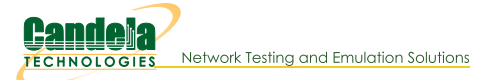

# Various Techniques Cookbooks

The Various Techniques Cookbooks provide miscellaneous examples of how to perform various network configuration tasks. Each is a set of step-by-step instructions intended to help build your familiarity with network configuration in Linux and Windows.

Please contact us at support@candelatech.com if you have any questions.

# All Network Configuration Cookbook Examples

- 1. Server Install Script If\_kinstall.pl
- 2. Configure Auxiliary Management
- 3. Find Windows IP Addresses
- 4. Find Windows MAC Addresses
- 5. Custom DOS Window Settings
- 6. Quickly Inspect Your DOS PATH Variable
- 7. Connecting With PuTTY
- 8. Install Arduino Mega Driver on Windows XP
- 9. Install Arduino Mega Driver on Windows 7
- 10. Install Arduino Mega Driver on Windows 10
- 11. Connect to LANforge Using Remote Desktop
- 12. Connect to LANforge Using VNC Viewer
- 13. Display WireShark Using Cygwin
- 14. Finding Report Data
- 15. Writing Disk Images on Windows
- 16. Adding a LANforge Virtual Machine
- 17. Configuring Serial Connection to LANforge
- 18. Connecting SMA Cables to LANforge
- 19. Diagnose GUI Problems on Windows
- 20. Recovering Filesystems
- 21. Automatically Start LANforge GUI on Login
- 22. Configure OpenVPN on Ubuntu
- 23. Configure OpenVPN on Windows
- 24. CI/CD Lights-Out Chamber Setup
- 25. Instructions to Change Report Logo
- 26. Instructions to Set Up an SSH Tunnel
- 27. Understanding VRF Devices
- 28. Use FireFox with a Virtual Station to Browse a DUT
- 29. Backing Up and Migrating LANforge Data
- 30. CT714B Stand Assembly
- 31. CT840a Turntable Testing
- 32. Remove old Reports and Data
- 33. Clustering Multiple LANforge Systems
- 34. Configure a Remote LANforge System
- 35. Configure NTP Chronyd on Fedora
- 36. Upgrading Offline LANforge Systems
- 37. Multiplexed REST Access via Nginx Proxy
- 38. LANforge Troubleshooting

# Install Script If\_kinstall.pl

# Goal: Install and reconfigure your LANforge server with the If\_kinstall.pl script.

The lf\_kinstall.pl script can configure a majority of Linux OS features that LANforge requires changes to. This includes:

- Disabling SELinux
- Disableing firewall
- Downloading dnf and LANforce updates
- Adding VNC and RDP access
- Adding firmware
- Disabling or reconfiguring NetworkManager
- Enabling serial console
- Modifying kernel options for iommu, pci-aer and kernel memory
- ...and more...

# Contents

# Usage

lf\_kinstall.pl --lfver {lanforge version} --kver {kernel version}
{command}

**Note:** the parameters --do\_kern and --do\_grub requires the --kver option to specify the kernel version. Candelatech Linux kernels end with "+" to denote extra patches. Use --debug|--verbose|-d to enable debugging.

Example: ./lf\_kinstall.pl --kver 3.5.7+ --lfver 5.2.7 --do\_lanforge

Please refer to the Install Guide and the options reference: • Install guide:

http://www.candelatech.com/lfserver\_install.php#webauto

• Reference: <a href="http://www.candelatech.com/cookbook.php">http://www.candelatech.com/cookbook.php</a>?

vol=misc&book=lf kinstall

# **Common Options**

#### --help

This message.

#### --lfver

Specify LANforge version (i.e., 5.2.6)

#### --kver

Specify kernel version, use a + at the end of kernel versions for Candelatech kernels

#### --proxy

Use a proxy for curl, e.g. http://%user:%password@%proxy-ip:%port

#### --do\_all\_ct

Enables all options except: --xrandr, --runlevel

#### --do\_upgrade

Also --do\_update. Upgrades LANforge software, kernel, firmware, packages and OS packages. No system settings altered. Skips cpu-burn.

## --do\_lanforge

Installs LANforge software ONLY, i.e. no kernel installed. No system settings altered.

#### --do\_firmware

Download and install ath10k 802.11AC NIC firmware.

#### --do\_kern

Install the kernel via download or --source\_dir. Enables 'do\_grub' option.

#### --help\_all

Show advanced options

#### --skip\_pip

Avoid doing pip upgrades; might be necessary if you have proxies

#### --skip\_yum\_all

Don't yum update packages, or install new ones.

#### --secureme

reconfigure system to bind to the management port and other security necessities \* bind btserver to management port \* bind\_mgt enables listening on localhost/127.0.0.1 \* indicate to GUI to bind ports to management address Also: -do\_secure --do\_secureme --secure

Please refer to the Install Guide and the options reference: • Install guide:

http://www.candelatech.com/lfserver install.php#webauto

• Reference: http://www.candelatech.com/cookbook.php?

vol=misc&book=lf\_kinstall

# Advanced Options

#### --acknowledge

Also -g. Acknowledge that your licenses are out of date to continue updates

#### --add\_random\_www\_data

creates a series of files in /var/www/html accessable using the url /slug\_list.html

## --bind\_apache\_mgt\_port

configures an /etc/hosts entry lanforge-srv that matches the ip address of the mgt\_dev in /home/lanforge/config.values. Updates the /etc/httpd or /etc/apache2 files to bind to that address. Use this option each time you change the mgt\_dev.

#### --build\_url

Also: --build\_path. This path is appended directly after the --download\_from hostname. The default download path will not be used. The string **\$lfver** will not be inserted. Build paths will not adhere to a directory pattern, use the full path.

#### --bundle\_dest

Also: --bundle\_dir. Specify a directory that the bundle archive should be created in. Use this is to keep bundles from being written to the tmp\_dir or src\_dir

#### --clone\_lvm

[source-drive,dest-drive], or [source-drive,file://file-name] or [source.img.xz,destdrive] Clone the disk with the LVM partitions to the specified disk. == \*Do not use on a running system, use this from a live boot disk.\* ==

1: Boot from F39 Live Install CD and open a terminal and become root. Do not plug in multiple USB drives at once when booting.

2: download ./lf\_kinstall.pl:wget

https://www.candelatech.com/./lf\_kinstall.pl

3: chmod +x./lf\_kinstall.pl

4: use Isusb to check your target drives: Isusb -o name,model,label,partlabel,size 5: [optional] Plug another USB drive into the system if necessary

6: copy the disk image: To copy disk to disk: ././lf\_kinstall.pl --clone\_lvm /dev/sda,/de/sdb To copy disk to file (for backing up a machine image):

././lf\_kinstall.pl --clone\_lvm

/dev/sda,file://run/media/liveuser/usb/lanforge-dev-sda.img To copy compressed disk image to installed drive: /./lf\_kinstall.pl --clone\_lvm /run/media/liveuser/usb/lanforge-dev-sda.img.xz,/dev/sda This command will not compress a disk image; please do that on a workstation.

7: when installing a system, follow with: ././lf\_kinstall.pl --resize\_lvm 8: when installing to a second drive to mirror the disks: ././lf\_kinstall.pl -promote\_lvm\_clone /dev/sdb When applying a new image to a system, when you reboot with the system image and it complains about not successfully loading the system, refer to --regen\_initrd.

# --create\_install\_bundle

Also: --install\_bundle, --create\_bundle, --create\_tarball Create a tarball in tmp\_dir for copying to another LANforge system, will infer --osver, -osveri for current system unless you specify --force\_osver, --force\_osveri, --force\_uname. A complicated example for building a bundle for Adtran: ./lf\_kinstall.pl --create\_bundle --lfver 5.4.8 --kver 6.10.3+ --

# force\_osver "rpi5" \

--force\_osveri 5 --force\_uname adtran-aarch64 --tmp\_dir `pwd` -source dir `pwd` --bundle dest ./bundles/

#### --create\_lanforge\_user

adds user lanforge and directory /home/lanforge create:pypirc: create pypirc file

#### --create\_raid

Also --make\_raid [drive1,drive2...] Turn two or more blank drives into a mirrored LVM filesystem If there have been filesystems installed on these drives before, use --wipe\_raid to remove the filesystems.

Example: ./lf\_kinstall.pl --make\_raid nvme0n1p1,nvme1n1p1

Also --make lvm [drive] Turn one drive into an LVM filesystem image. Use this on a system before installing a LANforge system that you want to develop. This is not intended for image installation. If there have been filesystems on the drive before, please use --wipe raid to remove the old filesystems. Example of developing a system from a blank SSD: 1. Boot from a Live Install CD image 2. Download ./lf\_kinstall.pl:wgethttp://www.candelateh.com/./lf\_kinstall.pl chmod +x./lf kinstall.pl 3. Double check the drives in the system: Isblk -o name,model,label,partlabel,size 4. ./lf kinstall.pl --make lvm /dev/sda This should leave the system ready to install Fedora or another OS onto. Depending on drive and kernel details, you might have to reboot back into the Live Install CD at this point (because of disk partition changes). 5. Install the OS onto the LVM partions. The partions are GPT and are intended for UEFI installation. /dev/sda1 BIOS Boot partition /dev/sda2 EFI data partition /dev/sda3 /boot partition /dev/sda4 LVM physical volume for Volume Group Your LVM Volume Group will be ctvg\_1234 to keep it distinct from any other system volume groups. ctvg\_1234lv\_root for / partition ctvg\_1234-lv\_home for /home partition ctvg\_1234-lv\_swap for swap space, 6, After OS installation, reboot back to OS DO NOT use --resize lym or --promote lvm mirror at this point. 7. touch /home/lanforge/did cpuburn /home/lanforge/did disktest You do not need to both testing the system, those flag files will be erased by --do\_image\_prep 8. Install LANforge, using /var/tmp as --tmp dir: //lf kinstall.pl --lfver 5.4.9 --kver 6.11.11+ -- do all ct -- tmp dir /var/tmp 9. Make sure system reboots to lanforge. 10. If it does not, try rebooting to the Live Install CD and: wget www.candelatech.com/./lf kinstall.pl;chmod +x./lf kinstall.pl ././lf kinstall.pl --regen initrd reboot to LANforge

11: With LANforge booted, log in as root and prepare the system for image capture: ././lf\_kinstall.pl --do\_image\_prep

12: reboot to live install CD

13: save disk image using steps listed in --clone\_lvm feature.

#### --com-speed

Also -- com\_speed. Specify serial com speed (defaults to 115200)

#### --com\_port

Specify the serial com port (defaults to ttySO)

## --create\_webpage

turn this help into HTML text for publication

#### --debug

Also -d, --verbose. Enable extra output.

#### --disable\_audit\_logs

Affects kernel audit messages. Use with --do\_grub and reboot to have this setting take effect.

- 0: enable kernel audit logs (auditd.service not enabled)
- 1: disable kernel audit logs

#### --disable\_resolved

change NetworkManager dns=systemd-resolved to dns=default and disable systemd-resolved.service

#### --do\_all

Enables all options except: --xrandr, --biosdevname, --runlevel, and -serial Skips the CPU burn-in test.

#### --do\_abandoned\_cleanup

create cronjob that erases systemd slices from logged out sessions every hour (might have occurred between F24-F27)

## --do\_biosdevname

Enable biosdevname for interface names (uses terms like enp0s1 instead of eth0).

- Only takes affect when --do\_grub is enabled.
- 0: Disabled
- 1: Enabled
- -1: Use current settings (default)

#### --do\_cma

Configure cma buffer for extra VRF buffer space. Use with --do\_grub, applies on reboot. Use these choices:

-1: do not change

- 0: disable
- 1: apply 64 megabyte value
- >1: apply this value in megabytes

Example: --do\_grub --do\_cma 256 This sets cma=256M in /etc/default/grub From https://www.kernel.org/doc/html/v4.14/admin-guide/kernelparameters.html : Sets the size of kernel global memory area for contiguous memory allocations and optionally the placement constraint by the physical address range of memory allocations. A value of 0 disables CMA altogether.

--do\_cpu\_burn

Attemps the CPU burn task. NOTE: The --skip\_cpu\_burn flag below has precedence.

- 0: Do not attempt it.
- 1: Do it if we have not already run it on this system previously.
- 2: Always run it.
- >10: Run CPU burn test for specified seconds.

#### --do\_ct\_st

Download and install LANforge software and kernel only. Enables 'do\_lanforge do\_kern do\_grub do\_http do\_selinux=0 do\_iommu=0 do\_firmware' No yum update. No system settings altered, except for selinux and iommu.

#### --do\_ct\_swak

Download and install LANforge software but only update grub to point to an already installed kernel. Enables 'do\_lanforge do\_grub do\_http do\_selinux=0 do\_iommu=0 do\_firmware' No system settings altered, except for selinux and iommu.

--do\_cve

Apply mitigations to various CVE vulnerabilities.

#### --do\_cups\_pdf

install cups-pdf package

#### --do\_disk\_test

Also: --disk\_test. Fill and re-read disk to prove read errors?

0: Do not attempt it

1: Do it if /home/lanforge/did\_disktest not found unless --skip\_disk\_test specified

pecilieu

>1: Always run it, ignoring --skip\_disk\_test

#### --do\_elevator

- Add kernel option elevator=noop (i.e. not deadline) for single SSD CFQ optimisation. 0: Disabled
- 1: Enabled
- -1: Use current settings (default) Only takes affect when do grub is enabled.

#### --do\_enable\_archive\_baseurl

Select this option if your mirrors.fedoraproject.org URLs are unable to provide your repository because the content has been moved to archives.fedoraproject.org This option is pretty much opposite of --do\_restore\_metalinks.

#### --do\_enable\_max\_zram

write /etc/sysctl.d/70-lanforge.conf and apply agressive zram configuration (Fedora >= 30) To undo, remove file and reboot.

#### --do\_fedrepos\_default

Select this option to use the fedrepos default command if your yum.repos.d repository URLs have become misconfigured. If fedrepos is not available, consider --do\_restore\_metalinks option.

#### --do\_ff\_homepage

updates Firefox Homepage

--do\_gnome

Tweak gnome settings (enble desktop icons, etc)

--do\_grub

Modify the grub config files to boot the specified kernel.

# --do\_gui\_autostart

Start GUI in VNC server session which starts on boot. Requires LANforgeGUI of specified version to already be installed. 0: disable GUI autostart

1: enable GUI autostart

#### --do\_hs20

Build keys, configure apache ssl and other actions to enable this system to act as an HS20-R2 server. Requires specific LANforge configuration as well before this will actually work. This option must be explicitly enabled: It is not enable as part of any of the other option groupings.

#### --do\_http

Serve LANforge related files at http://localhost

#### --do\_image\_prep

Erase the network settings and dnf cache in preparation for making a disk image for a clone. Expects <code>/root/resize-home.sh</code>

--do\_interop

installs LANforge server, GUI, firmware and required packages on system to sufficient to allow it to be a resource in a LANforge cluster. Right now, this focuses on Ubuntu based systems. This also will configure Networkmanager to ignore ports except the management interface. We cannot necessarily disable NM on interop equipment.

#### --do\_iommu

Configure system to enable/disable intel\_iommu. This kernel feature decreases performance, so LANforge typically wants this disabled for optimal Ethernet performance. This can also be disabled in the BIOS by disabling the VT-d option and IOMMU options.

- 0: Disabled (default for do\_all\_ct, do\_all, do\_ct\_swak, do\_ct\_st)
- 1: Enabled

-1: Use current settings (default) Only takes affect when do\_grub is enabled.

IOMMU is useful in these conditions: \* virtual machine hosting \* MediaTek radios (but not mtk7996 it seems) \* Ath10k radios

## --do\_ios\_tools

Installs iOS tools needed for querying iPhone device data.

## --do\_kmemleak

Configure kernel option for kmemleak. Requires kernel to be compiled with

- appropriate options to actually enable this.
- 0: Disabled
- 1: Enabled
- -1: Use current settings (default) Only takes affect when do\_grub is enabled.

#### --do\_loadmon

Enable the loadmon.pl utility. This logs system load data to journalctl. You can read the output using journalctl --since "5 min ago" -t loadmon |

- ./scripts/parse loadmon.pl
- 0: Disable the service
- 1: Enable the service
- -1: default behavior is to enable the service on 5.4.8, Fedora 30+

#### --do\_loglevel

Configure kernel console logging level. Requires --do\_grub.

- 0: Disabled (removes grub bootline parameter)
- >0: Adds loglevel=[value] bootline parameter)
- -1: Use current settings (DEFAULT) NOTE: This may be overriden by
- /etc/sysrq.d/lanforge.conf kernel.printk sysctl

#### --do\_mgt\_dev

Also --md. Specify the device to dedicate with management network. Use this with --do\_sys\_reconfig.

#### --do\_noaer

Configure system to enable/disable pci error reporting. Requires --do\_grub. 0: Disabled (removes grub bootline parameter)

- 1: Enabled (adds pci=noaer bootline parameter, DEFAULT)
- -1: Use current settings

#### --do\_nomitigations

Configure system to enable/disable spectre and related mitigations. We try to compile out most of these security features since LANforge is not designed to be secure and performance is more important to us. To help make sure all of these mitigations are disabled, we will also pass command-line args to the kernel on bootup to request disabling mitigations. Default is '1'.

- 0: Do not add the mitigations=off option
- 1: Do add the mitigations=off (default)
- -1: Use current settings Only takes affect when do\_grub is enabled.

#### --do\_only\_pkgs

Only install packages (and groups) and exit. Use when creating VMs or if you want to install all distro packages and reboot before proceeding. If you want to download everything needed, install yum packages for development imaging: 1) touch /home/lanforge/did\_cpuburn /home/lanforge/did\_disktest or touch /root/did\_cpuburn /root/did\_disktest (if /home/lanforge does not exist)

2) ./lf\_kinstall.pl --lfver \_\_\_ --kver \_\_\_ --do\_selinux=0 --

skip\_yum\_all

3) ./lf\_kinstall.pl --lfver \_\_\_\_ --kver \_\_\_\_ --skip\_yum\_all --

do\_all\_ct --force\_web  $\$ 

--tmp\_dir /home/lanforge/Downloads --download\_from

- http://ctdownloads/ --download\_only
- 4) reboot

5) ./lf\_kinstall.pl --lfver \_\_\_\_ --kver \_\_\_\_ --do\_only\_pkgs

6) poweroff and make your snapshot

--do\_pkgs

Install packages from Internet needed by LANforge.

#### --do\_print\_label

Use the following two options to print a label with model and mac address information

- 1) print\_host: hostname owning printer
- 2) print\_queue: name of print queue, often 'QL-800' or 'LaserWriter-450'
- 3) serialno: provide the serial number for chassis, or use 'HOSTNAME'

## Example: --do\_print\_label --print\_host 192.168.100.14:8082 -print\_queue QL-800 --serialno HOSTNAME

#### --do\_radius

Install and configure radius server (with default values).

#### --do\_release\_mirror

for downloading install files necessary to host new releases on the system. These files are placed in /var/www/html/downloads and /var/www/html/private/downloads. In the GUI Release Mgr tab, Download

From can list http://192.168.1.101 or whatever the mananagement port IP is.

#### --do\_restore\_metalinks

Select this option if you see errors like below:

- 1) Repository updates-debuginfo has no mirror or baseurl set.
- 2) Repository updates-source has no mirror or baseurl set.
- 3) Repository fedora-debuginfo has no mirror or baseurl set.
- 4) Repository fedora-source has no mirror or baseurl set.
- 5) Error: Failed to synchronize cache for repo 'updates'

6) Your /etc/yum.repos.d repo files have had changes and are unable to reach mirrors.fedoraproject.org

#### --do\_rfgen

removed in 5.4.8, udev rules are now created automatically

## --do\_runlevel

- Configure system to run-level 3 or 5
- 0: Use current settings (do nothing)
- 3: Set to use runlevel 3 (non graphical login)
- 5: Set to use runlevel 5 (graphical login, needed for cinnamon)

#### --do\_save\_yumc

- Specify:
- 1: Yum update then save cache.
- 20: Delete local cache first then update and save.

#### --do\_selinux

- Configure selinux (it conflicts with LANforge.) do\_grub should also be enabled to
- modify the kernel boot commands.
- 0: Disabled (default, if do\_all and related options are selected)
- 1: Enabled
- -1: Use current settings

#### --do\_serial

- Enable serial console configuration in grub.
- 0: Disabled
- 1: Enabled
- -1: Use current settings (default) Only takes affect when do\_grub is enabled.
- --do\_services
  - Enable/Disable services to work well with LANforge.

#### --do\_slub\_debug

Enable/Disable SLUB memory debugging (at least on debugging kernels) Use with -

- -do grub, applies on reboot. Use these choices:
- -1: do not change
- 0: disable
- 1: enable slub debugging

Example: --do\_grub --do\_slub\_debug 1

#### --do\_ssd\_fstab

Modify rw behaviour for SSDs in /etc/fstab.

#### --do\_sys\_reconfig

Attempt to re-configure system config files. Only works on certain platforms (APU2, Jetway, Noah2, Axiomtek)

#### --do\_udev

Create /etc/udev/rules.d/70-persistent-net.rules file if it does not already exist. It may still need hand-editing.

#### --do\_vm\_prep

Erase the network settings and dnf cache in preparation for making a OVA image. Expects /root/resize-home.sh

#### --do\_vm\_reconfig

forces --do\_sys\_reconfig to run, looking for enpX interfaces and no radios

- --do\_vnc Configure VNC for user lanforge. See --do\_secureme
- --do\_webui

installs and configures LANforge WebUI components. Fedora-34 and higher. Requires online access.

#### --do\_xrandr

Add work-around to disable LVDS1 using xrandr. This works around Gnome issues on the Lanner WiFi appliances, and perhaps other systems.

#### --do\_xrdp

should we adjust the xrdp.ini and sesman.ini files: 0: ignore files 1: adjust files

#### --do\_yum\_update

Update OS packages from Internet. Does yum --upgrade or dnf --upgrade or apt-get upgrade.

#### --download\_from

Also: --from, --download\_host. Specify web url to download LANforge packages from. Implies --force web.

#### --download\_only

Download files to tmp-dir, but do not install them or make other changes.

#### --download\_videos

shortcut for downloading Candelatech videos into /var/www/html/videos so that they might be served for video testing. See /usr/local/lanforge/nginx/video.inc for stanza when enabling directory listings when using nginx.

#### --fix\_web\_root

Enable do\_http and reset the /etc/httpd/httpd.conf DocumentRoot and Directory from /home/lanforge/candela\_cdrom to /var/www/html

#### --force\_new\_certs

Re-generate the HotSpot 2.0 R2 (HS20-R2) and/or RADIUS certs, even if we have previously created them.

#### --force\_notes

Force creating Ifnotes.html

#### --force\_osver

Override the detected OS version string with this value. EG: F36

#### --force\_osveri

Override the detected OS version number (integer) with this value. EG: 36

#### --force\_uname

Override the detected value of uname -a. Useful for building bundles on nonmatching hardware. EG: adtran-aarch64

#### --force\_web

Force script to use webserver. Do not use with --source\_dir.

#### --hs20\_server\_ip

IP Address to advertise as HS20 servers. This could be IP address of management port in simple configurations, and for more realistic configurations, perhaps the IP address of something in same network as the HS20 OSEN and .1x APs.

#### --hwver

Specify the hardware string: CT521, CT52x-PR, CT521, CT520, LF0202, CT523, CT523c, CT314, LF0312, LF0313, CT522 Can help with html info page configuration. Leave blank if unsure.

#### --ignore\_err

Ignore any (otherwise fatal) errors. May be useful for offline installs where some functionality is better than none.

#### --install\_large\_file\_cron

Creates a crontab entry that runs

/home/lanforge/scripts/check\_large\_files.bash on a daily basis. If you
want to run that check more frequently, you will have to modify the crontab rules
yourself.

#### --install\_pip\_lanforge\_scripts

removed in 5.4.8, 'lanforge-scripts' package is no longer maintained

#### --install\_selenium

install the selenium package using pip3 (implemented in 5.4.8)

#### --install\_vlc

VLC video player requires RPMFusion repository. This adds the repository and then installs VLC.

#### --lf2100\_8x

Specify adapter board used is the 8x internal splitter/combiner board, for do\_sys\_reconfig

Specify adapter board used is the 8x gen-3 internal splitter/combiner board, for do\_sys\_reconfig

#### --make\_ifcfg\_eth0

Creates /etc/sysconfig/network-scripts/ifcfg-eth0 from the eth0 entry found in /etc/udev/rules.d/70-persistent-net.rules. Fedora only. Edit 70-persistent first.

#### --mgt\_dev

indicate what interface should be configured as the management interface. LANforge works best in cases where there is a dedicated management interface and management network (out of band management). In the case there is only one interface and it has to serve as a traffic port and a management port, that is possible (in band management). Currently this option is only used by the -regen nm conf option. If this option is not specified Specify one of these options:

regen\_nm\_cont option. If this option is not specified specify one of these options:
1) {interface\_name}: name of the interface to set

2) "existing": force the use of the mgt\_dev in /home/lanforge/config.values

## --mgt\_dns

specify IP address to add to [ipv4]mgt\_dev.dns value in mgt\_dev.nmconnection

#### --mgt\_ip

specify either "dhcp" or a "ip/cird/gateway" combination for

- mgt\_dev.nmconnection:
- 1) mgt\_ip=dhcp

2) mgt\_ip=192.168.208.24/20/192.168.208.1

# --no\_fmirror

Uninstall yum-fastest mirror.

#### --nocache

Add fake URL argument to disable any HTTP caching.

#### --ntwk\_mgr\_ok

Enable NetworkManager. Enabled on Fedora 41+, otherwise disabled. Interop on Debian/Ubuntu will leave NetworkManager enabled.

#### --offline

Specify that the system is on an isolated network. Turns off --do\_only\_pkgs -do\_pkgs Enables --skip\_fmirror --skip\_installer\_check --skip\_pip -skip\_yum\_all --skip\_yum\_update

## --print\_host

Use with --print\_label

#### --print\_only

Implies --show\_urls without website check Turns off --do\_only\_pkgs -do\_pkgs Enables --skip\_fmirror --skip\_installer\_check --skip\_pip -skip\_yum\_all --skip\_yum\_update

#### --print\_windows

print out .bat file contents to help with downloading LANforge updates promote\_lvm\_mirror [drive]: Also: --lvm\_mirror. Reformat named drive and attach partitions to the existing LVM as mirror devices. This feature is intended to be used during installation: 1. Boot the system with a live CD distro 2. Download kinstall.pl 3. Use lf\_kinstall.pl --resize\_lvm 4. Use lf\_kinstall.pl -lvm\_mirror [blank drive]

#### --rebuild\_pip

this will uninstall the python pip user environments and build a new one from scripts/requirements.txt; if you see errors, you probably are missing newly required library packages provided by the distro. To make sure your packages are up to date, use:

# Example: ./lf\_kinstall.pl --do\_pkgs

#### --regen\_https\_key

regenerate the /etc/pki/tls/\$hostname.crt and .key files so that they have F33+ 4096 bit keys, not smaller keys.

#### --regen\_initrd

process will mount the LVM root volume and chroot into it, regenerating the Candelatech initrd file so that newly images systems can correctly reboot. \*Use from a Live CD!\* This step is called by --promote\_lvm\_mirror and --resize\_lvm. You might have to recover a system image by running this command from a live USB if the newly applied image has trouble booting.

#### --regen\_nm\_conf

Also -- regen nm config. Backs up

/etc/NetworkManager/NetworkManager.conf and recreates one that specifies that no interfaces except the one with the default route be managed. Enabled by default during do\_interop. NM settings you do not want modified should live in separate conf files in /etc/NetworkManager/conf.d. When this option is used without the --mgt\_dev option, a new management device will be determined. Default value is 1.

0: do not modify NetworkManager.conf

1: update NetworkManager.conf and mgt\_dev.nmconnection

2: update NetworkManager.conf, mgt\_dev.nmconnection, but do not restart NetworkManager

#### --remove\_certain\_pkgs

Uninstall packages that are typically noisy, problematic, or pointless for a LANforge system sold by Candelatech. This is implied by --do\_all\_ct. This is overridden by --skip\_yum\_all, --download\_only, --create\_install\_bundle. Packages presently include: dnfdragora-updater, dnfdragora, openvswitch, spice-vdagent, open-vm-ools, setroubleshoot, virtualbox-guest-additions, thunderbird.

#### --remove\_kern

Uninstall a LANforge kernel from /boot and /etc/grub.d. It will update the /boot/grub2/grub.cfg.

#### --remove\_large\_file\_cron

removes the cronjob created by --install\_large\_file\_cron

#### --remove\_passwords

removes the passwords from accounts root and lanforge and reconfigures sshd to accept empty passwords. Yes...really, it IS crazy, right?

#### --remove\_pipewire

Removes pulseaudio-pipewire packages. 0: do not remove pipewire (default) 1: remove pipewire

#### --reset\_pip

Use when pip3 updates were installed as root and you have system pip3 package conflicts. This will reinstall the python-pip3 package and 'pip3 remove -r requirements.txt' to remove pip3 libraries from system folder. Follow this with --update\_pip to get pip3 libraries into user lanforge folder.

#### --resize\_root

resize the root (/) partition to the extent of the storage device. This is intended for Adtran LF0355\_AT7 and similar AP chassis when booting from USB storage.

#### --save\_gui\_cfg

Use this to restore GUI settings on reboot. Running this a second time copies a changed LANforgeGUI/lfcfg.txt file to \$home to save new changes.

1) backup: copies the LANforgeGUI/lfcfg.txt file to \$home. Disables

lfcustom\_gui.bash if it exists.

2) static: implies backup, creates lfcustom\_gui.bash that replaces lfcfg.txt into LANforgeGUI directory every time LANforgeServer is started.

#### --serialno

use with --do print label, specifies serial number on label

#### --set\_swiotlb

Also: --swiotlb, --do\_swiotlb. Configure IOMMU buffer size. Requires you use IOMMU setting, so use with --do\_grub --do\_iommu=1

#### Example: --do\_grub --do\_iommu=1 --set\_swiotlb=65536

#### --setup\_flatpak

[flatpak URL] Install and create a flatpak 1.6 runtime. Specify the URL of the flatpak to install. Flatpak requires a kernel with SECCOMP enabled to run.

#### --setup\_snapd

[snapd URL] Also --setup\_snap. Install snapd and the Candelatech python virtual environment. Requires F24 or Ubuntu 20.04.

#### --show\_large\_pkgs

Also: --show\_larges\_pkgs, --largest\_pkgs, --large\_pkgs. Show top 20 largest packages. Useful during do\_image\_prep if you want to reduce install footprint.

#### --show\_urls

Show URLS for all files that should be downloaded, and exit.

#### --skip\_cpu\_burn

Don't burn-in CPU.

#### --skip\_disk\_test

avoid do\_disk\_test if /home/lanforge/did\_disktest is missing

#### --skip\_fmirror

Don't alter systems existing use of yum-plugin-fastestmirror.

#### --skip\_grub

Don't do kernel install, even if other options would have selected it.

Don't install LANforge-GUI, even if other options would have selected it.

# --skip\_instller\_check

avoids checking MD5 sum of lf\_kinstall.pl

#### --skip\_ifrename

avoids renaming interfaces and rewriting 70-persistent-net. If OUIs of VMs are detected, the file /home/lanforge/LF\_N0\_IFRENAME is created. If /home/lanforge/LF\_N0\_IFRENAME is found, this option is automatically enabled.

#### --skip\_installer\_check

turn off checking md5sum of ./lf\_kinstall.pl

#### --skip\_kern

Do not install a kernel package, suppresses do\_grub, do\_kern

#### --skip\_radius

Do not attempt to reconfigure radius. Useful when attempting to speed up do\_sys\_reconfig on slow systems.

#### --skip\_resume

Don't try to use HTTP resume when downloading packages.

#### --skip\_xorp

Don't install Xorp virtual-router package, even if other options would have selected it.

#### --skip\_yum\_update

Don't execute dnf/yum --update

#### --source\_dir

Specify location of installation files (must be absolute path). Implied by -use\_bundle. Useful when downloading install packages on an isolated system (typically to /home/lanforge/Downloads). Example: ./lf\_kinstall.pl -lfver 5.4.7 --kver 6.7.5+ --do\_upgrade --source\_dir /home/lanforge/Downloads --offline

#### --tmp\_dir

Specify the script temporary working directory and backups of system files. Typically defaults to /var/tmp .

#### --update\_pip

Also --upgrade\_pip. Upgrades pip3 userland. This calls scripts/pyscripts/update\_dependencies.py. If there are errors from that process, please run that script as user lanforge (not root). If there is a web proxy in your environment, this might be skipped. Some Debian based environments will attempt to create a virtual environment (/home/lanforge/scripts/venv).

#### --use\_install\_bundle

Also --use\_bundle, --bundle [bundle file] Upgrade LANforge using an install bundle file. Bundle files Sets \$source\_dir, \$tmp\_dir to directory containing bundle.tar file. See

http://www.candelatech.com/lfserver\_install.php#offline\_bundle Bundle installations require the system OS matches compiled OS version in the bundle. Confirm your OS version using: "grep Y /etc/os-release". Not intended for --do\_interop. This sets flags: disable\_audit\_logs = 1 do\_cma = cma\_recommendation() if (do\_cma == 1) do\_firmware = 1 do\_grub = 1 do\_http = 1 do\_kern = 1 do\_lanforge = 1 do\_pkgs = 0 do\_upgrade = 1 do\_xrandr = 0 do\_yum\_update = 0 is\_offline = 1 skip\_cpu\_burn = 1 skip\_fmirror = 1 skip\_pip = 1 skip\_xorp = 0 skip\_yum\_all = 1 skip\_yum\_update = 1 source\_dir = tmp\_dir You can specify --force\_osver and --force\_osveri to install a bundle onto a nonmatching OS. For example: --bundle Bundle\_fiver-5.4.7\_kern-6.7.9+\_osver-F36 -force osver 36 --force osveri 36 will install the F36 bundle correctly on F37, F38

#### --use\_yum\_cache

do not erase and rebuild yum cache

#### --wipe\_raid

Also --remove\_raid --remove\_lvm [drive1,drive2...] Remove LVM volumes and signatures from specified disks. Use this before doing --create\_raid the first time on any disk that already has a filesystem.

Example: ./lf\_kinstall.pl --wipe\_raid nvme0n1p1,nvme1n1p1

#### Note:

If you use commands "yum update" or "dnf update", and you need to use a kernel provided by the repository, use grub2-mkconfig to create the boot entry, or consider using --do\_interop Example: grub2-mkconfig -o /boot/grub2/grub.cfg

# Configure Auxiliary Management Interfaces

# Goal: Allow LANforge to create its own wireless management network.

In cases where is is not convenient to use an existing management network, LANforge WiFi systems can be configured to provide their own WiFi management network. This may be especially useful when testing in environments where LANforge needs to be moved around or where you have no good access to existing management LANs. This example assumes that you already know how to create and configure VAP and Stations in LANforge.

- 1. Configure LANforge for Auxiliary Management.
  - A. Connect LANforge systems through the normal management LAN for initial configuration. The resources should be visible in the management tab

|                                                        | LANforge Manager Ver                                           | sion(5.3.6)                 |                                             | $\odot$ $\bigcirc$ $\bigcirc$ |
|--------------------------------------------------------|----------------------------------------------------------------|-----------------------------|---------------------------------------------|-------------------------------|
| Control Reporting Tear-Off Info                        | Plugins                                                        |                             |                                             |                               |
|                                                        | Stop                                                           | All Resta                   | art Manager                                 | Refresh HELP                  |
| Generic Test Mgr Test Group<br>Status Layer-3 L3 Endps | Resource Mgr PPP-Links Event Log<br>VoIP/RTP VoIP/RTP Endps Ar | Alerts Port M<br>mageddon W | gr VAP Stations Mess<br>anLinks Attenuators | ages<br>File-IO Layer-4       |
| License Info                                           | Current Users                                                  |                             | Test Configuration Data                     | base                          |
| Licenses expire in: 138 days                           | * Admin from:192.168.100.149<br>gnuserver from:127.0.0.1       | List:                       | DFLT                                        | Load                          |
|                                                        |                                                                | Name:                       | aux-mgt-sta5                                | Delete                        |
|                                                        |                                                                | Load Behavior:              | Overwrite                                   | Save                          |
| Support expires in: 138 days.                          |                                                                |                             | Download DB                                 | Show Progress                 |
| •                                                      | <br>II                                                         |                             |                                             | •                             |
|                                                        | Virtual Shelf                                                  | 1                           |                                             |                               |
|                                                        | Resource 1                                                     | Resource 2                  |                                             |                               |
|                                                        |                                                                | <b></b>                     |                                             |                               |
|                                                        | Netsmith                                                       | Netsmith                    |                                             |                               |
|                                                        |                                                                |                             |                                             |                               |
|                                                        |                                                                |                             |                                             |                               |
| Logged in to: 192.168.100.126:40                       | 02 as: Admin                                                   |                             |                                             |                               |

B. In this case, we are using wiphy0 for the Aux-Mgt interfaces. On the manager system, configure wiphy0 to be on the desired channel, create a virtual AP on wiphy0, and configure it appropriately. The Aux-Mgt checkbox should be selected, a static IP should be assigned, and an appropriate SSID configured. The AP Aux-Mgt port will automatically serve DHCP and will try to NAT and route packets to the wired Management interface.

|                    |             | Current:<br>Driver Info | Port Status Inform<br>LINK-UP GRO NON<br>Port Type: WIFI-AP | ation<br>E<br>Parent: wiphv0 |          |                    |          |
|--------------------|-------------|-------------------------|-------------------------------------------------------------|------------------------------|----------|--------------------|----------|
|                    |             |                         | Dest Configurabl                                            |                              |          |                    |          |
| Ctopdard Configure | tion Advon  | and Configuration       | Mice Configurati                                            | es<br>Custom WiF             |          |                    |          |
| Standard Coningura |             | ced conliguration       | Misc conliguiati                                            | torf Catting                 |          |                    |          |
| Enable             |             |                         | General In                                                  | iterface Settings            |          |                    |          |
| Set IP Down        |             | Down                    | Aux-Mgt                                                     |                              |          |                    |          |
| Set TX 0 Len       |             | DHCP-IPv6               | DHCP Release                                                | DHCP Vendor ID               | None     | <b>~</b>           |          |
| Set MTU            |             | DHCP-IPv4               | Secondary-IPs                                               | DHCP Client ID:              | None     | -                  |          |
| Set Offload        |             | DNS Servers:            | BLANK                                                       | Peer IP:                     | NA       |                    |          |
|                    |             | IP Address:             | 99.99.1.1                                                   | Global IPv6:                 | AUTO     |                    |          |
|                    |             | IP Mask:                | 255.255.255.0                                               | Link IPv6:                   | AUTO     |                    |          |
|                    |             | Gateway IP:             | 0.0.0.0                                                     | IPv6 GW:                     | AUTO     |                    |          |
| Services —         |             | Alias:                  |                                                             | MTU:                         | 1500     |                    |          |
| HTTP               |             | MAC Addr:               | 00:0e:8e:75:3d:8d                                           | TX Q Len                     | 1000     |                    |          |
| FTP                |             | Rpt Timer:              | medium (8 s) 🔻                                              | WiFi Bridge:                 | NONE     | -                  |          |
|                    |             |                         | WiF                                                         | i Settings                   |          |                    |          |
| Low Level          | SSID:       | lanforge-mgt            |                                                             | -                            | AP:      | DEFAULT            |          |
|                    | Key/Phrase: |                         |                                                             |                              | Mode:    | (802.11abqn-AC)    | -        |
| TSO Enabled        | Freq/Channe | el: 2462/11             |                                                             | 1                            | Rate:    | OS Default         | -        |
| UFO Enabled        | DTIM-Period | 2                       |                                                             |                              | Max-STA: | 2007               |          |
| GS0 Enabled        | Beacon:     | 240                     |                                                             |                              |          |                    |          |
| LRO Enabled        | WPA         | WPA2 OSEN               | WEP Disable H                                               | T40 🔲 Disable H              | 180 🔲 Er | nable VHT160 🔲 Dis | able SGI |
| GR0 Enabled        | Verbose     | Debug                   |                                                             |                              |          |                    |          |
| ,                  |             |                         |                                                             |                              |          |                    |          |

C. On the other resources, configure the wlanX interface to connect to the AP on the manager system, and select the **Aux-Mgt** checkbox.

| Current: LINK-UP GRO Authorized<br>Driver Info: Port Type: WIFI-STA Parent: wiphy0<br>Port Configuration Corruptions Custom WIF<br>Enable General Interface Settings<br>Set IF Down Down Aux-Mgt<br>Set MAC DHCP-IPV6 DHCP Release DHCP Vendor ID: None<br>Set MAC DHCP-IPV4 Secondary-IPS DHCP Client ID: None<br>Set MTU DNS Servers: 192.168.100.1 Peer IP: NA<br>Set Offload DNS Servers: 192.168.100.1 Peer IP: NA                                                                                                    |
|----------------------------------------------------------------------------------------------------|
| Driver Info:       Port Type:       WIFI-STA       Parent:       wiphy0         Port Configurables       Port Configuration       Corruptions       Custom WIF         Enable       General Interface Settings         Set IF Down       Down       PAux-Mgt         Set MAC       DHCP-IPV6       DHCP Release       DHCP Vendor ID:         Set MAC       DHCP-IPV4       Secondary-IPS       DHCP Client ID:         Set MTU       DNS Servers:       192.168.100.1       Peer IP:         NA       DNS Servers:       0.0.0       Global IPV6:                                                                                                    |
| Port Configuration Corruptions Custom WiF<br>Enable General Interface Settings<br>Set IF Down Down Aux-Mgt<br>Set MAC DHCP-IPV6 DHCP Release DHCP Vendor ID: None<br>Set MTU DHCP-IPV4 Secondary-IPS DHCP Client ID: None<br>Set Offload DNS Servers: 192.168.100.1 Peer IP: NA<br>Set Offload DNS Servers: 0.0.0 Global IPV6; AUTO                                                                                                    |
| Standard Configuration       Advanced Configuration       Misc Configuration       Corruptions       Custom WiF         Enable       General Interface Settings         Set IF Down       Down       Aux-Mgt         Set MAC       DHCP-IPV6       DHCP Release       DHCP Vendor ID:       None         Set MTU       DHCP-IPV4       Secondary-IPs       DHCP Client ID:       None       Image: Control of Control of Contr |
| Enable General Interface Settings Set IF Down Set MAC Set MAC Set TX Q Len Set MTU DNS Servers: 192.168.100.1 Peer IP: NA                                                                                                    |
| Set IF Down         Down         Aux-Mgt           Set MAC         DHCP-IPV6         DHCP Release         DHCP Vendor ID:         None           Set TX Q Len         DHCP-IPV4         Secondary-IPs         DHCP Client ID:         None            Set MTU         DHCP-IPV4         Secondary-IPs         DHCP Client ID:         None            Set offload         DNS Servers:         192.168.100.1         Peer IP:         NA                                                                                                    |
| Set MAC     DHCP-IPv6     DHCP Release     DHCP Vendor ID:     None       Set TX Q Len     DHCP-IPv6     DHCP Release     DHCP Client ID:     None       Set MTU     DHCP-IPv4     Secondary-IPs     DHCP Client ID:     None       Set Offload     DNS Servers:     192.168.100.1     Peer IP:     NA       Set offload     IP Address:     0.0.0     Global IPv6:     AUTO                                                                                                    |
| Set INQ term         Image: DhCP-IPv4         Secondary-IPs         DHCP Client ID:         None           Set MTU         DNS Servers:         192.168.100.1         Peer IP:         NA           Set Offload         DNS Servers:         192.168.100.1         Peer IP:         NA                                                                                                    |
| Set Offload         DNS Servers:         192.168.100.1         Peer IP:         NA           Set peomicic         IP Address:         0.0.0.0         Global IPv6:         AUTO                                                                                                    |
| Set PROMISE IP Address: 0.0.0.0 Global IPV6: AUTO                                                                                                    |
| SELEROMISC                                                                                                    |
| Services IP Mask: 0.0.0.0 Link IPv6: AUTO                                                                                                    |
| HTTP Gateway IP: 0.0.0.0 IPv6 GW: AUTO                                                                                                    |
| FTP Alias: MTU: 1500                                                                                                    |
| RADIUS MAC Addr: 00:0e:8e:4e:5a:95 TX Q Len 1000                                                                                                    |
| Low Level — Rpt Timer: medium (8 s) 🔻 WiFi Bridge: NONE 🖛                                                                                                    |
| PROMISC WiFi Settings                                                                                                    |
| L TSO Enabled SSID: lanforge-mgt ▼ AP: DEFAULT                                                                                                    |
| Key/Phrase: Mode: (802.11abgn-AC)                                                                                                    |
| Freq/Channel: 2462/11 Rate: OS Default                                                                                                    |
| WPA WPA2 OSEN WEP Disable HT40 Enable VHT160 Disable                                                                                                    |
|                                                                                                    |

D. The Port-Mgr tab should look something like this when the Aux-Management interfaces are configured.

|         |        |         |                  |       | LAN         | forge M       | lanage  | er Ve    | rsion(5.3.    | 6)       |         |                 |            | $\odot$ |
|---------|--------|---------|------------------|-------|-------------|---------------|---------|----------|---------------|----------|---------|-----------------|------------|---------|
| ontrol  | Repor  | ting    | Tear-Off Info PI | ugins |             |               |         |          |               |          |         |                 |            |         |
|         |        |         |                  |       |             |               |         | Stop     | All           | Restart  | Manager |                 | Refresh    | HE      |
| Seneric | Ter    | st Mar  | Test Group       | Resou | rce Mar     | PPP-l in      | ks F    | vent Loc | Alerts        | Port Mar | VAP Sta | ations Mes      | sanes      |         |
| Status  |        | aver-3  | 13 Endos         | VolP  | /RTP        | VolP/RTF      | Endn    |          | rmageddor     | Wan      | Links   | Attenuators     | File-IO    | Laver   |
| orara   |        | lyer a  | 20 Enapo         |       |             | 1011 )1111    |         |          | anagoaaoi     | - man    |         | Acconductors    | 111010     | Layer   |
|         | Disp:  | 192.3   | 168.100.149:0.0  |       | Sniff Packe | ts            | î       | Clear    | Counters      | Reset    | Port    | Delete          |            |         |
|         | Rpt Ti | mer:    | nediun (8 s)     | -     | Apply       |               | I       | View     | w Details     | Cre      | ate     | Mo <u>d</u> ify | Batch Modi | iy      |
|         |        |         |                  |       | All Et      | hernet I      | nterfac | es (Por  | s) for all Re | esources |         |                 |            |         |
| Port    | Pha    | Dow     | n IP             | SEC   | Alias       | Parent<br>Dev | RX B    | lytes    | RX Pkts       | Pps RX   | bps RX  | TX Bytes        | TX Pkts    | Pps T   |
| 1.0     |        |         | 192.168.100.12   | 6 0   | eth0        |               | 190.6   | 18,480   | 221,996       | 10       | 9,135   | 169.584.87      | 9 163.484  |         |
| 1.1     |        | <b></b> | 0.0.0.0          | 0     | eth1        |               |         | 0        | 0             | 0        | 0       |                 | 0 0        |         |
| 1.2     |        |         | 0.0.0.0          | 0     | eth2        |               |         | 0        | 0             | 0        | 0       |                 | 0 0        |         |
| 1.3     |        |         | 0.0.0.0          | 0     | wiphy0      |               | 128,8   | 22,643   | 338,150       | 53       | 151,268 | 6,903,32        | 53,578     |         |
| 1.4     |        |         | 0.0.0.0          | 0     | wiphyl      |               |         | 0        | 0             | 0        | 0       |                 | 0 0        |         |
| 1.5     |        |         | 0.0.0.0          | 0     | wlan0       | wiphy0        |         | 0        | 0             | 0        | 0       |                 | 0 0        |         |
| 1.6     |        | ~       | 0.0.0.0          | 0     | wlan1       | wiphyl        |         | 0        | 0             | 0        | 0       |                 | 0 0        |         |
| 1.7     |        |         | 99.99.1.1        | 0     | vap0        | wiphy0        | 40,9    | 38,553   | 37,349        | 7        | 62,461  | 3,953,75        | 5 35,591   |         |
| 2.00    |        |         | 192.168.100.10   | 9 0   | eth0        |               | 111,6   | 49,961   | 88,549        | 0        | 0       | 24,980,36       | B 29,494   |         |
| 2.01    |        |         | 0.0.0.0          | 0     | eth1        |               |         | 0        | 0             | 0        | 0       |                 | 0 0        |         |
| 2.02    |        |         | 0.0.0.0          | 0     | eth2        |               |         | 0        | 0             | 0        | 0       | 100 C           | 0 0        |         |
| 2.03    |        |         | 88.1.1.187       | 0     | stal00      | wiphyl        |         | 20,738   | 171           | 0        | 0       | 4,07            | 4 39       |         |
| 2.04    |        |         | 0.0.0.0          | 0     | wiphyl      |               | 17,9    | 88,948   | 86,713        | 19       | 31,472  | 59,96           | 7 1,170    |         |
| 2.05    |        |         | 88.1.1.193       | 0     | stal01      | wiphyl        |         | 20,454   | 163           | 0        | 0       | 4,97            | 4 47       |         |
| 2.06    |        |         | 88.1.1.186       | 0     | stal02      | wiphyl        |         | 20,644   | 160           | 0        | 0       | 10,80           | 2 73       |         |
| 2.07    |        |         | 88.1.1.189       | 0     | stal03      | wiphyl        |         | 17,368   | 146           | 0        | 0       | 4,27:           | 2 44       |         |
| 2.08    |        |         | 88.1.1.194       | 0     | stal04      | wiphyl        |         | 20,306   | 165           | 0        | 0       | 5,42            | 0 48       |         |
| 2.09    |        |         | 0.0.0.0          | 0     | wiphy0      |               | 16,0    | 72,057   | 75,744        | 11       | 12,999  | 43,571,16       | 3 39,673   |         |
| 2.10    |        |         | 99.99.1.11       | 0     | wlan0       | wiphy0        | 3,2     | 28,043   | 35,474        | 6        | 4,820   | 41,679,77       | 7 37,345   |         |
| 2.11    |        |         | 0.0.0.0          | 0     | wian1       | wiphy1        |         | 0        | 0             | 0        | 0       |                 | 0          |         |
|         |        |         |                  |       |             |               |         |          |               |          |         |                 |            |         |

E. To test that it works properly, you can now remove the wired Manament port connection and wait about 1 minute for the old connection to time out and re-connect to the Auxiliary Management port. Or, just reboot systems with the wired ports unplugged and they should be discovered on the Aux-Mgt ports promptly.

# Windows IP Addresses

# Goal: Find and change network ip addresses on Microsoft Windows.

Here are some techniques for finding and setting IP addresses on Microsoft Windows using the Control Panel and the command line.

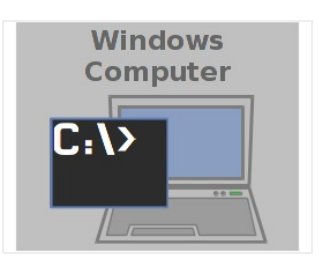

- 1. Find the IP Address of the Windows PC. There are two methods you can use:
  - A. Using the Control Panel:
    - A. Click Start, Run, control, [enter]

|       | Type the name of a program, folder, doo<br>resource, and Windows will open it for y | cument, or Internet<br>ou. |
|-------|-------------------------------------------------------------------------------------|----------------------------|
| Open: | control                                                                             |                            |

B. Search and select Network Status and Devices

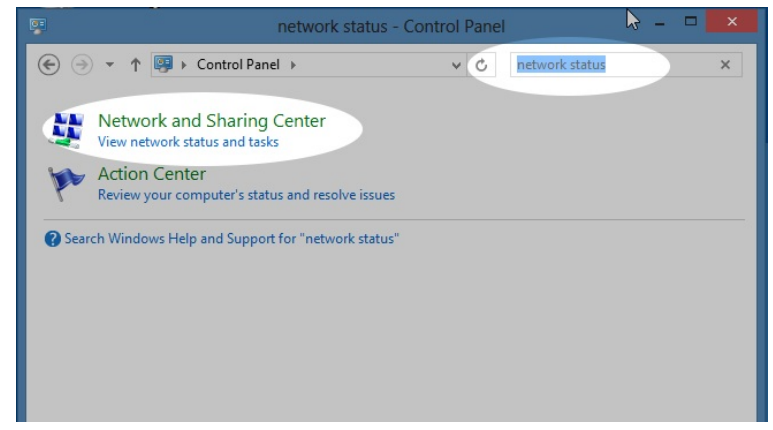

C. We click on our device, Ethernet 3:

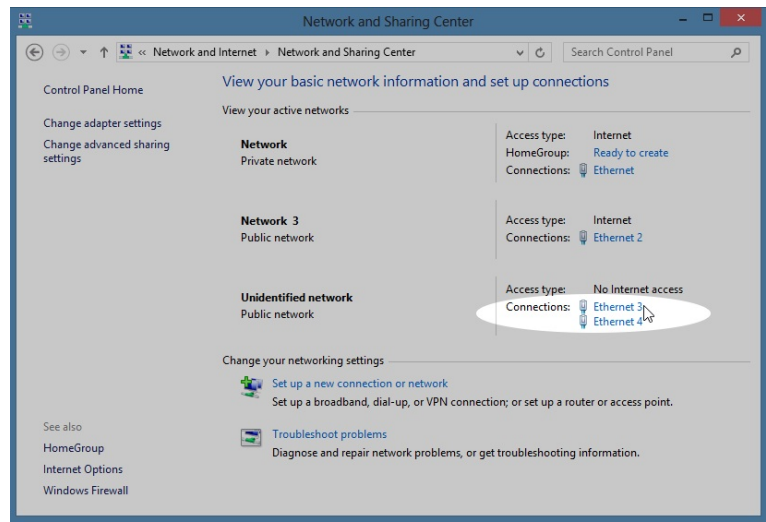

D. Find and/or set the IP address: from Status, click Properites

| Connection -                  |               |                    |
|-------------------------------|---------------|--------------------|
| IPv4 Connec                   | tivity:       | No Internet access |
| IPv6 Connec                   | tivity:       | No Internet access |
| Media State:                  |               | Enabled            |
| Duration:                     |               | 00:23:49           |
| Speed:                        |               | 1.0 Gbps           |
| Details                       |               |                    |
| Details                       |               |                    |
| Details                       | Sent —        | Received           |
| Details<br>Activity<br>Bytes: | Sent — 13,339 |                    |

E. double click TCP/IPv4

| Connect using:                                                                                                    | 000 MT Network Conn                                                                                             | ection #2                                               |
|----------------------------------------------------------------------------------------------------|----------------------------------------------------------------------------------------------------|---------------------------------------------------------|
|                                                                                                    |                                                                                                    | Configure                                               |
| 🗹 🔺 Microsoft LL                                                                                                    | DP Protocol Driver                                                                                              |                                                         |
| ✓                                                                                                    | opology Discovery Map<br>opology Discovery Res<br>ocol Version 6 (TCP/IP<br>ocol Version 4 (TCP/IP              | oper I/O Driver<br>ponder<br>v6)<br>v4) V               |
| ✓                                                                                                    | opology Discovery Map<br>opology Discovery Res<br>ocol Version 6 (TCP/IP<br>ocol Version 4 (TCP/IP              | poper I/O Driver<br>ponder<br>v6)<br>v4)                |
| Link-Layer T     Link-Layer T     L | opology Discovery Map<br>opology Discovery Res<br>ocol Version 6 (TCP/IP<br>ocol Version 4 (TCP (P<br>Uninstall | pper I/O Driver<br>ponder<br>v6)<br>v4) v<br>Properties |

F. you will see and can change the IP address.:

| eneral                                                                                                    |                                                                                |
|----------------------------------------------------------------------------------------------------|--------------------------------------------------------------------------------|
| You can get IP settings assigned<br>this capability. Otherwise, you ne<br>for the appropriate IP settings. | automatically if your network support<br>eed to ask your network administrator |
| Obtain an IP address autom                                                                                 | atically                                                                       |
| • Use the following IP address                                                                             | s:                                                                             |
| IP address:                                                                                                | 10 . 26 . 0 . 10                                                               |
| Subnet mask:                                                                                               | 255.255.255.0                                                                  |
| Default gateway:                                                                                           |                                                                                |
| Obtain DNS server address                                                                                  | automatically                                                                  |
| Use the following DNS serve                                                                                | er addresses:                                                                  |
| Preferred DNS server:                                                                                      |                                                                                |
| Alternate DNS server:                                                                                      | • • •                                                                          |
| Validate settings upon exit                                                                                | Advanced                                                                       |

- B. Various DOS commands to find the IP addresses on the system:
  - A. ipconfig and ipconfig /all
  - B. netsh interface ipv4 show address
- C. Resetting your DHCP address via command line:
  - A. ipconfig /release
  - B. ipconfig /renew

# Windows MAC Addresses

# Goal: Find MAC Addresses in Microsoft Windows.

Here are some techniques for finding MAC addresses on Microsoft Windows using the Control Panel and the command line.

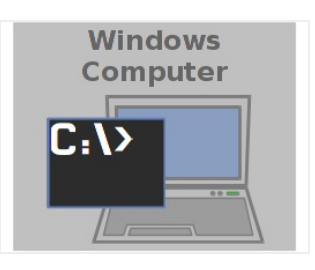

- 1. Find the MAC Address of the Windows PC. There are two methods you can use:
  - A. Method 1: use the Control Panel
    - A. Click Start, Run, control, [enter]

| Type the name of a program, folder, document, or Interneresource, and Windows will open it for you. | <b>.</b> | Run                                                                                  |                                       |
|----------------------------------------------------------------------------------------------------|----------|--------------------------------------------------------------------------------------|---------------------------------------|
| Open: control                                                                                       |          | Type the name of a program, folder, doc<br>resource, and Windows will open it for yo | ument, or Internet<br>ou.             |
|                                                                                                    | Open:    | control                                                                              | · · · · · · · · · · · · · · · · · · · |

B. Search and select Network Status and Devices

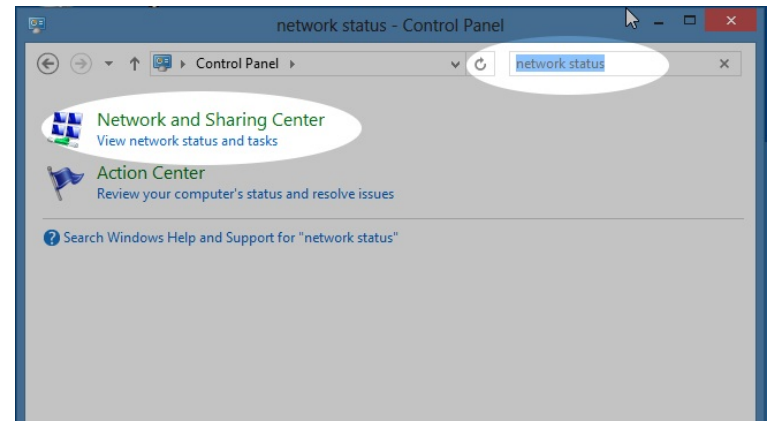

C. We click on our device, Ethernet 3:

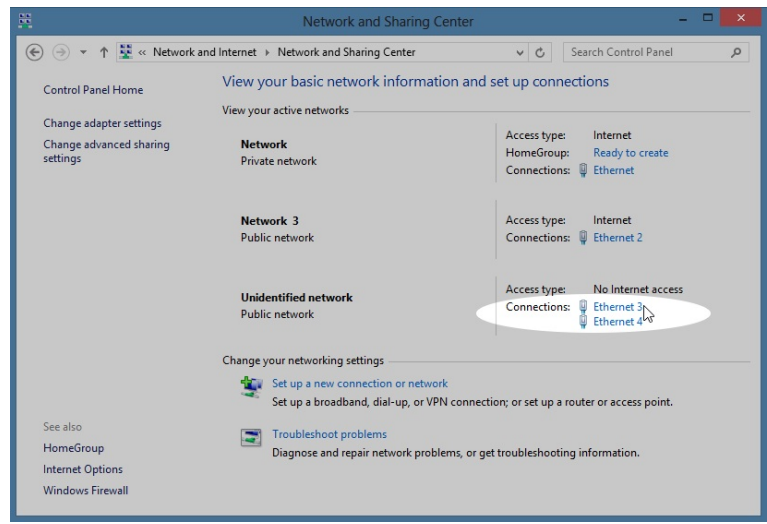

D. Click Details...

| Ф.                                                                                                    | Ethernet 3 | 3 Status                                                                    |   |
|----------------------------------------------------------------------------------------------------|------------|-----------------------------------------------------------------------------|---|
| General                                                                                                  |            |                                                                             |   |
| Connection<br>IPv4 Connectivity:<br>IPv6 Connectivity:<br>Media State:<br>Duration:<br>Speed:<br>Details |            | No Internet access<br>No Internet access<br>Enabled<br>00:25:29<br>1.0 Gbps | - |
| Activity                                                                                                 |            |                                                                             | - |
|                                                                                                    | Sent —     | Received                                                                    |   |
| Bytes:                                                                                                   | 13,339     | 15,247                                                                      |   |
| Properties                                                                                               | 😗 Disable  | Diagnose                                                                    |   |
|                                                                                                    |            | Close                                                                       |   |

E. Details will show the MAC address (physical address):

| Property                                        | Value                               |
|-------------------------------------------------|-------------------------------------|
| Connection-specific DN                          |                                     |
| Description                                     | Intel(R) PRO/1000 MT Network Conner |
| Physical Address                                | 08-00-27-C4-4E-4F                   |
| DHCP Enabled                                    | No                                  |
| IPv4 Address                                    | 10.26.0.10                          |
| IPv4 Subnet Mask                                | 255.255.255.0                       |
| IPv4 Default Gateway                            |                                     |
| IPv4 DNS Server                                 |                                     |
| IPv4 WINS Server                                |                                     |
| NetBIOS over Topip En                           | Yes                                 |
| Link-local IPv6 Address<br>IPv6 Default Gateway | fe80::99cd:62dc:450d:d8a2%17        |
| IPv6 DNS Servers                                | fec0:0:0:ffff::1%1                  |
|                                                 | fec0:0:0:ffff::2%1                  |
|                                                 | fec0:0:0:ffff::3%1                  |
| <                                               |                                     |

- F. (Suggested) Set the IP address if you have not already. For more information see Finding Windows IP Address
- B. Method 2: use the DOS command-line. You want to correlate the IP address and MAC address of the Windows ethernet port:
  - A. Click Start, Run, and type cmd, and press [Enter]

|               | Run                                                                                                    |         |
|---------------|----------------------------------------------------------------------------------------------------|---------|
| <u>O</u> pen: | Type the name of a program, folder, document, or Interne<br>resource, and Windows will open it for you.<br>cmd | et<br>V |
|               | OK Cancel Browse                                                                                               |         |

B. Show interfaces by name with the command: netsh interface ipv4 show addresses

| <b>64</b>                                                                                                    | C:\Windows\sys | :tem32\cmd.exe – 🗖 🗙                                                                        |
|----------------------------------------------------------------------------------------------------|----------------|---------------------------------------------------------------------------------------------|
| C:\Users\IEUser>netsh inter                                                                                                    | face ipv4 show | addresses 🔨                                                                                 |
| Configuration for interface<br>DHCP enabled:<br>IP Address:<br>Subnet Prefix:<br>InterfaceMetric:                                        | "Ethernet 4"   | Yes<br>169.254.3.216<br>169.254.0.0/16 (mask 255.255.0.0)<br>10                             |
| Configuration for interface<br>DHCP enabled:<br>IP Address:<br>Subnet Prefix:<br>InterfaceMetric:                                        | "Ethernet 3"   | No<br>10.26.0.10<br>10.26.0.0/24 (mask 255.255.255.0)<br>10                                 |
| Configuration for interface<br>DHCP enabled:<br>IP Address:<br>Subnet Prefix:<br>Default Gateway:<br>Gateway Metric:<br>InterfaceMetric: | "Ethernet 2"   | Yes<br>192.168.100.135<br>192.168.100.0/24 (mask 255.255.255.0)<br>192.168.100.1<br>0<br>10 |
| Configuration for interface<br>DHCP enabled:<br>IP Address:<br>Subnet Prefix:<br>Default Gateway:<br>Gateway Metric:<br>InterfaceMetric: | "Ethernet"     | Yes<br>10.0.2.15<br>10.0.2.0/24 (mask 255.255.255.0)<br>10.0.2.2<br>0<br>10                 |
| Configuration for interface<br>DHCP enabled:<br>IP Address:<br>Subnet Prefix:<br>InterfaceMetric:                                        | "Loopback Pse  | udo-Interface 1"<br>No<br>127.0.0.1<br>127.0.0.0/8 (mask 255.0.0.0)<br>50                   |
| C:\Users\IEUser>                                                                                                    |                | ~                                                                                           |

C. (Optional) if you do not see results, you might need to start the network autodiscovery service: net start dot3svc

| <pre>\$ net start dot3svc</pre> |         |              |              |
|---------------------------------|---------|--------------|--------------|
| The Wired AutoConfig            | service | is starting. |              |
| The Wired AutoConfig            | service | was started  | successfully |
|                                 |         |              |              |

D. (Optional) Depending on the edition of Windows, the command

netsh lan show interfaces will display mac addresses. § netsh lan show interfaces

| ere are 4 interface | s on the system:                                      |
|---------------------|-------------------------------------------------------|
| Name                | : Ethernet 3                                          |
| Description         | : Intel(R) PRO/1000 MT Network Connection #2          |
| GUID                | : a3ac1715-8740-4b8f-8022-fec68d9bbd6e                |
| Physical Address    | : 08-00-27-C4-4E-4F                                   |
| State               | : Connected. Network does not support authentication. |
| Name                | : Ethernet 2                                          |
| Description         | : Intel(R) PRO/1000 MT Network Connection             |
| GUID                | : 6353aef5-ff9f-445c-81db-9bec6c0d477a                |
| Physical Address    | : 08-00-27-3A-3C-FB                                   |
| State               | : Connected. Network does not support authentication. |
| Name                | : Ethernet                                            |
| Description         | : Intel(R) PRO/1000 MT Desktop Adapter                |
| GUID                | : TocIf25-3499-4d73-88f5-1ff2687633d1                 |
| Physical Address    | : 08-00-27-12-89-59                                   |
| State               | : Connected. Network does not support authentication. |
| Name                | : Ethernet 4                                          |
| Description         | : Intel(R) PRO/1000 MT Network Connection #3          |
| GUID                | : 4ccf6f8e-clee-4taf-b0ef-2dc36c1d8a07                |
| Physical Address    | : 08-00-27-4C-4C-4A                                   |
| State               | : Connected. Network does not support authentication. |

E. Show mac addresses with: getmac /v /fo csv

(The CSV formatted command of the command ensures that we will see the entire name of the interface which

can be trimmed short in the default output format.)

| C81                                        | C:\Windows\system32\cm              | d.exe – 🗆 🗙                  |
|--------------------------------------------|-------------------------------------|------------------------------|
| C:\Users\IEUser>getmag                     | ; ∕v                                | ^                            |
| Connection Name Netwo                      | rk Adapter Physical Address         | Transport Name               |
|                                            |                                     |                              |
| Ethernet Intel<br>-4D73-88F5-1FF26876331   | (R) PRO/10 08-00-27-12-89-E9        | \Device\Tcpip_{F0C1F253-3499 |
| Ethernet 2 Intel<br>-445C-81DB-9BEC6C0D47  | (R) PRO/10 08-00-27-3A-3C-FB        | \Device\Tcpip_{6358AEF5-FF9F |
| Ethernet 3 Intel<br>-4B8F-8022-FEC68D9BBD0 | (R) PRO/10 08-00-27-C4-4E-4F<br>5E> | \Device\Tcpip_{A3AC1715-8740 |
| Ethernet 4 Intel<br>-44AF-B0EF-2DC36C1D8A  | (R> PRO/10 08-00-27-AC-4C-4A<br>07> | \Device\Tcpip_{4CCF6F8E-C1EE |
| C:\Users\IEUser>                           |                                     |                              |

F. These commands will make it easier to copy using notepad: netsh interface ipv4 addresses > ifnotes.txt getmac /v /fo csv >>ifnotes.txt notepad ifnotes.txt

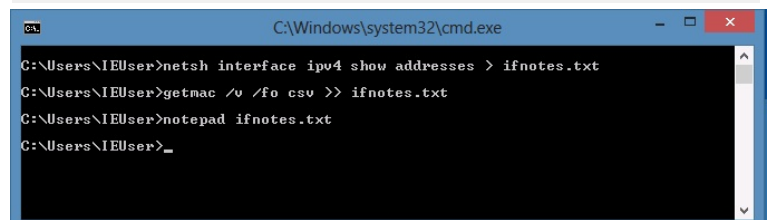

G. Now you can easily copy the values:

| 4                                                                                                    | ifnotes - Notepad 🚽 🗖 🗖                                                                                                    |   |
|----------------------------------------------------------------------------------------------------|----------------------------------------------------------------------------------------------------|---|
| File Edit Format View Help                                                                                                    |                                                                                                    |   |
| Configuration for interface W                                                                                                    | 244 48                                                                                                    | 1 |
| Configuration for interface "E                                                                                                    | Inernet 4-                                                                                                    |   |
| DHCP enabled:                                                                                                    | Tes                                                                                                    |   |
| IP Address:                                                                                                    | 169.254.3.216                                                                                                    |   |
| Subnet Pretix:                                                                                                    | 169.254.0.0/16 (mask 255.255.0.0)                                                                                                    |   |
| Inter+aceMetric:                                                                                                    | 10                                                                                                    |   |
| Configuration for interface "E                                                                                                    | thernet 3"                                                                                                    |   |
| DHCP enabled:                                                                                                    | Ne                                                                                                    |   |
| IP Address:                                                                                                    | 10.25.0.10                                                                                                    |   |
| Subnet Prefix:                                                                                                    | 10.26.0.0/24 (mask 255.255.25)                                                                                                    |   |
| InterfaceMetric:                                                                                                    | 10                                                                                                    |   |
| Configuration for interface "F                                                                                                    | thernet 2"                                                                                                    |   |
| DHCP enabled:                                                                                                    | Vac                                                                                                    |   |
| TR Address                                                                                                    | 102 168 100 125                                                                                                    |   |
| Subpat Drafiv:                                                                                                    | 192.100.100.103                                                                                                    |   |
| Subnet Pretix:                                                                                                    | 192.100.100.0/24 (mask 255.255.25.0)                                                                                                    |   |
| Gateway:                                                                                                    | 192.100.100.1                                                                                                    |   |
| Gateway Metric:                                                                                                    | 0                                                                                                    |   |
| interfacemetric:                                                                                                    | 10                                                                                                    |   |
| Configuration for interface "E                                                                                                    | thernet"                                                                                                    |   |
| DHCP enabled:                                                                                                    | Yes                                                                                                    |   |
| IP Address:                                                                                                    | 10.0.2.15                                                                                                    |   |
| Subnet Prefix:                                                                                                    | 10.0.2.0/24 (mask 255.255.25.0)                                                                                                    |   |
| Default Gateway:                                                                                                    | 10.0.2.2                                                                                                    |   |
| Gateway Metric:                                                                                                    | 0                                                                                                    |   |
| InterfaceMetric:                                                                                                    | 10                                                                                                    |   |
| Configuration for interface "L                                                                                                    | .oopback Pseudo-Interface 1"                                                                                                    |   |
| DHCP enabled:                                                                                                    | No                                                                                                    |   |
| IP Address:                                                                                                    | 127.0.0.1                                                                                                    |   |
| Subnet Prefix:                                                                                                    | 127.0.0.0/8 (mask 255.0.0.0)                                                                                                    |   |
| InterfaceMetric:                                                                                                    | 50                                                                                                    |   |
| "Connection Name", "Network Ada<br>"Ethernet", "Intel(R) PRO/1000<br>"Ethernet 2", "Intel(R) PRO/100<br>"Ethernet 3", "Intel(R) PRO/100<br>"Ethernet 4", "Intel(R) PRO/100 | gter","Physical Address","Transport Name"<br>MT Desktop Adapter","08-00-27-12-09-05","Device\Tcpip_(F0C1F233-3499-4D73-80F5-1FF2687633D1)"<br>04 MT Network Connection "08-02-73A-3C-670","Device\Tcpip_(33584F5-FF9F-445C-81D0-90EC6600477A)"<br>09 MT Network Connection #2","0 <u>80-02-73A-3C-64-14</u> ","Device\Tcpip_(A342T13-5740-480F-8022-FEC66090B0A7)"<br>09 MT Network Connection #2","0 <u>80-02-73A-3C-44-44</u> ","Device\Tcpip_(A342T13-5740-480F-8022-FEC66090B0A7)" |   |
|                                                                                                    |                                                                                                    | ` |
| <                                                                                                    | >                                                                                                    |   |

# **Customizing DOS Window Settings**

# Goal: Make your DOS windows large and do cut and paste easier.

Here we review DOS window settings that will help you to work faster.

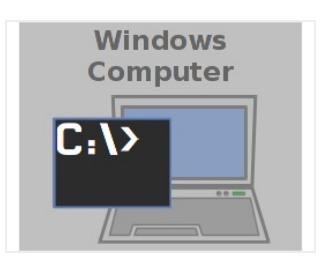

- 1. Customizing DOS Window Settings starts by right clicking the Start Menu
- 2. Type in cmd and hit Enter

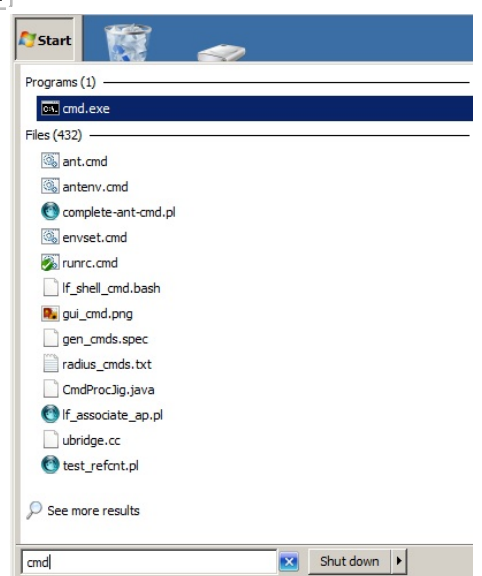

3. To get to your DOS window faster, you can pin it to your task bar. Right click the task bar CMD window icon and select **Pin this program to taskbar** 

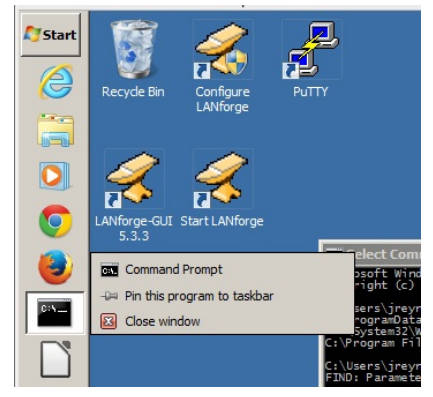

4. On the DOS window title bar, Right click and select the **Defaults** menu item

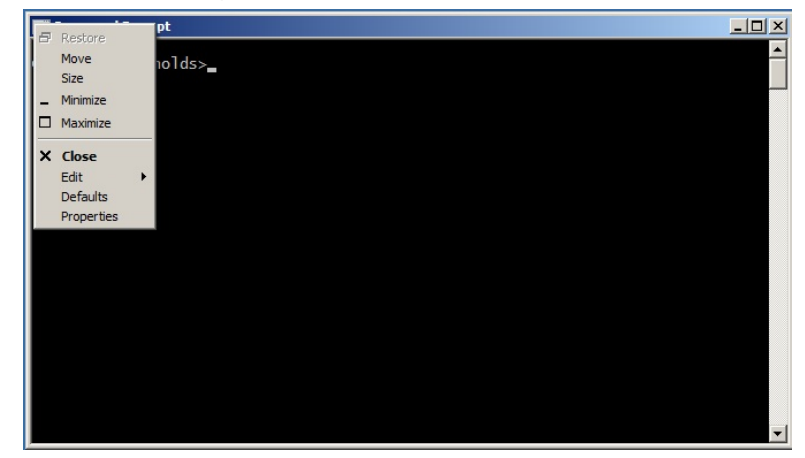

5. Select the Quick Edit Mode setting. This allows you to highlight text in the window easily.

| Console Windows Properties                                                                                                    | ×                                                                   |
|----------------------------------------------------------------------------------------------------|---------------------------------------------------------------------|
| Console Windows Properties       Options     Font     Layout     Colors       Cursor Size <ul> <li>Small</li> <li>Medium</li> <li>Large</li> </ul> Command History <ul> <li>Buffer Size:</li> <li>So<ul> <li>Mumber of Buffers:</li> <li>Medium</li> <li>Discard Old Duplicates</li> </ul></li></ul> | Edit Options<br>I QuickEdit Mode<br>I Insert Mode<br>I AutoComplete |
|                                                                                                    | OK Cancel                                                           |

6. In the Font tab, select a slimmer TrueType font, like Consolas or Lucida Console, and set the font size to 10

| Console Windows Properties                                                                                                    | <u></u>                                                                                     |
|----------------------------------------------------------------------------------------------------|---------------------------------------------------------------------------------------------|
| Options Font Layout Col                                                                                                    | ors                                                                                         |
| Window Preview                                                                                                    | Size                                                                                        |
|                                                                                                    | 10<br>8<br>10<br>12<br>14<br>16<br>18<br>20<br>24                                           |
| Font Bold fonts                                                                                                    |                                                                                             |
| '한 Consolas<br>'한 Lucida Console<br>Raster Fonts                                                                                              |                                                                                             |
| Selected Font : Lucida Console<br>C+ WIMOWS> dir<br>S+STEPI - DIR> 11<br>S+STEPI32 - DIR> 12<br>S+STEPI32 - DIR> 12<br>RE-DUE - TXT - 26926 1 | - 01<br>Each character is:<br>- 01<br>6 screen pixels wide<br>- 01<br>10 screen pixels high |
|                                                                                                    | OK Cancel                                                                                   |

7. In the Layout tab, change the Window Size to 132 columns and 56 rows

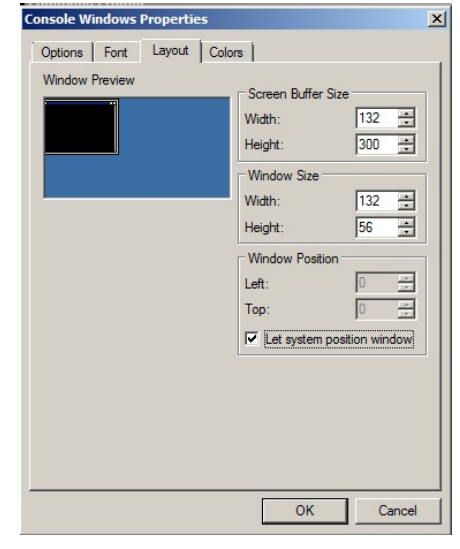

8. Click OK to save. The next DOS window you open will appear with your customized settings.

# **Quickly Inspect Your DOS Path**

# Goal: Find if a program or is in your %PATH%

Use this technique to inspect your DOS environment variables for specific strings using **findstr**.

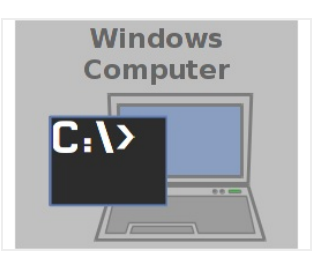

- 1. Follow this example to see if perl is installed and your %PATH% environment variables is updated. First, open up a DOS window: Windows + R cmd Enter
- 2. Type in the DOS Window: echo %PATH% | findstr /i perl Enter
- 3. If perl is installed correctly, you should have it in your path.

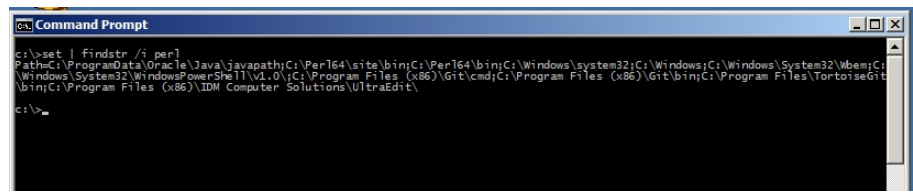

4. You can also use this technique to find any environment variable. E.G., find if you have a temporary directory set:

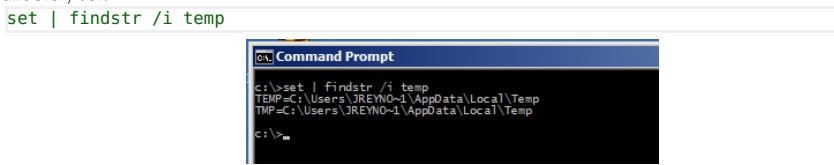

# **Connecting with PuTTY**

# Goal: Using PuTTY on Windows to connect to LANforge Linux servers.

Lots of tasks, like scripting, can be done over SSH from your Windows desktop. Here are a few steps to help you customize your PUTTY terminal to work faster.

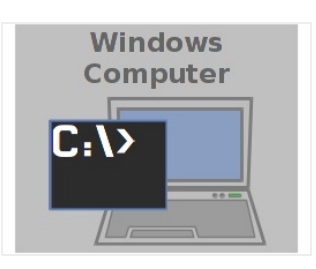

- 1. Configuring a PuTTY Session
  - A. When you double click on the PUTTY icon and it launches, you can start customizing your session preferences. We'll name this session jedtest

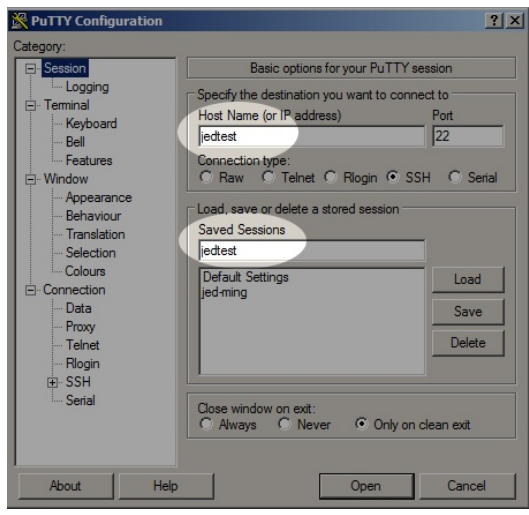

B. Let's default the window to something large, like 120 columns and 56 rows.

| RuTTY Configuration                                                                                                    |                                                                                                    | ? × |
|----------------------------------------------------------------------------------------------------|----------------------------------------------------------------------------------------------------|-----|
| Category:                                                                                                    |                                                                                                    |     |
| <ul> <li>Session         <ul> <li>Logging</li> <li>Terminal</li> <li>Keyboard</li> <li>Bell</li> <li>Features</li> </ul> </li> <li>Windowi</li> <li>Appearance</li> <li>Behaviour</li> <li>Translation</li> <li>Selection</li> <li>Colours</li> <li>Connection</li> <li>Data</li> <li>Proxy</li> <li>Teinet</li> <li>Rogin</li> <li>B: SSH</li> <li>Senal</li> </ul> | Options controlling PuTTY's window         Set the size of the window         Columns       Rows         120       56         When window is resized:       Change the number of rows and columns         C Change the size of the font       Change the size of the font         C Trange font size only when maximised       Forbid resizing completely         Control the scrollback in the window       Lines of scrollback         Display scrollbar       Display scrollbar         Display scrollback on display activity       P Reset scrollback on display activity         If Reset scrollback       When scrollback |     |
| About Help                                                                                                    | Open Cano                                                                                                    | el  |

C. The Fixed font can be replaced with the Consolas font.

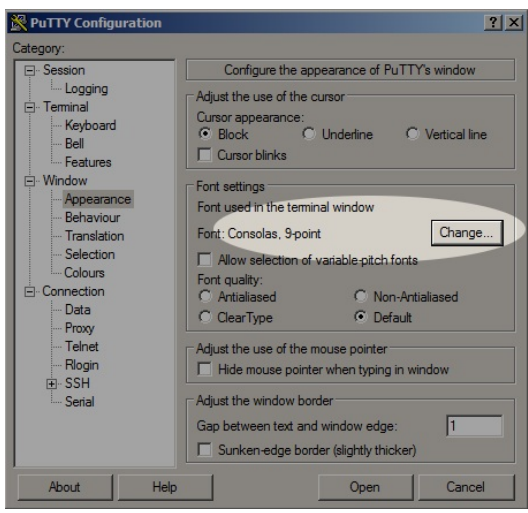

D. Let's turn on TCP Keep-alive and set IPv4 as the default networking protocol.

| RuTTY Configuration                                                                                                    | ?                                                                                                    |
|----------------------------------------------------------------------------------------------------|----------------------------------------------------------------------------------------------------|
| Category:                                                                                                    |                                                                                                    |
| Session     Logging     Terminal     Keyboard     Bell     Features     Window     Appearance     Behaviour     Translation     Selection     Colours     Connection     Data     Proxy     Teinet     Rlogin     SSH     Sertal | Options controlling the connection         Sending of null packets to keep session active         Seconds between keepalives (0 to turn off)         Image: Connection options         Image: Disable Nagle's algorithm (TCP_NODELAY option)         Image: Disable TCP keepalives (SO_KEEPALIVE option)         Image: Disable TCP keepalives (SO_KEEPALIVE option)         Intermet protocol version         C       Auto         C       IPv4         Logical name of remote host         Logical name of remote host (e.g. for SSH key lookup): |
| About Help                                                                                                    | Open Cancel                                                                                                    |

E. We login to LANforge resources with user lanforge

| ategory:                                                                                                    | -                                                                                                    |                                                                                              |
|----------------------------------------------------------------------------------------------------|----------------------------------------------------------------------------------------------------|----------------------------------------------------------------------------------------------|
| Gession     Goging     Gession     Goging     Gession     Gession     Ges | Login details<br>Auto-login usemame<br>When usemame is not sy<br>@ Prompt C Use sy<br>Terminal details<br>Terminal speeds<br>Environment variables<br>Variable<br>Value | Inforge<br>pecified:<br>retern username (ireynolds)<br>xtern<br>38400,38400<br>Add<br>Remove |

F. Generating a SSH keypair is not difficult. Let's enter the path to our public key file.

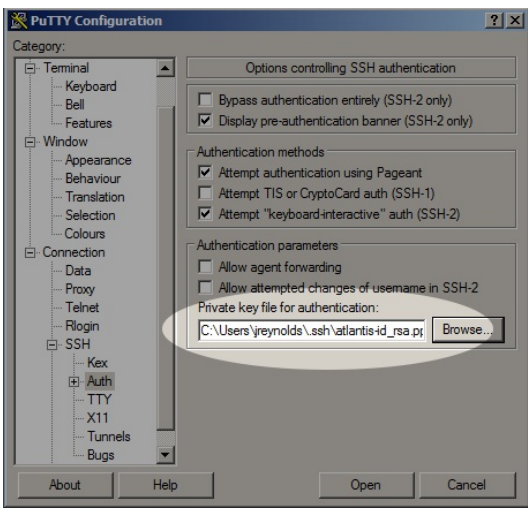

G. We have done our PuTTY config. Now back to the top Session screen, and click Save

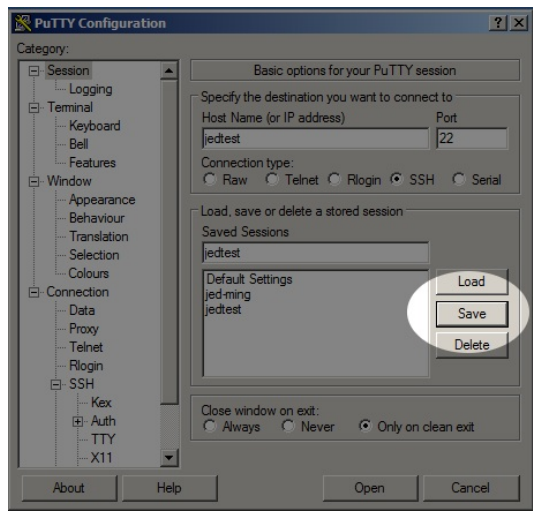

- 2. Configure Pagent with your public key
  - A. Create your own public ssh key. For more information see WinScp Net
  - B. Start Pagent. Configure it to load on startup.
  - C. In the System Tray you will see the Pagent icon.

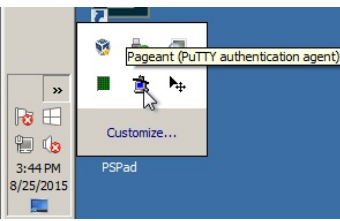

D. Right-click the Pagent icon and click Add Key to select your key

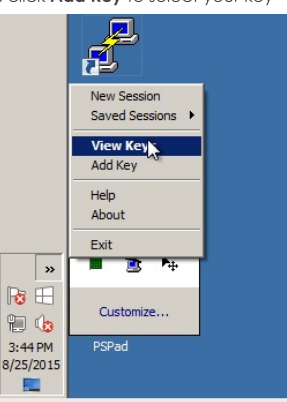

E. You will need to provide your pass-phrase to load your key

| Pageant Key List                                                                         | <u>?</u>   |
|------------------------------------------------------------------------------------------|------------|
| Pageant: Enter Passphrase<br>Enter passphrase for ke<br>rsa-key-20131104<br>•<br>OK Canc |            |
| Add Key                                                                                  | Remove Key |

F. We see a loaded key

| ssh-rsa 2 | 048 c4:2f:6b:35:7e | e.ff:26:9a:55:13:5d | fd:c1:69:e6:1f rsa-key-20 | 131104 |
|-----------|--------------------|---------------------|---------------------------|--------|
|           |                    |                     |                           |        |
|           |                    |                     |                           |        |
|           |                    |                     |                           |        |
|           |                    |                     |                           |        |
|           |                    |                     |                           |        |
|           |                    |                     |                           |        |
|           |                    |                     |                           |        |
|           |                    |                     |                           |        |

G. Here is our key, we will view the .pub file to copy out the public key.

| C:\Users\jreynolds\.ssh                                |                                                   |                                 | _ <b>_ _ _</b> ×       |
|--------------------------------------------------------|---------------------------------------------------|---------------------------------|------------------------|
|                                                        |                                                   | 👻 🛃 Search .ssh                 | 2                      |
| Organize 🔻 🙆 Open 🔻 Share with                         | <ul> <li>Print New folder</li> </ul>              |                                 | ::: 🕶 🛄 🔞              |
| 🌗 pub 📃                                                | Name *                                            | Date modified                   | Type Size              |
| Recent Places                                          | 🚊 atlantis-id_rsa.ppk                             | 5/22/2015 3:06 PM               | PuTTY Private Key File |
| mingw-btbits (jed-r20-32)                              | 🗟 atlantis-id_rsa.pub                             | 5/22/2015 3:06 PM               | Microsoft Publisher    |
| 🥅 Desktop                                              |                                                   |                                 |                        |
| 📜 Libraries 🛄                                          |                                                   |                                 |                        |
| Documents                                              |                                                   |                                 |                        |
| Git Git                                                |                                                   |                                 |                        |
| J Music                                                |                                                   |                                 |                        |
| E Pictures                                             |                                                   |                                 |                        |
| Videos                                                 |                                                   |                                 |                        |
| jreynolds                                              |                                                   |                                 |                        |
| .eclipse                                               |                                                   |                                 |                        |
| Jimc .jmc                                              |                                                   |                                 |                        |
| 🍌 .ssh                                                 |                                                   |                                 |                        |
| AppData 💌                                              | •                                                 |                                 | Þ                      |
| atlantis-id_rsa.pub Da<br>Microsoft Publisher Document | te modified: 5/22/2015 3:06 PM<br>Size: 468 bytes | Date created: 5/22/2015 3:06 PM |                        |

- H. In a putty window you will log into your LANforge server and edit /home/lanforge/.ssh/authorized\_keys
- I. Copy the text and place the "Comment" section at the end when you paste it into your ssh

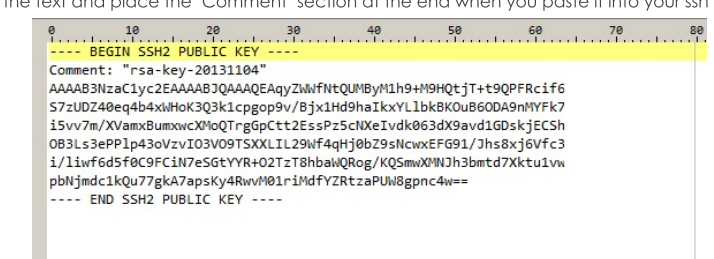

J. Here is the public key string, with newlines and spaces removed. The Comment text goes at the

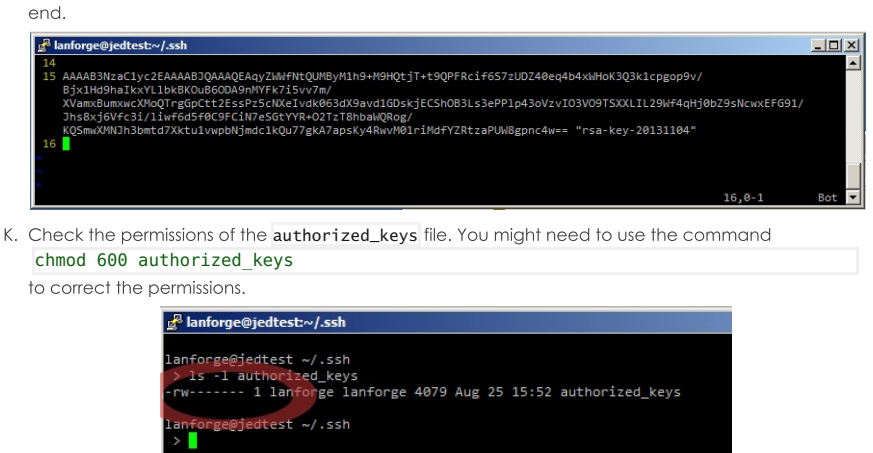

L. The next time we load the jedtest PuTTY session we should not be prompted for our password.

# Installing the Arduino Mega Driver on Windows XP

#### Goal: Installing the the Arduino Mega device driver on Windows XP.

The automatic driver install process for Windows XP might automatically install a Microsoft Windows version of the Arduino Mega driver. This is not the driver LANforge expects. These instructions will guide you how through uninstalling an old driver and installing the new driver.

- 1. Follow the link to the Arduino project to download the latest driver :Download Arduino IDE For more information see Installing LANforge Server on Windows
- Download the Arduino IDE zip file to your desktop. Use Right-click→Extract All... to expand the contents to a folder on your desktop.

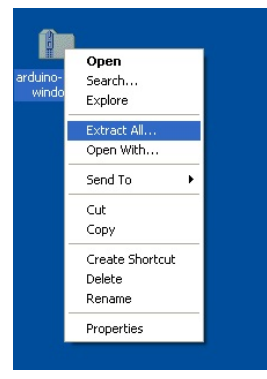

- 3. Connect USB cable from the Attenuator to the PC
- 4. Click Start -- Control Panel and choose the Add Hardware option.

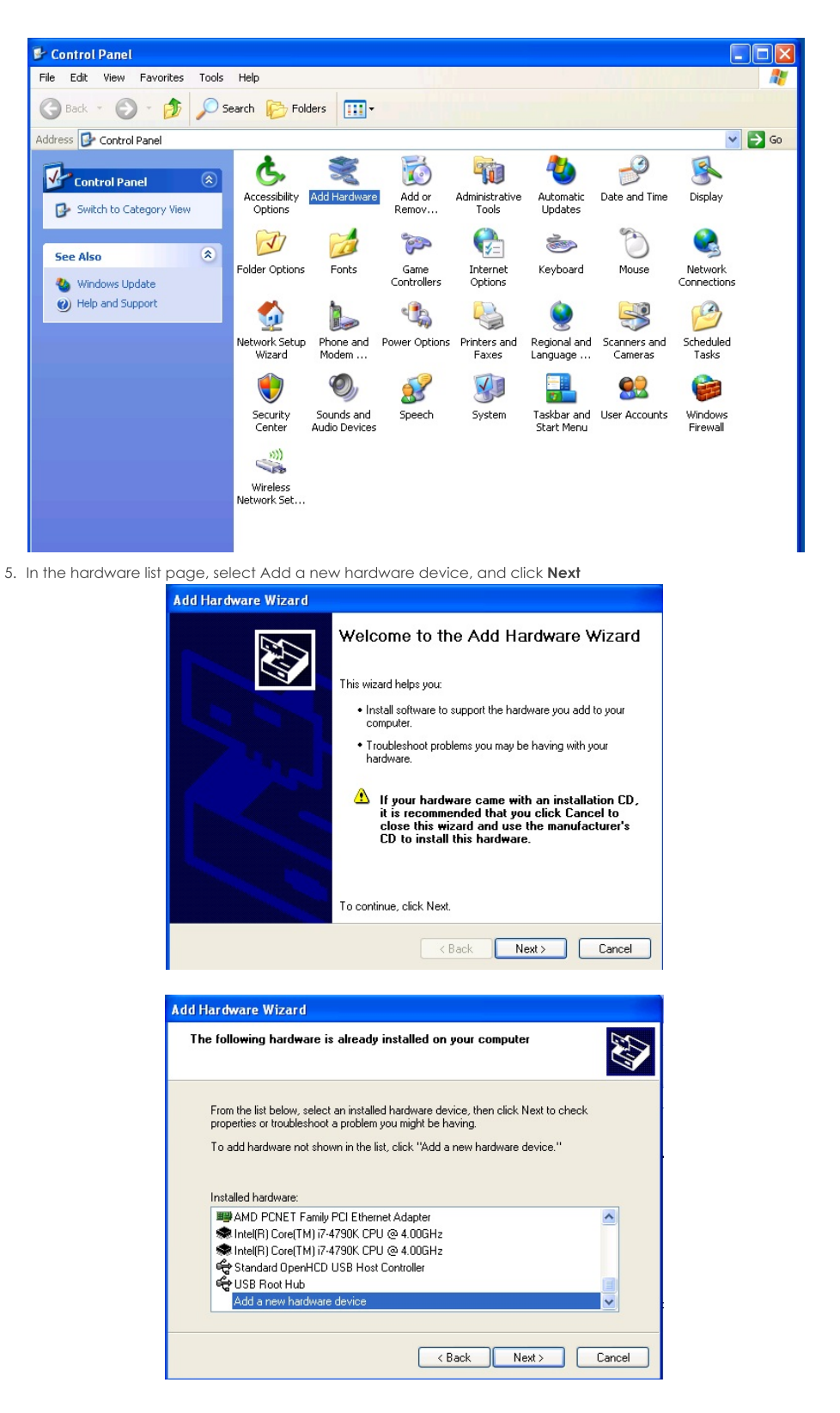

6. Select the Install the hardware that I manually select option, and click Next

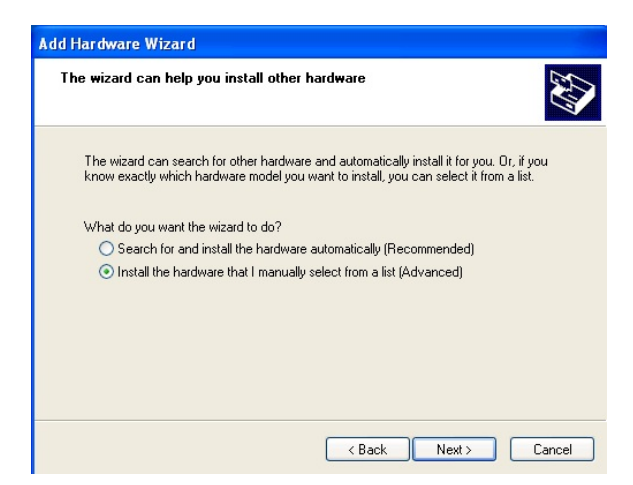

7. Select the Ports (COM & LPT) option, and click Next

| From the list below, select the type of hardware you are installing If you do not see the hardware category you want, click Show All Devices. Common hardware types: |  |
|----------------------------------------------------------------------------------------------------|--|
| If you do not see the hardware category you want, click Show All Devices.                                                                                            |  |
| If you do not see the hardware category you want, click Show All Devices.                                                                                            |  |
| Common hardware types:                                                                                                    |  |
|                                                                                                    |  |
| PCMCIA adapters                                                                                                    |  |
| PCMCIA and Flash memory devices                                                                                                    |  |
| Ports (CUM & LP1)                                                                                                    |  |
| SCSI and RAID controllers                                                                                                    |  |
| 💇 Sound, video and game controllers                                                                                                    |  |
| System devices                                                                                                    |  |
| V lape drives                                                                                                    |  |
|                                                                                                    |  |
|                                                                                                    |  |
| <pre></pre>                                                                                                    |  |

8. Select (Standard port types) option, then Communications Port and then click Have Disk...

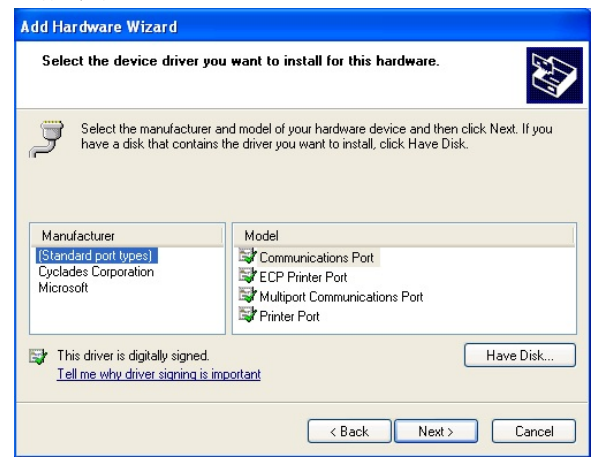

9. Click Browse

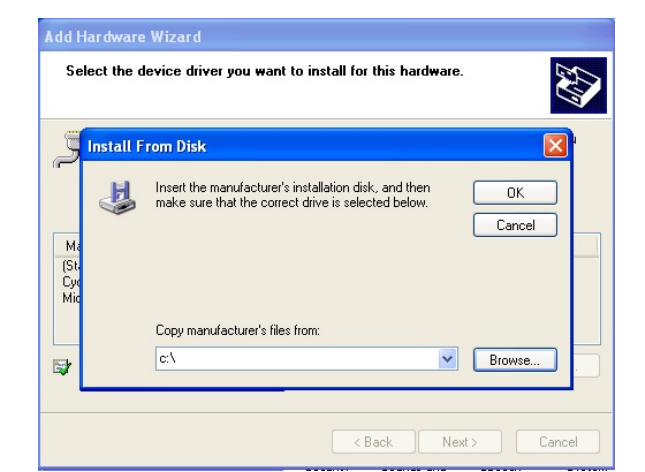

10. Navigate to your Desktop\arduino-1.8.9\drivers folder, and click Open

| Locate File                                                    |                                           |            | ? 🛛    |
|----------------------------------------------------------------|-------------------------------------------|------------|--------|
| Look in:<br>My Docume<br>My Comput<br>My Networ<br>arduino-1.4 | Desktop<br>ents<br>ter<br>k Places<br>8.9 | <b>O D</b> | ≓ ∰    |
| File name:                                                     | ".inf                                     | ~          | Open   |
| Files of type:                                                 | Setup Information (*.inf)                 |            | Cancel |

# 11. Click Next

| dd Hardware Wizard                                                                                 |                                                                                                    |
|----------------------------------------------------------------------------------------------------|----------------------------------------------------------------------------------------------------|
| Select the device driver you                                                                       | ı want to install for this hardware.                                                                            |
| Select the manufacturer at have a disk that contains I                                             | nd model of your hardware device and then click Next. If you<br>he driver you want to install, click Have Disk. |
| Manufacturer                                                                                       | Model                                                                                                    |
| Adafruit Industries LLC<br>Arduino LLC (www.arduino.cc)<br>Arduino Srl (www.arduino.org)<br>Linino | Adafruit Circuit Playground                                                                                     |
| This driver is not digitally     Tell me why driver signing is im                                  | signed! Have Disk                                                                                               |
|                                                                                                    | <pre></pre>                                                                                                    |

# 12. Click Next

| Add Hardware Wizard                                                                                       |
|----------------------------------------------------------------------------------------------------|
| The wizard is ready to install your hardware                                                              |
| Hardware to install:<br>Adafruit Circuit Playground<br>To start installing your new hardware, click Next. |
|                                                                                                    |
| < Back Next > Cancel                                                                                      |

13. Click Continue Anyway

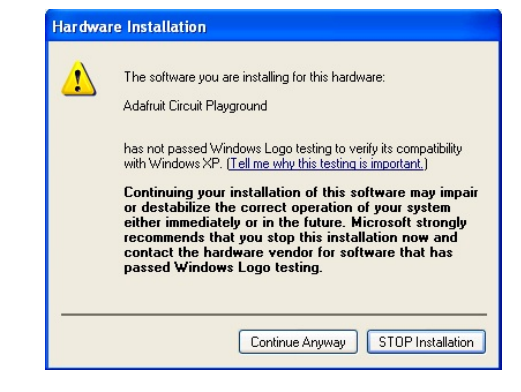

14. Click Finish

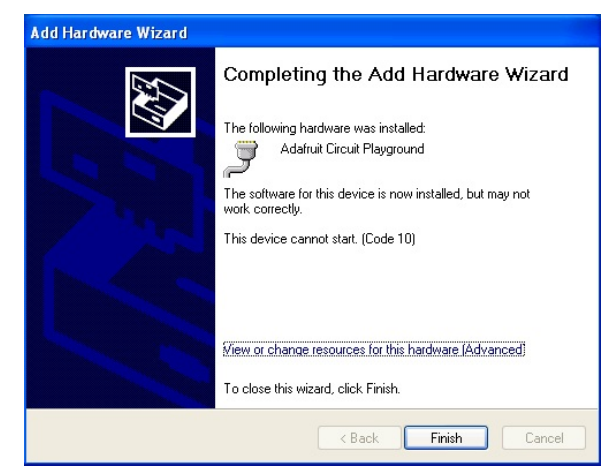

- 15. You should not need to reboot your system in order to run the Attenuator
- 16. For LANforge to recognize the new attenuator, restart the LANforge server on the machine that has the attenuator connected. On Windows, close the LANforge server CMD windows and then restart LANforge with using your desktop icon.

# Installing the Arduino Mega Driver on Windows 7

# Goal: Installing the the Arduino Mega device driver on Windows 7.

LANforge CT70x attenuators require recently signed Arduino drivers. The automatic driver install process for Windows 7 might automatically install a Microsoft Windows version of the Arduino Mega driver. This is not the driver LANforge expects. These instructions will guide you how through uninstalling an old driver and installing the new driver from the Arduino website.

<sup>1</sup> If you have recently removed a driver, you might need to reboot your Windows system for it to complete the driver installation process.

1. You want to install the windows version of the LANforge Server beforehand. For more information see Installing LANforge Server on Windows

2. Follow the link to the Arduino project to download the latest driver :Download Arduino IDE

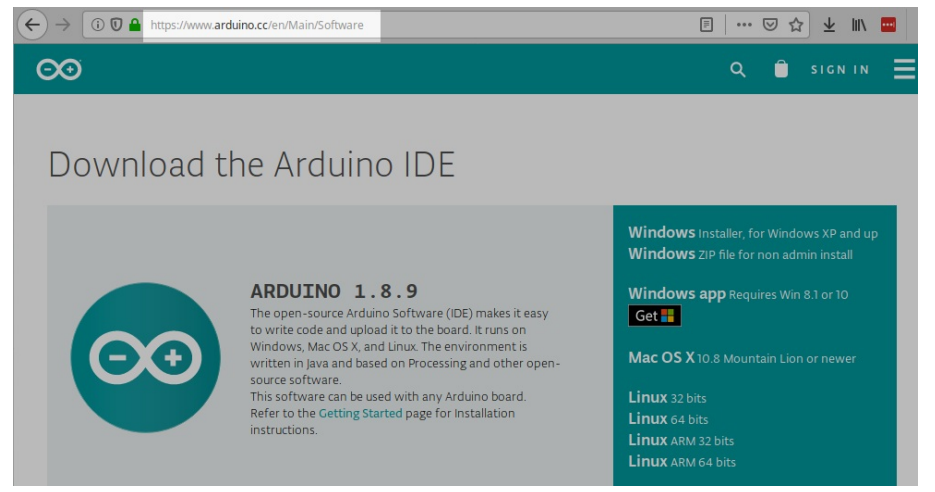

Download the Arduino IDE zip file to your desktop. Use Right-click
 -Extract All... to expand the contents to a folder on your desktop.

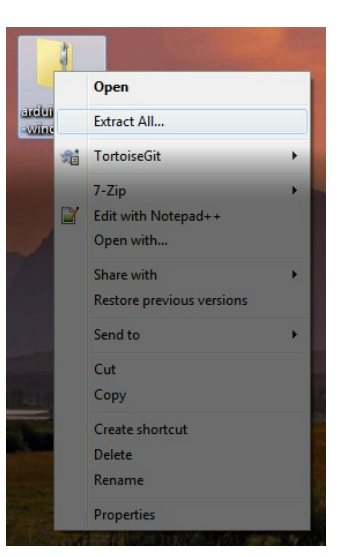

- 4. This process requires you to operate the Control Panel as Administrator. Some patch-levels of Windows 7 have secured this. A useful work around for this will be discussed shortly.
- 5. Getting to the Device Manager
  - A. In Control Panel, select Hardware and Sound

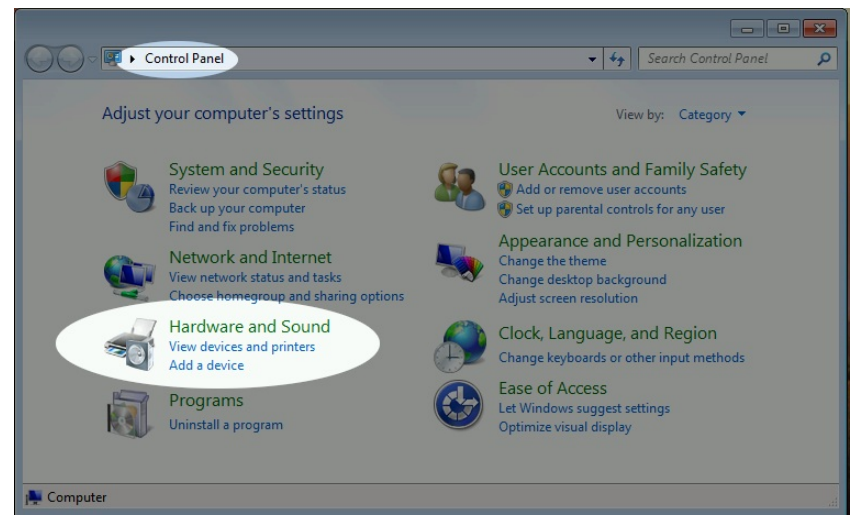

B. Select Device Manager

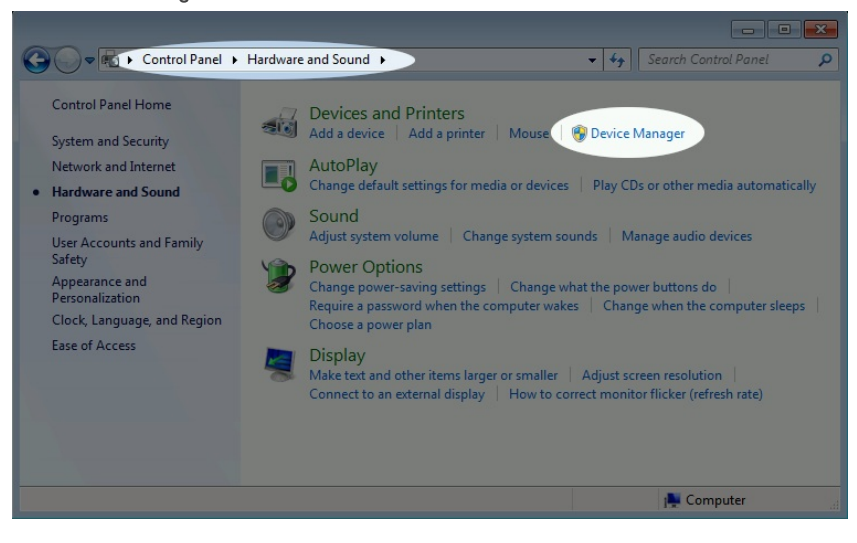

C. In the Device Manager window, right-click on the computer and select Scan for hardware changes

| 🚔 Device Manager    |                           | - • • |
|---------------------|---------------------------|-------|
| File Action Vie     | w Help                    |       |
|                     |                           |       |
| ⊿ 🚔 jed-w7x64       |                           |       |
| Batteries           |                           |       |
| Compute             | er                        |       |
| Disk drive          | es                        |       |
| 👂 🖳 Display a       | dapters                   |       |
| ⊳ 🔮 DVD/CD-         | ROM drives                |       |
| D - Ca IDE ATA/     | ATAPI controllers         |       |
| Keyboard            | ds                        |       |
| Mice and            | l other pointing devices  |       |
| Monitors            |                           |       |
| Network             | adapters                  |       |
| d - D Other de      | vices                     |       |
| 🐚 U                 | Scan for hardware changes |       |
| ⊳ - Proce           | Properties                | -     |
|                     |                           | -     |
|                     |                           |       |
|                     |                           |       |
|                     |                           |       |
|                     |                           |       |
| Scan for changed or | new Plug and Play d       |       |

- A. There will be an Other devices→Unkown Device entry. Right-click on it. If the options menu only gives you either Scan for hardware changes or Properties, you might need to restart your control panel as Administrator, that is discussed next.
- B. Using the Run as Administrator option to start the Control Panel in administrator mode.
  - This works best with a CMD window pinned to the task bar. You can do that using Start Menu→ cmd ENTER; and then right-click→ Pin to Task Bar option on the task bar icon for the cmd.exe window.
  - II. Then right-click  $\rightarrow$  Run as Administrator on the CMD taskbar icon

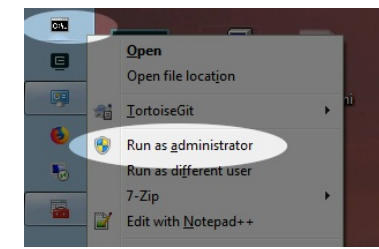

III. Repeat your navigation steps to get to the Device Manager

# 6. Uninstall Old Driver

- If you find a previously installed driver, uninstall it. Especially if this is labeled Windows Arduino Mega
  - A. Right-click  $\rightarrow$  **Uninstall**

|          | Batteries           |                           |
|----------|---------------------|---------------------------|
| ÷-1      | Computer            |                           |
| ÷.       | Disk drives         |                           |
| ÷        | Display adapters    |                           |
| ÷.       | DVD/CD-ROM drive    | s                         |
| ÷.       | IDE ATA/ATAPI cor   | ntrollers                 |
| +        | Keyboards           |                           |
| ÷.M      | Mice and other poir | nting devices             |
| ÷        | Network adapters    | -                         |
| <u> </u> | Ports (COM & LPT)   |                           |
| TI       | LANforge Att        | Lindate Driver Software   |
| ÷        | Processors          | Disable                   |
| ÷-1      | System devices      | Disable                   |
| ÷ 🖡      | Universal Serial B  | Uninstal                  |
|          |                     | Scan for hardware changes |
|          |                     | Properties                |

B. Select Delete the driver software for this device, and click  $\mathbf{OK}$ 

| Keyboards     Wice and other pointing devices     Network adapters     Ports (COM &LPT)     LANforge Attenuator (Arduino Mega 2560 R.3) (COM3)     Porcessors     System devices     Powers Serial Bus controllers | Confirm Device Uninstall                                            |
|----------------------------------------------------------------------------------------------------|---------------------------------------------------------------------|
|                                                                                                    | $\overline{\mathbf{r}}$ Delete the driver software for this device. |
|                                                                                                    | OK Cancel                                                           |

C. Right-click on the computer, and select Scan for Hardware Changes

D. You might need to un-plug and plug-in your Attenuator.

- E. If the right-click options menu does not allow you to change drivers, reboot your system.
- 7. Install new driver

Select Browse my computer for driver software

A. Browse to Desktop\arduino-1.8.9\drivers and click Next

|   |                                                                                                    | Browse For Folder                                                                                                    | ×         |
|---|----------------------------------------------------------------------------------------------------|----------------------------------------------------------------------------------------------------|-----------|
| G | Update Driver Software - Universal Serial Bus (USB) Controller                                                                                                    | Select the folder that contains drivers for your hardware.                                                                                                    |           |
|   | Browse for driver software on your computer                                                                                                    | Desktop                                                                                                    |           |
|   | Search for driver software in this location:                                                                                                    | Infantes     Infantes     Infantes     Infantes                                                                                                    | E         |
|   | C:\Program Files (x86)\LANforge-Server  Browse                                                                                                    | ▷ 🖳 Computer                                                                                                    |           |
|   | Include subfolders                                                                                                    | <ul> <li>W Network</li> <li>arduino-1.8.9-windows</li> <li>arduino-1.8.9</li> <li>arduino-1.8.9</li> <li>arduino-1.8.9</li> <li>arduino-1.8.9</li> <li>arduino-1.8.9</li> </ul> | Ŧ         |
|   | ➔ Let me pick from a list of device drivers on my computer<br>This lat will show installed driver software compatible with the device, and all driver<br>software in the same category as the device. | Folder: drivers                                                                                                    | OK Cancel |

B. You will see the Update Driver Software confirmation. Click Close

| 🖃 🚔 jed-w7x64 |                                                                              |       |
|---------------|------------------------------------------------------------------------------|-------|
|               | Update Driver Software - LANforge Attenuator (Arduino Mega 2560 R3) (COM3)   | x     |
| E Disk        | 🚊 Update Driver Software - LANforge Attenuator (Arduino Mega 2560 R3) (COM3) |       |
| Disp          |                                                                              |       |
|               | Windows has successfully updated your driver software                        |       |
| E Key         |                                                                              |       |
| Hice Not      | Windows has finished installing the driver software for this device:         |       |
| D Oth         |                                                                              |       |
|               | LANforge Attenuator (Arduino Mega 2560 R3)                                   |       |
| E Proc        | S                                                                            |       |
| ±∎ Univ       |                                                                              |       |
|               |                                                                              |       |
|               |                                                                              |       |
|               | Ν                                                                            |       |
|               | N                                                                            |       |
|               |                                                                              |       |
|               |                                                                              |       |
|               |                                                                              |       |
|               |                                                                              |       |
|               |                                                                              | Close |
|               |                                                                              | CIUSE |

8. You should not need to reboot your system in order to run the Attenuator.

# Installing the Arduino Mega Driver on Windows 10

#### Goal: Installing the the Arduino Mega device driver on Windows 10.

LANforge CT70x attenuators require recently signed Arduino drivers. The automatic driver install process for Windows 10 might automatically install a Microsoft Windows version of the Arduino Mega driver. This is not the driver LANforge expects. These instructions will guide you how through uninstalling an old driver and installing the new driver from the Arduino website.

i If you have recently removed a driver, you might need to reboot your Windows system for it to complete the driver installation process.

<sup>1.</sup> You want to install the windows version of the LANforge Server beforehand. For more information see Installing LANforge Server on Windows

<sup>2.</sup> Follow the link to the Arduino project to download the latest driver :Download Arduino IDE

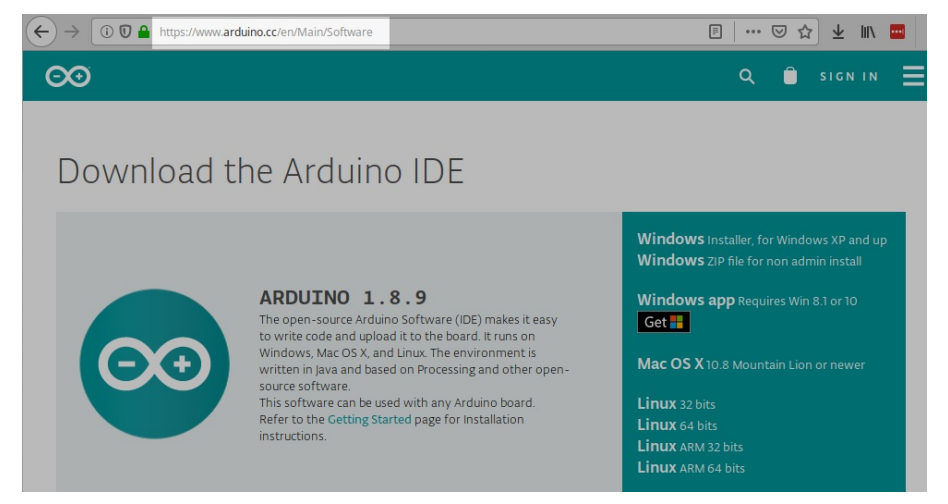

Download the Arduino IDE zip file to your desktop. Use Right-click
 -Extract All... to expand the contents to a folder on your desktop.

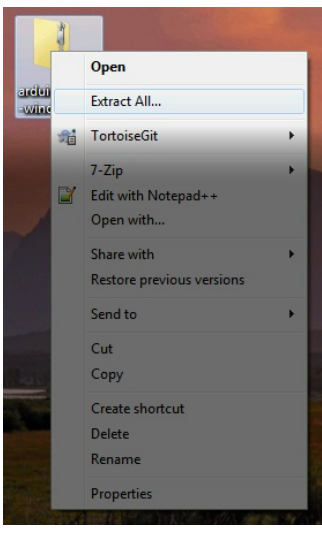

- 4. This process requires you to operate the Control Panel as Administrator.
- 5. Getting to the **Device Manager** 
  - A. Type [Control-F] for Find
  - B. Search for Device

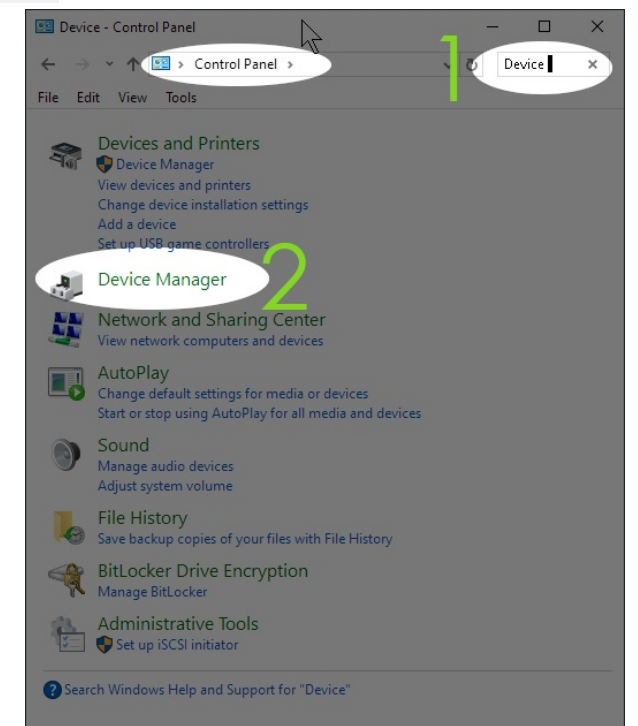

C. Select Device Manager

D. In the Device Manager window, right-click on the computer and select Scan for hardware changes

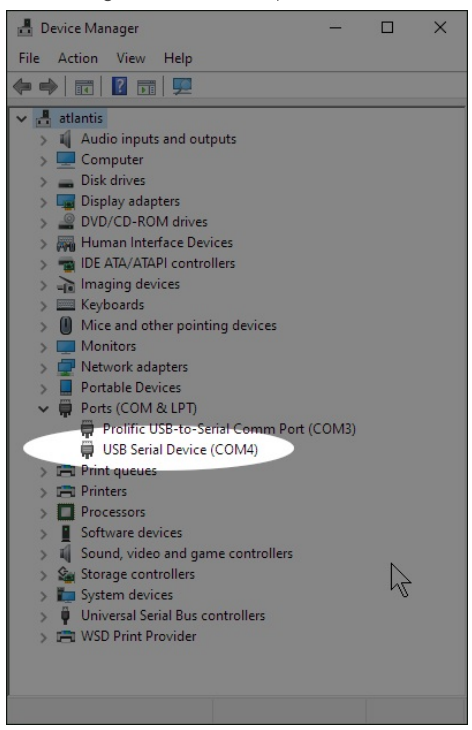

- 6. If you find a previously installed driver, uninstall it. Especially if this is labeled Windows Arduino Mega
  - A. Right-click  $\rightarrow$  Uninstall

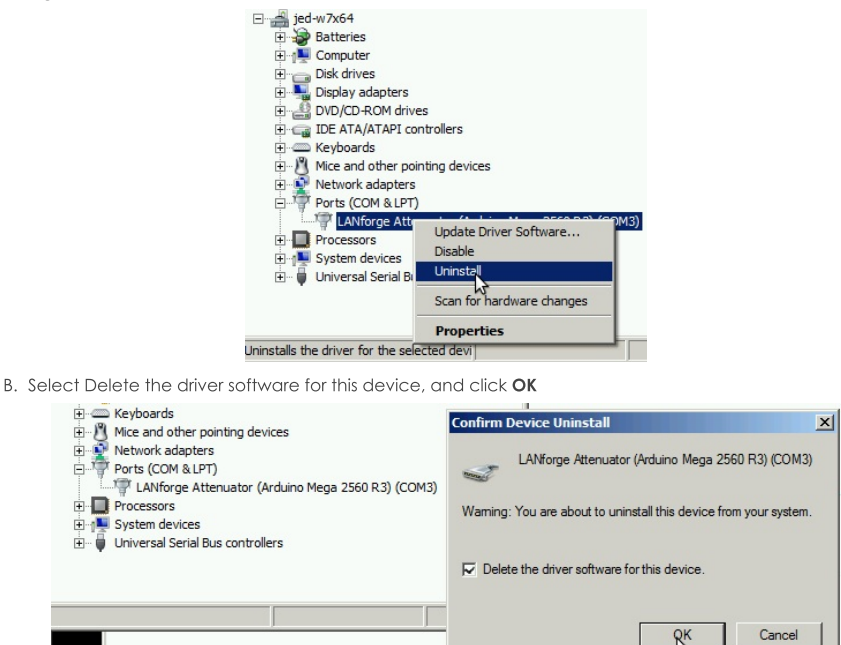

- C. Right-click on the computer, and select Scan for Hardware Changes
- D. You might need to un-plug and plug-in your Attenuator.
- E. If the right-click options menu does not allow you to change drivers, reboot your system.

# 7. Install the Arduino IDE Driver

A. In Device Manager, you want right-click on the Unknown Device and select Update Driver Software...

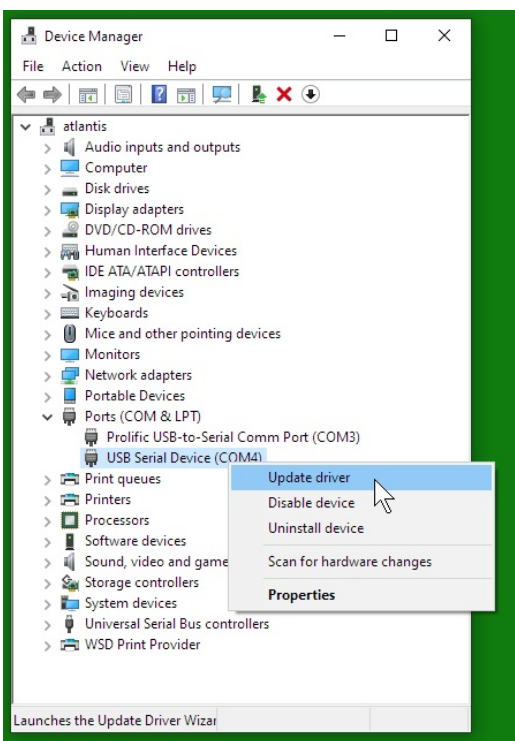

B. Select Browse my computer for driver software:

| Hov           | v do you want to search for drivers?                                                                                                    |
|---------------|----------------------------------------------------------------------------------------------------|
| $\rightarrow$ | Search automatically for updated driver software<br>Windows will search your computer and the Internet for the latest driver software<br>for your device, unless you've disabled this feature in your device installation<br>settings. |
| 4             | Browse my computer for driver software<br>Locate and install driver software manually.                                                                                                    |
|               |                                                                                                    |

A. Browse to Desktop\arduino-1.8.9\drivers and click OK

| <ul> <li>Update Drivers - USB Senial Device (COM4)</li> <li>Browse for drivers on your computer</li> <li>Search for drivers in this location:</li> <li>ChUsen/jregnold/Documents</li> <li>Include subfolders</li> <li>Let me pick from a list of available drivers on my computer<br/>This list will also available drivers on my computer<br/>This list will also available drivers on my computer<br/>This list will also available drivers on my computer<br/>This list will also available drivers on my computer<br/>This list will also available drivers on my computer<br/>This list will also available drivers.</li> <li>Let me pick from a list of available drivers on my computer<br/>This list will also available drivers.</li> <li>Tol USB Drivers</li> <li>Tol USB Drivers</li> <li>Tol USB Drivers</li> </ul>                                                                                                    |        | Browse For Folder                                          |                                                                                                    |
|----------------------------------------------------------------------------------------------------|--------|------------------------------------------------------------|----------------------------------------------------------------------------------------------------|
| Browse for drivers on your computer<br>Search for drivers in this location:<br>CWIters/jreynolds/Documents<br>CWIters/jreynolds/Documents                                                                                                    |        | Select the folder that contains drivers for your hardware. | Update Drivers - USB Serial Device (COM4)                                                                                                    |
| Search for drivers in this location:<br>CAlterry/reynold/Documents<br>Chalters/reynold/Documents<br>Chalters/reynold/Documents<br>Chalters<br>Chalters<br>Chal |        | Desktop                                                    | Browse for drivers on your computer                                                                                                    |
| CAUservirgenoid/x0ocuments <ul> <li>Provise</li> <li>Provise</li></ul>                                                                                                    |        | > ConeDrive                                                | Search for drivers in this location:                                                                                                    |
| ✓ Include subfolder: → Let me pick from a list of available drivers on my computer<br>This list will show available drivers compatible with the device, and all drivers in the<br>same category as the device. ✓ Induction 1.8.9 ✓ Bestrop ✓ Bestrop ✓ Bestrop ✓ CP2106,6.7 > CP2106,6.7 > CP2106,6.7 > CP2106,6.7 Ind44 Folder: drivers Ind44 Folder: drivers                                                                                                    |        | > Led Reynolds                                             | C:\Users\jreynolds\Documents                                                                                                    |
| → Let me pick from a list of available drivers on my computer<br>This list will show available drivers compatible with the device, and all drivers in the<br>same category as the device.                                                                                                    |        | > inis PC<br>> inis PC                                     | Include subfolders                                                                                                    |
| Let me pick from a list of available drivers on my computer This list will show available drivers compatible with the device, and all drivers in the same category as the device.      CP2106,67      CP2106,67      FT01 US2      FT01 US2                                                                                                    |        | Desktop     arduino-1.8.9                                  | $\sim$                                                                                                    |
| Let me pick from a list of available drivers on my computer This list will show available drivers compatible with the device, and all drivers in the same category as the device.      CP210x,677      CP210x,677       C                                                                                                    |        | V drivers                                                  | , i i i i i i i i i i i i i i i i i i i                                                                                                    |
| → Let me pick from a list of available drivers on my computer This tisticities available drivers compatible with the device, and all drivers in the same category as the device.  > CP2106,674 Folder:  drivers  drivers                                                                                                    |        | amd64                                                      |                                                                                                    |
| same category as the device.                                                                                                    |        | CP210x_6.7                                                 | → Let me pick from a list of available drivers on my computer<br>This list will show available drivers compatible with the device, and all drivers in the |
| rolder: dtvers                                                                                                    |        | > FTDI USB Drivers                                         | same category as the device.                                                                                                    |
| Folder: drivers                                                                                                    |        | ia64                                                       |                                                                                                    |
|                                                                                                    |        | Folder: drivers                                            |                                                                                                    |
| Next Ca                                                                                                    | Cancel | OK                                                         | Next                                                                                                    |
| Β. | Clie | ck N   | ext                                                                                                    |        |
|----|------|--------|----------------------------------------------------------------------------------------------------|--------|
|    |      | ÷      | Update Drivers - USB Serial Device (COM4)                                                                                                    | ×      |
|    |      |        | Browse for drivers on your computer                                                                                                    |        |
|    |      |        | Search for drivers in this location:                                                                                                    |        |
|    |      |        | C:\Users\jreynolds\Desktop\arduino-1.8.9\drivers Browse                                                                                                    |        |
|    |      |        | 🗹 Include subfolders                                                                                                    |        |
|    |      |        | → Let me pick from a list of available drivers on my computer<br>This list will show available drivers compatible with the device, and all drivers in the<br>same category as the device. |        |
|    |      |        | Next                                                                                                    | Cancel |
| C. | Yo   | u will | I see the Update Driver Software confirmation. Click <b>Close</b> .                                                                                                    |        |
|    |      |        |                                                                                                    | ×      |
|    |      | ~      | Update Drivers - Arduino Mega 2560 (COM4)                                                                                                    |        |
|    |      |        | Windows has successfully updated your drivers                                                                                                    |        |
|    |      |        | Windows has finished installing the drivers for this device:                                                                                                    |        |
|    |      |        | Arduino Mega 2560                                                                                                    |        |
|    |      |        |                                                                                                    |        |
|    |      |        | 7                                                                                                    |        |
|    |      |        |                                                                                                    |        |
|    |      |        |                                                                                                    | Close  |

C. You should not need to reboot your system in order to run the Attenuator.

# Connect to LANforge using Remote Desktop

# Goal: Operate your LANforge's Linux desktop by accessing it with Windows Remote Desktop utility.

LANforge computers on Intel hardware are typically installed with a full Linux desktop. You can use the LANforge GUI, do traffic sniffing, open terminal windows, and office software to look at report data over remote desktop. LANforge computers are pre-configured with RDP and VNC desktop services.

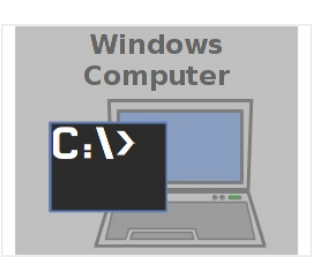

1. From your Windows Start Menu, type "remote" and **Remote Desktop Connection** should be an option.

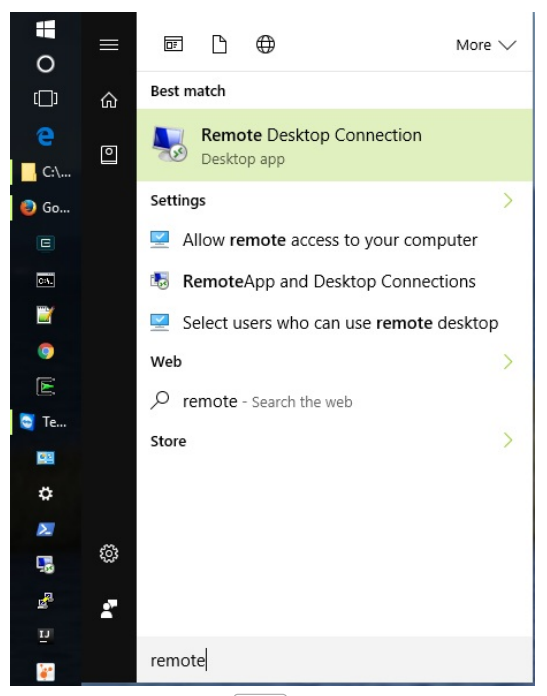

2. If you are using the Start→Run menu, type mstsc Enter

| Car Kun |                                                                                  |                              |
|---------|----------------------------------------------------------------------------------|------------------------------|
|         | Type the name of a program, folder, do<br>resource, and Windows will open it for | ocument, or Internet<br>you. |
| Open:   | mstsc                                                                            | ~                            |
|         |                                                                                  |                              |

- 3. If you want to create a desktop shortcut, explore the folder C:\windows\system32 and right-click mstsc.exe
- 4. Configure your connection:
  - A. Fedora version 24 and 25 have a bug in the vncserver triggered by xrdp. The effective way to use rdesktop on those systems is to select an Xorg session for connecting (not a Xvnc session).
  - B. When connecting to Fedora 14-23 systems:
    - A. User Name: lanforge

| General | Display Local Resources                    | Experience       | Advanced     |           |
|---------|--------------------------------------------|------------------|--------------|-----------|
| Lanan   | ettinge                                    |                  |              |           |
| Logon s | Enter the name of the rer                  | note computer    |              |           |
| 200     | Computer: 10.23.58                         | 235              |              | ~         |
|         | User name: lanforge                        |                  |              |           |
|         | You will be asked for cre                  | dentials when    | you connect. | 0         |
|         | Allow me to save cred                      | lentials         |              |           |
| Connec  | tion settings                              |                  |              | N         |
|         | Save the current connect saved connection. | tion settings to | an RDP file  | or open a |
| 1       | 0                                          | Cours As         | 0            |           |

B. You will not need to fill out the xrdp login screen.

C. When connecting to Fedora 24-25 systems:

A. Do not specify a user name, and select Always ask for credentials.

| ieneral | Display Local Resources Experience Advanced                                                                     |
|---------|----------------------------------------------------------------------------------------------------|
| Logon s | ettings                                                                                                    |
|         | Enter the name of the remote computer.                                                                          |
| 2       | Computer: cholla=f24-32                                                                                         |
|         |                                                                                                    |
|         | User name:                                                                                                    |
|         | You will be asked for credentials when you connect. To use<br>saved credentials, clear the following check box. |
|         | ion settings                                                                                                    |
| Connect | -                                                                                                    |
| Connect | Save the current connection settings to an RDP file or open a<br>saved connection.                              |

B. Select **Xorg** as the session type

| Login to cholla-                | f24-32                               |
|---------------------------------|--------------------------------------|
| 8                               | Just<br>connecting                   |
| Session<br>username<br>password | sesman-Xvnc 💌<br>sesman-Xvnc<br>Xorg |
|                                 | OK Cancel                            |

C. Specify username lanforge and password lanforge

| Login to cholla-i | 24-32              |
|-------------------|--------------------|
| 8                 | Just<br>connecting |
| Session           | Xorg 💌             |
| username          | lanforge           |
| password          | ****               |
|                   | OK Cancel          |

D. Local Resources

|            | Rei<br>Co               | note Desk<br>nnectio                                  | n<br>n                   |                |          |  |
|------------|-------------------------|-------------------------------------------------------|--------------------------|----------------|----------|--|
| ieneral D  | lisplay                 | Local Resources                                       | Experience               | Advanced       |          |  |
|            | Conf                    | igure remote audio<br>Settings                        | settings.                |                |          |  |
| Keyboard   | Apply                   | y Windows key cor<br>v when using the fu              | nbinations:<br>Il screen |                | /        |  |
|            | Exan                    | nple: ALT+TAB                                         |                          |                |          |  |
| Local devi | ices an<br>Choo<br>your | d resources<br>ose the devices and<br>remote session. | d resources that         | at you want to | o use in |  |
|            | ₽ P                     | rinters<br>More                                       | Clipb                    | oard           |          |  |

- A. If your rdesktop session immediately closes, you might have hit the xrdp clipboard bug. If so:
- B. For Windows Remote Desktop (mstsc.exe): unselect Local Devices  $\rightarrow$  Clipboard
- C. For Linux rdesktop, use the command: rdesktop -a16 -r cliboard:off -u lanforge [machine-name]
- E. Disable remote audio settings

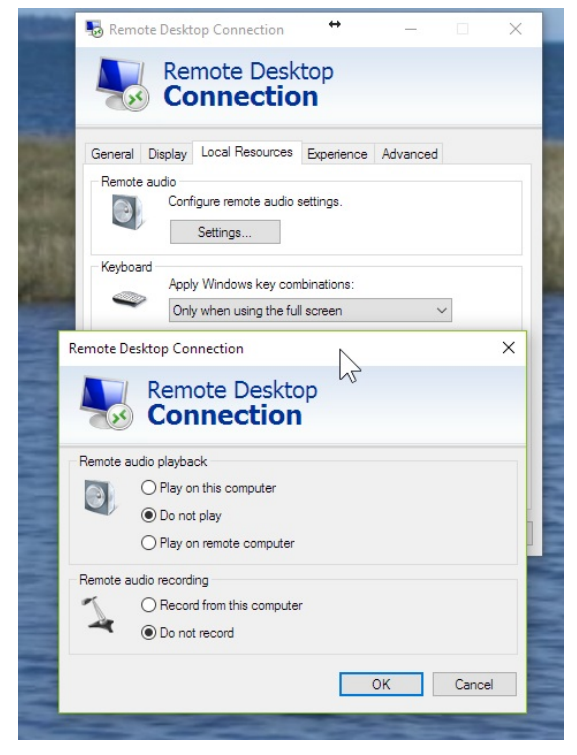

F. Disable local printers

| 둸 Remote  | Desktop Connection                            |                   | -             |           | × |
|-----------|-----------------------------------------------|-------------------|---------------|-----------|---|
|           | Remote Des<br>Connectio                       | ktop<br><b>DN</b> |               |           |   |
| General D | isplay Local Resources                        | Experience        | Advanced      |           |   |
| Remote a  | udio<br>Configure remote audio<br>Sett 55     | o settings.       |               |           |   |
| Keyboard  | Apply Windows key co                          | mbinations:       |               |           |   |
| ~         | Only when using the f                         | ull screen        | ,             | ~         |   |
|           | Example: ALT+TAB                              |                   |               |           |   |
| Local dev | ices and resources                            |                   |               |           |   |
| -         | Choose the devices ar<br>your remote session. | nd resources that | at you want t | to use in |   |
|           | Printers                                      | Clipbe            | pard          |           |   |
|           | More                                          |                   |               |           |   |
|           |                                               |                   |               |           |   |

G. Set Server authentication to Connect and do not warn

| General<br>Server | Display Local Resources Experience Advanced                                                                                                    |
|-------------------|----------------------------------------------------------------------------------------------------|
| 9                 | Server authentication verifies that you are connecting to the<br>intended remote computer. The strength of the verification<br>required to connect is determined by your system security<br>policy. |
|                   | If server authentication fails:                                                                                                    |
|                   | Connect and don't warm me                                                                                                    |
| Connec            | st from anywhere                                                                                                    |
| 6                 | Configure settings to connect through Remote Desktop<br>Gateway when I am working remotely.                                                                                                    |
| de                | Contract                                                                                                    |

- H. Connection quality can be 16-bit (millions of colors)
- 5. Click **Connect** to connect to the default desktop, the default password is **lanforge**

| E jedtest, candelatech, com:1 (lanforge) - Tight//NC Viewer |    |                          |
|-------------------------------------------------------------|----|--------------------------|
| · · · · · · · · · · · · · · · · · · ·                       |    |                          |
| 🚱 Applications Places System 📃 🛄 🧶                          | S. | 😓 EN 🥠 Fri Nov 18, 15:11 |
| Computer                                                    |    |                          |
| lanforge's Home                                             |    |                          |
| Trash                                                       |    |                          |
| LANforge-FIRE GUI                                           |    |                          |
|                                                             |    |                          |
| LANforge-ICE GUI                                            |    |                          |
| Comfigure LANforge                                          |    |                          |
|                                                             |    |                          |
|                                                             |    |                          |
|                                                             |    |                          |
|                                                             |    |                          |
|                                                             |    |                          |
|                                                             |    |                          |

6. When you are DONE with your connection, you may close the Remote Desktop window. You will not be logged out. However, if you log in without setting the Username option, you will be logged into a new session alongside your old session. If you see this screen below, you are starting a new desktop session:

| Lagis to indust condulatory com                          |  |
|----------------------------------------------------------|--|
| Just<br>connecting                                       |  |
| Session sesman-Xvnc _<br>username jireynolds<br>password |  |
| OK Cancel                                                |  |

- 7. To reconnect to your previous desktop session, make sure you use the Username **lanforge** in your connection settings.
- 8. To logout of the desktop session, select **System**→**Log Out** from the top window of the Linux desktop.

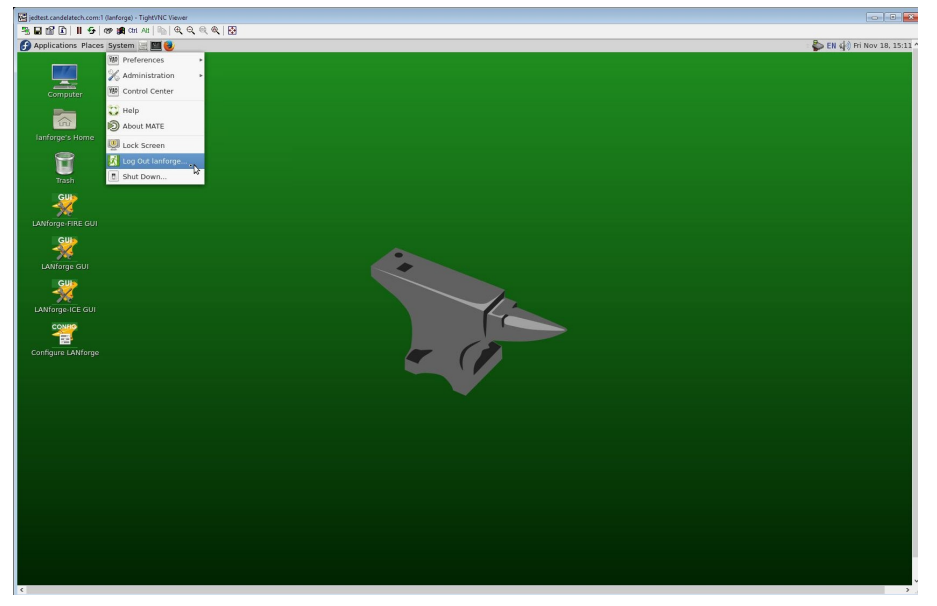

# Connect to LANforge using VNC Viewer

### Goal: Operate your LANforge's Linux desktop by accessing it with the VNC Viewer utility.

LANforge computers on Intel hardware are typically installed with a full Linux desktop. You can use the LANforge GUI, do traffic sniffing, open terminal windows, and office software using a VNC Viewer program. LANforge computers are pre-configured with RDP and VNC desktop services.

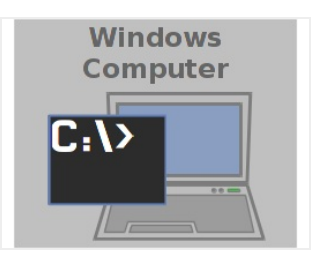

<sup>1.</sup> You can download a variety of viewers:

A. Check for viewer packages on your LANforge web page: http://192.168.1.101/

| ()   jedtest/Index.php                                                                                                    |
|----------------------------------------------------------------------------------------------------|
| Links to Windows Utilities                                                                                                    |
| <ul> <li>PuTTY (putty.exe)</li> <li>PuTTY is a free SSH, Telnet and serial terminal client for remote access. The main advantage its low-bandwidth requirement. PuTTY can also be used for telnet and serial terminal connections.</li> </ul>                                                                                                    |
| <ul> <li>Remote Desktop</li> <li>LANforge comes installed running xrdp service which you can connect to using Windows Remote Desktop. Because the normal Windows certificates are not present on Linux, you might have to adjust your connection in this ways:</li> </ul>                                                                                                    |
| 1. Do no require certificate validation:                                                                                                    |
| Image: A start framework     Start and A starting       Image: A start and a starting     Start and A starting       Image: A start and A starting     Start and A starting       Image: A start and A starting     Start and A starting       Image: A start and A starting     Start and A starting       Image: A start and A start and A start and A start     Start and A start and A start       Image: A start and A start and A start     Start and A start and A start       Image: A start and A start and A start     Start and A start and A start |
| 2. Do not attempt remote audio playback or recording.                                                                                                    |
| Connection                                                                                                    |
| Unit of main independent       International problem       International problem       International problem       International problem       International problem       International problem       International problem       International problem       International problem       International problem       International problem       International problem       International problem       International problem                                                                                                    |
| VNC Viewers     Remote desktop access is available on display ':1'.     o <u>TightVNC</u>                                                                                                    |
| • <u>RealVNC</u>                                                                                                    |

B. or download RealVnc

C. or download TightVnc

2. From your Windows Start Menu, type "vnc" and **VNC viewer** should be an option.

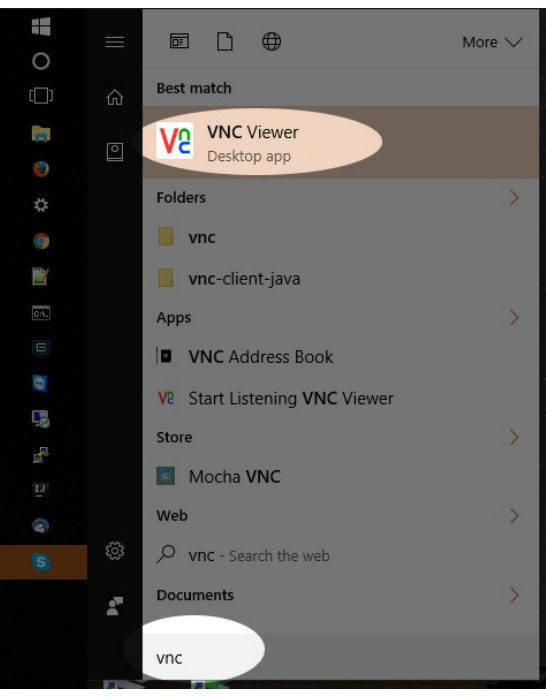

3. If you are using the start menu, it will be under either in All Programs > RealVNC or TightVNC

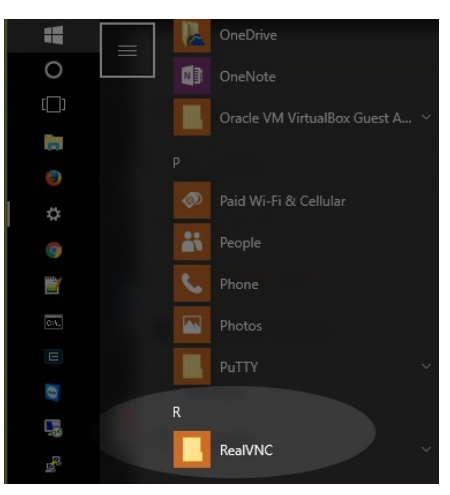

4. Double click the vnc icon and it will ask you for the IP address. You want to set the Encryption option to **off** because we presume you are connected directly to the LANforge.

| V2 VNC Viewer                | – 🗆 X   |
|------------------------------|---------|
| VNC® Viewer                  | Ve      |
| VNC Server: 192.168.100.26:1 | ~       |
| Encryption: Prefer off       | ~       |
| About Options                | Connect |

5. VNC Viewer might warn you about connecting without encryption. This is a valid warning if you are connecting across public networks.

| V2 VNC Viewer                                     | - Encryption                                                                                                    | × |
|---------------------------------------------------|----------------------------------------------------------------------------------------------------|---|
|                                                   | Dinencrypted connection                                                                                                    |   |
| The connection                                    | on to this VNC Server will not be encrypted.                                                                                                    |   |
| VNC Server:                                       | 192.168.100.26::5901                                                                                                    |   |
| Your authentic<br>subsequent da<br>susceptible to | ation credentials will be transmitted securely, but all<br>ta exchanged while the connection is in progress may be<br>interception by third parties. |   |
| 🗹 Don't warn                                      | me about this again.                                                                                                    |   |
|                                                   | Continue Cancel                                                                                                    |   |

6. The password is lanforge.

| V2 VNC Viewer - A | Authentication X |
|-------------------|------------------|
| VNC Server: 192.1 | 68.100.26::5901  |
| Username:         |                  |
| Password: •••     | •••••            |
|                   | OK Cancel        |

7. You will see the LANforge Linux desktop. This is not the same desktop that is actually running on the console if you have a monitor and keyboard connected.

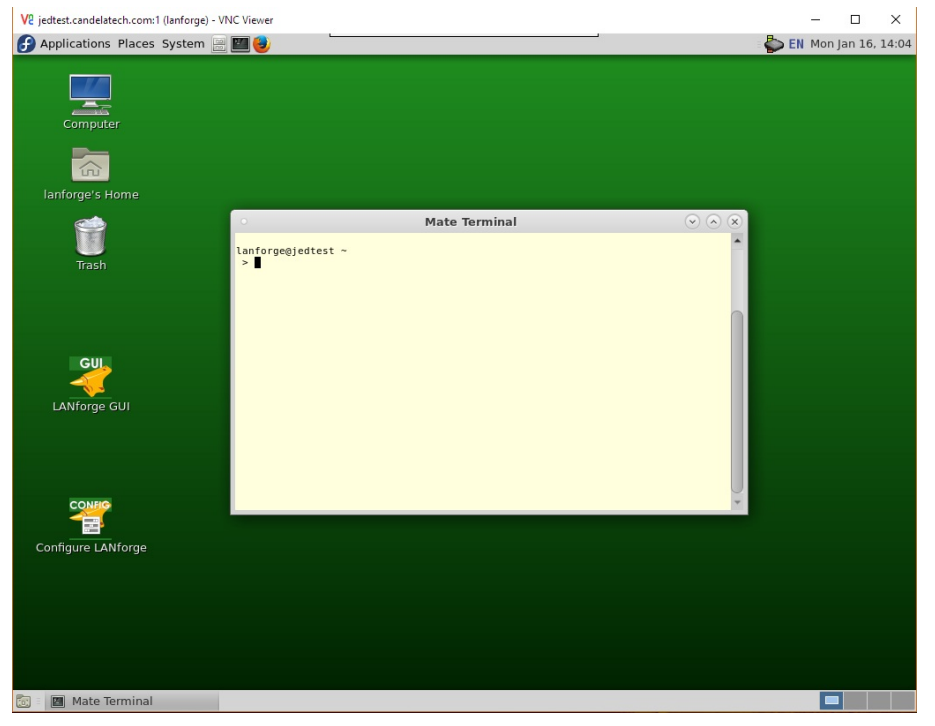

- When you are done with your connection, you may close the VNC viewer window. You will not be logged out. When you connect using VNC viewer again, it show the current state of that desktop, connect you to the last used VNC session.
- 9. To restart the vnc desktop session, select you can issue either of these two commands. You start using ssh (PUTTY et. al.) to connect as **lanforge** to the LANforge machine, and:
  - A. sudo systemctl restart "vncserver@:1.service"
  - B. or
  - C. sudo vncserver -kill :1

# **Display WireShark Using Cygwin**

Goal: We will display the WireShark application on Windows using Cygwin when we press Sniff Packets which actually runs WireShark on the Linux LANforge machine.

The native display protocol for Linux (and Unix) is the X Display Protocol. The Cygwin.org project provides Linux software that runs natively on Windows. You can run an X display server on Windows that accepts connection from LANforge. We will walk through setting up Cygwin and configuring an X display.

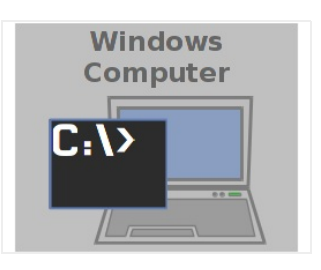

2. We will start at Cygwin.org and download the Cygwin installer.

<sup>1.</sup> Installing Cygwin and the X display components

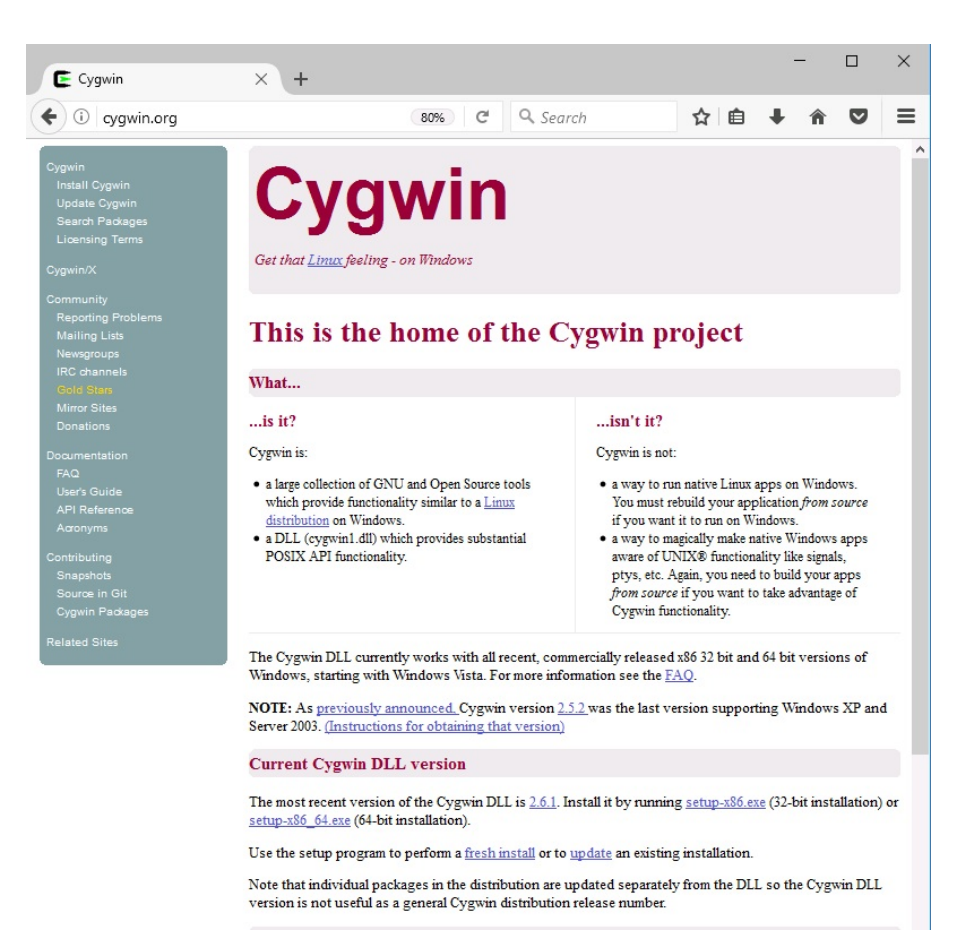

3. Download setup-x86.exe or setup-x86\_64.exe as appropriate. Go to your Downloads folder and double start the program.

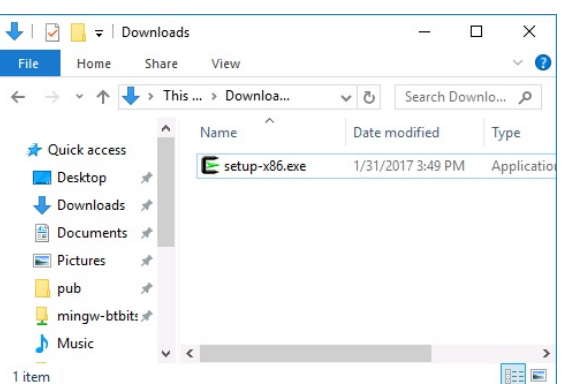

4. Next

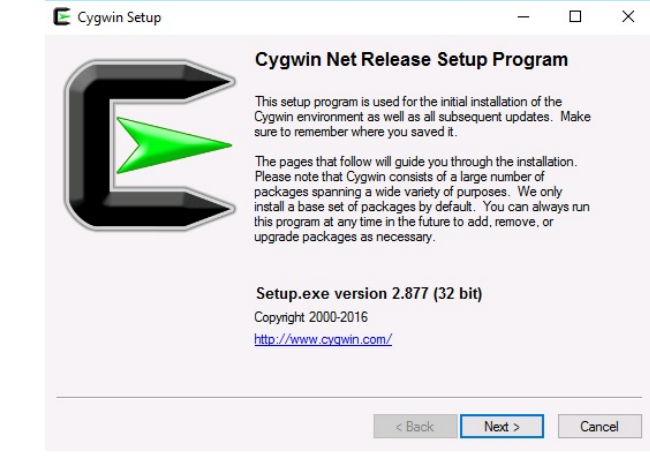

|                       | E Cygwin Setup                                       | - Choose Installation Directory                                                                                                    |                                                         | -                              |            | ×   |
|-----------------------|------------------------------------------------------|----------------------------------------------------------------------------------------------------|---------------------------------------------------------|--------------------------------|------------|-----|
|                       | Select Root In:<br>Select the dir<br>installation pa | stall Directory<br>ectory where you want to install Cygw<br>rameters.                                                                                                    | n. Also choose a few                                    | 8                              | 1          |     |
|                       | Root Directory                                       |                                                                                                    |                                                         |                                |            |     |
|                       | C:\cygwin                                            |                                                                                                    |                                                         |                                | Browse.    |     |
|                       | Install For                                          | ECOMMENDED)<br>be available to all users of the system.<br>till be available to all users, but Deskt<br>mation are only available to the currer<br>privileges or if you have specific nee                                                                                                    | ap Icons, Cygwin Men<br>nt user. Only select thi<br>ds. | u Entries, ar<br>s if you lack | nd importa | nt  |
| 6. Next               |                                                      |                                                                                                    | < Back                                                  | lext >                         | Cano       | xel |
|                       | E Cygwin Setup                                       | - Select Local Package Directory                                                                                                    |                                                         | <u></u>                        |            | ×   |
|                       | Select Local P<br>Select a direct<br>downloads.      | ackage Directory<br>tory where you want Setup to store the<br>The directory will be created if it does it                                                                                                    | e installation files it<br>not already exist.           |                                | 1          |     |
|                       | - Local Package I                                    | Directory                                                                                                    |                                                         |                                |            |     |
|                       | C:\Users\Jed F                                       | Revnolds\Downloads                                                                                                    |                                                         |                                | Browee     |     |
|                       |                                                      |                                                                                                    | < Back N                                                | lext >                         | Cano       | cel |
| 7. Choose a mirror th | nat might be c                                       | lose to you, click Next                                                                                                    |                                                         | _                              | П          | ×   |
|                       | Choose A Dow                                         | nload Site                                                                                                    |                                                         |                                | 1          | 2   |
|                       | Choose a site                                        | trom this list, or add your own sites to                                                                                                    | the list                                                |                                |            | -   |
|                       |                                                      | Available Download Sites:<br>http://cygwin.mirors.constant.com<br>http://cygwin.mirors.hoobly.com<br>http://mirors.koehn.com<br>http://mirors.metapeer.com<br>http://cygwin.skazkaforyou.com<br>http://cygwin.skazkaforyou.com<br>http://mirors.zmission.com<br>http://mirors.zmission.com<br>http://mirors. |                                                         |                                |            |     |
|                       | User URL:                                            |                                                                                                    |                                                         | Add                            |            |     |

8. Now you see a the software selection screen, sorted by category. Some of these entries appear two or more times, because they belong to multiple categores. Try using the search box in upper middle above the software list to search for the packages listed below.

< Back Next > Cancel

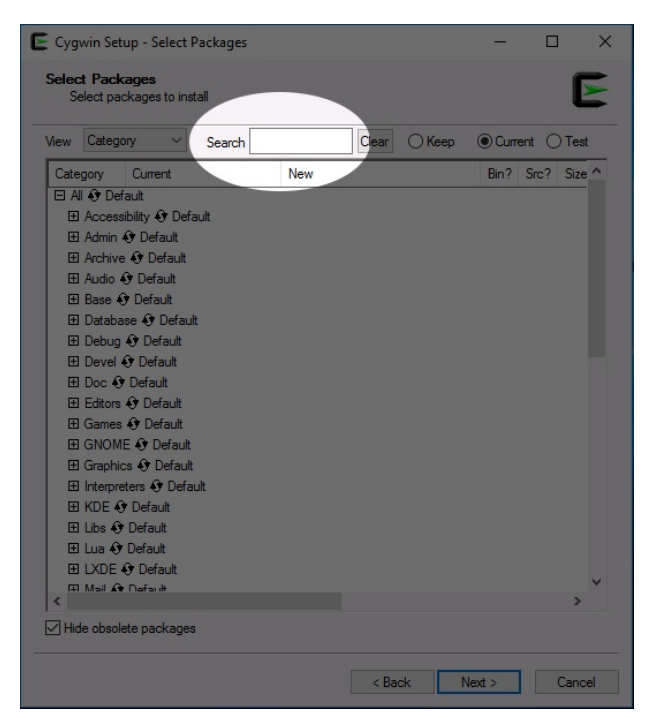

- 9. The items you want to search for are
  - openssh
  - xorg-server
  - ∘ xinit
  - ∘ rxvt
  - xlaunch
  - A. Search for openssh and click the Skip property once to change it to the most recent version to set it to install.

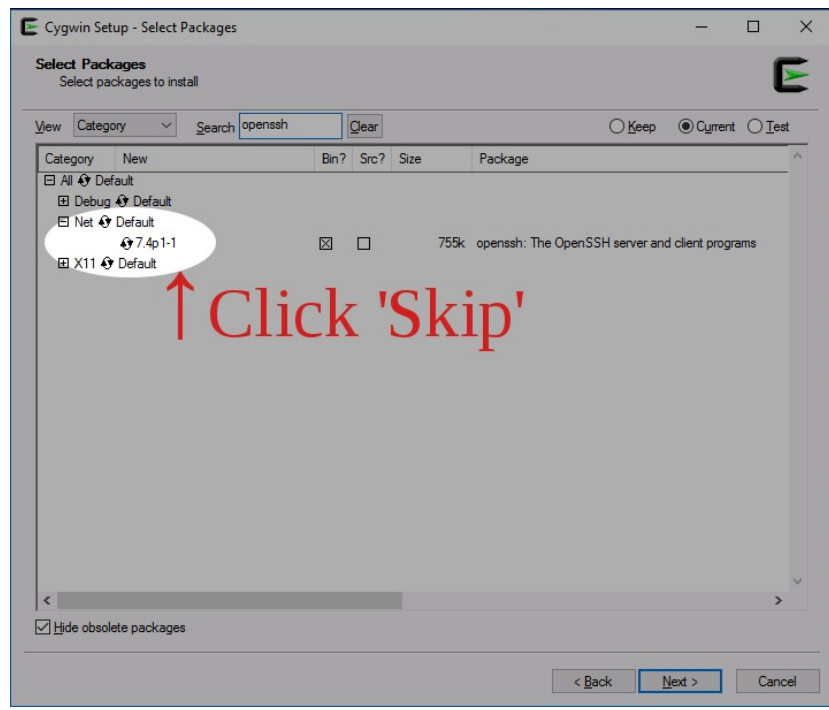

B. xorg-server provides the X display system

| View Categ | ory V    | Search xorg |             | <u>C</u> lear |        |                                                |
|------------|----------|-------------|-------------|---------------|--------|------------------------------------------------|
| Category   | New      |             | Bin?        | Src?          | Size   | Package                                        |
| 🖂 All 🚯 De | fault    |             |             |               |        |                                                |
| E Debug    | Default  |             |             |               |        |                                                |
| Devel      | Default  |             |             |               |        |                                                |
| E Doc 🖲    | Default  |             |             |               |        |                                                |
| 🕀 Utils 🏵  | Default  |             |             |               |        |                                                |
| 🗆 X11 🕄    | Default  |             |             |               |        |                                                |
|            | Skip     |             | nja         | n/a           | 8k     | xorg-scripts: Xorg miscellaneous scripts       |
|            | 1.19.1-1 |             | $\times$    |               | 1,413k | xorg-server: X.Org X servers                   |
|            | 1.19.1-1 |             | $\boxtimes$ |               | 26k    | xorg-server-common: X.Org X server common data |

C. **xinit** helps the X system launch

| Category   | New       | Bin? | Src? | Size | Package |
|------------|-----------|------|------|------|---------|
| E All 🗘 De | fault     |      |      |      |         |
|            |           |      |      |      |         |
| E Debug    | O Default |      |      |      |         |
| E Debug    | Default   |      |      |      |         |

D. xlaunch is what you will drag to your task bar to launch your Cygwig X server

| View Category V Search xlaur | nch <u>Q</u> lear  |                                                                       |
|------------------------------|--------------------|-----------------------------------------------------------------------|
| Category New                 | Bin? Src?          | ? Size Package                                                        |
| 🗆 All 😌 Default              |                    |                                                                       |
| 🗉 Debug 😯 Default            |                    |                                                                       |
| 🗆 X11 📀 Default              |                    |                                                                       |
| 20160530-1                   | $\boxtimes$ $\Box$ | 121k xlaunch: GUI tool for configuring and starting the XWin X server |

E. **rxvt** and **rxvt-unicode** are more useful terminals than the **minterm** program that Cygwin provides by default.

| View Category V Search xvt | Clear          |                                                                     |
|----------------------------|----------------|---------------------------------------------------------------------|
| Category New               | Bin? Src? Size | e Package                                                           |
| 🗆 All 😌 Default            |                |                                                                     |
| 🗄 Debug 😯 Default          |                |                                                                     |
| Shells I Default           |                |                                                                     |
| 2.7.10-1                   | $\boxtimes$    | 125k rxvt: Lightweight VT102 terminal emulator                      |
| 9.22-1                     | $\boxtimes$    | 690k rxvt-unicode: An improved version of rxvt with Unicode support |

10. Click Next and let the installer finish the installation of the Cygwin packages. You will see a Cygwin Terminal icon appear on your desktop and new Cygwin icons in your Start menu.

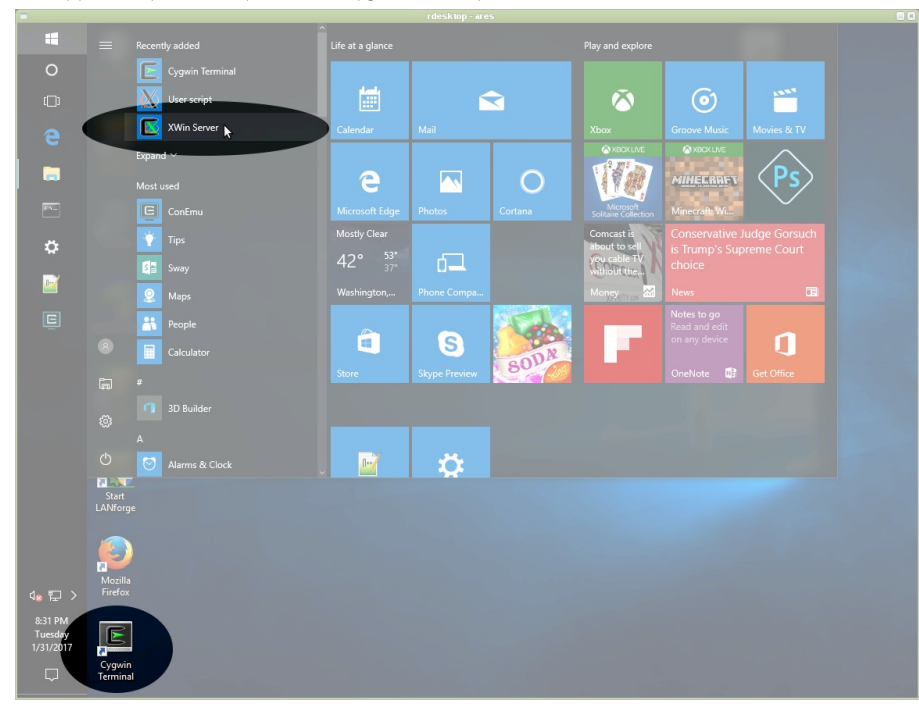

11. Next we will right-click on the Cygwin Terminal icon and select Open File Location

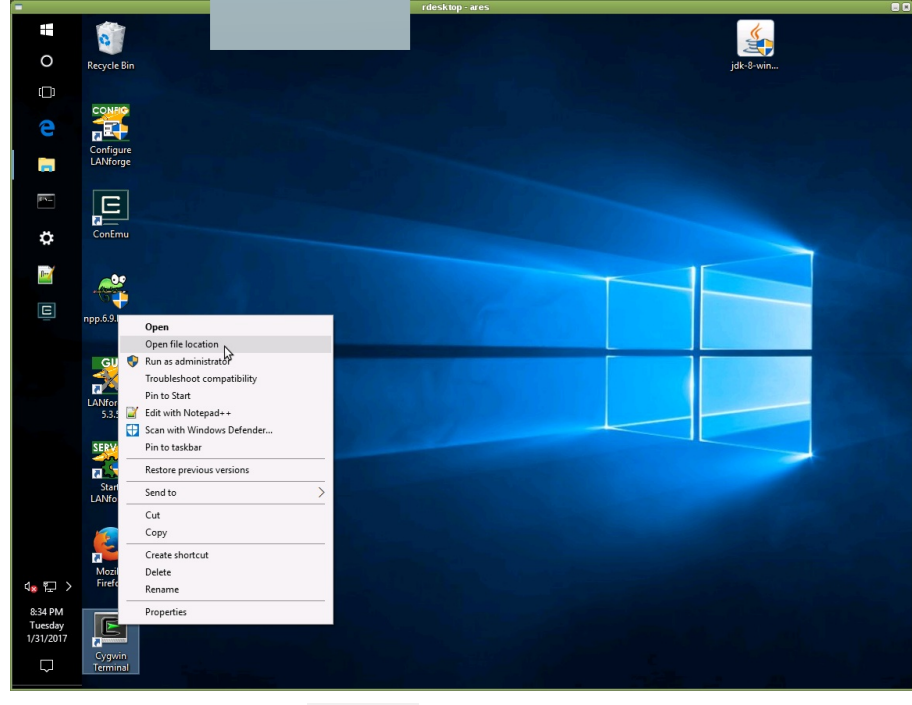

12. In the Explorer window, scroll to find xlaunch.exe, and drag it to the Task Bar

| 10              |                |                                           |                                         |                    |             |            |  |
|-----------------|----------------|-------------------------------------------|-----------------------------------------|--------------------|-------------|------------|--|
|                 | 0              |                                           |                                         |                    |             | <u>(</u>   |  |
| 0               | Peoucle Pin    |                                           |                                         |                    |             | idle 9-win |  |
|                 |                |                                           |                                         |                    |             |            |  |
| ([])            |                |                                           |                                         |                    |             |            |  |
| ~               | CONFIG         |                                           |                                         |                    |             |            |  |
|                 |                | LIDE-I                                    | Another Texts his                       |                    |             | - 0 X      |  |
| -               |                |                                           |                                         |                    |             |            |  |
|                 |                | File Fiome Share                          |                                         |                    |             |            |  |
| -               |                | $\leftarrow \rightarrow \land \checkmark$ | his PC > Local Disk (C:) > cygwin > bin | ŭ ⊻                |             | م          |  |
|                 |                |                                           | Name                                    |                    | Туре        | Size ^     |  |
|                 |                | 📌 Quick access                            | 🛄 xzless                                |                    |             | 2 KB       |  |
| \$ <sup>2</sup> |                | 🛄 Desktop 🛷                               | 🗋 xzgrep                                |                    |             |            |  |
|                 |                | 🕹 Downloads 🛛 🖈                           | 🗐 xzfgrep                               |                    |             | 1 KB       |  |
| 0/              |                | 🗑 Documents 💉                             | 🗟 xzegrep                               |                    |             |            |  |
|                 | -faither       | Pictures &                                | xzdiff                                  |                    |             |            |  |
| E               | 4              |                                           | xzdec.exe                               |                    |             |            |  |
|                 |                | mingw-btbits *                            | 🗟 xzcmp                                 |                    |             |            |  |
|                 |                | pub 🖈                                     | 🗟 xzcat                                 |                    |             |            |  |
|                 | GINA           | J Music                                   | xz.exe                                  |                    |             | 72 KB      |  |
|                 |                | tank_temp                                 | 🔯 xwin-xdg-menu.exe                     |                    |             |            |  |
| $\sim$          |                | Videos                                    | X XWin.exe                              |                    |             |            |  |
|                 | LANforge       | -                                         | 📧 xterm.exe                             |                    |             |            |  |
| 5               | Pin to Taskbar | ConeDrive                                 | xsubpp                                  |                    |             | 6 KB       |  |
|                 |                | This PC                                   | xrdb.exe                                |                    |             |            |  |
|                 | SERVER         |                                           | xorg-backtrace                          |                    |             | 2 KB       |  |
|                 | a 🧲            | Network                                   | T Xorg.exe                              |                    |             | 1,889 KB   |  |
|                 | Start          | •4 Homegroup                              | 📧 xmodmap.exe                           |                    |             | 31 KB      |  |
|                 | LANforge       |                                           | 📧 xmllint.exe                           | 8/26/2016 12:47 PM |             | 57 KB      |  |
|                 |                |                                           | 💽 xmlcatalog.exe                        | 8/26/2016 12:47 PM |             | 18 KB      |  |
|                 |                |                                           | 🗙 xlaunch.exe                           |                    |             | 262 KB     |  |
|                 | 1              |                                           | 📑 xkbcomp.exe                           | 1/29/2016 12:49 PM | Application | 193 KB     |  |
|                 | Mozilla        |                                           | iii xinit.exe                           | 9/19/2016 7:20 AM  | Application | 18 KB      |  |
|                 |                |                                           | 📧 xdg-user-dirs-update.exe              | 11/26/2014 7:11 PM | Application | 20 KB      |  |
|                 |                |                                           | 🗋 xdg-user-dir                          | 11/26/2014 7:11 PM | File        | 1 KB       |  |
|                 |                |                                           | xauth.exe                               | 8/10/2014 1:31 PM  | Application | 36 KB      |  |
| 1/31/2017       |                |                                           | 📰 xargs.exe                             | 3/11/2016 1:16 PM  | Application | 63 KB      |  |
|                 | Cygwin         | EEO itemas 1 item 1 it                    |                                         | 1/01/0017 0.00 DE4 | C           |            |  |
|                 |                | Joontems Tritem selecte                   | 201 KB                                  |                    |             |            |  |
|                 |                |                                           |                                         |                    |             |            |  |

13. Click the **x1aunch** icon on the task bar, and click Next

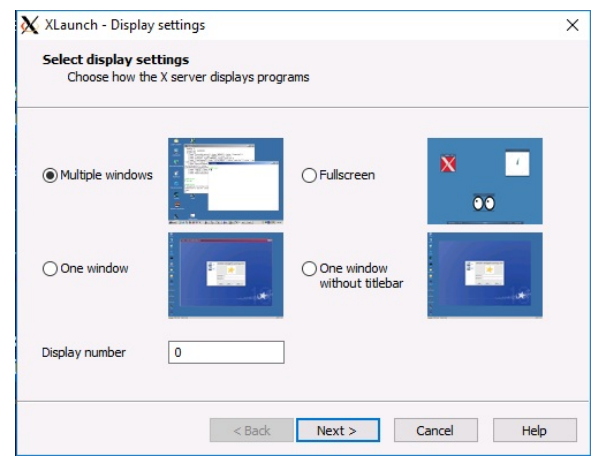

|                         | XLaunch - Session type                                                                                                    | × |
|-------------------------|----------------------------------------------------------------------------------------------------|---|
|                         | Select how to start clients                                                                                                    |   |
|                         | Start no client     This will just start the X server. You will be able to start clients later.                                                                                          |   |
|                         | Ostart a program<br>This will start a local or remote program which will connect to the X server. You will be<br>able to start clients later too. Remote programs are started using SSH. |   |
|                         | Open session via XDMCP<br>This will start a remote XDMCP session. Starting local clients later is limited. This option<br>is not available with the "Multiple windows" mode.             |   |
| 15 Chack Disable Accord | <back next=""> Cancel Help</back>                                                                                                    |   |
| 15. CHECK DISODIE ACCE  | ss Control and add the option Histen itcp. Click Next                                                                                                    |   |

|         | secungs                                                                                                    |
|---------|----------------------------------------------------------------------------------------------------|
|         | board                                                                                                    |
| Sta     | rt the integrated clipboard manager                                                                          |
| Nat     | ive OpenG                                                                                                    |
| Use     | the native windows OpenGL library (WGL). Make sure to export the<br>GL_ALWAYS_INDIRECT environment variable. |
| 🗹 Dis   | able access control (Not recommended)                                                                        |
| Us      | this when you want the X server to accept connections from all clients.                                      |
|         | nal parameters for X server                                                                                  |
| Additio |                                                                                                    |

16. Firewall, Click Allow Access

| P Windows Sec               | urity Alert                          |                                                                                      | ×  |
|-----------------------------|--------------------------------------|--------------------------------------------------------------------------------------|----|
| 💮 Windo                     | ows Firewal                          | I has blocked some features of this app                                              |    |
| Windows Firewall h          | nas blocked som                      | e features of xwin.exe on all public and private networks.                           |    |
| X                           | Name:                                | xwin.exe                                                                             |    |
| $\mathbf{X}$                | Publisher:                           | Unknown                                                                              |    |
|                             | Path:                                | C:\cygwin\bin\xwin.exe                                                               |    |
| Allow xwin.exe to           | communicate on                       | these networks:                                                                      |    |
| Private netv                | vorks, such as n                     | iy home or work network                                                              |    |
| Public netwo<br>because the | orks, such as the<br>se networks off | ose in airports and coffee shops (not recommended<br>ten have little or no security) |    |
| What are the risks          | of allowing an a                     | ipp through a firewall?                                                              |    |
|                             |                                      | PAllow access Cance                                                                  | el |

17. If the LANforge Messages window reports 'No Access', you might need to use **xhost.exe** to grant X11 access.

| 🕌 LANforge Messages (10.41.0.1:4                                                                                          | 002)                                                              |                                  |              |                     |                       | -           |           | ×       |
|----------------------------------------------------------------------------------------------------|-------------------------------------------------------------------|----------------------------------|--------------|---------------------|-----------------------|-------------|-----------|---------|
| ****** Thu Nov 08 14:06:06 PST 2018<br>Important message from card: Shelf: 1, C<br>specified (wireshark:28704); Gtk-WARNI | ard: 1 -:ERROR: wireshark -i b<br>NG **: cannot open display: 10. | 1000 -k -l -S f<br>\$1.1.26:0 :- | ailed with e | rror: 1, output: Au | thorization required, | but no auth | orization | protoco |
|                                                                                                    | Pause                                                             | Close                            |              | Save File           |                       |             |           |         |
| A. Open a CMD windov                                                                                                    | v                                                                 |                                  |              |                     |                       |             |           |         |

| = | e D 🕀                         | Filters $\checkmark$ |
|---|-------------------------------|----------------------|
| ŵ | Best match                    |                      |
| 0 | Command Prompt<br>Desktop app |                      |
|   | Search suggestions            |                      |
|   |                               | >                    |
|   |                               |                      |

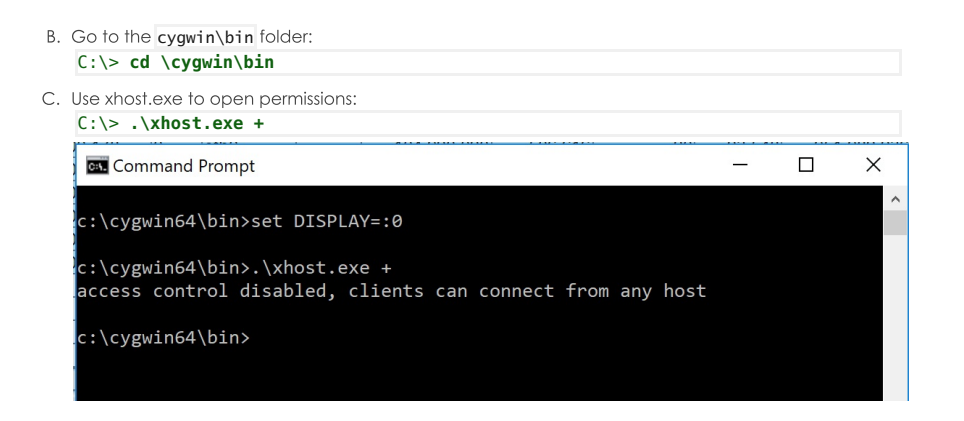

18. Now your X display service is running. You can check that it's running by clicking into the System Tray and seeing if the icon is there.

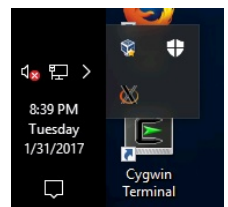

19. Launch the LANforge GUI from your desktop. Select a port from the Port Mgr tab. Notice how the Disp field has your laptop's LAN address. This is the display address the remote machine will display the Wireshark window to.

| 🕌 LANfo           | orge Ma         | nager           | Version(5.3.5)               |     |            |               |            |        |                 |            |                 |                            | _          |         |
|-------------------|-----------------|-----------------|------------------------------|-----|------------|---------------|------------|--------|-----------------|------------|-----------------|----------------------------|------------|---------|
| Control           | <u>R</u> eporti | ng <u>T</u> e   | ar-Off Info Plugin           | s   |            |               |            |        |                 |            |                 |                            |            |         |
|                   |                 |                 |                              |     |            |               |            | St     | op All          | Restar     | t Manager       |                            | Refresh    | HELP    |
| Layer-4<br>Status | Gene            | eric<br>Layer-3 | Test Mgr Test Gr<br>L3 Endps | oup | Resource N | lgr Ev        | /ent Log   | Alerts | Port Mgr<br>Arm | vAP Statio | ons Mes<br>Want | ssages<br>Links Att        | enuators   | File-IO |
|                   | Dis             | sp: 192         | 2.168.100.234:0.0            |     | Sniff Pack | tets          | î          | Clea   | r Counters      | Reset      | Port            | Delete                     |            |         |
|                   | Rp              | t Timer         | medium (8 s)                 |     | Apply      |               | Ŧ          | Vie    | w Details       | Crea       | te              | Mo <u>d</u> ify <u>B</u> a | tch Modify |         |
|                   | -               |                 |                              |     | All        | Ethernet      | Interfaces | (Ports | ) for all Reso  | ources     |                 |                            |            |         |
| Port              | Phan            | Down            | IP                           | SEC | Alias      | Parent<br>Dev | RX By      | tes    | RX Pkts         | Pps RX     | bps RX          | TX Bytes                   | TX Pkts    | Pps TX  |
| 1.1.0             |                 |                 | 192.168.100.26               |     | eth0       |               | 5,441,40   | 5,190  | 5,584,160       | 19         | 78,436          | 417,094,300                | 1,697,238  | 25      |
| 1.1.1             |                 |                 | 10.26.0.1                    | 0   | eth1       |               | 12,04      | 5,067  | 48,944          |            | 70              | 62,252                     | 829        |         |
| 1.1.103           |                 |                 | 0.0.0.0                      | 0   | wiphy1     |               | 3,18       | 36,000 | 14,830          | 0          | 0               | 10,977                     | 70         | 0       |
| 1 1 1 0 4         |                 |                 |                              |     | winhv2     |               |            |        |                 |            |                 |                            |            |         |

20. You will see WireShark

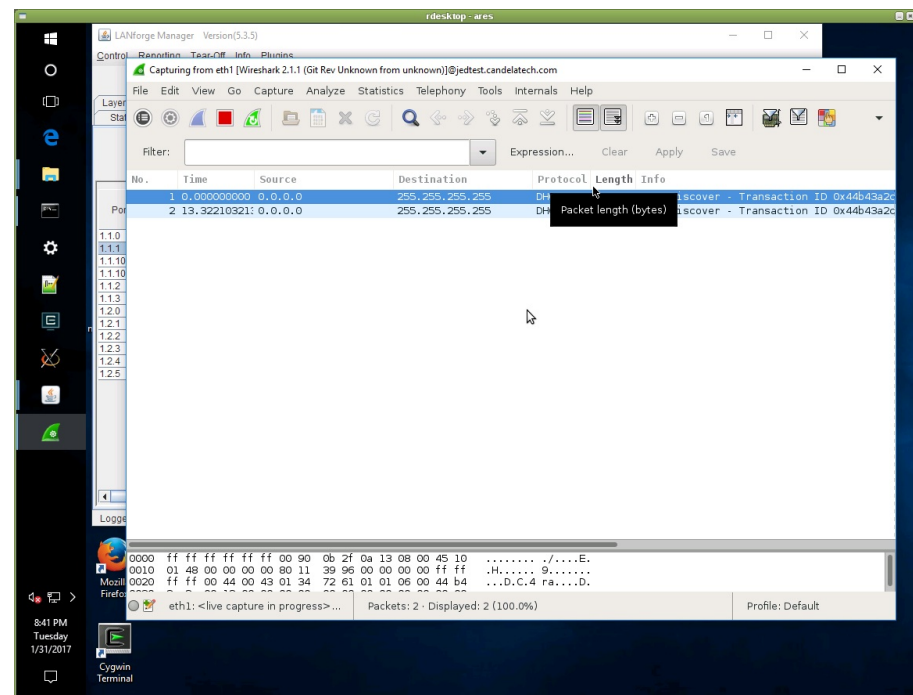

21. Resources and other Documentation:

- A. http://unix.stackexchange.com/questions/227889/cygwin-on-windows-cant-open-display
- B. https://www.cs.virginia.edu/~csadmin/wiki/index.php/Using\_Cygwin\_for\_X11\_Forwarding
- C. http://www.arsc.edu/arsc/knowledge-base/ssh-and-x11-forwarding-us/index.xml

# Finding LANforge Report Data

Goal: Properly configured, the LANforge server or the LANforge GUI can collect connection performance information in CSV format.

By default, your LANforge server and your LANforge client do not save the data on connection and port performance. When you configure the save destination for this data, you can use it with any other tool that can read a CSV file.

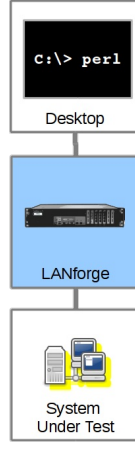

## Finding LANforge Report Data

### Select your Save Location

You can tell the LANforge server to save data to a directory locally on the management machine, and you can configure your workstation running the the LANforge GUI to save data to a local desktop folder. First, find the Reporting Manager dialog by in the Reporting menu, and select Report Manager the client.

| 0.           |                    | I           | ANforge Ma      | anager Ve      | rsion(5.3.6)      |                      | $\odot$ $\sim$ $\times$ |
|--------------|--------------------|-------------|-----------------|----------------|-------------------|----------------------|-------------------------|
| Control Rep  | orting <u>T</u> ea | ar-Off Info | <u>P</u> lugins |                |                   |                      |                         |
| Prir         | nt (Fit to Pa      | ge)         | Stop            | All            | Restart Manager   | Re                   | fresh HELP              |
| Prir         | nt (Multi Pa       | ge)         | Deseures        | Man K Evant I  | an Kalanta K Dant | Man KudD Chatia      | ne Managana I           |
| Status Rep   | ortin Man          | ager        |                 | olP/RTP Endp   | s Armageddon      | Attenuators          | File-IO Layer-4         |
| : Timer:     | le Report E        | Builder     | lest Manager    | all            | Select Al         | I Start <u>S</u> top | Quiesce Cle             |
| w 0-5        | 00                 |             | 🖵 Go            |                | Disp              | lay Cr <u>e</u> ate  | Mo <u>d</u> ify Delete  |
|              |                    | 1           |                 | ects for Selec | ted Test Manager- |                      |                         |
| Name         | Туре               | State       | Pkt Rx A        | Pkt Rx B       | Bps Rx A          | Bps Rx B             | Rx Drop % A Rx Dro      |
| c201         | LF/TCP             | Run         | 516,984         | 258,490        | 510,125           | 255,062              | 0                       |
| cx-205       | LF/TCP             | Stopped     | 0               | 0              | 0                 | 0                    | 0                       |
| tcp200       | LF/TCP             | Run         | 22,276          | 22,279         | 999,993           | 999,958              | 0                       |
| udp200       | LF/UDP             | Run         | 69,913          | 69,976         | 1,999,993         | 1,999,979            | 0                       |
| Logged in to | o: localhos        | III         | Admin           |                | ]                 |                      |                         |

### GUI Data Collection (Desktop Folder)

Collecting data on your local workstation is very convenient if you can leave the GUI running for the duration of your test scenario. The format of the data here should be similar to the format of the data saved to the server directory. The folders for collecting data are relative to the folder you start your GUI from. If you type in <code>lf\_data</code> that probably means <code>C:\Users\mumble\AppData\Local\LANforge-GUI\lf\_data</code>. You probably want to put in a fully qualified path thats more intuitive, like <code>C:\Users\mumble\Documents\lf\_data</code>.

| 🕌 Reporting Manager      |                                            | _     |             | × |
|--------------------------|--------------------------------------------|-------|-------------|---|
| Overview Generate Report | Server Data Collection GUI Data Collection |       |             |   |
| GUI Data Collection Dir: | C:\Users\Jed Reynolds\Documents\If_data    | Choos | e Directory |   |
| Report Data Frequency:   | Best Precision                             |       |             |   |
| Collection Status:       | NOT saving reporting data.                 | Save  | Stopped     |   |
|                          |                                            |       |             |   |
|                          |                                            |       |             |   |
|                          |                                            |       |             |   |
|                          |                                            |       |             |   |
|                          |                                            |       |             |   |
|                          |                                            |       |             |   |
|                          | Close                                      |       |             |   |

#### **Generate Report**

The Report Generator uses the local data files. In that dialog shows the Report Input Directory field is a local folder where the CSV files collect. The Save Reports to Directory field is where HTMI and PDF files should collect.

| Reporting Manager                                                   | $\odot$ $\otimes$ $\otimes$ |
|---------------------------------------------------------------------|-----------------------------|
| Overview Generate Report Server Data Collection GUI Data Collection | n                           |
| Report Input Data Dir: //home/lanforge/lf_data                      | Choose Directory            |
| Save Reports to Dir: /home/lanforge/lf_reports                      | Choose Directory            |
| <u>G</u> enerate Report                                             |                             |
|                                                                     |                             |
| Close                                                               |                             |

### Server Data Collection (Server Directory)

If your test scenario runs longer than your GUI can be up, you can configure the LANforge server to collect the data. The directory is relative to the */home/lanforge* directory, so if you enter *lf\_data*, you would find the CSV files in */home/lanforge/lf\_data*.

| Reporting Manager                                                   | $\odot$ $\sim$ $\times$ |
|---------------------------------------------------------------------|-------------------------|
| Overview Generate Report Server Data Collection GUI Data Collection |                         |
| Manager Data Dir: If_data                                           | Apply                   |
| 🗹 Save Endpoint Reports 🛛 Save Port Reports 📝 Save Resource         | e Reports               |
| Collection Status: Saving Reporting Data to CSV files.              | Saving Stop             |
| Refresh Configuration                                               |                         |
|                                                                     |                         |
|                                                                     |                         |
|                                                                     |                         |
|                                                                     |                         |
| Close                                                               |                         |

You can take a look at the data files easily. Here is a server data collection directory:

| lanforge@jed | test - | ~/1f_( | data   |     |   |       |                                                   |
|--------------|--------|--------|--------|-----|---|-------|---------------------------------------------------|
| > r          |        |        |        |     |   |       |                                                   |
| total 2628   |        |        | 21465  |     |   | 10.50 |                                                   |
| -rw-rr 1     | root   | root   | 31465  | Mar | 1 | 16:52 | wlan2_1.1.7_1488414451.CSV                        |
| -rw-rr 1     | root   | root   | 31465  | Mar | 1 | 16:52 | wlan1_1.1.6_1488414451.CSV                        |
| -rw-rr 1     | root   | root   | 31465  | Mar | 1 | 16:52 | wian0_1.1.5_1488414451.CSV                        |
| -rw-rr 1     | root   | root   | 90889  | Mar | 1 | 16:52 | wipny2_1.1.4_1488414451.Csv                       |
| -rw-rr 1     | root   | root   | 125299 | Mar | 1 | 16:52 | w1phy1_1.1.3_1488414451.csv                       |
| -rw-rr 1     | root   | root   | 101801 | Mar | 1 | 16:52 | w1phy0_1.1.2_1488414451.csv                       |
| -rw-rr 1     | root   | root   | 138049 | Mar | 1 | 16:52 | udp200-B_1488414451.csv                           |
| -rw-rr 1     | root   | root   | 137626 | Mar | 1 | 16:52 | udp200-A_1488414451.csv                           |
| -rw-rr 1     | root   | root   | 160328 | Mar | 1 | 16:52 | tcp200-B_1488414451.csv                           |
| -rw-rr 1     | root   | root   | 158351 | Mar | 1 | 16:52 | tcp200-A_1488414451.csv                           |
| -rw-rr 1     | root   | root   | 26376  | Mar | 1 | 16:52 | resource_jedtestcandelatechcom_1.1_1488414451.csv |
| -rw-rr 1     | root   | root   | 114505 | Mar | 1 | 16:52 | eth1_1.1.1_1488414451.csv                         |
| -rw-rr 1     | root   | root   | 43937  | Mar | 1 | 16:52 | eth0_1.1.0_1488414451.csv                         |
| -rw-rr 1     | root   | root   | 168161 | Mar | 1 | 16:52 | c201-B_1488414451.csv                             |
| -rw-rr 1     | root   | root   | 169329 | Mar | 1 | 16:52 | c201-A_1488414451.csv                             |
| -rw-rr 1     | root   | root   | 27937  | Mar | 1 | 16:52 | wlan2_1.2.7_1488414451.csv                        |
| -rw-rr 1     | root   | root   | 27937  | Mar | 1 | 16:52 | wlan1_1.2.6_1488414451.csv                        |
| -rw-rr 1     | root   | root   | 27937  | Mar | 1 | 16:52 | wlan0_1.2.5_1488414451.csv                        |
| -rw-rr 1     | root   | root   | 83629  | Mar | 1 | 16:52 | wiphy2_1.2.4_1488414451.csv                       |
| -rw-rr 1     | root   | root   | 114613 | Mar | 1 | 16:52 | wiphy1_1.2.3_1488414451.csv                       |
| -rw-rr 1     | root   | root   | 100485 | Mar | 1 | 16:52 | wiphy0_1.2.2_1488414451.csv                       |
| -rw-rr 1     | root   | root   | 327241 | Mar | 1 | 16:52 | vap0_1.1.8_1488414451.csv                         |
| -rw-rr 1     | root   | root   | 40057  | Mar | 1 | 16:52 | sta205_1.2.10_1488414451.csv                      |
| -rw-rr 1     | root   | root   | 48097  | Mar | 1 | 16:52 | sta200_1.2.8_1488414451.csv                       |
| -rw-rr 1     | root   | root   | 39289  | Mar | 1 | 16:52 | sta100_1.2.9_1488414451.csv                       |
| -rw-rr 1     | root   | root   | 21691  | Mar | 1 | 16:52 | resource_kedtest_1.2_1488414451.csv               |
| -rw-rr 1     | root   | root   | 105065 | Mar | 1 | 16:52 | eth1_1.2.1_1488414451.csv                         |
| -rw-rr 1     | root   | root   | 40789  | Mar | 1 | 16:52 | eth0_1.2.0_1488414451.csv                         |
|              |        |        |        |     |   |       |                                                   |

And using a utility like **notepad**, **vi**, **more** or **less** you can look at the file contents:

| • Lantorge#jedtest:~/lt_data 🔤 🖽 😸                                                                                                    |
|----------------------------------------------------------------------------------------------------|
| TimeStamp,Name,EID,CX-Name,IS_RUNNING,tx_rate,bps_tx_rate_3s,rx_rate,bps_rx_rate_3s,rx_drop%x1000,tx_pkts,rx_pkts,tx_bytes,                                                                                                    |
| <pre>rx_bytes,rx_dropped_pkts,rx_dup_pkts,rx_ooo_pkts,rx_wrong_dev,rx_crc_failed,rx_bit_errors,TCP-RTX,conn_timeouts,conn_establ</pre>                                                                                                    |
| ished,tcp_CwND,min_conn_duration_ms,max_conn_duration_ms,min_reconn_pause_ms,max_reconn_pause_ms,pattern,min_pkt_size,max_p                                                                                                    |
| kt_size,min_tx_rate,max_tx_rate,running_for,last_report,destination_addr,source_addr,min_latency,avg_latency,max_latency,bo                                                                                                    |
| $x$ width, lat_0, lat_1, lat_2, lat_3, lat_4, lat_5, lat_6, lat_7, lat_8, lat_9, lat_10, lat_11, lat_12, lat_13, lat_14, lat_15, min_rt_latence_10, lat_10, lat_11, lat_12, lat_13, lat_14, lat_15, min_rt_latence_10, lat_10, lat_11, lat_12, lat_13, lat_14, lat_15, min_rt_latence_10, lat_10, lat_11, lat_12, lat_13, lat_14, lat_15, min_rt_latence_10, lat_10, lat_11, lat_12, lat_13, lat_14, lat_15, min_rt_latence_10, lat_10, lat_11, lat_12, lat_13, lat_14, lat_15, min_rt_latence_10, lat_10, lat_11, lat_12, lat_13, lat_14, lat_15, min_rt_latence_10, lat_14, lat_14, lat_14, lat_15, min_rt_latence_10, lat_14, lat_14, lat_15, min_rt_latence_10, lat_14, lat_14, la |
| y,avg_rt_latency,max_rt_latency,rt_box_width,rt_lat_0,rt_lat_1,rt_lat_2,rt_lat_3,rt_lat_4,rt_lat_5,rt_lat_6,rt_lat_7,rt_lat                                                                                                    |
| _8,rt_lat_9,rt_lat_10,rt_lat_11,rt_lat_12,rt_lat_13,rt_lat_14,rt_lat_15,min_drop_amt,avg_drop_amt,max_drop_amt,drop_box_wid                                                                                                    |
| th,drop_amt_0,drop_amt_1,drop_amt_2,drop_amt_3,drop_amt_4,drop_amt_5,drop_amt_6,drop_amt_7,drop_amt_8,drop_amt_9,drop_amt_1                                                                                                    |
| 0,drop_amt_11,drop_amt_12,drop_amt_13,drop_amt_14,drop_amt_15,RptTimer,files_played,Avg-Jitter, rx_pkts_11, tx_pkts_11, rx_                                                                                                    |
| bytes_11, tx_bytes_11, cx_dropped_pkts, Rx-First-Pkt-msmin_gap,avg_gap,max_gap,gap_box_width,gap_0,gap_1,gap_2,gap_3,gap_4,                                                                                                    |
| gap_5,gap_6,gap_7,gap_8,gap_9,gap_10,gap_11,gap_12,gap_13,gap_14,gap_15,                                                                                                    |
| 1488414454125,c201-A,1.2.8.21.2,c201,1,351397,351397,527098,527098,0,258236,516474,16923754496,33847640064,0,0,0,0,0,0,13,0                                                                                                    |
| 7,47,4294967295,0,0,0,1NCREASING,65536,65536,256000,256000,530813,0,10.26.0.2:33028,10.26.2.25:33027,6,7.746,14,1,163669,1                                                                                                    |
| 80254,152069,18998,1216,244,21,3,0,0,0,0,0,0,0,14,17,53,26,1,31697,60316,172566,193329,56847,863,647,68,1,0,15,53,71,0,0,                                                                                                    |
| 0, 0, 0, 0, 1, 0, 0, 0, 0, 0, 0, 0, 0, 0, 0, 0, 0, 0,                                                                                                    |
| 1843,0/3027,328822,2093,397,0,11,2,0,0,433449,83017,0,2,2,0,                                                                                                    |
|                                                                                                    |

## Using Libre Office

Importing the file into a spreadsheet like LibreOffice Calc is simple:

|                                                                                                    | jreyno                                                                                              | olds Doc                                                                                                    | uments    If_                                                                                                    | data                                                                                            |                                                                                                   |                                                                                                    |
|----------------------------------------------------------------------------------------------------|----------------------------------------------------------------------------------------------------|----------------------------------------------------------------------------------------------------|----------------------------------------------------------------------------------------------------|-------------------------------------------------------------------------------------------------|---------------------------------------------------------------------------------------------------|----------------------------------------------------------------------------------------------------|
|                                                                                                    | 201 +                                                                                               | 1 400 44 4                                                                                                    | 4E1. cou                                                                                                    |                                                                                                 |                                                                                                   |                                                                                                    |
| Location: C                                                                                                    | 201-A                                                                                               | 1488414                                                                                                    | 451.CSV                                                                                                    |                                                                                                 |                                                                                                   |                                                                                                    |
| Places                                                                                                    | Ô                                                                                                   | Name                                                                                                    |                                                                                                    |                                                                                                 | Size                                                                                              | Modified -                                                                                                    |
| Q Search                                                                                                    | 0                                                                                                   | C201-4                                                                                                    | _148841445                                                                                                    | 1.csv                                                                                           | 2.1 MB                                                                                            | 21:43                                                                                                    |
| Recently .                                                                                                    |                                                                                                    |                                                                                                    |                                                                                                    |                                                                                                 |                                                                                                   |                                                                                                    |
| If data                                                                                                    |                                                                                                    |                                                                                                    |                                                                                                    |                                                                                                 |                                                                                                   |                                                                                                    |
|                                                                                                    | •                                                                                                   | [                                                                                                    |                                                                                                    |                                                                                                 |                                                                                                   |                                                                                                    |
|                                                                                                    |                                                                                                    | All file                                                                                                    | is.                                                                                                    |                                                                                                 |                                                                                                   |                                                                                                    |
|                                                                                                    |                                                                                                    |                                                                                                    |                                                                                                    |                                                                                                 |                                                                                                   | Version:                                                                                                    |
| Read-only                                                                                                    |                                                                                                    |                                                                                                    |                                                                                                    |                                                                                                 |                                                                                                   |                                                                                                    |
| - neud onty                                                                                                    |                                                                                                    |                                                                                                    |                                                                                                    |                                                                                                 |                                                                                                   |                                                                                                    |
|                                                                                                    |                                                                                                    |                                                                                                    |                                                                                                    |                                                                                                 | Cancel                                                                                            | Oper                                                                                                    |
|                                                                                                    |                                                                                                    |                                                                                                    |                                                                                                    |                                                                                                 |                                                                                                   |                                                                                                    |
|                                                                                                    |                                                                                                    |                                                                                                    |                                                                                                    |                                                                                                 |                                                                                                   |                                                                                                    |
| ou only nee                                                                                                    | ed to                                                                                               | o separa                                                                                                    | ate on cor                                                                                                    | mma (,)                                                                                         |                                                                                                   |                                                                                                    |
| Text Import                                                                                                    | - [c20                                                                                              | 1-A_1488414                                                                                                    | 451.csv]                                                                                                    | (7)                                                                                             |                                                                                                   |                                                                                                    |
| mport                                                                                                    |                                                                                                    |                                                                                                    |                                                                                                    |                                                                                                 |                                                                                                   |                                                                                                    |
| Character set:                                                                                                    | Unic                                                                                                | ode (UTF-8                                                                                                    | )                                                                                                    |                                                                                                 | 1                                                                                                 |                                                                                                    |
| Language:                                                                                                    | Defa                                                                                                | ault - Englie                                                                                                    | h (USA)                                                                                                    |                                                                                                 |                                                                                                   |                                                                                                    |
| Euriguage.                                                                                                    | A                                                                                                   | Lingtis                                                                                                    | (0.544)                                                                                                    |                                                                                                 | •                                                                                                 |                                                                                                    |
| From row:                                                                                                    | 1                                                                                                   | ÷                                                                                                    |                                                                                                    |                                                                                                 |                                                                                                   |                                                                                                    |
| Separator Optic                                                                                                    | ns                                                                                                  |                                                                                                    |                                                                                                    |                                                                                                 |                                                                                                   |                                                                                                    |
| <ul> <li>Eixed widt</li> </ul>                                                                                                    | h                                                                                                   |                                                                                                    |                                                                                                    | Separate                                                                                        | ed by                                                                                             |                                                                                                    |
|                                                                                                    |                                                                                                    | mma 🛛                                                                                                    | Semicolon                                                                                                    | Space                                                                                           | e 🗌 Oth                                                                                           | er                                                                                                    |
| □ <u>T</u> ab                                                                                                    | Co 🖸                                                                                                |                                                                                                    |                                                                                                    |                                                                                                 |                                                                                                   |                                                                                                    |
| □ <u>T</u> ab<br>□ Merge de                                                                                                    | ፼ <u>C</u> o<br>elimite                                                                             | rs                                                                                                    |                                                                                                    |                                                                                                 | Text del                                                                                          | imiter: "                                                                                                    |
| Tab<br>Merge de                                                                                                    | <mark>⊠ ⊆</mark> o<br>elimite                                                                       | rs                                                                                                    |                                                                                                    |                                                                                                 | Te <u>x</u> t del                                                                                 | imiter:                                                                                                    |
| Tab<br>Merge de<br>Other Options                                                                                                    | ₫ <u>C</u> o<br>elimite                                                                             | rs                                                                                                    |                                                                                                    |                                                                                                 | Te <u>x</u> t del                                                                                 | imiter:                                                                                                    |
| Iab     Merge de     Morge de     Dther Options     Quoted fie                                                                                                    | <mark>፼ ⊆</mark> o<br>elimite<br>eld as t                                                           | rs<br>ext                                                                                                    | C                                                                                                    | Detect s                                                                                        | Te <u>x</u> t del<br>pecial <u>n</u> umber:                                                       | imiter: "s                                                                                                    |
| Tab<br>Merge du<br>Other Options<br>Quoted fie<br>Fields                                                                                                    | <mark>፼ <u>C</u>o<br/>elimiter<br/>eld as t</mark>                                                  | rs<br>ext                                                                                                    | C                                                                                                    | Detect s                                                                                        | Te <u>x</u> t del<br>pecial <u>n</u> umber:                                                       | imiter: "s                                                                                                    |
| Jab     Merge de     Merge de     Morge de     Other Options     Quoted fie  Fields     Column type:                                                                                                    | ፼ <u>C</u> o<br>elimiter<br>eld as t                                                                | ext                                                                                                    | C                                                                                                    | Detect s                                                                                        | Te <u>x</u> t del                                                                                 | imiter: "                                                                                                    |
| Jab     Merge de     Merge de     Other Options     Quoted fie  Fields Column type:     Standard                                                                                                    | ፼ <u>c</u> o<br>elimiter<br>eld as t                                                                | ext                                                                                                    | Standard                                                                                                    | Detect s                                                                                        | Te <u>x</u> t del<br>pecial <u>n</u> umber:<br>Standard                                           | imiter: "s                                                                                                    |
| Jab<br>Merge du<br>Other Options<br>Quoted fie<br>Fields<br>Column type:<br>Standard<br>TimeStam<br>2 d #84144                                                                                                    | © <u>C</u> o<br>elimiter<br>eld as t                                                                | ext<br>Standard<br>Name<br>C201 - A                                                                                                    | Standard<br>EID                                                                                                    | Detect s<br>Standard<br>CX-Name                                                                 | Te <u>x</u> t del<br>pecial <u>n</u> umber:<br>Standard<br>IS_RUNNING                             | Standard St<br>s<br>Stardard St<br>s<br>S1307 35                                                                                 |
| Jab<br>Merge du<br>Other Options<br>Quoted fie<br>Fields<br>Column type:<br>Standard<br>1 TimeStam<br>2 14884144<br>3 14884144                                                                                                    | elimite<br>eld as t<br>p<br>54125<br>59236                                                          | ext<br>Standard<br>Name<br>C201-A<br>C201-A                                                                                                    | Standard<br>EID<br>1.2.8.21.2<br>1.2.8.21.2                                                                                     | Standard<br>CX-Name<br>c201<br>c201                                                             | Text del<br>pecial number:<br>Standard<br>IS_RUNNING<br>1                                         | imiter: "<br>s<br>S<br>Standard St<br>tx_rate bp<br>351397 35<br>3175053 17                                                      |
| Jab<br>Merge du<br>Other Options<br>Quoted fie<br>Fields<br>Column type:<br>Standard<br>T TimeStam<br>2 14884144<br>4 14884144                                                                                                    | © <u>C</u> o<br>elimiter<br>eld as t<br>54125<br>59236<br>64237                                     | ext<br>Standard<br>Name<br>C201-A<br>C201-A                                                                                                    | Standard<br>EID<br>1.2.8.21.2<br>1.2.8.21.2<br>1.2.8.21.2                                                                       | Standard<br>CX-Name<br>c201<br>c201                                                             | Text del<br>pecial number:<br>Standard<br>IS_RUNNING<br>1<br>1                                    | Standard St<br>tx_rate bp<br>351397 35<br>175053 17<br>175581 17                                                                 |
| Jab<br>Merge du<br>Other Options<br>Quoted fie<br>Sields<br>Column type:<br>Standard<br>T TimeStam<br>2 44884144<br>4 4884144<br>4 4884144<br>5 44884144                                                                                                    | © <u>C</u> o<br>elimiter<br>eld as t<br>54125<br>59236<br>64237<br>69238<br>7424                    | ext<br>Standard<br>Name<br>C201-A<br>C201-A<br>C201-A<br>C201-A                                                                                                    | Standard<br>EID<br>1.2.8.21.2<br>1.2.8.21.2<br>1.2.8.21.2<br>1.2.8.21.2<br>1.2.8.21.2                                           | Standard<br>CX-Name<br>c201<br>c201<br>c201<br>c201                                             | Text del<br>pecial number:<br>Standard<br>IS_RUNNING<br>1<br>1<br>1                               | Standard St<br>tx_rate bp<br>351397 35<br>175053 17<br>175581 17<br>352224 35<br>1760 27                                         |
| ☐ Jab<br>Merge du<br>Dther Options<br>Quoted fie<br>Fields<br>Column type:<br>Standard<br>TimeStam<br>2 14884144<br>4 14884144<br>5 14884144<br>5 14884144<br>7 14884144                                                                                                    | © <u>C</u> o<br>elimiter<br>eld as t<br>54125<br>59236<br>64237<br>69238<br>74244<br>79286          | ext<br>Standard<br>Name<br>2201-A<br>2201-A<br>2201-A<br>2201-A<br>2201-A<br>2201-A<br>2201-A<br>2201-A                                                                                                    | Standard<br>EID<br>1.2.8.21.2<br>1.2.8.21.2<br>1.2.8.21.2<br>1.2.8.21.2<br>1.2.8.21.2<br>1.2.8.21.2                             | Detect s<br>Standard<br>CX-Name<br>c201<br>c201<br>c201<br>c201<br>c201<br>c201                 | Text del<br>pecial number:<br>Standard<br>IS_RUNNING<br>1<br>1<br>1<br>1<br>1<br>1                | Standard St<br>tx_rate bp<br>351397 35<br>175053 17<br>175581 17<br>352224 35<br>176349 17                                       |
| ☐ Jab<br>☐ Merge di<br>☐ Quoted fie<br>☐ Quoted fie<br>☐ Eleds<br>Column type:<br>☐ Standard<br>☐ TimeStam<br>2 14884144<br>☐ 14884144<br>☐ 14884144<br>☐ 14884144<br>☐ 14884144<br>☐ 14884144<br>☐ 14884144<br>☐ 14884144<br>☐ 14884144                                                                                                    | E Co<br>elimiter<br>eld as t<br>54125<br>59236<br>64237<br>69238<br>74244<br>79286<br>84287         | ext<br>Standard<br>Name<br>c201-A<br>c201-A<br>c201-A<br>c201-A<br>c201-A<br>c201-A<br>c201-A<br>c201-A                                                                                                    | Standard<br>EID<br>1.2.8.21.2<br>1.2.8.21.2<br>1.2.8.21.2<br>1.2.8.21.2<br>1.2.8.21.2<br>1.2.8.21.2<br>1.2.8.21.2               | Detect s<br>Standard<br>CX-Name<br>c201<br>c201<br>c201<br>c201<br>c201<br>c201<br>c201         | Text del<br>pecial number:<br>Standard<br>IS_RUNNING<br>1<br>1<br>1<br>1<br>1<br>1<br>1<br>1      | Standard St<br>tx_rate bp<br>351397 35<br>175053 17<br>175581 17<br>35224 3<br>3176349 17<br>3522461 35<br>175053 17             |
| ☐ Jab<br>Merge du<br>Merge du<br>Quoted fie<br>Guoted fie<br>Guoted fie<br>Guoted fie<br>Guoted fie<br>Guoted fie<br>Guoted fie<br>Guoted fie<br>Guoted fie<br>Guoted fie<br>Guoted fie<br>Guoted fie<br>Guoted fie<br>Guoted fie<br>Guoted field<br>Guoted field                                                                                                    | © <u>C</u> o<br>elimiter<br>eld as t<br>54125<br>59236<br>64237<br>69238<br>74244<br>79286<br>84287 | ext<br>Standard<br>Name<br>c 201-A<br>c 201-A<br>c 201-A<br>c 201-A<br>c 201-A<br>c 201-A<br>c 201-A<br>c 201-A<br>c 201-A                                                                                                    | Standard<br>EID<br>1.2.8.21.2<br>1.2.8.21.2<br>1.2.8.21.2<br>1.2.8.21.2<br>1.2.8.21.2<br>1.2.8.21.2<br>1.2.8.21.2<br>1.2.8.21.2 | Detect s<br>Standard<br>CX-Name<br>c201<br>c201<br>c201<br>c201<br>c201<br>c201<br>c201<br>c201 | Text del<br>pecial number:<br>Standard<br>IS_RUNNING<br>1<br>1<br>1<br>1<br>1<br>1<br>1<br>1      | Standard St<br>tx_rate bp<br>351397 35<br>175053 17<br>352224 35<br>176349 17<br>3522461 35<br>175053 17                         |
| ☐ Jab<br>Merge du<br>Dther Options<br>Quoted fie<br>Fields<br>Column type:<br>Standard<br>1 TimeStam<br>2 L4884144<br>4 L4884144<br>4 L4884144<br>6 L4884144<br>8 L4884144<br>8 L4884144<br>8 L4884144<br>8 L4884144<br>8 L4884144<br>8 L4884144<br>8 L4884144<br>8 L4884144<br>8 L4884144<br>8 L4884144<br>8 L4884144<br>8 L4884144<br>8 L4884144<br>8 L4884144<br>8 L4884144<br>8 L4884144<br>8 L4884144<br>8 L4884144<br>8 L4884144<br>1 L4884144<br>1 L4884444<br>1 L4884444<br>1 L4884444<br>1 L4884444<br>1 L4884444<br>1 L48 | © <u>C</u> o<br>elimiter<br>eld as t<br>54125<br>59236<br>64237<br>69238<br>74244<br>79286<br>84287 | ext<br>Standard<br>Name<br>C201-A<br>C201-A<br>C | Standard<br>EID<br>1.2.8.21.2<br>1.2.8.21.2<br>1.2.8.21.2<br>1.2.8.21.2<br>1.2.8.21.2<br>1.2.8.21.2<br>1.2.8.21.2<br>1.2.8.21.2 | Detect s Standard CX-Name c201 c201 c201 c201 c201 c201 c201 c201                               | Tegt del<br>pecial number:<br>Standard<br>IS_RUNNING<br>1<br>1<br>1<br>1<br>1<br>1<br>1<br>1<br>1 | Standard St<br>Cx_rate bp<br>351397 35<br>175063 17<br>35224 35<br>176349 17<br>352461 35<br>176349 17<br>352463 37<br>352463 37 |

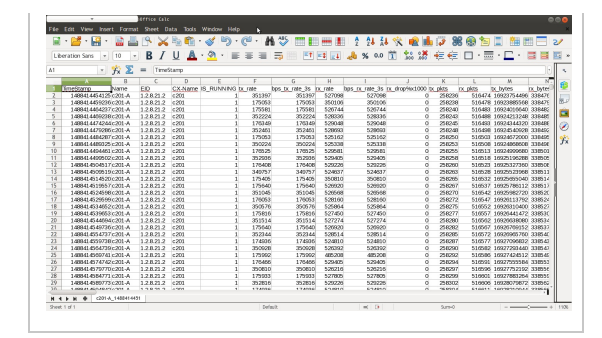

#### The timestamp column

Libre Office does not have a builtin formula to do this, but it has been discussed here. And the solution is a formula that looks like this:

#### =(A2/86400)+25569

and then you format the column as Date.

### Scripting with Bash

There are a number of ways to collect an dort the data with shell utilities. The first utility to consider is cut, then awk. The first column of the endpoint file we are going to read is the timestamp, the 14th is the rx bytes.

#### Reading the Data and RX Bytes

--Converting Unix Date

```
$ head -n2 c201-A_1488414451.csv | cut -d, -f1
TimeStamp
1488414454125
$ date -d @1488414454125
Mon Dec 23 19:28:45 PST 49135
```

--Using bash

```
$ head -n2 c201-A_1488414451.csv | (while IFS=, read -a L; do echo ${L[13]}; done)
rx_bytes
33847640064
```

--Using cut

```
$ head -n2 c201-A_1488414451.csv | cut -d, -f14
rx_bytes
33847640064
```

--Using awk

### **Scripting with Perl**

It is a lot easier to do math with a perl script than a bash or an awk script. You can pipe things into perl or perl will read the last argument of the -ne switches as an input file.

Not everthing you do in perl is going to be a one-liner. Here's an example of the same script as a more properly formatted perl file:

h

```
#!/usr/bin/perl
my $tt=0;
my @tstamps=();
my @rxb=();
while(<>) {
 @v = split(/,/, $_);
```

```
push(@tstamps, $v[0]);
push(@rxb, $v[13]);
}
$dt = $tstamps[$#tstamps] - $tstamps[1];
$db = $rxb[$#rxb] - $rxb[1];
print "Time: $dt, Total:$db\n";
```

# Writing Disk Images on Windows

# Goal: Copy an installed OS file-system image onto a drive that you will install into a LANforge system that lacks display hardware.

Many LANforge ICE WAN emulator machines are embedded systems that lack display hardware. Installing an OS using only the serial console can be very inconvenient. The easy solution is to perform the installation on similar hardware that does have display hardware, and then move the drive to the embedded device. Here, we learn how to use Etcher on Windows to write a compressed disk image to an mSata drive plugged into a USB3 adapter.

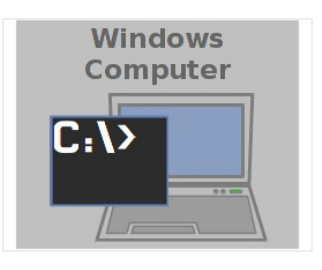

- 1. Here we're using Etcher which handles compressed file system images without any trouble. There are other programs (like Win32 Disk Imagaer or dd for windows) but those are more complex to use.
- 2. Items we'll want:
  - A. 30GB or larger mSATA drive

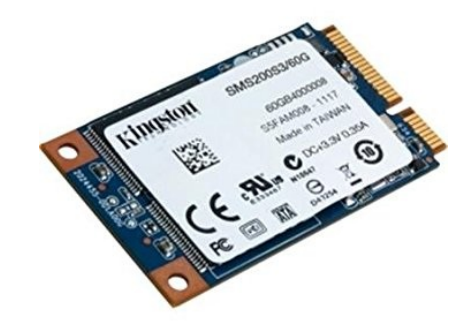

B. USB3 mSATA drive adapter

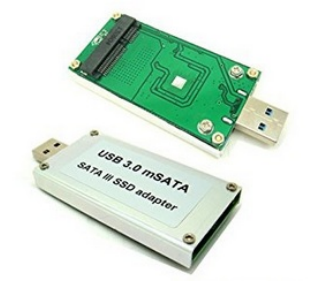

- C. The image writing program Etcher
- 3. Download and install Etcher

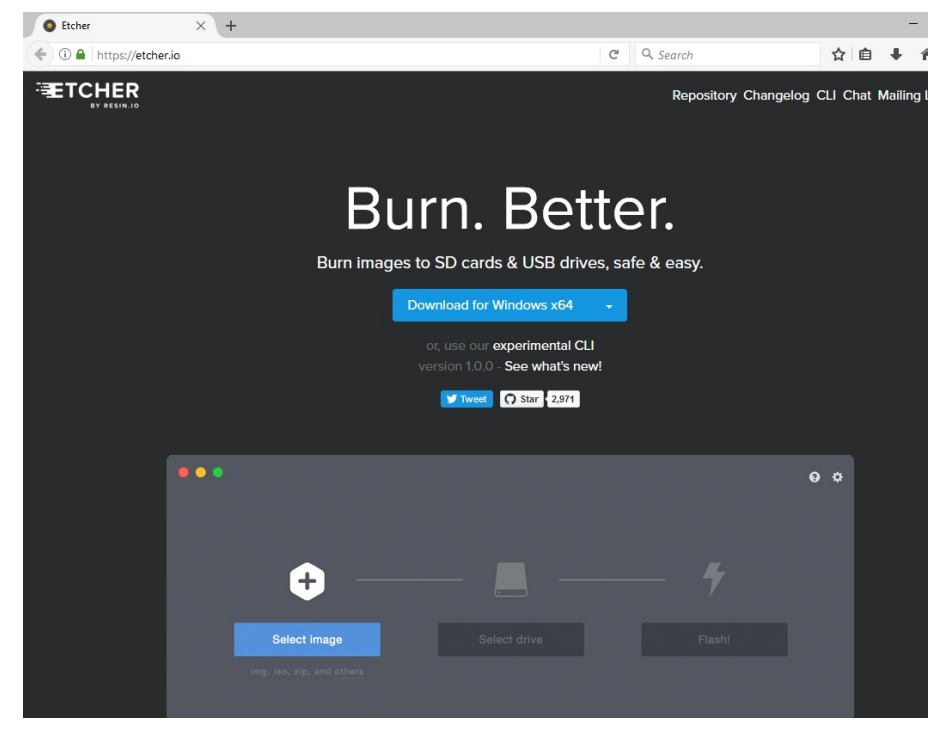

4. Identify your drive in Control Panel  $\rightarrow$  Hardware and Sound  $\rightarrow$  Hardware and Printers.

| 💼 Control Panel\Harc                          | lware and Sound\De                               | evices and Printers                  | -                                     | - 🗆       | × |
|-----------------------------------------------|--------------------------------------------------|--------------------------------------|---------------------------------------|-----------|---|
| $\leftarrow \rightarrow \cdot \cdot \uparrow$ | « Hardware and                                   | <ul> <li>Devices and Prin</li> </ul> | ters > v さ                            | Search De | P |
| File Edit View To                             | pols                                             |                                      |                                       |           |   |
| Add a device Ad                               | ld a printer Ren                                 | nove device                          |                                       | -         | ? |
| V Devices (4)                                 |                                                  |                                      |                                       |           |   |
|                                               |                                                  |                                      |                                       |           |   |
| Acer<br>S231HL(Hdmi)                          | AS2115                                           | ATLANTIS                             | Natural<br>Ergonomic<br>Keyboard 4000 |           |   |
| > Multimedia Devi                             | ces (1)                                          |                                      |                                       |           |   |
| > Printers (4)                                |                                                  |                                      |                                       |           |   |
| > Unspecified (1)                             |                                                  |                                      |                                       |           |   |
| AS211                                         | 5 Model: AS21<br>Category: Stora<br>Status: Conn | 15<br>ge device<br>ected to USB 3.0  |                                       |           |   |

5. Download your image file:

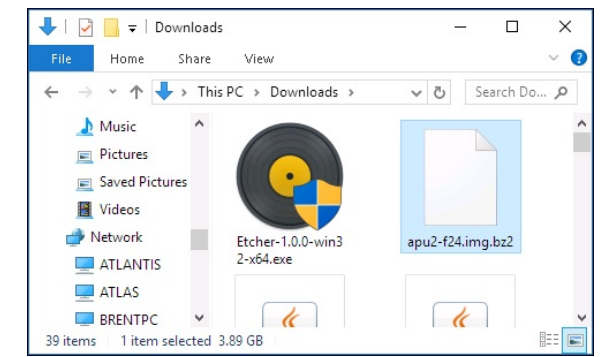

6. Start Etcher

| S Etcher                                        | - | □ × |
|-------------------------------------------------|---|-----|
|                                                 |   | • • |
|                                                 |   |     |
|                                                 |   |     |
| + <b>/</b>                                      |   |     |
|                                                 |   |     |
|                                                 |   |     |
|                                                 |   |     |
|                                                 |   |     |
| ETCHER is an open source project by is resin.IO |   |     |

7. Select the compressed image:

| → × ↑ 🕂 > This                                                     | PC > Downloads |                                       | ✓ ♂ Search Do                                   | ownloads                              | ٩ |
|--------------------------------------------------------------------|----------------|---------------------------------------|-------------------------------------------------|---------------------------------------|---|
| Irganize 👻 New folder                                              |                |                                       |                                                 | ■ - □                                 | ? |
| Desktop Documents Downloads                                        | Ctrl2Cap       | eldersetups                           | http%3a%2f%2fc<br>ygwin.mirrors.pai<br>r.com%2f | KeyboardMappin<br>gs                  | ŕ |
| <ul> <li>hkwynn (win8-</li> <li>Music</li> <li>Pictures</li> </ul> |                |                                       |                                                 | ۲z                                    |   |
| Videos<br>Local Disk (C:)                                          | New folder     | 2016-07-01-atlant<br>is-minidumps.zip | apu2-f24.img.bz2                                | jdk-9-ea+161_lin<br>ux-x64_bin.tar.gz |   |
| 🐂 Libraries<br>💼 Camera Roll                                       | <b>7</b> z     | Ζz                                    | Zz                                              | a                                     |   |
| Documents                                                          |                |                                       |                                                 |                                       |   |

8. Select the removable drive

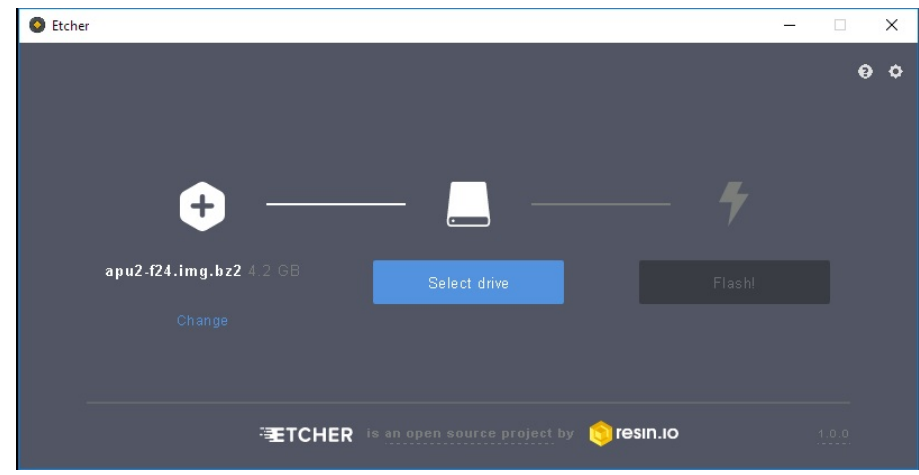

9. You might have to enable unsafe mode if the drive you plugged in has previously been used

A. in Settings, enable Unsafe mode

| Etcher                                                     | – 🗆 X    |
|------------------------------------------------------------|----------|
|                                                            | 🥹 < Back |
| Settings                                                   |          |
| Anonymously report errors and usage statistics to resin.io |          |
| Z Eject on success                                         |          |
| 🗹 Validate write on success                                |          |
| Include unstable update channel                            |          |
| Advanced                                                   |          |
| ☑ Unsafe mode Dangerous                                    |          |
| TCHER is an open source project by 📚 resin.io              |          |

B. Select the removable drive

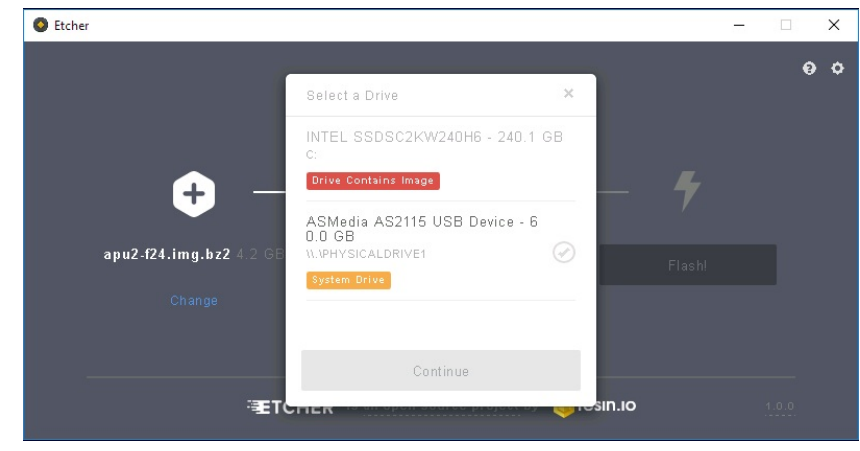

10. Select the removable drive

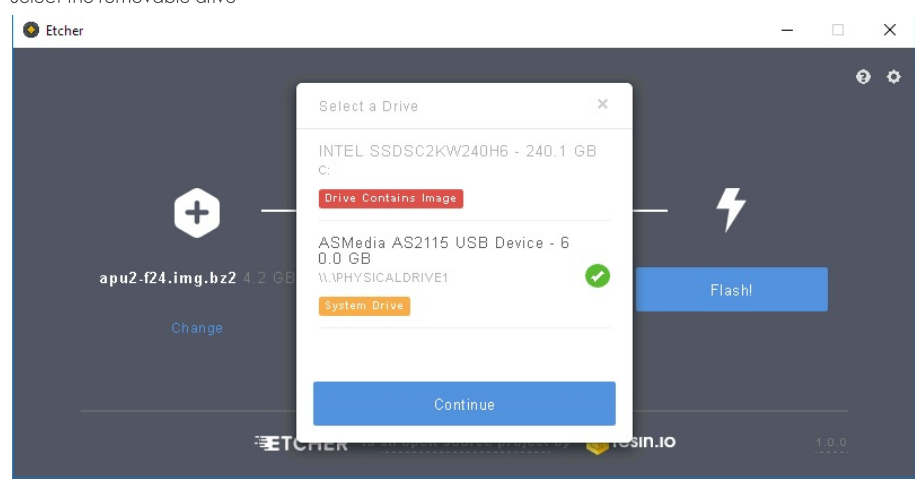

11. Write image.

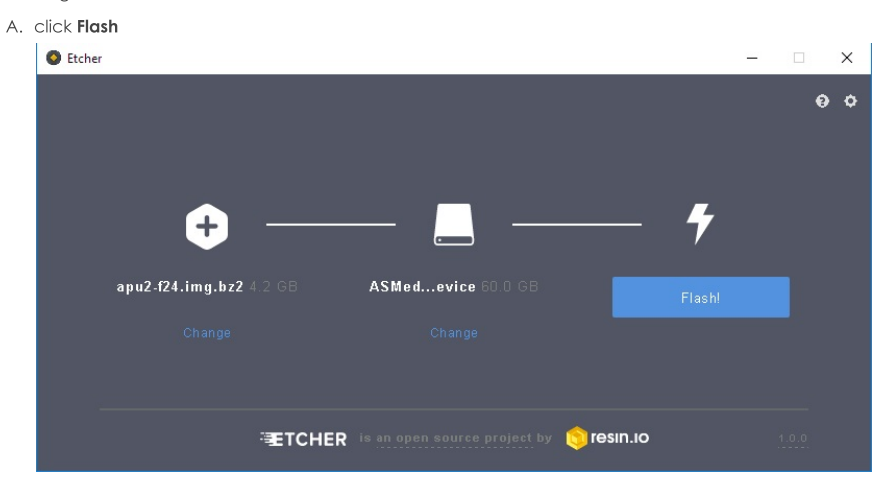

B. It might take 20 minutes to write a 20GB (uncompressed) image.

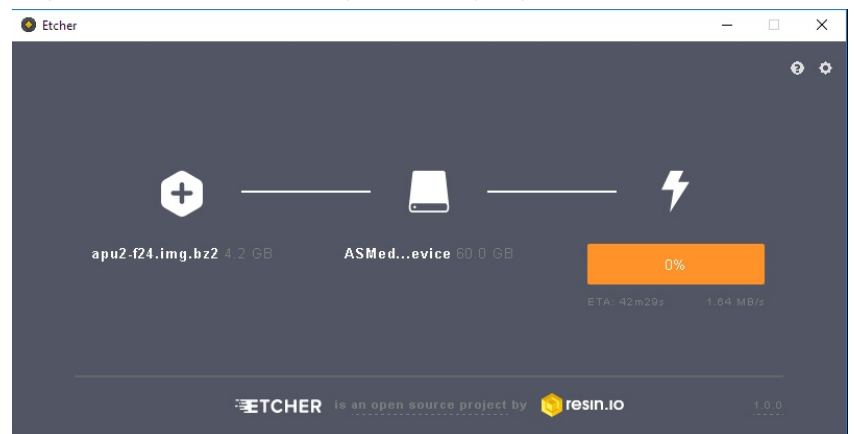

12. Make coffee.

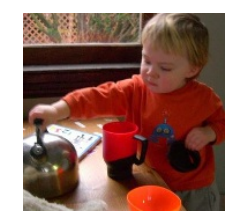

13. When the image is finished writing, close etcher and use the Safely Eject Thing dialog in the system tray.

A. right click

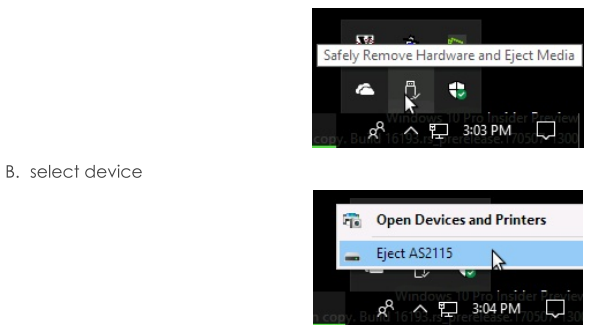

14. Unplug your drive from the computer, remove the msata drive drive from the USB caddy and then install into your embedded device

# Adding a LANforge Virtual Machine

Goal: Add a virtual machine running LANforge to a LAN with a physical LANforge manager.

We review the configuration steps necessary to add a virtual LANforge resource. The guest instances will be configured to export MAC-VLAN ports to run traffic on their physical management port. The example here uses VirtualBox 5.2.10 and Fedora 27 Server edition, but our current recommendation for virtual machine platforms is actually libvirtd/kvm.

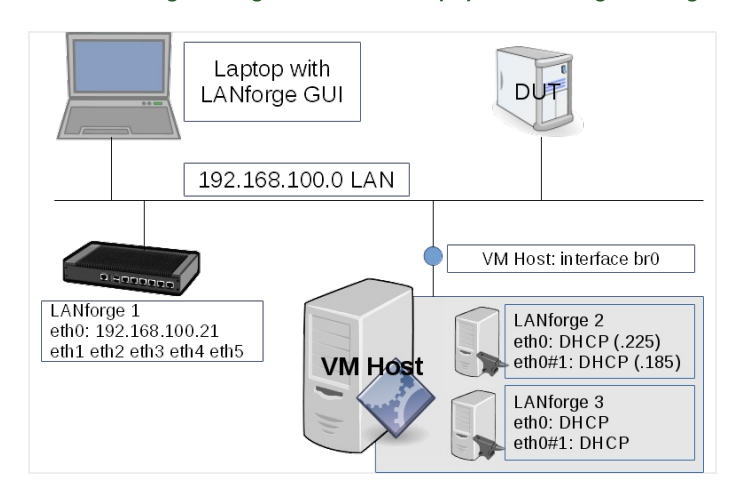

1. Create a new guest instance.

A. When creating the guest, we should use 2 GB of RAM:

| 9 |                    | Create Virtual Machine          |               |           |
|---|--------------------|---------------------------------|---------------|-----------|
|   | Name and opera     | ating system                    |               |           |
|   | N <u>a</u> me: 91  | 34-fedora27s01                  |               |           |
|   | <u>T</u> ype: Li   | nux                             |               | 0         |
|   | Version: Fe        | edora (64-bit)                  |               |           |
|   | Memory size        |                                 |               |           |
|   |                    |                                 |               | 2048 🗘 MB |
|   | 4 MB               |                                 | 32768 MB      |           |
|   | Hard disk          |                                 |               |           |
|   | O Do not a         | add a virtual hard disk         |               |           |
|   | Create a           | a virtual hard disk now         | \$            |           |
|   | O <u>U</u> se an e | existing virtual hard disk file |               |           |
|   | 9118-u             | 1604-boot.vdi (Normal, 1.25 GB) |               |           |
|   |                    |                                 |               |           |
|   |                    |                                 |               |           |
|   |                    | <u>G</u> uided Mode             | < Back Create | Cancel    |

B. 60 GB of disk:

| File location                 |                                   |
|-------------------------------|-----------------------------------|
| 9134-fedora27s01              |                                   |
| File <u>s</u> ize             | _                                 |
| 4 00 MB                       | 20\00 G                           |
| Hard disk file type           | Storage on physical bard disk     |
| VDI (VirtualBox Disk Image)   | Dynamically allocated             |
| O VHD (Virtual Hard Disk)     | <ul> <li>Fixed size</li> </ul>    |
| O VMDK (Virtual Machine Disk) | Split into files of less than 2GB |
| O HDD (Parallels Hard Disk)   |                                   |
| O QCOW (QEMU Copy-On-Write)   | 2                                 |
| O QED (QEMU enhanced disk)    |                                   |
| <br>                          |                                   |

C. Omit a floppy drive, use a USB table as pointing device:

| 0          |                |                      | 9134-fedora27s01 -          | Settings           |           |         |   |
|------------|----------------|----------------------|-----------------------------|--------------------|-----------|---------|---|
|            | General        | System               |                             |                    |           |         |   |
|            | System         | Motherboard Proc     | essor Acce <u>l</u> eration |                    |           |         |   |
|            | Display        | Base <u>M</u> emory: |                             |                    |           | 2048 MB | ÷ |
| $\bigcirc$ | Storage        |                      | 4 MB                        | 1                  | 32768 MB  |         |   |
|            | Audio          | <u>B</u> oot Order:  | ✓                           | *                  |           |         |   |
| ₽          | Network        |                      | Hard Disk                   | +                  |           |         |   |
|            | Serial Ports   |                      | Floppy                      |                    |           |         |   |
| Ø          | USB            | Chipset:             |                             |                    |           |         |   |
|            | Shared Folders | Pointing Device:     | USB Tablet                  | 0                  |           |         |   |
|            | User Interface | Extended Features:   | Enable J/O APIC             |                    | $\square$ |         |   |
|            |                |                      | Enable EFI (speci           | al OSes only)      |           |         |   |
|            |                |                      | Hardware Clock i            | n <u>U</u> TC Time |           |         |   |
|            |                |                      |                             |                    | Cancel    | ок      |   |
|            |                |                      |                             |                    |           |         |   |

D. Allocate two or more cores and PAE/NX:

| 6 | )          |                | 9134-fedora27s01 - Settings        |        |
|---|------------|----------------|------------------------------------|--------|
|   |            | General        | System                             |        |
|   |            | System         | Motherboard Processor Acceleration |        |
|   |            | Display        | Processor(s):                      | 2      |
|   | $\bigcirc$ | Storage        | 1 CPU 8 CPUs                       |        |
|   | Þ          | Audio          | Execution Cap: [1]                 | 100% 🤤 |
|   | ₽          | Network        | Extended Features: 🗹 Enable PAE/NX |        |
|   | ٨          | Serial Ports   |                                    |        |
|   | Ø          | USB            |                                    |        |
|   |            | Shared Folders | \$                                 |        |
| 5 | :          | User Interface |                                    |        |
|   |            |                |                                    |        |
|   |            |                |                                    |        |
|   |            |                |                                    | ок     |
|   |            |                |                                    |        |

E. And the usual virtual processor features:

|           |                | 9134-fedora27s01 - Settings                  |   |
|-----------|----------------|----------------------------------------------|---|
|           | General        | System                                       |   |
|           | System         | Motherboard Processor Acceleration           |   |
|           | Display        | Paravirtualization Interface: Default        |   |
| $\square$ | Storage        | Hardware Virtualization: 🗹 Enable VT-x/AMD-V |   |
|           | Audio          | ✓ Enable Nested Paging                       |   |
| -         | Network        |                                              |   |
|           | Serial Ports   |                                              |   |
| Ø         | USB            |                                              |   |
|           | Shared Folders | Ν                                            |   |
|           | User Interface | h2                                           |   |
|           |                |                                              |   |
|           |                |                                              |   |
|           |                | <u>C</u> ancel <u>O</u> K                    | : |

F. We don't need graphics on these nodes, so use minimum graphics memory:

| 0         |                | 9134-fedora27s01 - Settings                 |         |
|-----------|----------------|---------------------------------------------|---------|
|           | General        | Display                                     |         |
|           | System         | Screen Remote Display Video Capture         |         |
|           | Display        | Video Memory: 16 MB                         |         |
| $\square$ | Storage        | 0 MB 128 MB                                 |         |
|           | Audio          | Monitor Count:                              | <u></u> |
| -         | Network        | Scale Factor:                               |         |
| <b>\$</b> | Serial Ports   | Acceleration: Enable <u>3D</u> Acceleration |         |
| Ď         | USB            | Enable 2D Video Acceleration                |         |
|           | Shared Folders |                                             |         |
|           | User Interface | 3                                           |         |
|           |                |                                             |         |
|           |                |                                             |         |
|           |                | CancelOK                                    | 5       |
|           | _              |                                             |         |

G. Enable RDP access, that is useful. It might be a good habit to allocate separate RDP ports per host, we'll use 9134 for the first guest, 9135 for the second

| 2          | 10             | 9134-fedora27s01 - Settings                     |   |
|------------|----------------|-------------------------------------------------|---|
|            | General        | Display                                         |   |
|            | System         | Screen Remote Display Video Capture             |   |
|            | Display        | ✓ Enable Server                                 |   |
| $\bigcirc$ | Storage        | Server Port: 9134                               |   |
|            | Audio          | Authentication Method: Null                     | • |
| ₽          | Network        | Authentication Timeout: 5000                    |   |
|            | Serial Ports   | Extended Features: 🗹 Allow Multiple Connections |   |
| Ø          | USB            |                                                 |   |
|            | Shared Folders |                                                 |   |
|            | User Interface |                                                 |   |
|            |                |                                                 |   |
|            |                |                                                 |   |
|            |                | Carel OK                                        |   |
|            |                |                                                 |   |

H. Enable Host I/O caching for your SATA device. Specify the Fedora 27 Server ISO image as the DVD:

| ( | 3          |                | 9134-fedora27s01 - Setti                                                        | ngs           |                    |            |
|---|------------|----------------|---------------------------------------------------------------------------------|---------------|--------------------|------------|
|   |            | General        | Storage                                                                         |               |                    |            |
| L |            | System         | Storage Devices                                                                 | Attributes    |                    |            |
|   |            | Display        | Controller: IDE                                                                 | <u>N</u> ame: | SATA               |            |
|   | $\bigcirc$ | Storage        | <ul> <li>Fedora-Server-netinst-x86_64-27-1</li> <li>Controller: SATA</li> </ul> | <u>T</u> ype: | AHCI               |            |
| L |            | Audio          | 9134-fedora27s01.vdi                                                            | Port Count:   |                    |            |
|   | ₽          | Network        |                                                                                 |               | Use Host I/O Cache |            |
|   |            | Serial Ports   |                                                                                 |               |                    |            |
|   | Ø          | USB            |                                                                                 |               |                    |            |
|   |            | Shared Folders |                                                                                 |               |                    |            |
| 5 | =          | User Interface |                                                                                 |               |                    |            |
| L |            |                |                                                                                 |               |                    |            |
|   |            |                | 🕹 🕹 🗟 🗆                                                                         |               |                    |            |
|   |            |                |                                                                                 |               | Cancel             | <u>о</u> к |

I. Disable Audio

| 0   |                | 9                             | 134-fedora27s01 - Settings  |           |   |
|-----|----------------|-------------------------------|-----------------------------|-----------|---|
|     | General        | Audio                         |                             |           |   |
|     | 🚺 System       | Enable Audio                  |                             |           |   |
|     | Display        | Host Audio Driver: Pu         | lseAudio                    |           | 0 |
| E E | Storage        | Audio <u>C</u> ontroller: ICH | H AC97                      |           | 0 |
|     | Audio          | Extended Features: 🗹          | Enable Audio <u>O</u> utput |           |   |
|     | Network        |                               | Enable Audio Input          |           |   |
| 1   | Serial Ports   |                               |                             |           |   |
| 6   | 🦻 USB          |                               |                             |           |   |
|     | Shared Folders |                               |                             |           |   |
|     | User Interface |                               |                             |           |   |
|     |                |                               |                             |           |   |
|     |                |                               |                             | 2         |   |
|     |                | ]                             |                             | Cancel OK |   |
|     |                |                               |                             |           |   |

J. Configure the network adapter to:

| ٢         |                | 9134-fedora27s01 - Settings                      |         |
|-----------|----------------|--------------------------------------------------|---------|
|           | General        | Network                                          |         |
|           | System         | Adapter 1 Adapter 2 Adapter 3 Adapter 4          |         |
|           | Display        | ☑ Enable Network Adapter                         |         |
| $\square$ | Storage        | Attached to: Bridged Adapter                     |         |
|           | Audio          | Name: br0                                        | •       |
| -         | Network        | ♥ A <u>d</u> vanced                              |         |
|           | Serial Ports   | Adapter Type: Intel PRO/1000 MT Server (82545EM) | <b></b> |
| Ø         | USB            | Promiscuous Mode: Allow All                      | <b></b> |
|           | Shared Folders | MAC Address: 0800276CA980                        | 3       |
|           | User Interface |                                                  |         |
|           |                | Port Forwarding                                  |         |
|           |                |                                                  |         |
|           |                | <u>C</u> ancel                                   | ок      |
|           |                |                                                  |         |

- A. Use the LAN bridged adapter  ${\it br0}$
- B. Use a server adapter driver
- C. Enable Promiscuous Mode to allow sniffing
- K. Start the installation

| Fedora 27<br>Install Fedora 27<br>Test this media & install Fedora 27<br>Troubleshooting ><br>Press Tab for full configuration options on menu items. | Fedora 27<br>Install Fedora 27<br>Test this media & install Fedora 27<br>Troubleshooting ><br>Press Tab for full configuration options on menu items. |                                                          |  |
|----------------------------------------------------------------------------------------------------|----------------------------------------------------------------------------------------------------|----------------------------------------------------------|--|
| Fedora 27<br>Install Fedora 27<br>Test this media & install Fedora 27<br>Troubleshooting ><br>Press Tab for full configuration options on menu items. | Fedora 27<br>Install Fedora 27<br>Test this media & install Fedora 27<br>Troubleshooting ><br>Press Tab for full configuration options on menu items. |                                                          |  |
| Install Fedora 27<br>Test this media & install Fedora 27<br>Troubleshooting ><br>Press Tab for full configuration options on menu items.              | Install Fedora 27<br>Test this media & install Fedora 27<br>Troubleshooting ><br>Press Tab for full configuration options on menu items.              | Fedora 27                                                |  |
| Troubleshooting > Press Tab for full configuration options on menu items.                                                                             | Troubleshooting > Press Tab for full configuration options on menu items.                                                                             | Install Fedora 27<br>Test this media & install Fedora 27 |  |
|                                                                                                    |                                                                                                    | Troubleshooting                                          |  |
|                                                                                                    |                                                                                                    |                                                          |  |

L. Under **System->Installation Destination** please manually partitioning is necessary.

|                  | INSTALLATI | ON SUMMARY                                                  |   | FED                                      | ORA 27 INSTA          | LLATION          |
|------------------|------------|-------------------------------------------------------------|---|------------------------------------------|-----------------------|------------------|
|                  |            |                                                             |   | 🖽 u                                      | s                     | Help!            |
|                  | LOCALIZA   | TION                                                        |   |                                          |                       |                  |
| edora.<br>SERVER |            | KEYBOARD<br>English (US)                                    | á | LANGUAGE SUPPO<br>English (United States | RT<br>;)              |                  |
|                  | Θ          | TIME & DATE<br>Americas/Los Angeles timezone                |   |                                          |                       |                  |
|                  | SOFTWAR    | E                                                           |   |                                          |                       |                  |
|                  | 0          | INSTALLATION SOURCE<br>Closest mirror                       | é | SOFTWARE SELECT<br>Fedora Server Edition | ION                   |                  |
|                  | SYSTEM     |                                                             |   |                                          |                       |                  |
|                  | ?          | INSTALLATION DESTINATION<br>Automatic partitioning selected | ÷ | NETWORK & HOST<br>Wired (enp0s17) coni   | NAME<br>nected        |                  |
|                  |            |                                                             |   |                                          |                       |                  |
|                  |            |                                                             |   |                                          |                       |                  |
| fedora           |            |                                                             |   |                                          |                       |                  |
|                  |            |                                                             |   | Quit                                     | Begin Ir              | istallation      |
|                  |            |                                                             | W | e won't touch your disks ur              | ntil you click 'Begii | n Installation'. |

### A. Avoid selecting XFS or BTRFS file systems formats.

- B. Create a 1GB partition for /boot, select ext4 filesystem format.
- C. Use the remainder of the drive space for  $\slash$
- D. If you want to separate the / and /home partions select 35GB for / partition.

### M. Set the root password to lanforge. Click Done twice.

| ROOT PASSWORD |                              |                                         |                        | FEDORA 27 INSTALLATI |
|---------------|------------------------------|-----------------------------------------|------------------------|----------------------|
| Done          |                              |                                         |                        | 🖽 us 🛛 🔛             |
|               | The root account is used for | administering the system. Enter a passw | ord for the root user. |                      |
|               | Root Password:               | •••••                                   | ۲                      |                      |
|               |                              | · · · · · · · · · · · · · · · · · · ·   | 🛛 🔍 Weak               |                      |
|               | Confirm:                     | •••••                                   | ۲                      |                      |
|               |                              |                                         |                        |                      |
|               |                              |                                         |                        |                      |
|               |                              |                                         |                        |                      |
|               |                              |                                         |                        |                      |
|               |                              |                                         |                        |                      |
|               |                              |                                         |                        |                      |
|               |                              |                                         |                        |                      |
|               |                              |                                         |                        |                      |
|               |                              |                                         |                        |                      |
|               |                              |                                         |                        |                      |
|               |                              |                                         |                        |                      |
|               |                              |                                         |                        |                      |
|               |                              |                                         |                        |                      |
|               |                              |                                         |                        |                      |
|               |                              |                                         |                        |                      |
|               |                              |                                         |                        |                      |
|               |                              |                                         |                        |                      |

|                                                                                                    | Add User LAINforge:                                                                                                    |                                                                                                    |                                                  |
|----------------------------------------------------------------------------------------------------|----------------------------------------------------------------------------------------------------|----------------------------------------------------------------------------------------------------|--------------------------------------------------|
|                                                                                                    | CREATE USER                                                                                                    |                                                                                                    | FEDORA 27 INSTALLATION                           |
|                                                                                                    |                                                                                                    |                                                                                                    |                                                  |
|                                                                                                    | Full name                                                                                                    | LANforge                                                                                                    |                                                  |
|                                                                                                    | User name                                                                                                    | Tip: Keep your user name shorter than 32 characters and do not use spaces.                                                                                                    |                                                  |
|                                                                                                    |                                                                                                    | Make this user administrator                                                                                                    |                                                  |
|                                                                                                    | Password                                                                                                    | Require a password to use this account                                                                                                    |                                                  |
|                                                                                                    |                                                                                                    | Weak                                                                                                    |                                                  |
|                                                                                                    | Confirm password                                                                                                    | ·····                                                                                                    |                                                  |
|                                                                                                    |                                                                                                    | Advanced                                                                                                    |                                                  |
|                                                                                                    |                                                                                                    |                                                                                                    |                                                  |
|                                                                                                    |                                                                                                    |                                                                                                    |                                                  |
|                                                                                                    |                                                                                                    |                                                                                                    |                                                  |
|                                                                                                    |                                                                                                    |                                                                                                    |                                                  |
|                                                                                                    |                                                                                                    |                                                                                                    |                                                  |
|                                                                                                    |                                                                                                    |                                                                                                    |                                                  |
|                                                                                                    |                                                                                                    |                                                                                                    |                                                  |
|                                                                                                    | The password you have provided is weak: The passwo                                                                                                    | rd contains the user name in some form. You will have to press Done twice to                                                                                                    | confirm it.                                      |
|                                                                                                    | A. Make user <b>lanforae</b> an Admin                                                                                                    | istrator                                                                                                    |                                                  |
|                                                                                                    | B. Set password to lanforge                                                                                                    |                                                                                                    |                                                  |
|                                                                                                    | C. Click <b>Done</b> twice                                                                                                    |                                                                                                    |                                                  |
| 0                                                                                                    |                                                                                                    |                                                                                                    |                                                  |
| 0.                                                                                                    | when installation tinishes, repoot. The                                                                                                    | su will see a login prompt:                                                                                                    |                                                  |
|                                                                                                    | Fedora 27 (Server Edition)<br>Kernel 4.16.5-200.fc27.x86_64 on an                                                                                                    | n x86_64 (tty1)                                                                                                    |                                                  |
|                                                                                                    | Admin Console: https://192.168.100.                                                                                                    | 225:9090/ or https://[fe80::77e1:eb75:c3e8:9                                                                                                    | 62b]:9090/                                       |
|                                                                                                    | localhost login: _                                                                                                    |                                                                                                    |                                                  |
|                                                                                                    |                                                                                                    |                                                                                                    |                                                  |
| P                                                                                                    | # dnf                                                                                                    | update -y -                                                                                                    |                                                  |
|                                                                                                    | # dnf install -v p                                                                                                    | erl 🚛 🌥                                                                                                    |                                                  |
| Q.                                                                                                    | Install perl:                                                                                                    |                                                                                                    |                                                  |
|                                                                                                    | # hostname                                                                                                    | ectlstatic set-hostname atlas-f                                                                                                    | edora27s01 🚽                                     |
| R.                                                                                                    | Set guest's hostname:                                                                                                    |                                                                                                    | •                                                |
| S.                                                                                                    | Reboot:                                                                                                    | v                                                                                                    |                                                  |
|                                                                                                    |                                                                                                    |                                                                                                    |                                                  |
|                                                                                                    | LANforce on the quest instance. Sto                                                                                                    | art by logging in as <b>root</b>                                                                                                    |                                                  |
| nstall                                                                                                    |                                                                                                    |                                                                                                    |                                                  |
| nstall                                                                                                    |                                                                                                    |                                                                                                    |                                                  |
| nstall<br>'edori<br>lerne                                                                                                    | a 27 (Server Edition)<br>1 4.16.5-200.fc27.x86_64 on an x8                                                                                                    | 6_64 (tty1)                                                                                                    |                                                  |
| nstall<br>Yedora<br>Kerne<br>Idmin                                                                                                    | a 27 (Server Edition)<br>1 4.16.5-200.fc27.x86_64 on an x8<br>Console: https://192.168.100.225                                                                                                    | 6_64 (tty1)<br>:9090/ or https://[fe80::77e1:eb75:c3e8:9                                                                                                    | 62b]:9090/                                       |
| nstall<br>Yedora<br>Kerne<br>Admin                                                                                                    | a 27 (Server Edition)<br>l 4.16.5-200.fc27.x86_64 on an x8<br>Console: https://192.168.100.225<br>host login: root                                                                                                    | 6_64 (tty1)<br>:9090/ or https://[fe80::77e1:eb75:c3e8:9                                                                                                    | 62b1:9898/                                       |
| nstall<br>Yedora<br>Kerne<br>Idmin<br>Joca II<br>Jassw<br>Irootl                                                                                                    | a 27 (Server Edition)<br>l 4.16.5-200.fc27.x86_64 on an x8<br>Console: https://192.168.100.225<br>host login: root<br>ord:<br>@localhost ~1# which wget                                                                                                    | 6_64 (tty1)<br>:9090/ or https://[fe80::77e1:eb75:c3e8:9                                                                                                    | 62b]:9890×                                       |
| rstall<br>Yedora<br>Admin<br>Iocall<br>Yasswa<br>root<br>Usr/1<br>root                                                                                                    | a 2? (Server Edition)<br>l 4.16.5-200.fc2?.x86_64 on an x8<br>Console: https://192.168.100.225<br>host login: root<br>ord:<br>Plocalhost ~]# which wget<br>bin/wget<br>Plocalhost ~]# which curl                                                                                                    | 6_64 (tty1)<br>:9090/ or https://[fe80::?7e1:eb75:c3e8:9                                                                                                    | 62b1:9898∕                                       |
| nstall<br>'edora<br>Kerne<br>Idmin<br>locall<br>'assw<br>rootl<br>usr/<br>usr/<br>irootl<br>usr/                                                                                                    | a 2? (Server Edition)<br>1 4.16.5-200.fc27.x86_64 on an x8<br>Console: https://192.168.100.225<br>host login: root<br>ord:<br>@localhost ~1# which wget<br>bin/wget<br>@localhost ~1# which curl<br>bin/curl<br>@localhost ~1# wget http://www.ca                                                                                                    | 6_64 (tty1)<br>:9090/ or https://[fe80::?7e1:eb75:c3e8:9<br>ndelatech.com/lf_kinstall.txt                                                                                                    | 62b1:9090/                                       |
| nstall<br>Tedora<br>Idmin<br>Iocall<br>Tootl<br>Tootl<br>Tootl<br>Tootl<br>Tootl<br>Tootl<br>Tootl<br>Tootl<br>Tootl                                                                                                    | a 27 (Server Edition)<br>l 4.16.5-200.fc27.x86_64 on an x8<br>Console: https://192.168.100.225<br>host login: root<br>ord:<br>@localhost ~]# which wget<br>bin/wget<br>@localhost ~]# which curl<br>bin/curl<br>@localhost ~]# wget http://www.ca<br>e-05-03 15:08:19 http://www.can                                                                                                    | 6_64 (tty1)<br>:9090/ or https://[fe80::?7e1:eb75:c3e8:9<br>ndelatech.com/lf_kinstall.txt<br>ndelatech.com/lf_kinstall.txt<br>delatech.com) 208.74.158.171                                                                                                    | 62b]:9898∕                                       |
| redor<br>kerne<br>idmin<br>locall<br>assw<br>root<br>usr/<br>iroot<br>usr/<br>iroot<br>cusr/<br>conne<br>loone<br>ITTP                                                                                                    | a 27 (Server Edition)<br>1 4.16.5-200.fc27.x86_64 on an x8<br>Console: https://192.168.100.225<br>host login: root<br>ord:<br>Plocalhost ~]# which wget<br>bin/vget<br>Plocalhost ~]# which curl<br>bin/vurl<br>Plocalhost ~]# wget http://www.ca<br>8-85-83 15:08:19 http://www.ca<br>cing to www.candelatech.com (www.<br>request sent, awaiting response                                                                                                    | 6_64 (tty1)<br>:9090/ or https://[fe80::?7e1:eb75:c3e8:9<br>ndelatech.com/lf_kinstall.txt<br>ndelatech.com/lf_kinstall.txt<br>delatech.com/l_kinstall.txt<br>delatech.com/l208.74.158.171<br>.candelatech.com/l208.74.158.171 :80 c<br>. 200 OK                                              | 62b]:9898∕<br>onnected.                          |
| redor<br>kerne<br>domin<br>ocali<br>rooti<br>rusr/i<br>rooti<br>crooti<br>crooti<br>crooti<br>avine<br>avin                                                                                                    | a 2? (Server Edition)<br>l 4.16.5-200.fc27.x86_64 on an x8<br>Console: https://192.168.100.225<br>host login: root<br>ord:<br>@localhost ~]# which wget<br>bin/wget<br>@localhost ~]# which curl<br>bin/curl<br>@localhost ~]# wget http://www.ca<br>8-85-83 15:08:19 http://www.ca<br>ving www.candelatech.com (www.can<br>cting to www.candelatech.com (www.can<br>cting to www.can<br>cting to wwwwwwwwwwwwwwwwwwwwwwwwwwwwwwwwwww                                                                                                    | 6_64 (tty1)<br>:9090/ or https://[fe80::77e1:eb75:c3e8:9<br>ndelatech.com/lf_kinstall.txt<br>ndelatech.com/lf_kinstall.txt<br>delatech.com).c208.74.158.171<br>.candelatech.com)1208.74.158.171 :80 c<br>. 200 OK                                                                            | 626]:9898/<br>onnected.                          |
| Fedor<br>kerne<br>damin<br>locall<br>root<br>root<br>root<br>cont<br>cont<br>kesol<br>cont<br>cont<br>cont<br>f_ki                                                                                                    | a 27 (Server Edition)<br>l 4.16.5-200.fc27.x86_64 on an x8<br>Console: https://192.168.100.225<br>host login: root<br>ord:<br>@localhost ~1# which wget<br>bin/wget<br>@localhost ~1# which curl<br>bin/wget<br>@localhost ~1# which curl<br>bin/wget<br>@localhost ~1# which curl<br>bin/wurl<br>@localhost ~1# which curl<br>bin/wurl<br>@localhost ~1# which curl<br>bin/wurd<br>@localhost ~1# which curl<br>bin/wurd<br>@localhost ~1# which curl<br>wurd<br>@localhost ~1# which curl<br>@localhost ~1# which curl<br>@localhost ~1# whi | 6_64 (tty1)<br>:9090/ or https://[fe80::?7e1:eb75:c3e8:9<br>ndelatech.com/lf_kinstall.txt<br>delatech.com/lf_kinstall.txt<br>delatech.com) 200.74.158.171<br>.candelatech.com)1208.74.158.1711:80 c<br>. 200 OK                                                                              | 62b]:9890/<br>onnected.<br>-KB/s <u>in 0.88s</u> |
| Fedor<br>Gerne<br>Indmin<br>Indmin<br>Crootl<br>Crootl<br>Conner<br>Unsr/<br>Conner<br>Indmin<br>Galage<br>f_kin<br>Calage                                                                                                    | a 27 (Server Edition)<br>l 4.16.5-200.fc27.x86_64 on an x8<br>Console: https://192.168.100.225<br>host login: root<br>ord:<br>Plocalhost ~]# which wget<br>bin/wget<br>Plocalhost ~]# which curl<br>bin/wget<br>Plocalhost ~]# wget http://www.ca<br>8-85-83 15:88:19 http://www.ca<br>sting to www.candelatech.com (www.can<br>cting to www.candelatech.com (www.can<br>ting to www.candelatech.com (www.can<br>ting to www.candelatech.com (wwwwwww.can<br>ting to www.candelatech.com (www.can<br>ting to www.can<br>ting to wwwwwwwwwwwwwwwwwwwwwwwwwwwwwwwwwww                                                                           | 6_64 (tty1)<br>:9090/ or https://[fe80::?7e1:eb75:c3e8:9<br>ndelatech.com/lf_kinstall.txt<br>ndelatech.com/208.74.158.171<br>.candelatech.com)1208.74.158.1711:80c<br>. 200 OK<br>======>] 253.76K<br>kinstall.txt' saved [259852/259852]                                                    | 62b]:9890/<br>onnected.<br>-KB/s in 0.08s        |
| redor<br>kerne<br>damin<br>locall<br>roott<br>roott<br>roott<br>cusr/l<br>kesol<br>connec<br>lengt<br>aving<br>f_kin<br>f_kin<br>(818-1<br>(000)                                                                                                    | a 2? (Server Edition)<br>1 4.16.5-200.fc27.x86_64 on an x8<br>Console: https://192.168.100.225<br>host login: root<br>ord:<br>@localhost ~1# which wget<br>bin/wget<br>@localhost ~1# which curl<br>bin/wget<br>@localhost ~1# which curl<br>bin/wget<br>@localhost ~1# which curl<br>bin/wuu.candelatech.com (www.can<br>wing www.candelatech.com (www.can<br>wing www.candelatech.com (www.can<br>request sent, awaiting response<br>h: 259852 (254K) [text/plain]<br>g to: 'lf_kinstall.txt'<br>nstall.txt 100%[===================================                                                                                                    | 6_64 (tty1)<br>:9090/ or https://[fe80::?7e1:eb75:c3e8:9<br>ndelatech.com/lf_kinstall.txt<br>ndelatech.com/lf_kinstall.txt<br>delatech.com) 208.74.158.171<br>.candelatech.com)1208.74.158.1711:80 c<br>. 200 OK<br>======>] 253.76K<br>kinstall.txt' saved [259052/259852]                  | 62b1:9090≠<br>onnected.<br>-KB∕s in 0.00s        |
| Fedor<br>Kerne<br>Idmin<br>Iocall<br>Tootl<br>Tootl<br>Tootl<br>Cootl<br>Cootl<br>TTP<br>Lengt<br>Saving<br>f_kin<br>2018-1<br>rootl                                                                                                    | a 2? (Server Edition)<br>l 4.16.5-200.fc27.x86_64 on an x8<br>Console: https://192.168.100.225<br>host login: root<br>ord:<br>@localhost ~]# which wget<br>bin/wget<br>@localhost ~]# which curl<br>bin/curl<br>@localhost ~]# wget http://www.ca<br>&-85-03 15:08:19 http://www.ca<br>sting to uww.candelatech.com (www.candelatech.com (wwwww.candelat                                                                                                    | 6_64 (tty1)<br>:9090/ or https://[fe80::?7e1:eb75:c3e8:9<br>ndelatech.com/lf_kinstall.txt<br>delatech.com/lf_kinstall.txt<br>delatech.com) 200.74.158.171<br>.candelatech.com)1208.74.158.1711:80 c<br>. 200 OK<br>======>] 253.76K<br>kinstall.txt' saved [259852/259852]                   | 62b]:9090/<br>onnected.<br>-KB/s in 0.08s        |
| Fedor<br>Kerne<br>Indmin<br>Iocall<br>Irootti<br>Irootti<br>Irootti<br>Kesol<br>Connee<br>(TTP):<br>Kesol<br>Connee<br>(TTP):<br>Kesol<br>Connee<br>(TT                                                                                                    | a 27 (Server Edition)<br>l 4.16.5-200.fc27.x86_64 on an x8<br>Console: https://192.168.100.225<br>host login: root<br>ord:<br>Plocalhost ~]# which wget<br>bin/wget<br>Plocalhost ~]# which curl<br>bin/wget<br>Plocalhost ~]# which curl<br>bin/wget<br>Plocalhost ~]# wget http://www.ca<br>8-85-83 15:08:19 http://www.ca<br>8-85-83 15:08:19 http://www.ca<br>ting to www.candelatech.com (www.ca<br>ting to www.candelatech.com (www.ca<br>ting to www.candelatech.com (www.ca<br>set) 529852 (254K) [text/plain]<br>g to: 'lf_kinstall.txt'<br>nstall.txt 100%[===================================                                                                                                    | 6_64 (tty1)<br>:9090/ or https://[fe80::?7e1:eb75:c3e8:9<br>ndelatech.com/lf_kinstall.txt<br>delatech.com) 208.74.158.171<br>.candelatech.com)208.74.158.1711:80 c<br>. 200 OK<br>======>1 253.76K<br>kinstall.txt' saved [259852/259852]<br>kinstall.txt:                                   | 62b]:9090/<br>onnected.<br>-KB/s in 0.08s        |
| rooti<br>assw<br>irooti<br>rooti<br>rooti<br>assw<br>irooti<br>avin<br>frooti<br>frooti<br>avin<br>avin<br>avin<br>avin<br>avin<br>avin<br>avin<br>avi                                                                                                    | a 2? (Server Edition)<br>l 4.16.5-200.fc27.x86_64 on an x8<br>Console: https://192.168.100.225<br>host login: root<br>ord:<br>@localhost ~1# which wget<br>bin/wget<br>@localhost ~1# which curl<br>bin/wget<br>@localhost ~1# wget http://www.ca<br>@-Bo-83 15:08:19 http://www.ca<br>&-85-03 15:08:19 http://www.ca<br>wing www.candelatech.com (www.can<br>request sent, awaiting response<br>h: 259852 (254K) [text/plain]<br>g to: 'lf_kinstall.txt'<br>nstall.txt 100%[===================================                                                                                                    | 6_64 (tty1)<br>:9090/ or https://[fe80::?7e1:eb75:c3e8:9<br>ndelatech.com/lf_kinstall.txt<br>ndelatech.com/lf_kinstall.txt<br>delatech.com) 208.74.158.171<br>.candelatech.com)1208.74.158.1711:80 c<br>. 200 OK<br>======>] 253.76K<br>kinstall.txt' saved [259852/259852]<br>kinstall.txt: | 62b1:9890∕<br>onnected.<br>-XB∕s in 0.08s        |
| redor<br>derne<br>derne | a 2? (Server Edition)<br>1 4.16.5-200.fc27.x86_64 on an x8<br>Console: https://192.168.100.225<br>host login: root<br>ord:<br>@localhost ~1# which wget<br>bin/wget<br>@localhost ~1# which curl<br>bin/wget<br>@localhost ~1# which curl<br>bin/curl<br>@localhost ~1# which curl<br>bin/curl<br>@localhost ~1# which curl<br>which curl<br>@localhost ~1# which curl<br>bin/curl<br>@localhost ~1# which curl<br>bin/curl<br>@localhost ~1# word latech.com (www.can<br>cting to www.candelatech.com (www.can<br>cting to www.candelatech.com (www.can<br>cting to www.candelatech.com (www.can<br>request sent, awaiting response<br>h: 259852 (254K) [text/plain]<br>g to: 'lf_kinstall.txt'<br>nstall.txt 100%[===================================                                                                                                    | 6_64 (tty1)<br>:9090/ or https://[fe80::?7e1:eb75:c3e8:9<br>ndelatech.com/lf_kinstall.txt<br>ndelatech.com/lf_kinstall.txt<br>delatech.com) 208.74.158.171<br>.candelatech.com)1208.74.158.1711:80 c<br>. 200 OK<br>======>] 253.76K<br>kinstall.txt' saved [259852/259852]<br>kinstall.txt: | 62b1:9090≠<br>onnected.<br>-KB≠s in 0.00s        |
| rootl<br>content<br>content                                                                                                    | a 2? (Server Edition)<br>1 4.16.5-200.fc27.x86_64 on an x8<br>Console: https://192.168.100.225<br>host login: root<br>ord:<br>@localhost ~1# which wget<br>bin/wget<br>@localhost ~1# which curl<br>bin/curl<br>@localhost ~1# wget http://www.ca<br>&=05-03 15:08:19 http://www.ca<br>&=05-03 15:08:19 http://www.ca<br>deltatech.com (www.candelatech.com (www<br>request sent, awaiting response<br>h: 259852 (254K) [text/plain]<br>g to: 'lf_kinstall.txt'<br>nstall.txt 100%[===================================                                                                                                    | 6_64 (tty1)<br>:9090/ or https://[fe80::77e1:eb75:c3e8:9<br>ndelatech.com/lf_kinstall.txt<br>delatech.com/ 208.74.158.171<br>.candelatech.com)1208.74.158.1711:80 c<br>. 200 OK<br>=====>] 253.76K<br>kinstall.txt' saved [259052/259052]<br>kinstall.txt:                                   | 62b]:9090/<br>onnected.<br>-KB/s in 0.00s        |

E. You don't need to do a burn in, so turn off the disk check:

| F  | <pre># touch /home/lanforge/did_cpuburn</pre>                                                           |
|----|----------------------------------------------------------------------------------------------------|
| ~  |                                                                                                    |
| G. | Install LANIOrge:                                                                                       |
|    |                                                                                                    |
| н  | You can disable the VNC Server and Xrdp services on these quests:                                       |
|    | <pre># systemctl stop vncserver@\:1 xrdp.service </pre>                                                 |
|    |                                                                                                    |
|    | <pre># systemctl disable vncserver@\:1 xrdp.service</pre>                                               |
|    |                                                                                                    |
|    | # systemctl daemon-reload e                                                                             |
|    | FrontBlocalhost lanforgel# sustement1 ston uneserverB\:1.service xrdn.service                           |
|    | <pre>Iroot@localhost lanforgel# systemctl disable vncserver@\:1.service xrdp.service</pre>              |
|    | Removed /etc/system/system/multi-user.target.wants/vncserver@:1.service.                                |
|    | nemoved /etc/systemd/system/oncserver@:1.service.<br>[root@localhost lanforge]# systemctl daemon-reload |
|    | [root@localhost lanforge]#                                                                              |
|    |                                                                                                    |
|    | # shutdown -r now -                                                                                     |
| 1. |                                                                                                    |
| J. | On next boot, you will see a LANtorge kernel option, it should be automatically selected:               |
|    |                                                                                                    |
|    | Fedora (4 16 5-200 fc27 x86 64) 27 (Server Edition)                                                     |
|    | Fedora (0-rescue-12ca94f865fa417e835446751160fb0b) 27 (Server Edition)                                  |
|    | Candela Technologies 4.13.15+ COM1 115200 8n1<br>Candela Technologies 4.16.0+ COM1 115200 8n1           |
|    |                                                                                                    |
|    |                                                                                                    |
|    |                                                                                                    |
|    |                                                                                                    |
|    |                                                                                                    |
|    |                                                                                                    |
|    |                                                                                                    |
|    |                                                                                                    |
|    | Use the $\uparrow$ and $\downarrow$ keys to change the selection.                                       |
|    | ress c to cart the scretted rich, or c for a command prompt.                                            |

- 3. From your LANforge GUI, configure a MAC-VLAN the on default  $\ensuremath{\mathsf{E}}\xspace$  thermal port.
  - A. In the LANforge GUI, choose the Port Mgr tab, and highlight the new enp0s17 port:

| <u>\$</u>                                                                                |        |            |                   |        |         | LAN    | orge Manager | Versio | in(5.3.8)     | N       |      |           |          |         | 808    |
|------------------------------------------------------------------------------------------|--------|------------|-------------------|--------|---------|--------|--------------|--------|---------------|---------|------|-----------|----------|---------|--------|
| <u>C</u> ontrol                                                                          | Repor  | ting 1     | [ear-Off Info Plu | ugins  |         |        |              |        |               | 3       |      |           |          |         |        |
|                                                                                          |        |            |                   |        |         |        |              | Sto    | p All         | Res     | tart | Manager   |          | Refresh | HELP   |
|                                                                                          |        |            |                   |        |         |        |              |        |               |         |      | -         |          |         |        |
| Generic Test Mgr Test Group Resource Mgr Event Log Alerts Port Mgr VAP Stations Messages |        |            |                   |        |         |        |              |        |               |         |      |           |          |         |        |
| Status Layer-3 L3 Endps VolP/RTP VolP/RTP Endps WanLinks Attenuators File-10 Layer-4     |        |            |                   |        |         |        |              |        |               |         |      |           |          |         |        |
| Dien                                                                                     | 102    | 160.1      | 00 51.0 0         | Coiff  | Packete | 1      | +            |        | Cloor Count   | ore     | - D  | anat Bart | Delete   | 1       |        |
| Disp                                                                                     | 192    | 100.1      | 00.31:0.0         | 511111 | ackets  |        | 1            |        | ciear couri   | ers     |      | eserron   | Delete   |         |        |
| Rpt                                                                                      | Timer: | mediu      | um (8 s) 🔻        | A      | pply    |        | VRF I        |        | View Deta     | ils     |      | Create    | Modify   | Batch M | Modify |
|                                                                                          |        |            |                   |        |         | hernet | Interfaces   | (Por   | ts) for all R | esource | - 20 |           |          |         |        |
|                                                                                          |        |            |                   | 1      |         |        | lincondeed   | 1 01   | co, ror airre | oboares | 1    |           |          | 1       |        |
| Port                                                                                     | Pha    | Down       | IP                | SEC    | Alias   | Parent | BX Byte      | 29     | RX Pkts       | Post    | 8X   | bos BX    | TX Bytes | TX Pkts | Pps TX |
|                                                                                          |        |            |                   |        |         | Dev    |              |        |               |         |      |           |          |         |        |
| 1.2.02                                                                                   |        |            | 10.41.14.89       | 0      | sta2000 | wiphy0 | 258          | 851    | 3,963         |         | 3    | 1,880     | 11,340   | 68      | 0      |
| 1.2.03                                                                                   |        |            | 0.0.0.0           | 0      | wiphy0  |        | 5,771        | 046    | 35,050        |         | 10   | 12,074    | 35,343   | 460     | 0      |
| 1.2.04                                                                                   |        |            | 10.41.10.228      | 0      | sta2100 | wiphyl | 258          | 994    | 3,963         |         | 2    | 1,808     | 11,116   | 68      | 0      |
| 1.2.05                                                                                   |        |            | 0.0.0.0           | 0      | wiphy1  |        | 4,275,       | 506    | 30,014        |         | 10   | 12,067    | 34,783   | 459     | 0      |
| 1.2.06                                                                                   |        |            | 10.41.8.151       | 0      | sta2200 | wiphy2 | 258          | .093   | 3,958         |         | 3    | 1,887     | 11,402   | 69      | 0      |
| 1.2.07                                                                                   |        |            | 0.0.0.0           | 0      | wiphy2  |        | 8,320        | 494    | 44,160        |         | 11   | 15,708    | 35,295   | 460     | 0      |
| 1.2.08                                                                                   |        | 2          | 0.0.0.0           | 0      | wlan0   | wiphy0 |              | 0      | 0             |         | 0    | 0         | 0        | 0       | 0      |
| 1.2.09                                                                                   |        | M          | 0.0.0.0           | 0      | wlanl   | wiphy1 |              | 0      | 0             |         | 0    | 0         | 0        | 0       | 0      |
| 1.2.10                                                                                   |        | r          | 0.0.0.0           | 0      | wlan2   | wiphy2 |              | 0      | 0             |         | 0    | 0         | 0        | 0       | 0      |
| 1.2.11                                                                                   |        |            | 10.41.0.21        | 0      | b2000   |        | 215          | 943    | 4,152         |         | 3    | 1,740     | 5,180    | 62      | 0      |
| 1.3.0                                                                                    |        |            | 192.168.100.29    | 0      | ethl    |        | 151.         | 467    | 1,489         |         | 3    | 2,485     | 255,217  | 552     | 0      |
| 1.3.1                                                                                    |        |            | 0.0.0.0           | 0      | eth2    |        | 74,          | 244    | 992           |         | 2    | 1,388     | 1,732    | 22      | 0      |
| 1.3.2                                                                                    |        |            | 0.0.0.0           | 0      | eth3    |        |              | 0      | 0             |         | 0    | 0         | 1,732    | 22      | 0      |
| 1.4.0                                                                                    |        |            | 192.168.100.225   | 50     | enp0s17 |        | 303,         | 745    | 4,019         |         | 3    | 2,034     | 105,508  | 337     | 0 -    |
| 4                                                                                        | 1      |            |                   |        |         |        |              |        |               |         |      |           |          |         | •      |
| I a secold                                                                               |        | a alt a st | 1000 1d           |        |         |        |              | _      |               |         | -    |           |          |         |        |
| Logged                                                                                   | n to:  | eates      | t:4002 as: Admi   | n      |         |        |              |        |               |         |      |           |          |         |        |

B. Click the **Create** button

C. create one MAC-VLAN port

| <u>C (</u> |                |                   |                                           | Create VLANs                            | on Port: 1.4.0      |            |              |                  |     |
|------------|----------------|-------------------|-------------------------------------------|-----------------------------------------|---------------------|------------|--------------|------------------|-----|
|            | ● MA<br>○ WiF  | C-VLAN<br>II STA  | ○ 802.1Q-VLAN ○ R<br>○ WIFI VAP ○ WIFI Mo | ledirect 🔾 Bridge<br>nitor 🔾 WiFi Virtu | ⊖ Bond<br>Ial Radio | ⊖ GRE Tunr | nel          |                  | F   |
| 6          | 3              | Shelf:            | 1                                         | Resource: 4                             | localhost)          | -          | Port:        | ) (enp0s17)(MGT) | -   |
| 6          |                |                   |                                           | DHCP-IPv4                               |                     |            |              |                  |     |
|            | Parent         | MAC:              | 08:00:27:6c:a9:80                         | DHCP Client ID:                         | None                | -          |              |                  | t t |
|            | MAC A          | ddr:              | X0CXXCX0C*:*:XXX                          | IP Address:                             |                     |            | Global IPv6: | AUTO             |     |
| 1          | <u>Q</u> uanti | ty:               | 1                                         | IP Mask or Bits:                        |                     |            | Link IPv6:   | AUTO             |     |
| 1          |                |                   |                                           | Gateway IP:                             |                     |            | IPv6 GW:     | AUTO             |     |
| 1          | #1 Re          | dir <u>N</u> ame: |                                           | #2 Redir Name:                          |                     |            |              |                  |     |
| 1          | STA ID         |                   |                                           | SID:                                    |                     |            |              | -                |     |
| 1          | WiFi AE        | 2:                |                                           | Key/Phrase:                             |                     |            |              |                  | -   |
| 1          | WP             | A                 | WPA2                                      | WEP                                     |                     |            |              |                  |     |
| 1          |                | wn                |                                           |                                         |                     |            | 2            |                  |     |
|            |                | Apply             | Cancel                                    |                                         |                     | Rea        | ady          |                  |     |

- A. Select MAC-VLAN
- B. Quantity: 1
- C. Select DHCP-IPv4
- D. Click Apply
- D. You will see the new port in the GUI:

| <u>*</u>                                          | LANforge Man                          | ger Version(5.3.8)            |                         |        |  |  |
|---------------------------------------------------|---------------------------------------|-------------------------------|-------------------------|--------|--|--|
| Control Reporting Tear-Off Info Plugins           |                                       |                               |                         |        |  |  |
|                                                   | Stop All Restart Manager Refresh HELP |                               |                         |        |  |  |
| and the second second states in the second second |                                       |                               |                         |        |  |  |
| Generic   Test Mgr   Test Group   Re              | esource Mgr   Event Log   4           | lerts Port Mgr VAP Stations   | Messages                |        |  |  |
| Status Layer-3 L3 Endps                           | VoIP/RTP VoIP/                        | TP Endps WanLinks             | Attenuators File-IO L   | ayer-4 |  |  |
| Disp: 192.168.100.51:0.0 S                        | Sniff Packets                         | 1 Clear Counters Rese         | t Port Delete           |        |  |  |
| Rpt Timer: medium (8 s) 💌                         | Apply VRF                             | I View Details Cre            | ate Modify Batch Mod    | ify    |  |  |
|                                                   | All Ethernet Interfa                  | es (Ports) for all Besources. |                         |        |  |  |
|                                                   |                                       |                               |                         |        |  |  |
| Port Pha Down IP !                                | SEC Alias Parent Der                  | RX Bytes RX Pkts Pps F        | X bps RX TX Bytes TX Pk | ts F   |  |  |
| 1.2.05 0.0.0.0 0                                  | wianz wipnyz                          |                               | 0 0                     | -      |  |  |
| 1.2.10 0.0.0.0 0                                  | 0 wlan2 wiphy2                        | 0 0                           | 0 0 0                   | 0      |  |  |
| 1.2.11 10.41.0.21 0                               | 0 b2000                               | 223,925 4,319                 | 2 1,115 5,250           | 63     |  |  |
| 1.3.0 192.168.100.29 0                            | 0 eth1                                | 172,013 1,724                 | 3 2,498 318,345 6       | 519    |  |  |
| 1.3.1 0.0.0.0 0                                   | 0 eth2                                | 85,564 1,145                  | 2 1,350 1,732           | 22     |  |  |
| 1.3.2 0.0.0.0 0                                   | 0 eth3                                | 0 0                           | 0 0 1,732               | 22     |  |  |
| 1.4.0 192.168.100.225 0                           | 0 enp0s17                             | 419,277 4,767                 | 9 11,796 151,772 4      | 411    |  |  |
| 1.4.1 192.168.100.185 0                           | 0 enp0s17#0 enp0s17                   | 3,800 47                      | 2 1,367 1,472           | 12 -   |  |  |
|                                                   | W                                     |                               |                         | •      |  |  |
| Logged in to: jedtest:4002 as: Admin              |                                       |                               |                         |        |  |  |

# ip -br a show 🗐 📥

E. In the guest VM, you will also see the new port

4. Add a second VM

|                               | # | shutdown | -r | now | e ا |
|-------------------------------|---|----------|----|-----|-----|
| A. Shut down the previous VM: |   |          |    |     |     |

- B. clone the VM
  - A. Select the Reinitialize MAC addresses choice, these machine will operate simultaneously.

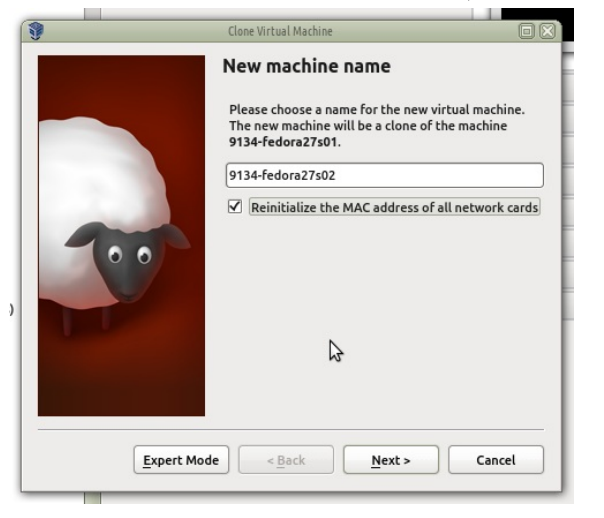

B. Verify the MAC address of the new guest is set

| )         | 9134-fedora27s02 - Settings                          |    |
|-----------|------------------------------------------------------|----|
| 🧾 General | Network                                              |    |
| 📕 System  | Adapter 1 Adapter 2 Adapter 3 Adapter 4              |    |
| Display   | Enable Network Adapter                               |    |
| Storage   | Attached to: Bridged Adapter                         |    |
| 눩 Audio   | Name: br0                                            | \$ |
| - Network | ▼ A <u>d</u> vanced                                  |    |
| Serial Po | rts Adapter Type: Intel PRO/1000 MT Server (82545EM) |    |
| S USB     | Promiscuous Mode: Allow All                          | 0  |
| Shared F  | olders MAC Address: 080027DB520D                     | 🥩  |
| User Inte | erface                                               |    |
|           | Port Forwarding                                      |    |
|           |                                                      |    |
|           |                                                      |    |

C. Boot the second guest

| enp0s17 file.                                                                |
|------------------------------------------------------------------------------|
|                                                                              |
| -tunnel<br>-wireless<br>. ipv6-global<br>ork-functions<br>ork-functions-ipv6 |
|                                                                              |
|                                                                              |
|                                                                              |
|                                                                              |
|                                                                              |
|                                                                              |
|                                                                              |
|                                                                              |

D. If it is listed, change it or remove it.

E. LANforge changes the /etc/udev/rules.d/70-persistent-net.rules file.Edit tht file those as to match the value of your mac address

| # | cd /etc/udev/rules.d        |
|---|-----------------------------|
| 4 |                             |
| # | ip li show enp0s17          |
| # | cat 70-persistent-net.rules |

| # cd /home/la                                                             | force                                                                                                    |                                                                                                    |
|---------------------------------------------------------------------------|----------------------------------------------------------------------------------------------------|----------------------------------------------------------------------------------------------------|
| + cu /nome/ia                                                             |                                                                                                    |                                                                                                    |
| · (1.c. c)                                                                |                                                                                                    |                                                                                                    |
| # ./lfconfig                                                              |                                                                                                    |                                                                                                    |
|                                                                           |                                                                                                    |                                                                                                    |
| Your command:                                                             | resource 5 🖓 🚔                                                                                                    |                                                                                                    |
| 4                                                                         |                                                                                                    |                                                                                                    |
| Vour command:                                                             | config                                                                                                    |                                                                                                    |
| iour command:                                                             | Config a                                                                                                    |                                                                                                    |
|                                                                           |                                                                                                    |                                                                                                    |
| connect_mgr                                                               | [host:port]                                                                                                    |                                                                                                    |
| gps_dev                                                                   | [device file]                                                                                                    | NONE                                                                                                    |
| max_tx<br>max_send_mmsrc_mem                                              | [1-500]                                                                                                    | э<br>32000                                                                                                    |
| max send mmsg pkts                                                        | [1-1000]                                                                                                    | 500                                                                                                    |
| keepalive                                                                 | [1000-500000]                                                                                                    | 30000                                                                                                    |
|                                                                           |                                                                                                    |                                                                                                    |
| wl_probe_timer                                                            | [50-2000]                                                                                                    | 50                                                                                                    |
| wl_probe_timer<br>Other Commands:                                         | [50-2000]<br>help, show_all                                                                                                    | 50                                                                                                    |
| wl_probe_timer<br>Other Commands:<br>************************************ | [58-2600]<br>help, show_all<br>***********************************                                                                                                    | 50<br>*******<br>otherwise change<br>.he new value, for example:                                                                                                    |
| wl_probe_timer<br>Other Commands:<br>************************************ | (58-2000)<br>help, show all<br>exerview of the second second sec         | 50<br>otherwise change<br>che new value, for example:                                                                                                    |
| wl_probe_timer<br>Other Commands:<br>************************************ | (58-2000)<br>help, show all<br>exervices a second second          | 50<br>otherwise change<br>che new value, for example:                                                                                                    |
| wl_probe_timer<br>Other Commands:<br>************************************ | (58-2000)<br>help, show_all<br>examples of the second of the second of the sec         | 50<br>*******<br>otherwise change<br>he new value, for example:                                                                                                    |
| wl_probe_timer<br>Other Commands:<br>************************************ | <pre>[58-2000]<br/>help, show_all<br/>***********************************</pre>                                                                                                    | 50<br>*******<br>otherwise change<br>she new value, for example:                                                                                                    |
| wl_probe_timer<br>Other Commands:<br>************************************ | (58-2000)<br>help, show_all<br>convert, enter 'config',<br>rring the key followed by t<br>burce 5<br>enp0s17#0 enp0s17<br>e assignment:<br>f1 enp0s17#0<br>b dddresses:                                                                                                    | 50<br>******<br>otherwise change<br>the new value, for example:                                                                                                    |
| wl_probe_timer<br>Other Commands:<br>************************************ | <pre>(58-2000)<br/>help, show_all<br/>ecorrect, enter 'config',<br/>ering the key followed by t<br/>burce 5<br/>enp0s17#0 enp0s17<br/>: assignment:<br/>f1 enp0s17#0<br/>: Addresses:<br/>Acceptable Walues</pre>                                                                                                    | 50<br>otherwise change<br>the new value, for example:                                                                                                    |
| wl_probe_timer<br>Other Commands:<br>************************************ | (50-2000)<br>help, show_all<br>exerned to the sevent sevent sevent<br>ering the key followed by t<br>purce 5<br>enp0s17#0 enp0s17<br>e assignment:<br>ef1 enp0s17#0<br>e: Addresses:<br>Acceptable Values                                                                                                    | 50<br>otherwise change<br>the new value, for example:<br>Value                                                                                                    |
| wl_probe_timer<br>Other Commands:<br>************************************ | <pre>(58-2000)<br/>help, show_all<br/>examples the sey followed by t<br/>purce 5<br/>enp0s17#0 enp0s17<br/>e assignment:<br/>f1 enp0s17#0<br/>e hddresses:<br/>Acceptable Values<br/>examples blues<br/>examples blues</pre>                                                                                                    | 50<br>www.watue<br>otherwise change<br>the new value, for example:<br>Value<br>Value<br>7                                                                                                    |
| wl_probe_timer<br>Other Commands:<br>************************************ | <pre>[58-2000]<br/>help, show_all<br/>example the set of the set of the se</pre> | 50<br>www.www.<br>otherwise change<br>he new value, for example:<br>Value<br>www.www.<br>7<br>/home/lanforge                                                                                                    |
| wl_probe_timer<br>Other Commands:<br>************************************ | <pre>(58-2000)<br/>help, show_all<br/>extraction to the set of the set of</pre>  | 50<br>www.www.<br>otherwise change<br>the new value, for example:<br>Value<br>www.www.<br>7<br>/home/lanforge<br>SEL LIST ABOVE                                                                                                    |
| wl_probe_timer<br>Other Commands:<br>************************************ | <pre>(58-2000)<br/>help, show_all<br/>***********************************</pre>                                                                                                    | 50<br>vertext<br>otherwise change<br>the new value, for example:<br>Value<br>vertext<br>7<br>/home/lanforge<br>SEE LIST ABOUE<br>SEE LIST ABOUE                                                                                                    |
| wl_probe_timer<br>Other Commands:<br>************************************ | <pre>[58-2000]<br/>help, show_all<br/>ecorrect, enter 'config',<br/>rring the key followed by t<br/>purce 5<br/>enp0s1740 enp0s17<br/>e assignment:<br/>f1 enp0s1740<br/>e Addresses:<br/>Acceptable Values<br/>conservent servent servent<br/>fol=655351<br/>[directory path1]<br/>[host:port1]<br/>[host:port1]<br/>[1-2551]</pre>                                                                                                    | 50<br>WWWWWW<br>otherwise change<br>the new value, for example:<br>Value<br>Walue<br>We value, for example:<br>Value<br>See LIST ABOVE<br>SEE LIST ABOVE<br>26                                                                                                    |
| wl_probe_timer<br>Other Commands:<br>************************************ | <pre>(58-2000)<br/>help, show_all<br/>exects enter 'config',<br/>rring the key followed by t<br/>purce 5<br/>enp0s1700 enp0s17<br/>: assignment:<br/>f1 enp0s1700<br/>: ddresses:<br/>Acceptable Values<br/>exects ent1<br/>[directory path]<br/>[host:port1<br/>[host:port1<br/>[1-255]<br/>[1-511]<br/>[ethermet_device]</pre>                                                                                                    | 50<br>WHEN HEN<br>otherwise change<br>the new value, for example:<br>Value<br>Value<br>Valu |
| wl_probe_timer<br>Other Commands:<br>************************************ | <pre>(58-2000)<br/>help, show_all<br/>ecorrect, enter 'config',<br/>ering the key followed by t<br/>burce 5<br/>enp0s17#0 enp0s17<br/>: assignment:<br/>f1 enp0s17#0<br/>: fdfresses:<br/>Acceptable Values<br/>comments<br/>f1 enp0s17#0<br/>: fdfresses:<br/>Acceptable Values<br/>comments<br/>(B-65535)<br/>Idirectory path1<br/>(host:port1<br/>Ihost:port1<br/>It-2551<br/>I1-5111<br/>Terbernet device1<br/>[resource. manager, both]</pre>                                                                                                    | 50<br>WHENE<br>otherwise change<br>the new value, for example:<br>Value<br>Walue<br>WHENE<br>SEE LIST ABOUE<br>SEE LIST ABOUE<br>SEE LIST ABOUE<br>5<br>emp8s17<br>resource                                                                                                    |
| wl_probe_timer<br>Other Commands:<br>************************************ | <pre>[58-2000]<br/>help, show_all<br/>ecorrect, enter 'config',<br/>rring the key followed by t<br/>purce 5<br/>enp0s17#0 enp0s17<br/>e assignment:<br/>f1 enp0s17#0<br/>e Addresses:<br/>Acceptable Values<br/>conversion<br/>[directory path]<br/>[host:port]<br/>[host:port]<br/>[host:port]<br/>[t-511]<br/>[ethernet device]<br/>[resource, manager, both]<br/>help, show_all</pre>                                                                                                    | 50<br>WWWWWW<br>otherwise change<br>the new value, for example:<br>Ualue<br>Walue<br>Walue<br>Value<br>Value  |
| wl_probe_timer<br>Other Commands:<br>************************************ | <pre>(58-2000)<br/>help, show_all<br/>exected and an an an an an an an an an an an an an</pre>                                                                                                    | 50<br>WWWWWWWWWWWWWWWWWWWWWWWWWWWWWWWWWWWW                                                                                                    |

# shutdown -r now e G. Reboot the second guest:

- H. Start up your first guest (resource 4)
- I. In your LANforge GUI, you should see your two VMs.
- J. Create a MAC-VLAN port for the second guest
- 5. Create a VOIP connection between the two guests.
  - A. In the VOIP tab, click  $\ensuremath{\textbf{Create}}$

| 4                 |                   |                             |                           | LANforge Ma      | nager Version(5.3.       | B)              |                    |                         |                   | 80           |     |
|-------------------|-------------------|-----------------------------|---------------------------|------------------|--------------------------|-----------------|--------------------|-------------------------|-------------------|--------------|-----|
| Control B         | eporting ]        | [ear-Off Info Plu           | gins                      |                  |                          |                 |                    |                         |                   |              |     |
|                   |                   |                             |                           |                  | Stop All                 | R               | estart Mana        | ger                     | Refresh           | HELP         | ,   |
| Generic<br>Status | Test Mgr<br>Layer | Test Group F<br>-3 L3 Endps | esource Mgr E<br>VolP/RTP | vent Log<br>VolP | Alerts Por<br>/RTP Endps | Mgr VAP<br>Want | Stations I<br>inks | Messages<br>Attenuators | File-I0           | Layer-4      |     |
|                   | Rpt Timer:        | fast (1 s)                  | Go Test Ma                | nager all        | -                        | Selec           | t All Star         | <u>S</u> top Q          | uiesce Clea       | r            |     |
|                   | View              | 0 - 500                     | •                         | Go               |                          | [               | Display Cr         | eate Mo <u>d</u> ify    | / Dele <u>t</u> e |              |     |
|                   | 2                 |                             | Cros                      | s Connects       | for Selected             | Test Manag      | er                 |                         |                   |              | —   |
| Name              | Туре              | State                       | Pkt Tx A → B P            | kt Tx A ← B      | Bps Rx B                 | Bps Rx A        | Rx Drop % A        | Rx Drop % B             | Delay A → B D     | elay A 🔶 B 🛛 | Jit |
|                   |                   |                             |                           |                  |                          |                 |                    |                         |                   |              |     |
|                   |                   |                             |                           |                  |                          |                 |                    |                         |                   |              | Þ   |
| Logged in         | to: jedtes        | t:4002 as: Admin            |                           |                  |                          |                 |                    |                         |                   |              |     |
| Phone             | #                 | AUTO                        |                           |                  |                          |                 |                    |                         |                   |              |     |

B. You configure:

| 1)<br>1)            |                            |        |                      | Create//                    | Addity Cross Connect            |              |                     |              |                       | 66    |
|---------------------|----------------------------|--------|----------------------|-----------------------------|---------------------------------|--------------|---------------------|--------------|-----------------------|-------|
|                     |                            |        |                      | Cross                       | Connect Information             |              |                     |              |                       |       |
|                     | CX Name: r4r5-call100      |        | II100 Rpt Tim        | er: fast (1 s)              | <ul> <li>Test Manage</li> </ul> | r default_tm | default_tm 💌 CX Typ |              | SIP 💌                 |       |
|                     | Multi-Call                 | Direct | cted Min Cal         | Duration (s) File           | ▼ Max Ring Time (s              | ): 20        | 20  Codec:          |              | -                     |       |
|                     | Continuous Call            | O Use  | Gateway Max Ca       | Il Duration (s) File        | Min Inter-Call Gap              | o (s): 3     |                     |              | Delay: 3              |       |
|                     |                            | Don'   | t Send RTP Numbe     | r Of Calls INFIN            | TE 💌 Max Inter-Call Ga          | p (s): 3     | - Quiese            | e: 45 (45 s  | ec) 🔻                 |       |
|                     |                            |        |                      |                             |                                 |              |                     |              |                       |       |
|                     |                            |        |                      | TX En                       | dpoint (endpoint A)             |              |                     |              |                       |       |
| Endp Name:          | r4r5-call100-A             |        | UnManaged 🗹 Bind SIP |                             | UDP Port                        | AUTO         |                     | Tx File      | media/female_voice_8k | chz.w |
| Shelf:              | 1                          | •      | Don't Answer         | Record                      | SIP Port                        | 5060         | 5060                |              | cion: AUTO            |       |
| Resource:           | 4 (atlas-fedoraf27s01      | ) 🔻    | Bcy Call             | Enable PESO                 | IP ToS:                         | Best Effort  | (0) 🗸               |              | /dev/audio            |       |
| Port:               | AUTO                       | -      |                      |                             | r Cocket Brierity               | 0            |                     |              | ALTO.                 | _     |
| Phone #             | AUTO                       |        |                      | - Flay to speake            | Socket Fridity.                 |              | U                   |              |                       |       |
| Display Name:       |                            |        |                      | VAD                         |                                 |              |                     |              |                       |       |
| Auth User Name:     | AUTO Sin                   |        | Single Codec         | Override SDP VAD Force Send |                                 | 3000         |                     | PESQ Server: | erver: 127.0.0.1:3998 |       |
| Reg Expire:         | 300                        | -      |                      |                             | Jitter Buffer:                  | 8            |                     | Quiesce:     | 45 (45 sec)           |       |
|                     |                            |        |                      | DV.F                        |                                 |              |                     |              |                       | -     |
|                     |                            |        |                      | KX EN                       | apoint (enapoint B)             |              |                     |              |                       |       |
| Endp Name:          | r4r5-call100-B             | _      | 🗌 UnManaged          | Bind SIP                    | UDP Port                        | AUTO         |                     | Tx File      | media/female_voice_8k | :hz.w |
| Sneir:<br>Rocourco: | 1<br>5 (atlas.fedora27s02) | -      | Don't Answer         | Record                      | SIP Port                        | 5060         |                     | Destination: | AUTO                  |       |
| Port-               | 1 (enp0s17#0)              |        | Rcv Call             | Enable PESQ                 | IP ToS:                         | Best Effort  | (0) 👻               | Speaker      | /dev/audio            |       |
| IP Addr:            | AUTO                       | -      | No Tunneling         | Play to speake              | r Socket Priority:              | 0            |                     |              | AUTO                  | _     |
| Phone #             | AUTO                       | D.     | No East Start        |                             |                                 | 250          |                     | Record File  |                       |       |
|                     | AUTO                       |        |                      |                             |                                 |              |                     |              |                       |       |
| Display Name:       |                            |        | Single Codec         | Uverride SDP                |                                 | 3000         |                     |              | 127.0.0.1:3998        | _     |
| Auth User Name:     | AUTO                       |        |                      |                             |                                 |              |                     |              |                       |       |

A. Side-A will be resource 3

B. Side-B will be resource 4

C. Click Apply

C. See the newly created connection:

| 4                                    |                     |                            |                            | LANforge Mani      | ager Version(5.3.8       | )                  |                        |                      |                | EOX)          |
|--------------------------------------|---------------------|----------------------------|----------------------------|--------------------|--------------------------|--------------------|------------------------|----------------------|----------------|---------------|
| Control R                            | eporting Tea        | ar-Off Info <u>P</u> lugin | S                          |                    |                          |                    |                        |                      |                |               |
|                                      |                     |                            |                            |                    | Stop All                 | Re                 | estart Manage          | er                   | Refresh        | HELP          |
| Generic<br>Status                    | Test Mgr<br>Layer-3 | Test Group Res<br>L3 Endps | ource Mgr   Ev<br>VoIP/RTP | ent Log A<br>VolP/ | Alerts Port<br>RTP Endps | Mgr VAP :<br>WanLi | Stations Me<br>inks At | essages<br>tenuators | File-I0        | Layer-4       |
|                                      | Rpt Timer: f        | ast (1s)                   | Go Test Mar                | ager all           | -                        | Selec              | t All Start            | <u>S</u> top Qu      | Jiesce Clear   |               |
| 6                                    | View 0              | - 500                      |                            | Go                 |                          | D                  | isplay Cr <u>e</u> a   | ate Mo <u>d</u> ify  | Delete         |               |
|                                      |                     |                            | Cross                      | Connects           | for Selected             | Test Manage        | er                     |                      |                |               |
| Name                                 | Туре                | State                      | Pkt Tx A → B Pk            | t Tx A ← B         | Bps Rx B                 | Bps Rx A           | Rx Drop % A F          | Rx Drop % B          | Delay A → B De | lay A ← B Jit |
| r4r5-call                            | SIP/G.711u          | Stopped                    | 0                          | 0                  | 0                        | 0                  | 0                      | 0                    | 0              | 0             |
|                                      |                     |                            |                            |                    |                          |                    |                        |                      |                | •             |
| Logged in to: jedtest:4002 as: Admin |                     |                            |                            |                    |                          |                    |                        |                      |                |               |

#### D. In the VOIP/RPT tab, click **Start**

E. Monitor traffic on the connection with the Modify->View button

| <u>*</u>                                                                                                    |                                                                       |                                                                                                    |                                                                                                    |
|----------------------------------------------------------------------------------------------------|-----------------------------------------------------------------------|----------------------------------------------------------------------------------------------------|----------------------------------------------------------------------------------------------------|
| <u>Control</u> <u>Reporting</u> <u>Tear</u>                                                                                                    | r-Off Info <u>P</u> lugins                                            |                                                                                                    |                                                                                                    |
|                                                                                                    |                                                                       | S                                                                                                    | top All Restart Manager Refresh HE                                                                                                    |
| Layer-4 Generic Te                                                                                                    | st Mgr   Test Group   Resource                                        | Mgr Event Log Alerts P                                                                                        | ort Mgr VAP Stations Messages                                                                                                    |
| Status Laye                                                                                                    | r-3 L3 Endps V                                                        | /oIP/RTP VoIP/RTP E                                                                                           | Endps WanLinks Attenuators File-IO                                                                                                    |
| Bot Tin                                                                                                    | ner fast (1 s) To Te                                                  | st Manager all                                                                                                | Select All Start Stop Oujesce Clear                                                                                                    |
| tipe th                                                                                                    |                                                                       | ise manager an                                                                                                |                                                                                                    |
| View                                                                                                    | 0 - 500                                                               | GO                                                                                                    | Display Create Modify Delete                                                                                                    |
|                                                                                                    |                                                                       | -Cross Connects for Selected                                                                                  | Test Manager                                                                                                    |
| Name Type                                                                                                    | State Pkt Tx $A \rightarrow B$ Pkt                                    | t Tx A ← B Bps Rx B Bps R                                                                                     | $A$ Rx Drop % A Rx Drop % B Delay A $\rightarrow$ B Delay A $\leftarrow$ B Jitter A $\rightarrow$ B                                                                                                    |
| r4r5-call SIP/G.711u                                                                                                    | Request Start 1,540                                                   | 1,540 56,887 56                                                                                               | 885 0.13 0 0 0 0                                                                                                    |
| \$                                                                                                    |                                                                       | Cross Connect: r4r5-call100 Manager:                                                                          | jedtest 🕞                                                                                                    |
|                                                                                                    | Endpoint: r4r5-call100-A                                              |                                                                                                    | Endpoint: r4r5-call100-B                                                                                                    |
| Port<br>Resource: atlas-fedor<br>Port: enpol17#<br>IP: 192.168.10<br>bps TX: 28329<br>Pps TX: 16<br>bps RX: 29752<br>Pps RX: 19<br>Errors: 0<br>256 pps<br>16 pps<br>16 pps | af27<br>D<br>D<br>D<br>D<br>D<br>D<br>D<br>D<br>D<br>D<br>D<br>D<br>D | Avg:0<br>01<br>Packets:<br>1540<br>-2215<br>-1024<br>Avg:0<br>08<br>Packets:                                  | Port         Endpoint         1 7         Avgo           Resource:         attas fedora27         Port:         enp0s17#0         0.0           IP:         192.168.100.108         BX Rate:         524.6         53.0         2.0           bps Tx:         40684         RX Rate:         524.6         53.0         2.0         53.0         2.0           bps Tx:         2.6         TX Pkts:         1540         Type:         V0IP         -2.0         -2.0         -2.0         -2.0         -2.0         -2.0         -2.0         -2.0         -2.0         -2.0         -2.0         -2.0         -2.0         -2.0         -2.0         -2.0         -2.0         -2.0         -2.0         -2.0         -2.0         -2.0         -2.0         -2.0         -2.0         -2.0         -2.0         -2.0         -2.0         -2.0         -2.0         -2.0         -2.0         -2.0         -2.0         -2.0         -2.0         -2.0         -2.0         -2.0         -2.0         04         04         04         04         04         04         04         04         04         04         04         04         04         04         04         04         0 |
| 0 pps<br>16 pps<br>16 pps<br>252 pps<br>262 144 Mps<br>8 132 Mps<br>12 bps<br>12 bps<br>12 bps<br>RX-Error-Pkts RX-Dro                                                      | 22.0<br>138.0<br>236.0<br>104.0<br>104.0<br>pped-Pkts Rx Throughput   | 1538<br>1538<br>1538<br>1538<br>1538<br>1538<br>0<br>0<br>0<br>0<br>0<br>0<br>0<br>0<br>0<br>0<br>0<br>0<br>0 | RX-Error-Pkts RX-Oropped-Pkts Rx Throughput                                                                                                    |
## Configuring Serial Connection to LANforge

#### Goal: Using a serial cable and terminal emulator on Windows to connect to LANforge.

If you experience crashes or system misconfiguration, a network link to LANforge can become unavailable. LANforge machines are shipped with a serial cable for just this possibility. Most LANforge servers come with standard RS232 DB9 pin serial ports, other models have a special RJ45 style connector. You might need a USB to Serial adapter to connect your laptop to the serial cable.

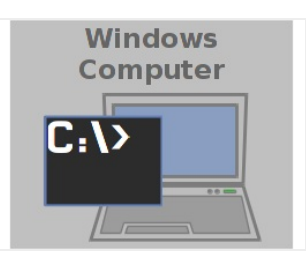

### 1. Connect Serial Cable to LANforge

- A. We will use a CT525 for our example There are two different types of CT525, some have a I/O shield with colors, others do not. Both have DB9 serial ports:
- B. Picture of an unmarked I/O plate:

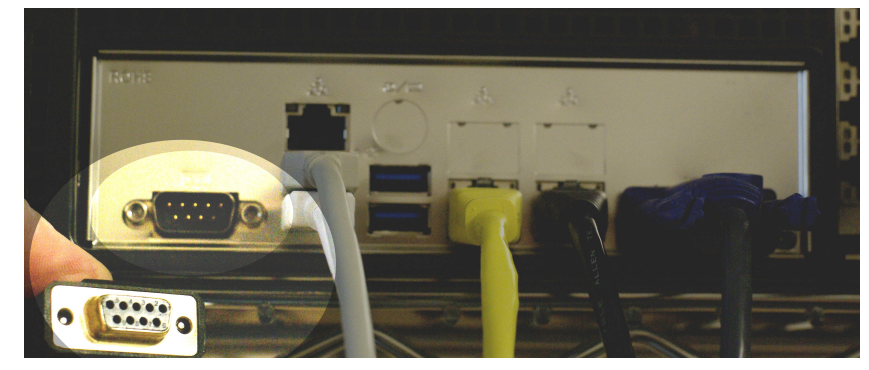

C. Picture of a colorized I/O plate:

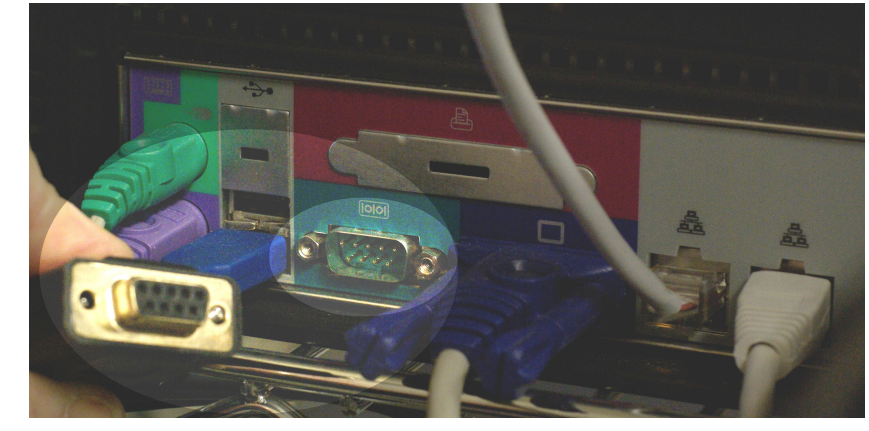

D. Picture of a colorized I/O plate plugged in:

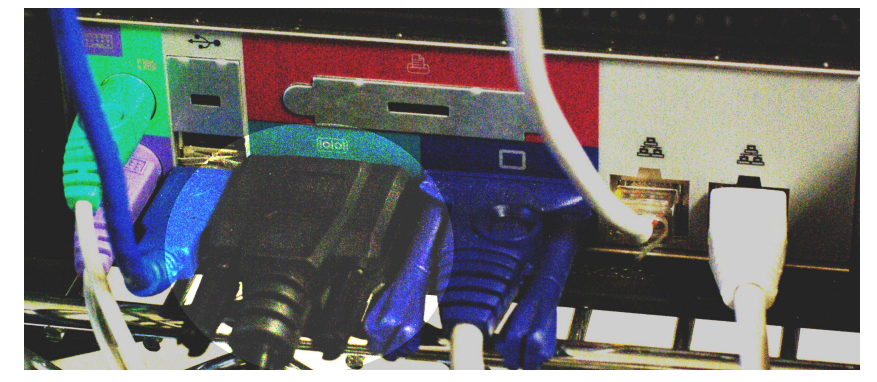

E. Other LANforge chassis models can have either RJ45 or DB9 serial ports.

- 2. Connect Serial Cable to Windows
  - A. Chances are you will be connecting a USB to Serial adapter to your laptop.
  - B. Typically, right after you connect the cable to your USB port, you will see a message from Windows letting you know a new drive has been installed.
  - C. Windows will map this USB adapter to a COM port. Use Device Manager to discover the new COM port:
    - A. Press the Windows key and type device manager

|            | Apps                  | Documents                   | Email   | Web | More          | •      |                                | Feedback |  |
|------------|-----------------------|-----------------------------|---------|-----|---------------|--------|--------------------------------|----------|--|
| ය<br>Best  | match                 |                             |         |     |               |        |                                |          |  |
| • <b>S</b> | Device I<br>Control p | Manager<br><sup>Janel</sup> |         |     | $\rightarrow$ |        |                                |          |  |
| Sear       | ch suggestio          | ons                         |         |     |               |        | 101                            |          |  |
| Q          | device ma             | nager - See web             | results |     | >             |        | Device Manage<br>Control panel | er       |  |
|            |                       |                             |         |     |               | 📑 Open |                                |          |  |
|            |                       |                             |         |     |               |        |                                |          |  |
|            |                       |                             |         |     |               |        |                                |          |  |
| R.         |                       |                             |         |     |               |        |                                |          |  |
| 0          |                       |                             |         |     |               |        |                                |          |  |
| £          |                       |                             |         |     |               |        |                                |          |  |
| Q          | device ma             | nager                       |         |     |               |        |                                |          |  |

- B. Hit Enter to open the Device Manager
- C. In Device Manager, select Ports

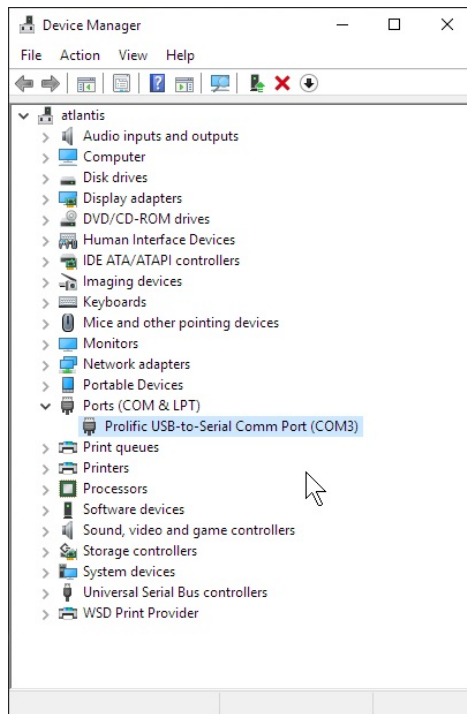

D. In this example, we see that our new USB device was assigned COM3.

3. Configure PuTTY to connect to serial port

A. Press the Windows key and search for putty

|                  | All Apps Documents Ema     | il Web More 🕶 | Feedback             |        |
|------------------|----------------------------|---------------|----------------------|--------|
| ŵ                | Best match                 |               |                      | ^      |
| 0                | PuTTY<br>Desktop app       | $\rightarrow$ | , B<br>B             |        |
| Þ                | Apps                       |               |                      | - 1    |
|                  | 2 PuTTYgen                 | >             | PuTTY<br>Desktop app |        |
|                  | PuTTYgen                   | >             | Desktop app          | - 1    |
|                  | 🚯 putty-0.70-installer.msi | >             | 2                    |        |
|                  | Search suggestions         | 🏦 Run Pac     | geant                | - 1    |
|                  | 𝒫 putty − See web results  | ) 🔂 Run Pu    | TTYgen               | - 1    |
|                  | Documents (1+)             |               |                      | - 1    |
| Q                |                            | Recent Sessi  | ons                  |        |
| / <del>`</del> + |                            | 🖨 fs1         |                      |        |
| ŝ                |                            | P web.bit     | ratchet.com          |        |
|                  |                            | 🧬 atlas       |                      |        |
|                  | 0                          | 🖉 ied-min     | a                    | $\sim$ |
|                  | C putty                    |               |                      |        |

B. When you double click on the PuTTY icon and it launches, you can start customizing your session preferences

| Pully Configuration                                 |                                                              | ?                  | >          |
|-----------------------------------------------------|--------------------------------------------------------------|--------------------|------------|
| ategory:                                            | 7                                                            |                    |            |
| - Session                                           | Basic options for your F                                     | PuTTY session      |            |
| Logging                                             | Specify the destination you want                             | to connect to      |            |
| Teminal                                             | Host Name (or IP address)                                    | Port               |            |
| Keyboard                                            |                                                              | 22                 |            |
| Features                                            | Connection type:                                             |                    | erial      |
| Appearance<br>Behaviour<br>Translation<br>Selection | Load, save or delete a stored set<br>Sav <u>e</u> d Sessions | ssion              |            |
| Colours                                             | Default Settings                                             | <u>^ L</u> oa      | be         |
| Data<br>Proxy                                       | fs1<br>jed-ming                                              | Say                | <u>/</u> e |
| Telnet                                              | sg<br>sg-proxy                                               | Dele               | ete        |
| B⊡- SSH                                             | Close window on exit:<br>O Always O Never I                  | Only on clean exit |            |

C. Start by setting your connection type (serial), serial device (com3) and speed (115200). Name your session 'com3'

| 🕵 PuTTY Configuration                                                                                                    | Ν                                                                                                    | ? ×                                                                        |
|----------------------------------------------------------------------------------------------------|----------------------------------------------------------------------------------------------------|----------------------------------------------------------------------------|
| PUTTY Configuration Category:  -Session -Logging -Terminal -Keyboard -Bell -Features -Window -Appearance -Appearance -Selection -Colours -Colours -Connection -Data -Proxy -Telnet -Rlogin B-SH | Basic options for your PuTTY ses<br>Specify the destination you want to connec<br>Senal line<br>COM3<br>Connection type:<br>O Ray O Leinet O Riogin O SSH<br>Load, save or delete a stored session<br>Savgd Sessions<br>Com3<br>Default Settings<br>atlas<br>com1<br>com3<br>fs 1<br>jed ming<br>sg | ? ×<br>sion<br>tto<br>Speed<br>115200<br>● Segal<br>Load<br>Saye<br>Delete |
| Serial                                                                                                    | Close window on exit:<br>Always Never Only on cle                                                                                                    | an exit                                                                    |
| About <u>H</u> elp                                                                                                    | <u>O</u> pen                                                                                                    | <u>C</u> ancel                                                             |

D. Select category Serial, specify the Serial Line **COM3**, speed (115200) and set both Parity and Flow Control to **None**.

| Category:                                                                                                    | Ontions controlling Is                                                                                                    | cal earial lines                                                                                 |
|----------------------------------------------------------------------------------------------------|----------------------------------------------------------------------------------------------------|--------------------------------------------------------------------------------------------------|
| Logging     Terminal     Keyboard     Pell     Features     Window     Apopearance     Behaviour     Translation     Selection     Connection     Data     Proxy     Teinet     Riogin     SSH     SSH     Ssh | Select a serial line<br>Serial line to connect to<br>Configure the serial line<br>Speed (baud)<br>Data bits<br>Stop bits<br>Parity<br>Flow control | COM3         115200         8           1         1         1           None         V         V |
| About Help                                                                                                    | Op                                                                                                    | en Cancel                                                                                        |

E. Select the **Session—Logging** category, select Printable Output and name set the Log file name as you prefer. This allows you to collect your commands as notes for later.

| 🕵 PuTTY Reconfiguration                                                                            |                                                                                                    | ?          | ×   |  |  |  |  |
|----------------------------------------------------------------------------------------------------|----------------------------------------------------------------------------------------------------|------------|-----|--|--|--|--|
| Category:                                                                                          |                                                                                                    |            |     |  |  |  |  |
| E Session                                                                                          | Options controlling session log                                                                                                    | ging       |     |  |  |  |  |
| Terminal<br>Keyboard<br>Bell<br>Features                                                           | Session logging:<br>O None<br>O All session output<br>Lon file name:                                                                                                    |            |     |  |  |  |  |
| ⊡ · Window                                                                                         | putty.log                                                                                                    | Brows      | se  |  |  |  |  |
| - Appearance<br>Behaviour<br>- Translation<br>- Selection<br>- Colours<br>- Connection<br>- Serial | (Log file name can contain &Y, &M, &D fo<br>time, and &H for host name)<br>What to do if the log file already exists:<br>○ Always overwrite it<br>○ Always append to the end of it<br>◎ Ask the user every time<br>☑ Flush log file frequently | r date, &T | for |  |  |  |  |
|                                                                                                    | 4                                                                                                    |            |     |  |  |  |  |
|                                                                                                    | Apply                                                                                                    | Cano       | cel |  |  |  |  |

F. Select the  $\ensuremath{\texttt{Session}}$  category, save the  $\ensuremath{\texttt{com3}}$  profile and click  $\ensuremath{\texttt{Save}}$ 

| 🕵 PuTTY Configuration                                                                 | N                                                                   | ? ×                             |
|---------------------------------------------------------------------------------------|---------------------------------------------------------------------|---------------------------------|
| Category:                                                                             | 2                                                                   |                                 |
|                                                                                       | Basic options for your P                                            | uTTY session                    |
| ···· Logging<br>⊡·· Terminal<br>···· Keyboard<br>···· Rell                            | Specify the destination you want t<br>Serial line<br>COM3           | o connect to<br>Speed<br>115200 |
| Features<br>Window<br>Appearance                                                      | Connection type:                                                    | O <u>S</u> SH                   |
| Behaviour                                                                             | Saved Sessions                                                      |                                 |
| Iranslation                                                                           | com3                                                                |                                 |
| − Colours     − Connection     − Data     − Proxy     − Telnet     − Rlogin     ⊕ SSH | Default Settings<br>atlas<br>com1<br>com3<br>fs 1<br>jed+ning<br>sg | 2<br>Saye<br>Delete             |
| - Senal                                                                               | Close window on e <u>x</u> it:<br>Always Never OC                   | Only on clean exit              |
| About <u>H</u> elp                                                                    |                                                                     | <u>C</u> ancel                  |

- G. Click the **Open** button. You will see a terminal window appear.
- 4. Use PuTTY to Log In over COM3
  - A. If the screen is blank, hit **Enter** to see a login prompt.

B. Enter username lanforge Enter , password lanforge Enter

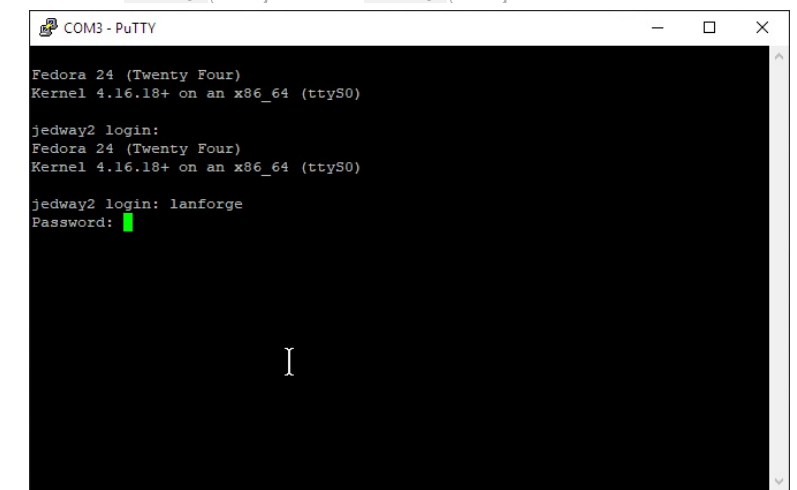

5. Collect console output to a logfile

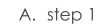

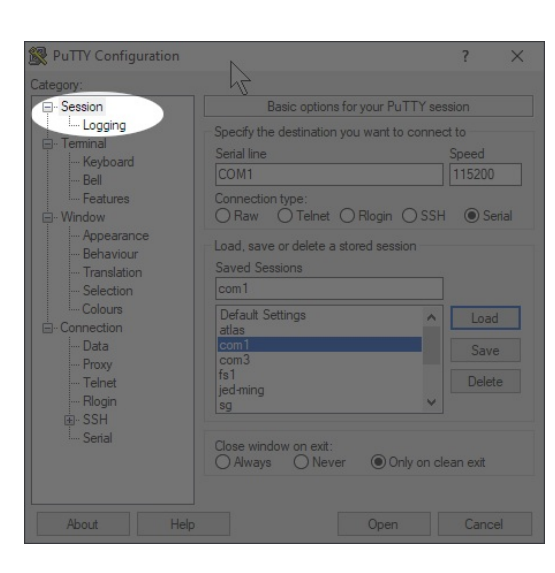

B. step 1

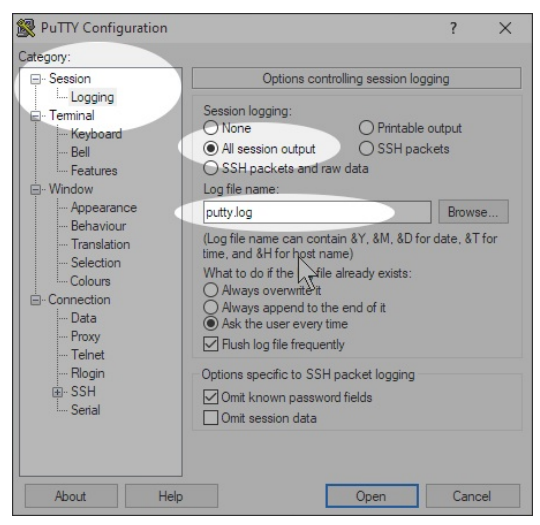

- 6. Common Commands Cheat Sheet: Hit Enter after all commands
  - A. pwd Enter : print current directory
  - B. 1s Enter : list items in directory
  - C. cd Enter : change to your Home Directory
  - D. cd /home/lanforge Enter : go to LANforge home directory
  - E. cd /root Enter : go to root user's home directory
  - F. sudo ./serverctl.bash restart Enter : Restart LANforge service
  - G. sudo reboot Enter : reboot machine
  - H. ip a show Enter : show interface addresses

- I. df -h Enter : show disk usage
- J. mv script.sh.txt /home/lanforge/scripts/script.sh Enter : move file to new name
- K. dos2unix script.sh Enter : Remove DOS/Windows CRLF style line endings
- L. chmod +x script.sh Enter : Turn script executable
- M. ./script.sh Enter : Run script in current directory
- 7. Example of clearing disk space on a LANforge machine
  - A. One common problem with any LANforge machine is cleaning out old kernels. This is an example that shows you how to check disk space and how to remove unused kernels.
  - B. Check disk space with the df -h command

| PuTTY COM3 - PuTTY        |      |      |       |      |                | 2 | _ | × |
|---------------------------|------|------|-------|------|----------------|---|---|---|
| [lanforge@jedway2 ~]\$ df | -h   |      |       |      | ~              |   |   | ^ |
| Filesystem                | Size | Used | Avail | Use% | Mounted on     |   |   |   |
| devtmpfs                  | 1.9G |      | 1.9G  | 0%   | /dev           |   |   |   |
| tmpfs                     | 2.0G |      | 2.0G  | 0%   | /dev/shm       |   |   |   |
| tmpfs                     | 2.0G | 976K | 2.0G  | 1%   | /run           |   |   |   |
| tmpfs                     | 2.0G |      | 2.0G  | 0%   | /sys/fs/cgroup |   |   |   |
| /dev/mapper/fedora-root   | 25G  | 17G  | 6.4G  | 73%  |                |   |   |   |
| tmpfs                     | 2.0G | 64K  | 2.0G  | 1%   | /tmp           |   |   |   |
| /dev/sdal                 | 477M | 360M | 88M   | 81%  | /boot          |   |   |   |
| tmpfs                     | 393M |      | 393M  | 0%   | /run/user/1000 |   |   |   |
| [lanforge@jedway2 ~]\$    |      |      |       |      |                |   |   |   |
|                           |      |      |       |      |                |   |   |   |
|                           |      |      |       |      |                |   |   |   |
|                           |      |      |       |      |                |   |   |   |
|                           |      |      |       |      |                |   |   |   |
|                           |      |      |       |      |                |   |   |   |
|                           |      |      |       |      |                |   |   |   |
|                           |      |      |       |      |                |   |   |   |
|                           |      |      |       |      |                |   |   |   |
|                           |      |      |       |      |                |   |   |   |
|                           |      |      |       |      |                |   |   |   |
|                           |      |      |       |      |                |   |   |   |
|                           |      |      |       |      |                |   |   |   |
|                           |      |      |       |      |                |   |   | ~ |

C. Use the dmesg command to see if there are system warning.

| Putty                                                                                                | _ | × |
|----------------------------------------------------------------------------------------------------|---|---|
| root@jedway2 boot]‡ dmesg > /tmp/dmesg.log<br>root@jedway2 boot]‡ less <mark>/</mark> /tmp/dmesg.log |   | ^ |
|                                                                                                    |   |   |
|                                                                                                    |   |   |
|                                                                                                    |   |   |
|                                                                                                    |   |   |
|                                                                                                    |   |   |
| I                                                                                                    |   |   |
|                                                                                                    |   |   |
|                                                                                                    |   |   |

D. go to the /boot directory. The uname -r command tells you which kernel you are currently running. You may remove old **ct** kernels.

| Putty                                                    | -          |         | × |  |
|----------------------------------------------------------|------------|---------|---|--|
| [root@jedway2 ~]# cd /boot                               |            |         | ~ |  |
| <pre>[root@jedway2 boot]# ls *4.7.* *4.9.* *4.13.*</pre> |            |         |   |  |
| ct4.13.16+.img ct4.9.65+.img initrd-ct4.9.29+.img        | System.map | -4.7.10 | + |  |
| ct4.7.10+.img initrd-ct4.13.16+.img initrd-ct4.9.65+.img | System.map | -4.9.29 | + |  |
| ct4.9.29+.img initrd-ct4.7.10+.img System.map-4.13.16+   | System.map | -4.9.65 | + |  |
| [root@jedway2 boot]# uname -r                            |            |         |   |  |
| 4.16.18+                                                 |            |         |   |  |
| [root@jedway2 boot]# rm -f *4.7.* *4.9.* *4.13.*         |            |         |   |  |
|                                                          |            |         |   |  |
|                                                          |            |         |   |  |
|                                                          |            |         |   |  |
|                                                          |            | Ϋ́      |   |  |
|                                                          |            | Ţ       |   |  |
|                                                          |            |         |   |  |
|                                                          |            |         |   |  |
|                                                          |            |         |   |  |
|                                                          |            |         |   |  |
|                                                          |            |         |   |  |
|                                                          |            |         |   |  |
|                                                          |            |         |   |  |
|                                                          |            |         |   |  |
|                                                          |            |         |   |  |
|                                                          |            |         | ~ |  |

E. In addition to removing old kernels, you can remove modules that correspond to those kernels

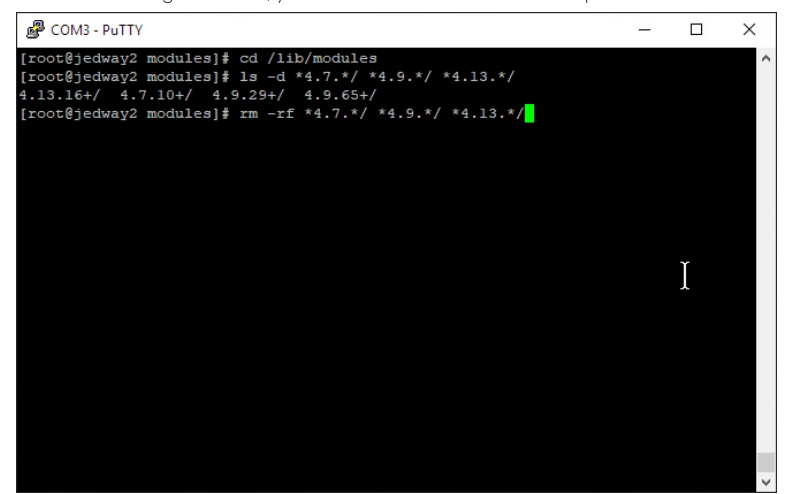

F. After old kernels and modules have been removed, we re-run **grub2-mkconfig** to regenerate the boot menu:

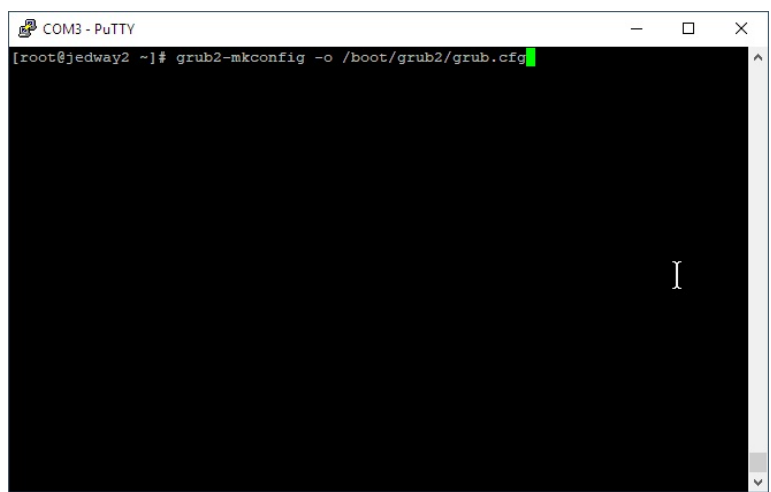

G. the results will look like this:

| PuTTY                    |        |        |        |        |                     | _       |        | ×   |
|--------------------------|--------|--------|--------|--------|---------------------|---------|--------|-----|
| [root@jedway2 ~]# grub2- | mkconf | ig -o  | /boot, | /grub  | 2/grub.cfg          |         |        | -   |
| Generating grub configur | ation  | file   |        |        |                     |         |        |     |
| Found linux image: /boot | /vmlin | uz-4.  | 11.12- | 100.f  | c24.x86_64          |         |        |     |
| Found initrd image: /boo | t/init | ramfs  | -4.11. | 12-10  | 0.fc24.x86_64.img   |         |        |     |
| Found linux image: /boot | /vmlin | uz-4.  | 10.17- | 100.f  | c24.x86_64          |         |        |     |
| Found initrd image: /boo | t/init | ramfs  | -4.10. | 17-10  | 0.fc24.x86_64.img   |         |        |     |
| Found linux image: /boot | /vmlin | uz-4.  | 5.5-30 | D.fc2  | 4.x86_64            |         |        |     |
| Found initrd image: /boo | t/init | ramfs- | -4.5.5 | -300.  | Ec24.x86_64.img     |         |        |     |
| Found linux image: /boot | /vmlin | uz-0-1 | rescue | -529fl | b397cc06430abda0d21 | Ec2flf6 | 9ee    |     |
| Found initrd image: /boo | t/init | ramfs  | -0-res | cue-5  | 29fb397cc06430abda( | d2fc2f  | lf69ee | .im |
| g                        |        |        |        |        |                     |         |        |     |
| done                     |        |        |        |        |                     |         | Υ      |     |
| [root@jedway2 ~]# df -h  |        |        |        |        |                     |         | Ţ      |     |
| Filesystem               | Size   | Used   | Avail  | Use%   | Mounted on          |         |        |     |
| devtmpfs                 | 1.9G   | 0      | 1.9G   | 0%     | /dev                |         |        |     |
| tmpfs                    | 2.0G   |        | 2.0G   | 0%     | /dev/shm            |         |        |     |
| tmpfs                    | 2.0G   | 992K   | 2.0G   | 1%     | /run                |         |        |     |
| tmpfs                    | 2.0G   | 0      | 2.0G   | 08     | /sys/fs/cgroup      |         |        |     |
| /dev/mapper/fedora-root  | 25G    | 14G    | 9.1G   | 61%    |                     |         |        |     |
| tmpfs                    | 2.0G   | 316K   | 2.0G   | 18     | /tmp                |         |        |     |
| /dev/sdal                | 477M   | 244M   | 204M   | 55%    | /boot               |         |        |     |
| tmpfs                    | 393M   | 0      | 393M   | 08     | /run/user/1000      |         |        |     |
| [root@jedway2 ~]#        |        |        |        |        |                     |         |        |     |
|                          |        |        |        |        |                     |         |        | · · |

## **Connecting SMA Cables to LANforge**

## Goal: Connect the antennas of your device under test to LANforge using SMA cables and a fixed attenuator.

Many WiFi testing scenarios benefit from some amount of WiFi isolation. Connecting the radios of the Device Under Test (DUT) to LANforge's radios using SMA cables can improve connection quality. Using a fixed attenuator can reduce a direct signal so that it is heard by the radios without distortion.

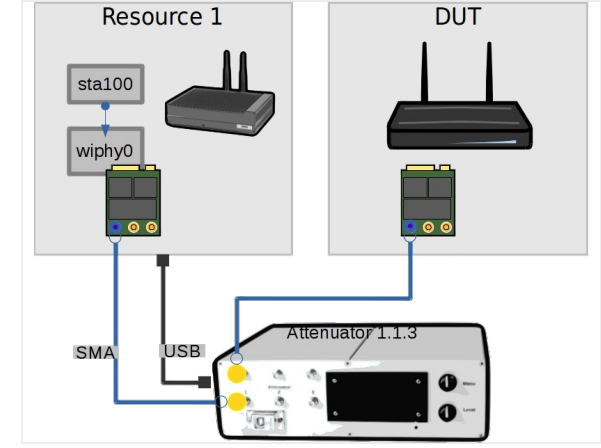

1. The polarities of the cables must match

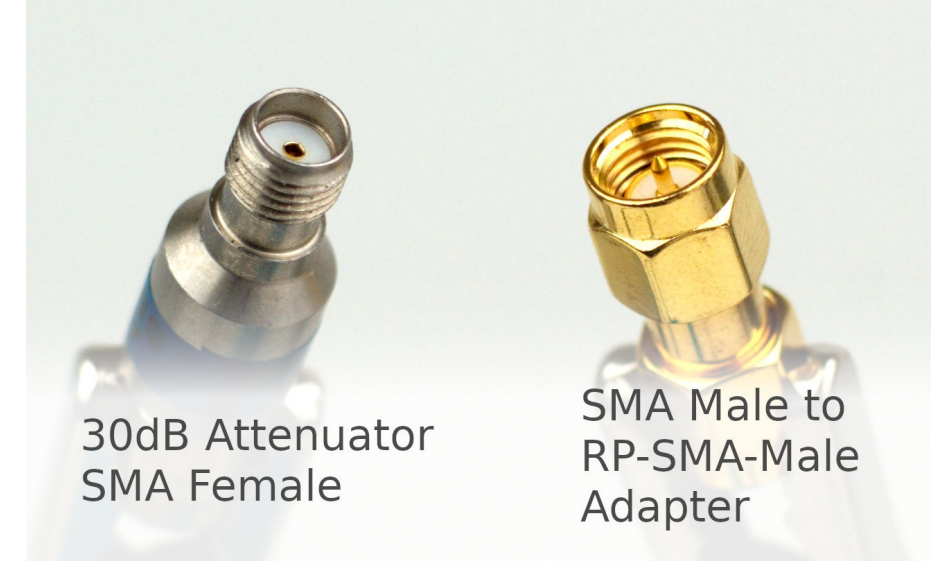

2. Begin by connecting the SMA Female end of the fixed attenuator to the SMA adapter.

# RP-SMA-Male Adapter on top

3. We see that the exposed end of the sma\_adapter is RP-SMA-Male. RP means Reverse Polarity.

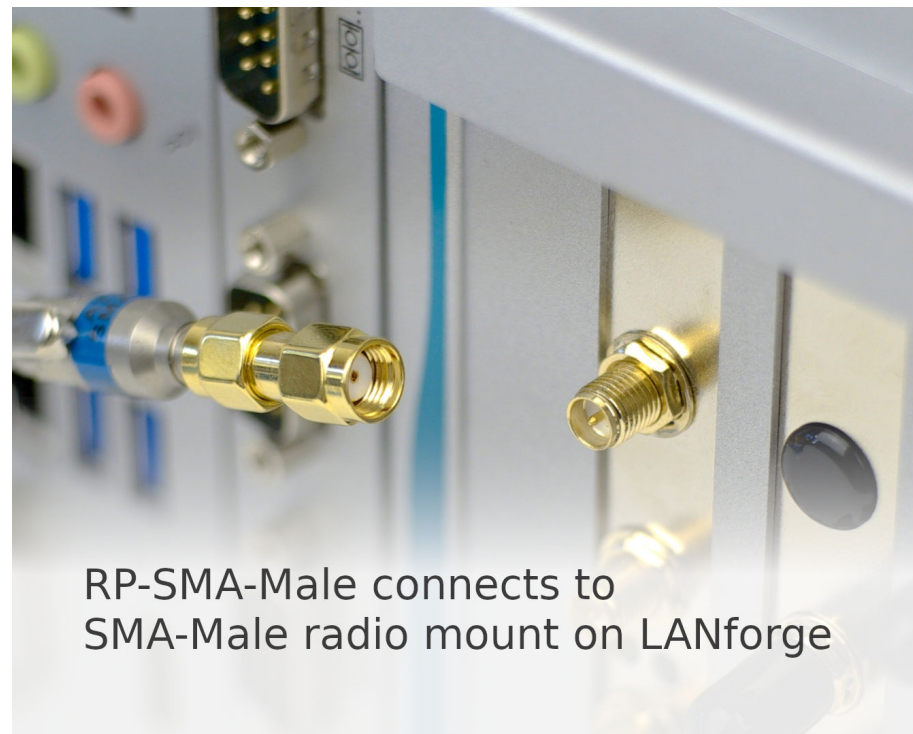

4. Connect the attached attenuator and adapter to the LANforge radio antenna. This exposes the SMA Male end of the attenuator. Your DUT might not have adequate space to mount a fixed attenuator to it, so we suggested connecting it to the LANforge.

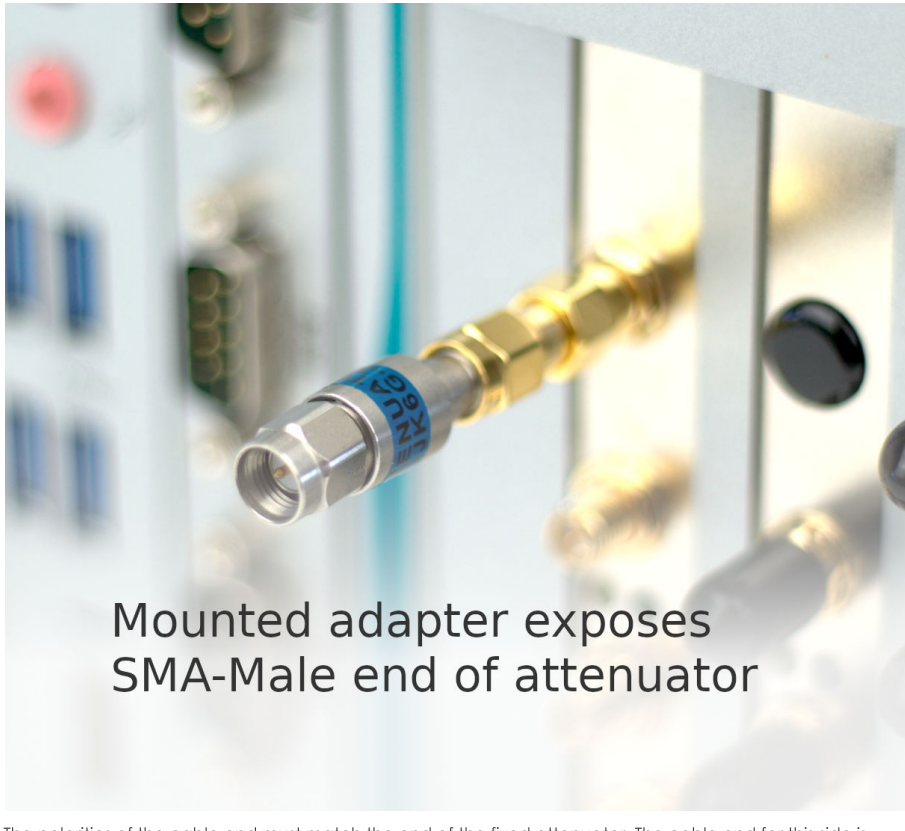

5. The polarities of the cable end must match the end of the fixed attenuator. The cable end for this side is SMA-Female.

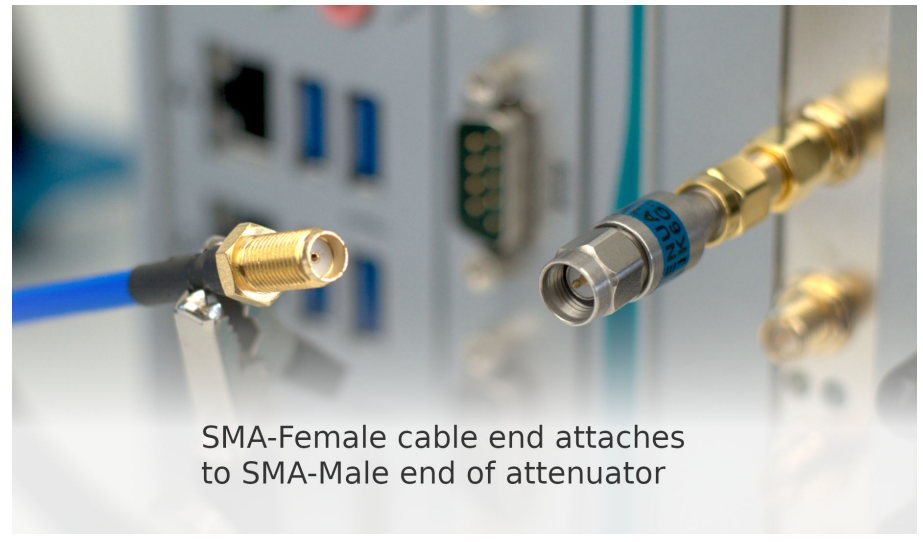

6. See how the cable connected to the lanforge has both the adapter and the attenuator. It should be safe to use the attenuator and adapter anywhere along a SMA path.

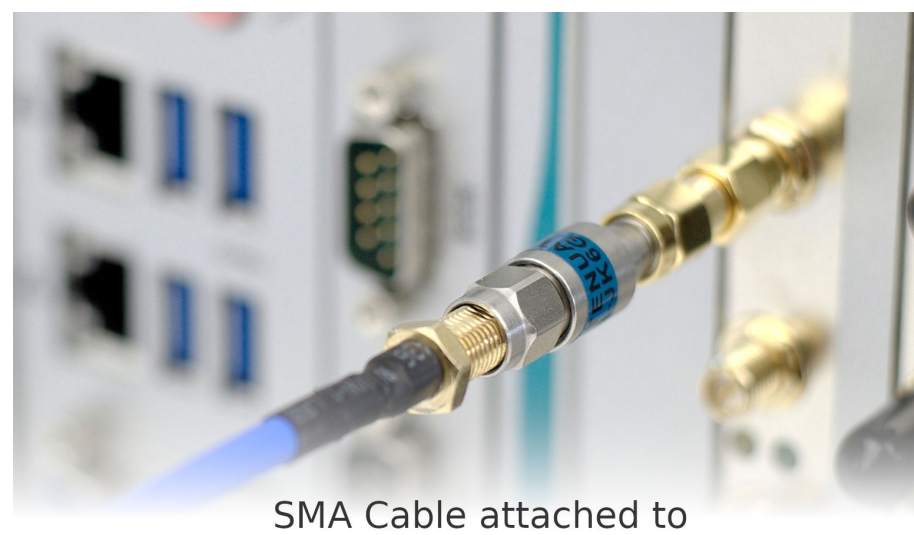

SMA Cable attached to attenuator connected to LANforge

7. Connect the other end of the cable to the Device Under Test (DUT). Your DUT might use different antennas so you might need to use another adapter.

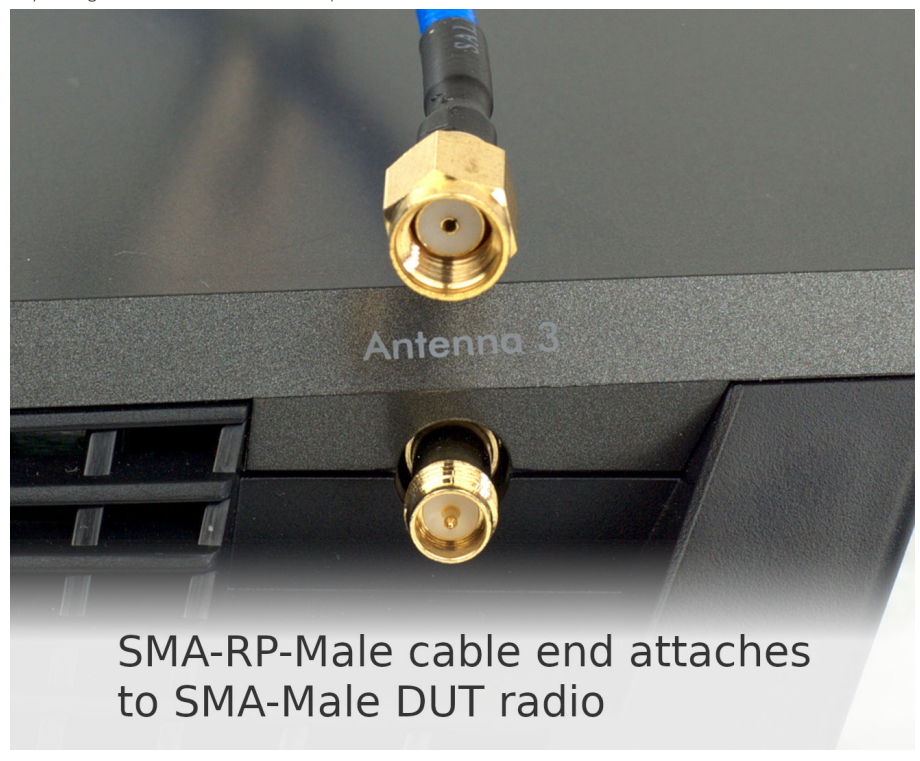

8. We have connected one antenna of our DUT to the one antenna of our LANforge. Repeat this for multiple antennas.

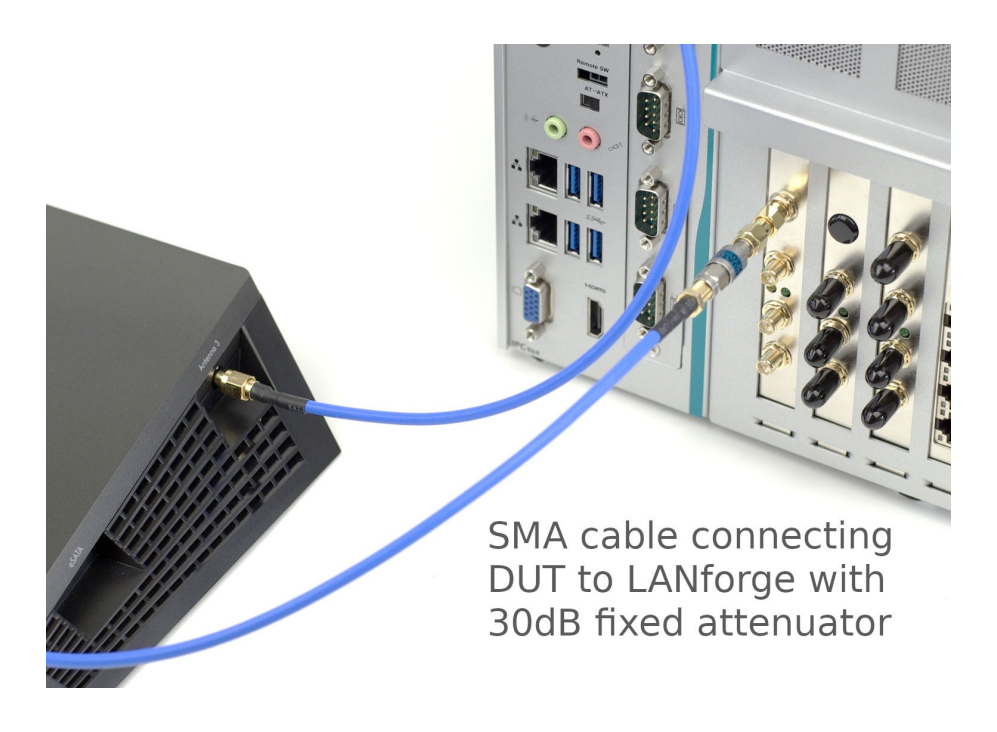

## **Diagnose Problems with GUI on Windows**

#### Goal: Learn how to diagnose problems running LANforge client on Windows.

The LANforge client (GUI) can encounter variety of difficulties depending on the amount of RAM and version of Java running on your desktop. Read this guide to learn steps to take to collect error messages and how to fix out of memory problems.

The LANforge client can be both the GUI running interactively, or in headless HTTP mode.

1.

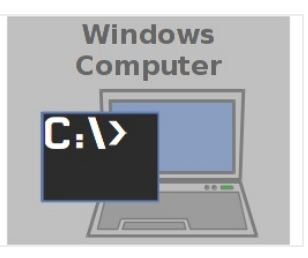

## Run the client from a CMD window

2. Right click on LANforge GUI icon and select Open File Location

| TeamView            | Ver | Brother                    |  |
|---------------------|-----|----------------------------|--|
| 13                  |     | Open                       |  |
|                     |     | Open file location         |  |
| 21                  | -   | TortoiseGit X              |  |
| btbits              |     | Edit                       |  |
| Shortc              |     | Print                      |  |
|                     | •   | Run as administrator       |  |
| -                   |     | Edit with Notepad++        |  |
| PuTT                | •   | Scan with Windows Defender |  |
| (64-bi              |     | Restore previous versions  |  |
|                     |     | Send to >                  |  |
|                     |     | Cut                        |  |
| Git Bas             |     | Сору                       |  |
|                     |     | Create shortcut            |  |
| GU                  |     | Delete                     |  |
|                     |     | Rename                     |  |
| LANforge<br>I 5.3.8 |     | Properties                 |  |
|                     |     |                            |  |

3. You will see the folder wher the LANforge client is installed

| Application Tools                      | LANforge-GUI_5    | .3.8                              |                   |                     | - 0        | ×        |
|----------------------------------------|-------------------|-----------------------------------|-------------------|---------------------|------------|----------|
| File Home snare View Manage            |                   |                                   |                   |                     | 0111 5 5 6 | ~        |
| ← → ○ ↑ → Jed Reynolds → AppData → Loc | cal > LANforge-GU | 1_5.3.8                           | ~ (               | 5 Search LANforge   |            | <i>P</i> |
|                                        | ^                 | Name                              | Date modified     | Туре                | Size       | ^        |
| A Quick access                         |                   | Ifonf.txt                         | 11/15/2018 10:58  | Text Document       | 2 KB       |          |
| 🤱 Jed Reynolds                         |                   | binary_proto.dbg                  | 11/15/2018 10:57  | DBG File            | 0 KB       |          |
| .ssh                                   |                   | 💿 Ifclient.bat                    | 11/15/2018 10:49  | Windows Batch File  | 5 KB       |          |
| 3D Objects                             |                   | 📄 precompile.txt                  | 11/15/2018 10:49  | Text Document       | 129 KB     |          |
| AppData                                |                   | 📄 gui-eula-ok.txt                 | 8/29/2018 3:03 PM | Text Document       | 1 KB       |          |
|                                        |                   | 💿 settings.bat                    | 8/29/2018 3:03 PM | Windows Batch File  | 1 KB       |          |
| Comme                                  |                   | 赵 Uninstall.exe                   | 8/29/2018 3:03 PM | Application         | 173 KB     |          |
| Comms                                  |                   | 💿 daemon.bat                      | 8/28/2018 6:41 PM | Windows Batch File  | 2 KB       |          |
| ConnectedDevicesPlatform               |                   | Ifclient-debug.bat                | 8/28/2018 6:41 PM | Windows Batch File  | 1 KB       |          |
| D3DSCache                              |                   | Ifgui-src-5.3.8.tbz2              | 8/28/2018 6:41 PM | TBZ2 File           | 3,113 KB   |          |
| Diagnostics                            |                   | README.dos                        | 8/28/2018 6:41 PM | DOS File            | 1 KB       |          |
| ElevatedDiagnostics                    |                   | 🚳 commons-lang3.jar               | 8/28/2018 6:41 PM | Executable Jar File | 376 KB     |          |
| lanforge                               |                   | 🖾 glazedlists.jar                 | 8/28/2018 6:41 PM | Executable Jar File | 858 KB     |          |
| ANforge-GIII 5.3.8                     |                   | 🛃 groovy.jar                      | 8/28/2018 6:41 PM | Executable Jar File | 4,454 KB   |          |
|                                        |                   | 🖾 groovy-swing.jar                | 8/28/2018 6:41 PM | Executable Jar File | 348 KB     |          |
| example_scripts                        |                   | 🕌 gson.jar                        | 8/28/2018 6:41 PM | Executable Jar File | 235 KB     |          |
| intmi                                  |                   | 🕌 gson-SNAPSHOT.jar               | 8/28/2018 6:41 PM | Executable Jar File | 235 KB     |          |
| 📙 images                               |                   | 🛓 jfreechart-fse.jar              | 8/28/2018 6:41 PM | Executable Jar File | 1,521 KB   |          |
| 🔜 jre                                  | *                 | 🕌 jfreechart-fse-1.0-SNAPSHOT.jar | 8/28/2018 6:41 PM | Executable Jar File | 1,521 KB   | ~        |
| 48 items 1 item selected 4.19 KB       |                   |                                   |                   |                     | 8          | == 🛋     |

4. Right click on folder area to right of files, and select Run CMD here or Run PowerShell here. This might require that you Shift-Click on anything that might be selected in the directory to un-select it.

| I IANforge-GUI_5.3.8                     |               |                                 |                   |                     | ;            | ×       |                            |    |
|------------------------------------------|---------------|---------------------------------|-------------------|---------------------|--------------|---------|----------------------------|----|
| → 👻 🛧 📙 > Jed Reynolds → AppData → Local | > LANforge-GL | JI_5.3.8                        | ~ 1               | 5 Search LANforge   | -GUI_5.3.8 🖌 |         |                            |    |
|                                          | ^             | Name                            | Date modified     | Туре                | Size         | ^       |                            |    |
| Cuick access                             |               | 🗎 lfenf.txt                     | 11/15/2018 10:58  | Text Document       | 2 KB         |         |                            |    |
| Jed Reynolds                             |               | binary_proto.dbg                | 11/15/2018 10:57  | DBG File            | 0 KB         |         |                            |    |
| ssh .                                    |               | ifclient.bat                    | 11/15/2018 10:49  | Windows Batch File  | 5 KB         |         |                            |    |
| 3D Objects                               |               | 📄 precompile.txt                | 11/15/2018 10.49  | Text Document       | 129 KB       | 10      |                            |    |
| AppData                                  |               | 📄 gui-eula-ok.txt               | 8/29/2018 3:03 PM | Text Document       | 1 KB         | viev    | ,                          |    |
| Incal                                    |               | 💿 settings.bat                  | 8/29/2018 3:03 PM | Windows Batch File  | 1 KB         | Sort    | by                         |    |
| Comme                                    |               | 🛍 Uninstall.exe                 | 8/29/2018 3:03 PM | Application         | 173 KB       | Groi    | ug by                      |    |
|                                          |               | 💿 daemon.bat                    | 8/28/2018 6:41 PM | Windows Batch File  | 2 KB         | Ketr    | esh                        |    |
| ConnectedDevicesPlatform                 |               | 💿 lfclient-debug.bat            | 8/28/2018 6:41 PM | Windows Batch File  | 1 KB         | Cust    | tomize this <u>f</u> older |    |
| D3DSCache                                |               | Ifgui-src-5.3.8.tbz2            | 8/28/2018 6:41 PM | TBZ2 File           | 3,113 KB     | Past    | e                          |    |
| Diagnostics                              |               | README.dos                      | 8/28/2018 6:41 PM | DOS File            | 1 KB         | Past    | e shortcut                 |    |
| ElevatedDiagnostics                      |               | 🔬 commons-lang3.jar             | 8/28/2018 6:41 PM | Executable Jar File | 376 KB       | 🔥 Git ( | SUI Here                   |    |
| - lanforge                               |               | 🚔 glazedlists.jar               | 8/28/2018 6:41 PM | Executable Jar File | 858 KB       | A Git F | Bash Here                  |    |
| LANforge-GUI_5.3.8                       |               | i groovy.jar                    | 8/28/2018 6:41 PM | Executable Jar File | 4,454 KB     | One     | n PowerShell window he     | re |
| example scripts                          |               | groovy-swing.jar                | 8/28/2018 6:41 PM | Executable Jar File | 348 KB       |         | N                          |    |
| btrol                                    |               | iii gson.jar                    | 8/28/2018 6:41 PM | Executable Jar File | 235 KB       | Give    | access to                  |    |
|                                          |               | gson-SNAPSHOT.jar               | 8/28/2018 6:41 PM | Executable Jar File | 235 KB       | 🛃 Git   | Clone                      |    |
| images                                   |               | ifreechart-fse.jar              | 8/28/2018 6:41 PM | Executable Jar File | 1,521 KB     | [ Git 0 | Create repository here     |    |
| jre jre                                  | ~             | Ifreechart-tse-1.0-SNAPSHOT.jar | 8/28/2018 6:41 PM | Executable Jar File | 1,521 KB     | 🦟 Tort  | oiseGit                    |    |

5. You will see a terminal window open

|   | 2 Windows PowerShell                                       | - | × | - 0         | ×   |   |
|---|------------------------------------------------------------|---|---|-------------|-----|---|
|   | PS C:\Users\Jed Reynolds\AppData\Local\LANforge-GUI_5.3.8> |   | ^ |             | ~ ( | 0 |
| 1 |                                                            |   |   | e-GUI_5.3.8 | ,P  |   |
| 1 |                                                            |   |   | Size        |     | ^ |

6. Start the client using the command .\lfclient.bat ENTER

|              | ^        | Name                      | Date modified            | Type               | Size | ^    |  |  |
|--------------|----------|---------------------------|--------------------------|--------------------|------|------|--|--|
| Quick access |          | binary_proto.dbg          | 1/4/2019 10:00 AM        | DBG File           |      | 0 KB |  |  |
| Desktop      | <u>_</u> | 📄 lfcnf.txt               | 1/4/2019 9:58 AM         | Text Document      |      | 2 KB |  |  |
|              | ~        | 🝥 lfclient.bat            | 11/15/2018 10:49         | Windows Batch File |      | 5 KB |  |  |
| :\Users\Jed  | Reynol   | lds\AppData\Local\LANforg | e-GUI_5.3.8> .\lfclient. | bat_               |      |      |  |  |

## 7. Be Aware of Quick Edit

quit/exits/leaves.

A. Quick Edit allows you to highlight text quickly with the mouse; it is a feature of both the CMD and PowerShell windows. CMD windows have the distinct drawback of halting execution while text is highlighted.

Press ESC to clear text selection

C. You can change the setting by clicking in the upper left corner, selecting Preferences, then look for Qui,ck Select.

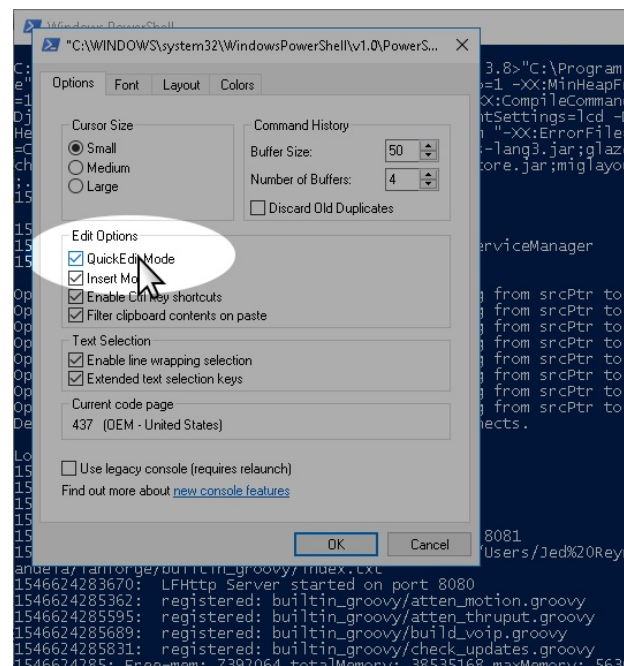

For more information see Windows Server 2016 Features

#### 8.

#### Copy an Error

- 9. Candelatech introduces features into LANforge quickly, and discovering a problem in the LANforge Client occasionally happens--and we want to hear when it does! You can help by copying the terminal output and emailing it to us (at support@candelatech.com). Various kinds of errors leave messages we can find in the terminal like when the LANforge client:
  - A. ...**will not start** after double clicking the icon. This might be caused by a missing or mismatched version of the Java runtime, an error in the start-up script, or a program error.
  - B. ... unexpectedly quits. Probably a program error.
  - C. ...does not respond. Possibly a program error, caused often you will see many exceptions printed to the terminal.
- A Java exception is a rather long list of method calls (a stack trace) that starts with the exception message. Sometimes the exception message is IllegalArgumentException, sometimes it is null (a null pointer exception)
- 11. Scroll the terminal window to see the top of the exception and highlight the exception message and as much of the stack trace as possible. Below is a picture of a condition where the LANforge client script has an error and will not start.

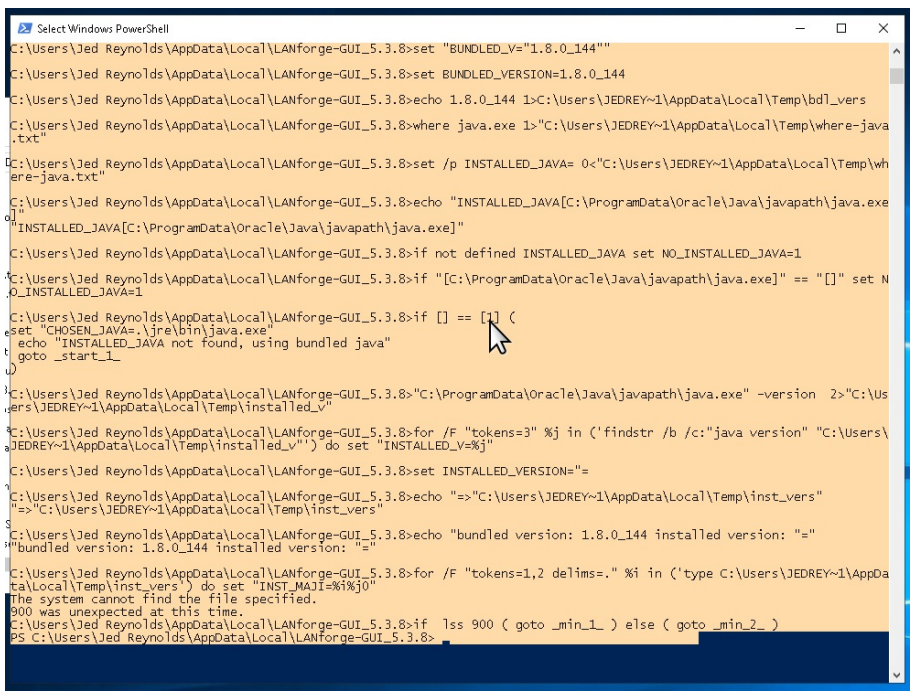

A. Pressing Enter after highlighting the text copies the text into your clipboard.

B. The laptop might not have an email client installed. In that case, open notepad.exe or wordpad.exe from via the Start menu, and paste your stack trace into your text editor.

| Initied - Notepad<br>Elle Edit Egmmat View Help                                                                                                    |                                                            |                              | -                             | D ×        |
|----------------------------------------------------------------------------------------------------|------------------------------------------------------------|------------------------------|-------------------------------|------------|
| C:\Users\Jed Reynolds\AppData\Local\LWHonge-GUI_5.3.8>echo "INSTALLED_JAVA[C:\Pr<br>"INSTALLED_JAVA[C:\ProgramData\Oracle\Java\javapath\java.exe]"                                                                                                    | rogramData\Oracle\Java\javapat                             | h\java.exe]"                 |                               |            |
| C:\Users\Jed Reynolds\AppData\Local\LANforge-GUI_5.3.8>if not defined INSTALLED_J                                                                                                    | JAVA set NO_INSTALLED_JAVA=1                               |                              |                               |            |
| C:\Users\Jed Reynolds\AppData\Local\LANforge-GUI_5.3.8>if "[C:\ProgramData\Oracle                                                                                                    | e\Java\javapath\java.exe]" == '                            | []" set NO_INSTALLED_JAVA=1  |                               |            |
| C:\Users\Jed Keynolds\AppData\Local\LWYGrge-GUI_5.3.8)if [] == [1] (<br>ser "INSEU_JMAjrekUnjyav.exa"<br>ech "INSEU_DMAN of found, using bundled java"<br>goto_start                                                                                                    |                                                            |                              |                               |            |
| C:\Users\Jed Reynolds\AppData\Local\LANforge-GUI_5.3.8>"C:\ProgramData\Oracle\Jav                                                                                                    | va\javapath\java.exe" -version                             | 2>"C:\Users\JEDREY~1\AppDat  | a\Local\Temp\installed_v"     |            |
| C:\Users\Jed Reynolds\AppData\Local\LANforge-GUI_5.3.8>for /F "tokens=3" %j in ("                                                                                                    | 'findstr /b /c:"java version" '                            | C:\Users\JEDREY~1\AppData\Lc | cal\Temp\installed_v"') do se | t "INST    |
| C:\Users\Jed Reynolds\AppData\Local\LANforge-GUI_5.3.8>set INSTALLED_VERSION="=                                                                                                    |                                                            |                              |                               |            |
| C:\Users\Jed Reynolds\AppData\Local\LAWforge-GUI_5.3.8>echo "=>"C:\Users\JEDREY~1<br>"=>"C:\Users\JEDREY~1\AppData\Local\Temp\inst_vers"                                                                                                    | 1\AppData\Local\Temp\inst_vers                             |                              |                               |            |
| C:\Users\Jed Reynolds\AppData\Local\LANforge-GUI_5.3.8>echo "bundled version: 1.8<br>"bundled version: 1.8.0_144 installed version: "="                                                                                                    | 3.0_144 installed version: "="                             |                              |                               |            |
| C:\Users\2ed Reynclds\AppData\Local\LWYGrge-GUI_5.3.8.1fcr /F "tokens=1,2 delims"<br>The system cannot find the file specified.<br>90 was unappended at this time<br>C:\Users\2ed Reynclds\AppData\Local\LWYGrge-GUI_5.3.8.1f lss 990 ( goto _min_1,<br>PS:C:\Users\2ed Reynclds\AppData\Local\LWYGrge-GUI_5.3.8.0] | " %i in ('type C:\Users\JEDRU<br>_ ) else ( goto _min_2_ ) | Y~1\AppData\Local\Temp\inst_ | vers') do set "INST_MAJI-%i%j | e <b>.</b> |
| <                                                                                                    | Transition and the                                         | 1                            |                               | >          |

- C. If your circumstances don't allow highlighting, copying and pasting, you can take a **screen capture**, usually by pressing **Alt** + **PrtScr** shortcut.
- D. When contacting us, please describe the steps you took to reach this error. We need to be able to reproduce the error in order to fix it.

### Out of Memory Conditions

12.

17.

- 13. Candelatech provides a 32-bit and a 64-bit version of the LANforge client. We generally suggest people use the 64-bit client, because most recent laptops are running 64-bit operating systems. This is a common fix for running out of memory. For more information see LANforge Downloads
- 14. When running a WiFi Capacity Test, the generated report consumes significantly more memory than a mere HTML or PDF version of the report does. If you have multiple WiFi Capacity Test reports open, we suggest you save them and close the report windows.
- 15. Running tests for longer periods of time (like days) can also consume significant memory. By default, the LANforge client will only allocate up to two-thirds (2/3s) of the system memory it detects available at start-up. If there are programs like Chrome, Outlook and possibly Electron based applications open, those can be using most of your laptop's memory to begin with. You might need to exit other programs in Windows and restart the LANforge client in order allow it to have more memory.
- 16. You can also edit the start-up script to configure the maximum memory permitted to the Java runtime. That is discussed next.

#### Edit the start-up script

- 18. While it is possible to edit files with notepad.exe, that text editor has few conveniences. Please consider using Notepad++ if you don't already have a text editor available. For more information see Download Notepad++
- 19. Right click on the lfclient.bat startup script, and select Edit with Notepadd++

| I     Image     Image     Application Tools     LANforge-GU       File     Home     Share     View     Manage | 5.3.8                                 |                    |                                            | - 0                | ×<br>~ 7 |
|----------------------------------------------------------------------------------------------------|---------------------------------------|--------------------|--------------------------------------------|--------------------|----------|
| ← → ∽ ↑ 📙 → Jed Reynolds → AppData → Local → LANforge-0                                                       | JI_5.3.8                              | ~ č                | Search LANforge                            | -GUI_5.3.8         | P        |
| 🖈 Quick access                                                                                                | Name                                  | Date modified      | Type<br>Text Document                      | Size<br>2 KB       | ^        |
| Jed Reynolds                                                                                                  | binary_proto.dbg                      | 11/15/2018 10:57   | DBG File<br>Windows Batch File             | 0 KB               |          |
| 3D Objects                                                                                                    | prec Open                             | 10:49              | Text Document                              | 129 KB             |          |
| AppData                                                                                                    | gui-, Edit                            | :03 PM<br>:03 PM   | Text Document<br>Windows Batch File        | 1 KB<br>1 KB       |          |
| Local Comms                                                                                                   | 赵 Unin 🎈 Run as administrator         | :03 PM             | Application                                | 173 KB             |          |
| ConnectedDevicesPlatform                                                                                      | Ifclie Scan with Windows Def          | ender k41 PM       | Windows Batch File<br>Windows Batch File   | 2 KB<br>1 KB       |          |
| D3DSCache                                                                                                    | 🗋 lfgui 🛃 Share                       | k41 PM             | TBZ2 File                                  | 3,113 KB           |          |
| Liagnostics                                                                                                   | Give access to                        | > k41 PM<br>k41 PM | DOS File<br>Executable Jar File            | 1 KB<br>376 KB     |          |
| lanforge                                                                                                    | 🔬 glaze 📸 TortoiseGit                 | > k41 PM           | Executable Jar File                        | 858 KB             |          |
| LANforge-GUI_5.3.8                                                                                            | groo Restore previous version<br>groo | id1 PM             | Executable Jar File<br>Executable Jar File | 4,454 KB<br>348 KB |          |
| example_scripts                                                                                               | son Send to                           | > k41 PM           | Executable Jar File                        | 235 KB             |          |
| images                                                                                                    | ifree Copy                            | k41 PM<br>k41 PM   | Executable Jar File<br>Executable Jar File | 235 KB<br>1,521 KB |          |
| jre v                                                                                                    | 🕌 jfree Create shortcut               | k41 PM             | Executable Jar File                        | 1,521 KB           | -        |
| 46 items 1 item selected 4.19 KB                                                                              | Delete<br>Rename                      |                    |                                            |                    |          |
|                                                                                                    | Properties                            |                    |                                            |                    |          |

A. The file opens in the editor at the top. You will want to jump to the end of the file.

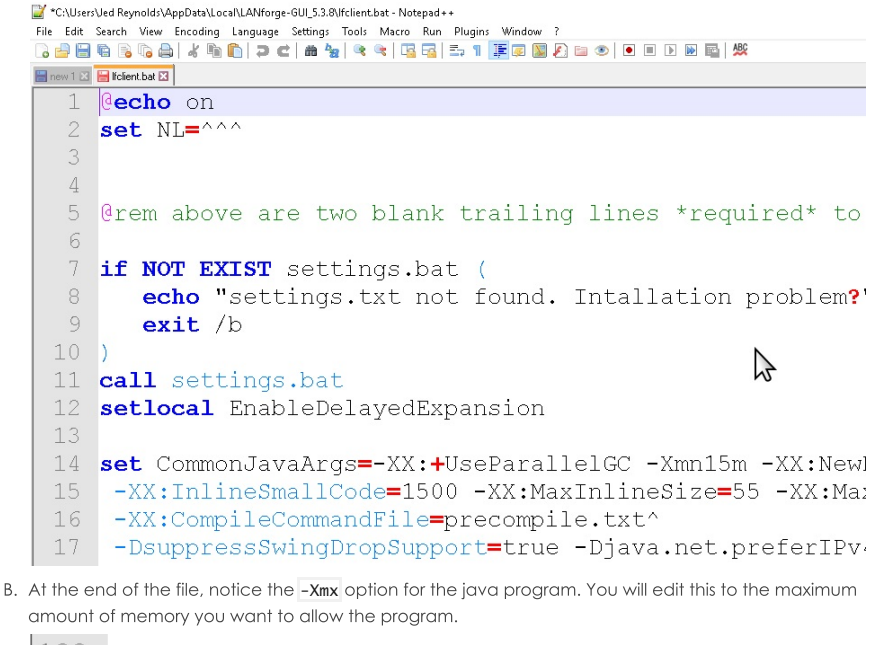

amount of memory you want to allow the program. 128 129 "**%CHOSEN JAVA%**" -Xmx**%half%**m^

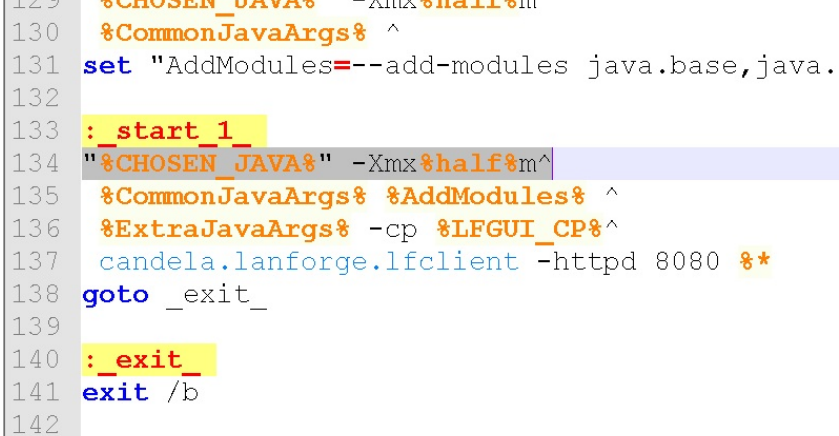

C. In this example, we've edited the start up script to request 2GB of memory. If you request more than the system will give you, the Java will give you an error and quit.

| 133 | :_start_1_                                 |
|-----|--------------------------------------------|
| 134 | "&CHOSEN_JAVA&" -Xmx2g^                    |
| 135 | <pre>%CommonJavaArgs% %AddModules% ^</pre> |
| 136 | <pre>%ExtraJavaArgs% -cp %LFGUI_CP%^</pre> |
| 137 | candela.lanforge.lfclient -httpd 8080 8*   |
| 138 | <b>goto</b> _exit_                         |
| 139 |                                            |
| 140 | :_exit_                                    |
| 141 | exit /b                                    |
| 142 |                                            |

For more information see Tuning Java Machines

20. Email support@candelatech.com if you have questions or need help.

## **Recovering Filesystems**

#### Goal: Recover a LANforge system that boots into Emergency Mode

If your LANforge boots into Emergency Mode, your system is experiencing file-system corruption. Follow these instructions to check the filesystems. This process will require a monitor and keyboard or a serial cable connected to the LANforge.

<sup>1</sup> File system corruptions are caused by power-off events without properly shutting down the system

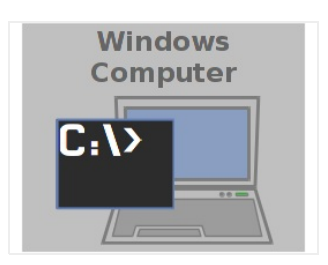

1. The emergency mode prompt looks similar to this:

| Give root password for maintenance                                                                                                    |                                                                                                    |
|----------------------------------------------------------------------------------------------------|----------------------------------------------------------------------------------------------------|
| <ul> <li>(or type Control-D to continue):</li> <li>[ 0K ] Reached target NFS client services.</li> <li>[ 0K ] Reached target Remote File Systems (Fre).</li> <li>[ 0K ] Reached target Remote File Systems (Pre).</li> <li>[ 0K ] Reached target Remote File Systems (Pre).</li> <li>[ 0K ] Started Update UTMF about System Runlevel Changes.</li> <li>[ 0K ] Started Update UTMF about System Runlevel Changes.</li> <li>[ 0K ] Started To IP Playmouth To Write Out Runtime Data.</li> <li>[ 0K ] Started To maintenance</li> <li>[ 0r press Control-D to continue]: ath18k pci 0808:04108.05: ath18k pci 08080:04108.05: aread was not certified to opt</li> </ul> | <br>DANGERT You're overriding EEPROM-defined regulatory domain<br>rate in the domain you chose.                                                                                                 |
| ath18k,pci 88688:34188.8: This might result in a violation :<br>ath18k,pci 8868:34188.8: Do not ever do this unless you rea<br>ath18k,pci 8868:35188.8: DeNGERI You're overriding EEPROH-<br>ath18k,pci 8868:35188.8: from: 8x8 to 8x8 to 5x8 to 5x8<br>ath18k,pci 8868:35188.8: This might result in a violation o<br>ath18k,pci 8868:35188.8: This might result in a violation o                                                                                                    | f your local regulatory rules.<br>11) know what you are doing f<br>efined regulatory domain<br>rate in the domain you chose.<br>f your local regulatory rules.<br>11) know what you are doing f |

A. The messages beforehand that begin with [ **OK** ] can be ignored.

B. Messages beginning with ath10k\_pci can be ignored.

We assume you'll press the **Enter** (4) key when executing the commands in further examples.

- 3. Provide the root password: lanforge
- 4. The we next need to determine where our filesystems are mounted. You might have filesystems on partitions, or on LVM volumes. Use the command mount | grep ext4 to find your partitions:

```
# mount | grep ext4 
/dev/sda2 on / type ext4 (rw,relatime,nodelalloc)
/dev/sda4 on /home type ext4 (rw,relatime,nodelalloc)
/dev/sda1 on /boot type ext4 (rw,relatime,nodelalloc)
This example shows partitions.
```

<sup>1</sup> Note that inspecting **/etc/fstab** often does not show you device partitions, rather it shows you volume or partition UUIDs.

5. Example of filesystems on volumes:

```
# mount | grep ext4 
/dev/mapper/fedora-root on / type ext4 (rw,relatime,nodelalloc)
/dev/mapper/fedora-home on /home type ext4 (rw,relatime,nodelalloc)
/dev/sdal on /boot type ext4 (rw,relatime,nodelalloc)
Notice that /boot is typically not a LVM volume.
```

#### 6. Issuing the fsck commands

7. For each of those filesystems in the partition example above, you will execute the below commands:

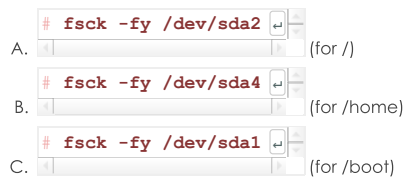

8. For the **volumes** example above, you will execute the below commands:

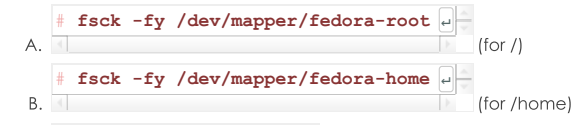

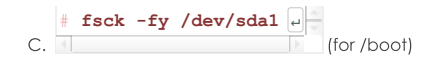

### 9. Configuring Filesystems Check on Reboot

10. The commands below involve setting the 'mount count' parameter to 1. Every time the filesystem is mounted, it will perform a check. The following examples ensure that full journaling is enabled on the filesystem. This ensures the most amount of recovery. And after that, modern versions of Fedora have metadata checksumming available. Older LANforge systems do not have this.

#### A. Filesystem Check on Every Mount

The filesystems do not need to be unmounted to set this parameter. Only the partition example is shown, the volumes example uses similar commands.

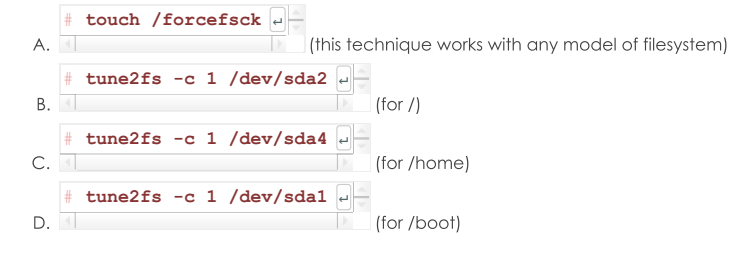

#### B. Tune the Filesystem for Full Journaling

The filesystems do not need to be unmounted to set this parameter. The commands for the volumes version is similar to the partition example below.

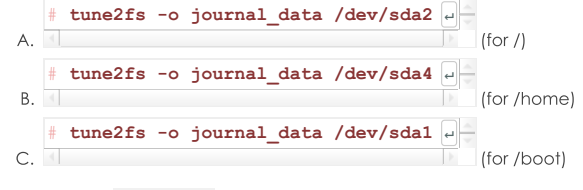

C. Note: Inspect /etc/fstab for conflicting mount options. The folling example shows mount options applied in the fstab file:

| \$ mount   grep ext4                                                                                                    |  |
|----------------------------------------------------------------------------------------------------|--|
| /dev/sda2 on / type ext4 (rw,relatime,nodelalloc)<br>/dev/sda4 on /home type ext4 (rw,relatime,nodelalloc)<br>/dev/sda1 on /boot type ext4 (rw,relatime, <b>data=writeback</b> ) |  |
| \$ grep data= /etc/fstab +                                                                                                    |  |
| UUID=1c1b4732-653f-47dd-a106-ae17cf5b12a9 /boot ext4 data=writeback 1 2                                                                                                    |  |

Notice the fstab entry for **/boot**? It has overridden the data journaling mode. Erase that setting from the fstab mount options.

### D. Enable Metadata Checksumming (optional)

It is only practical to apply metadata checksumming in the below conditions. You will not be able to apply it to the root filesystem / because it cannot be unmounted when you boot the system.

- A. Fedora 27 or more recent
- B. tune2fs 1.43 or more recent
- C. crc32c or libcrc32c modules loaded
- D. you can unmount the filesystem.
- E. To Boot into Emergency Mode, follow these steps:
  - A. Reboot system into Emergency Mode by appending the word emergency at the end of your grub boot option.

| Β. | <pre># umount -f /home +</pre>                                  |
|----|-----------------------------------------------------------------|
| C. | # umount -f /boot e                                             |
| D. | # fsck -fD /dev/sda1         (remember that's /boot)            |
| E. | <pre># fsck -fD /dev/mapper/fedora-home +</pre>                 |
| F. | <pre># tune2fs -0 metadata_csum /dev/sda1 e<br/></pre>          |
| G. | <pre># tune2fs -0 metadata_csum /dev/mapper/fedora-home .</pre> |

#### F. Disable Drive Write Caching (optional)

Drives typically ship with write caching enabled for a performance boost. SSDs have this as well. By turning it off you trade some performance for increased data safety. LANforge systems do not ship with write caching disabled. To make this setting enabled every boot, it needs to be added to /etc/rc.local.LANforge systems have rc-local.service enabled by defualt.

| Only disable write caching if your machine powers off without shutdown frequently |
|-----------------------------------------------------------------------------------|
| # vi /etc/rc.local =                                                              |
| B Add the line /shin/hdnarm -WO /dev/sda                                          |

- C. Save the file.
- D. Reboot, or issue the command for this booted session: # /sbin/hdparm -W0 /dev/sda

## **Automatically Start LANforge GUI**

#### Goal: Configure LANforge to automatically start LANforge GUI on boot or login.

Follow these steps to Configure LANforge to automatically start LANforge GUI on boot or login. Requires version 5.4.1 or greater.

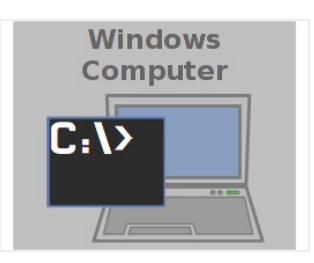

#### 1. Quick Start

- A. Open a terminal or connect to your lanforge machine via ssh:
- B. \$ cd /home/lanforge/LANforgeGUI\_5.4.1
   \$ cp LANforge-auto.desktop ~lanforge/.config/autostart
   \$ sudo systemctl restart vncserver@:1.service
- C. If you were connected via VNC, your session will close. When you reconnect via VNC, you will see a LANforge GUI running on the desktop. This will now start again every reboot.

## **Configuring OpenVPN on Ubuntu**

#### Goal: Connect your laptop to a VPN with the provided keys and configuration file.

Connecting to the office network remotely requires you to install the openvpn package and place the config files in the correct places. You can start and stop the VPN using simple commands at a terminal.

| 1. | Install OpenVPN                                                |
|----|----------------------------------------------------------------|
| 2. | Open a terminal and see if you already have openvpn installed: |
|    | \$ which openvpn<br>/usr/sbin/openvpn                          |
|    | This means you have OpenVPN installed.                         |
| 3. | Installing openvpn is a simple command:                        |
|    | <pre>\$ sudo apt install openvpn</pre>                         |
| 4. | Add your Config Files                                          |

5. You should be provided with these files:

- A. your-laptop.key ← This is your private key
- B. your-laptop.crt ← This is your certificate
- C. ca.crt ← This is the VPN server certificate
- D. candelatech.conf ← The config file for the connection

You will place these files in /etc/openvpn. The files should be owned by root, so become root and copy them with this technique:

```
$ sudo -s
[/home/amelia] # cd /etc/openvpn
[/etc/openvpn] # cp ~amelia/Downloads/your-laptop.key .
[/etc/openvpn] # cp ~amelia/Downloads/your-laptop.crt .
[/etc/openvpn] # cp ~amelia/Downloads/ca.crt .
[/etc/openvpn] # cp ~amelia/Downloads/candelatech.conf .
```

#### Starting and Stoping the VPN Connection

7. In a terminal, cd to /etc/openvpn and start the connection as root:

## \$ cd /etc/openvpn

6.

8.

\$ sudo openvpn candeltech.conf

Press Control-C in that window to stop the VPN connection.

### Example Config File

| 9. | client<br>dev      | tunl                                                 |
|----|--------------------|------------------------------------------------------|
|    | proto              | udp                                                  |
|    | remote             | firewall.candelatech.com 1194                        |
|    | <pre>#remote</pre> | firewall.candelatech.com 443                         |
|    | script-security    | 2                                                    |
|    | resolv-retry       | infinite                                             |
|    | nobind             |                                                      |
|    | persist-key        |                                                      |
|    | persist-tun        |                                                      |
|    | verb               | 3                                                    |
|    | са                 | ca.crt                                               |
|    | cert               | laptop-dell.2019-08-13.jreynolds.candelatech.com.crt |
|    | key                | laptop-dell.2019-08-13.jreynolds.candelatech.com.key |
|    | comp-lzo           |                                                      |
|    | cipher             | AES-256-CBC                                          |

## **Configuring OpenVPN on Windows**

#### Goal: Connect your laptop to a VPN with the provided keys and configuration file.

Connecting to the office network remotely requires you to install the openvpn package and place the config files in the correct places. You can start and stop the VPN using simple commands at a terminal.

1.

#### Install OpenVPN

2. Download and install the latest version of OpenVPN GUI on windows.

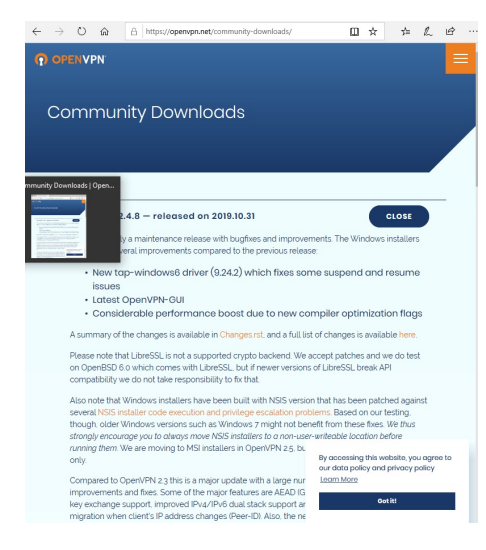

The list of packages to download is at the bottom of the page:

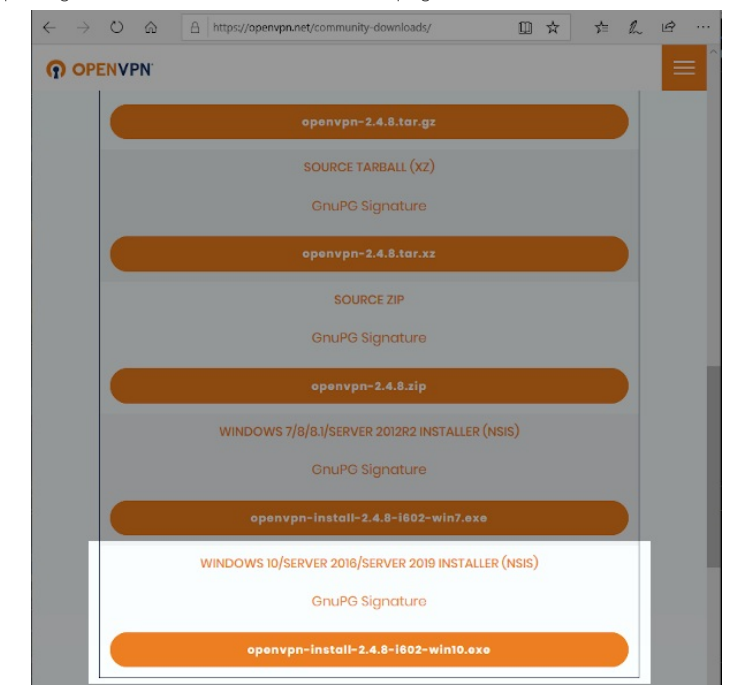

For more information see Openvpn Community Downloads

3. In your Downloads folder, double click to start the installer.

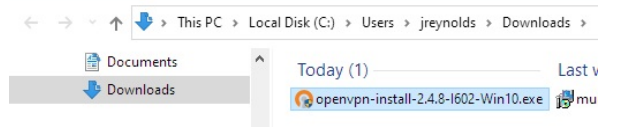

4. When the installer asks you what components to choose, you just need those necessary for being a client. You do no need to install the EasyRSA script package.

|                                    | oose Components<br>hoose which features of OpenVPN 2.4.8-I602-Win10 you wa<br>o install. |
|------------------------------------|------------------------------------------------------------------------------------------|
| Select the components to instal    | II/upgrade. Stop any OpenVPN processes or the OpenVPN                                    |
| service if it is running. All DLLs | are installed locally.                                                                   |
| Select components to install       |                                                                                          |
| select components to install.      | OpenVPN User-Space Components                                                            |
|                                    | TAP Virtual Ethernet Adapter                                                             |
|                                    |                                                                                          |
|                                    | EasyRSA 2 Certificate Management Scripts                                                 |
|                                    | Advanced                                                                                 |
|                                    | Description                                                                              |
| Space required: 12.7MB             | Position your mouse over a component to see its description.                             |
|                                    |                                                                                          |

### Add your Config Files

 OpenVPN keeps configuration files in C:\Program Files\OpenVPN\config. Open this folder with Windows Explorer.

| ☐   🖸 📑 ╤   C:\Program Fi<br>File Home Share                                       | les\OpenVPN\config<br>View            |                   |               | - 0  | ×<br>~ ( |
|------------------------------------------------------------------------------------|---------------------------------------|-------------------|---------------|------|----------|
| $\leftarrow$ $\rightarrow$ $\checkmark$ $\uparrow$ $\square$ $\Rightarrow$ This PC | C → Local Disk (C:) → Program Files → | OpenVPN → config  | ڻ v           |      |          |
| > Notepad++                                                                        | ^ Name ^                              | Date modified     | Туре          | Size |          |
| ✓ 🦲 OpenVPN                                                                        | README.txt                            | 3/31/2020 9:27 AM | Text Document | 1 KB |          |
| config                                                                             |                                       |                   |               |      |          |
| 🔒 doc<br>🔒 log<br>📑 sample-config                                                  | v                                     |                   |               |      |          |
| 1 item                                                                             |                                       |                   |               |      |          |

7. You should be provided with these files:

5.

- A. ca.crt ← This is the VPN server certificate
- B. your-laptop.key ← This is your private key
- C. your-laptop.crt ← This is your certificate

- D. candelatech-udp.conf ← The config file for establishing a UDP connection. This is the faster type of connection.
- E. candelatech-tcp.conf ← The config file for establishing a TCP connection. TCP OpenVPN connections do not perform as well, and are useful if you are in an environment that only allows outbound TCP port 443.

You will place these files in C:\Program Files\OpenVPN\config. you will probably be asked to give your password because the folder is owned by Administrator.

| ← → • ↑ 🖡 › '  | This PC > OS (C:) > Program Files > OpenVPN > config |                  |                      | *    | U   |    |
|----------------|------------------------------------------------------|------------------|----------------------|------|-----|----|
|                | Name                                                 | Date modified    | Type                 | Size |     |    |
| 📌 Quick access | act                                                  | 29-03-2020 07:06 | Security Certificate |      | 2 K | в  |
| 💕 Dropbox      | a candela-tcp.conf                                   | 29-03-2020 09:56 | CONF File            |      | 1 K | в  |
| OneDrive       | a) candela-udp.conf                                  | 29-03-2020 09:56 | CONF File            |      | 1 K | в  |
|                | 🖙 laptop-2020-02-06.rpadala.candelatech.com.crt      | 29-03-2020 07:03 | Security Certificate |      | 6 K | B  |
| 🧦 This PC      | laptop-2020-02-06.rpadala.candelatech.com.key        | 29-03-2020 07:03 | KEY File             |      | 2 K | .8 |
| 3D Objects     | README.txt                                           | 18-03-2020 14:58 | Text Document        |      | 1 K | .8 |

 Double click the OpenVPN GUI icon. If you see a warning message about no configuration files found, we're about to fix that in the next step. Click OK.

| OpenVPN<br>GUI | ig files) found.<br>our config files to<br>or "C:\Program |
|----------------|-----------------------------------------------------------|
|                | ОК                                                        |

9.

## **Configuring OpenVPN**

10. When the OpenVPN software starts, it places an icon in the system tray.

 $\stackrel{{}_{\scriptstyle \perp}}{}$  Click on Taskbar up arrow  $\bigwedge$  to see hidden taskbar items

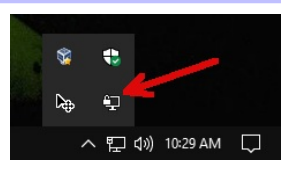

11. Right click the Screen with Padlock icon to see the menu. Select Settings.

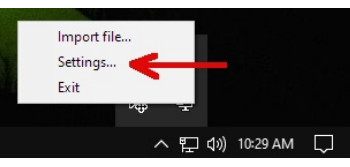

12. You will see the Settings-General tab. Here you can set OpenVPN to start automatically if you desire.

| User Interface<br>Language: English | ~       |
|-------------------------------------|---------|
| Language: English                   | ~       |
|                                     |         |
| Startup                             |         |
| Launch on Windows startup           |         |
| Preferences                         |         |
| Append to log                       |         |
| Show script window                  |         |
| Silent connection                   |         |
| Show Balloon                        |         |
| On connect On connect/reconnect O   | ) Never |

13. Click on the Advanced tab. You will alter these settings:

| OpenVPN - Settings                                                                                    |                   | × |
|----------------------------------------------------------------------------------------------------|-------------------|---|
| General Proxy Advanced At                                                                             | bout              |   |
| Configuration Files<br>Folder: C.\Program File<br>Extension: conf                                     | es\OpenVPN\config |   |
| Log Files<br>Folder: C:\Users\Dell\D                                                                  | Documents _       |   |
| Script Timeout<br>Preconnect script timeout:<br>Connect script timeout:<br>Disconnect script timeout: | 10<br>30<br>10    |   |
|                                                                                                    | OK Cancel         |   |

- A. Change the Configuration Files $\rightarrow$ Folder value to where you saved your config files.
- B. Change the Configuration Files  $\rightarrow$  Extension value to **conf**.
- D. Click OK

14.

## Editing your Config File

15. The **candela-udp.conf** configuration file is going to be formatted for a Linux machine. You will need to change the location of the certificates to absolute Windows paths.

| inang   | 0 1110 1000   |                                                                                     |
|---------|---------------|-------------------------------------------------------------------------------------|
| i Bad   | ckslashes     | $\mathbb{N}$ need to be escaped: $\mathbb{N}$                                       |
| i An    | y paths w     | /ith spaces need to be " double-quoted " ;.                                         |
| -       | 0.03          |                                                                                     |
| 🔛 C:\P  | rogram Files  | OpenVPN\config\candela-udp.conf - Notepad++ [Administrator]                         |
| File Ec | it Search V   | iew Encoding Language Settings Tools Macro Run Plugins Window ?                     |
|         | 🗄 🖻 🔒 🕻       | `````````````````````````````````````                                               |
| E cano  | lela-tcp.conf | Candela-udo conf                                                                    |
| 1       | #             |                                                                                     |
| 2       | # Candel      |                                                                                     |
| 3       | # Candell     | a openvpn                                                                           |
| 1       | client        |                                                                                     |
| 5       | dev           | †11D                                                                                |
| 6       | proto         |                                                                                     |
| 7       | remote        | Gipewall.candelatech.com 1194                                                       |
| 8       | keepaliv      | - 5 120                                                                             |
| 9       | resolv-r      | etry infinite                                                                       |
| 10      | persist-      |                                                                                     |
| 11      | persist-      | tun                                                                                 |
| 12      | mute-rep      | lav-warnings                                                                        |
| 13      | comp-lzo      |                                                                                     |
| 14      | nobind        |                                                                                     |
| 15      | verb          | 3                                                                                   |
| 16      | mute          | 5                                                                                   |
| 17      | ca            | "C:\\Program Files\\OpenVPN\\config\\ca.crt"                                        |
| 18      | cert          | "C:\\Program Files\\OpenVPN\\config\\laptop-2020-02-06.rpadala.candelatech.com.crt" |
| 19      | key           | "C:\\Program Files\\OpenVPN\\config\\laptop-2020-02-06.rpadala.candelatech.com.key" |
| 20      | cipher        | AES-256-CBC                                                                         |
| 21      |               |                                                                                     |
| 22      | #             |                                                                                     |
|         |               |                                                                                     |

16. Here is an example file you can highlight and copy:

| client          |                                                                             |
|-----------------|-----------------------------------------------------------------------------|
| dev             | tun1                                                                        |
| proto           | udp                                                                         |
| remote          | firewall.candelatech.com 1194                                               |
| #remote         | firewall.candelatech.com 443                                                |
| script-security | 2                                                                           |
| resolv-retry    | infinite                                                                    |
| nobind          |                                                                             |
| persist-key     |                                                                             |
| persist-tun     |                                                                             |
| verb            | 3                                                                           |
| ca              | ca.crt                                                                      |
| cert            | "C:\\Program Files\\OpenVPN\\config\\laptop-dell.2019-08-13.jreynolds.cande |
| key             | "C:\\Program Files\\OpenVPN\\config\\laptop-dell.2019-08-13.jreynolds.cande |
| comp-lzo        |                                                                             |
| cipher          | AES-256-CBC                                                                 |
| 4               | Þ                                                                           |

## Starting and Stoping the VPN Connection

18. After saving your config files, return to the taskbar to start an openvpn connection:

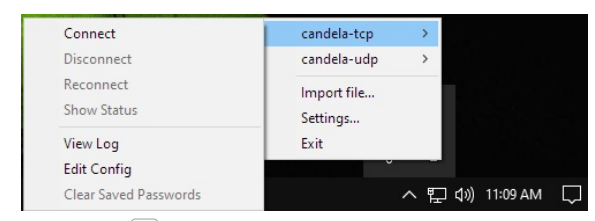

- A. Click on Taskbar up arrow  $\Lambda$
- B. Right click on the Computer with Padlock
- C. Select your connection name
- D. Select Connect

## CI/CD Lights-Out Chamber Setup

## Goal: Assemble a LANforge and a device under test (DUT) to operate in an unattended lab setup.

The CI/CD lights-Out chamber is composed of a CT840a chamber, a CT523c LANforge and a test-controller<sup>[1]</sup>, that connects to them via serial and Ethernet. 1) A test controller is a Linux system that can be remotely accessed, and does not need LANforge installed.

Inside the chamber we have:

- a remotely controlled power switch
- a powered USB hub for connecting serial ports of the LANforge and DUT
- a LED lamp
- a USB camera connected to the LANforge machine
- a short table to place above the LANforge for the DUT
- the LANforge machine
- the DUT

Once assembled, this setup can perform a battery of connectivity and traffic tests that do not require a programmable attenuator. Requires LANforge 5.4.2.

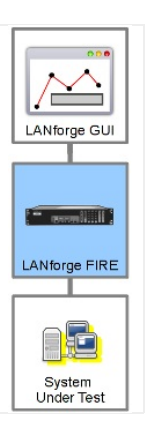

#### 1.

## Parts review

Let's review the parts the chamber setup requires:

A. Cables include:

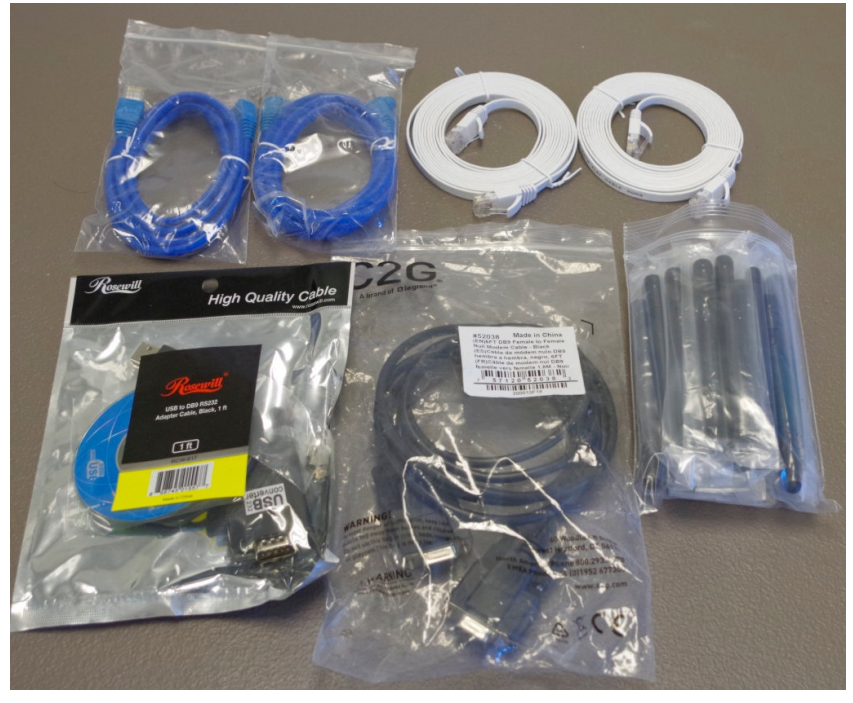

- A. 3 cat5e cables
- B. 2 cat6 cables
- C. 1 USB serial adapter
- D. 1 DB9 female-female cable
- E. Also shown are annenas, with-pin

B. You will also get two small monitor stands and a network power switch. You will be using the legs of both, but discarding one of the stand tops.

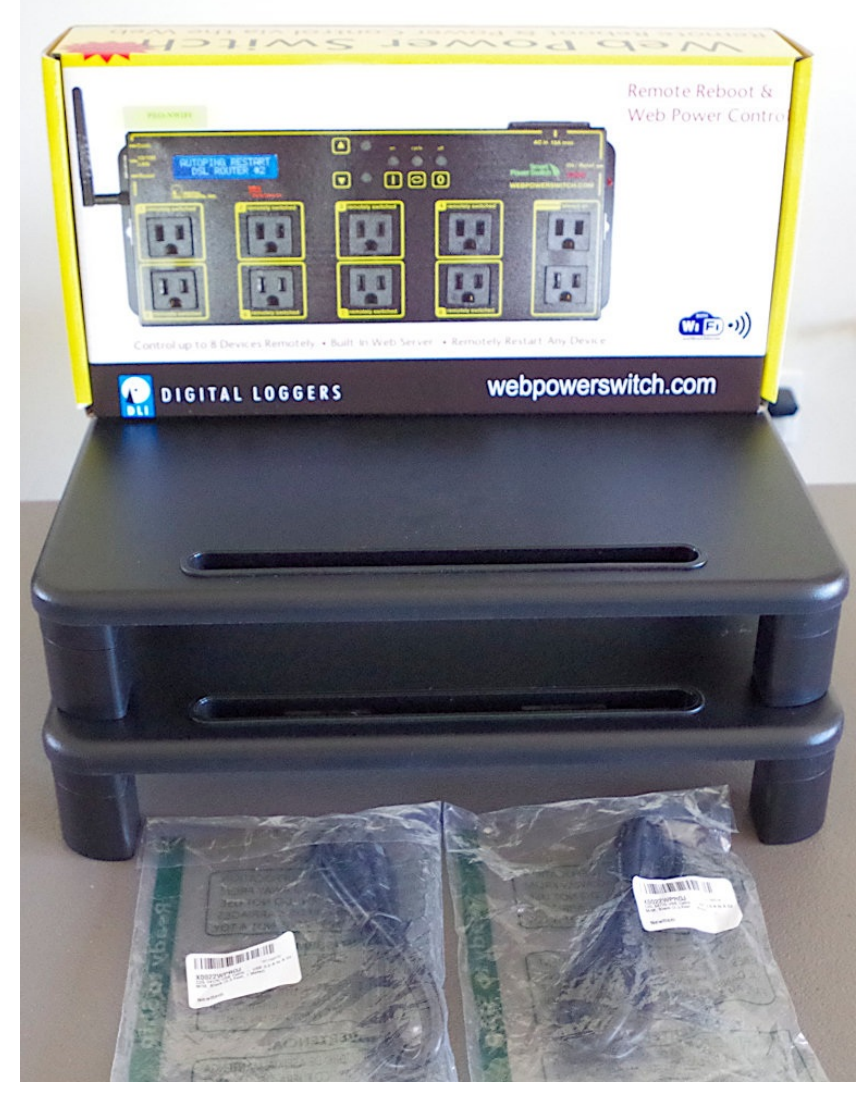

- C. You will be getting a LED lamp, a USB camera, 8 port network switch, USB hub, camera clamp, USB A-A cables.
- D. Your chamber will come with a universal power strip, AC power cord, fan AC-DC power adapter, and a printed test report. This assembly guide does not use the universal power strip. You might find a use for it.

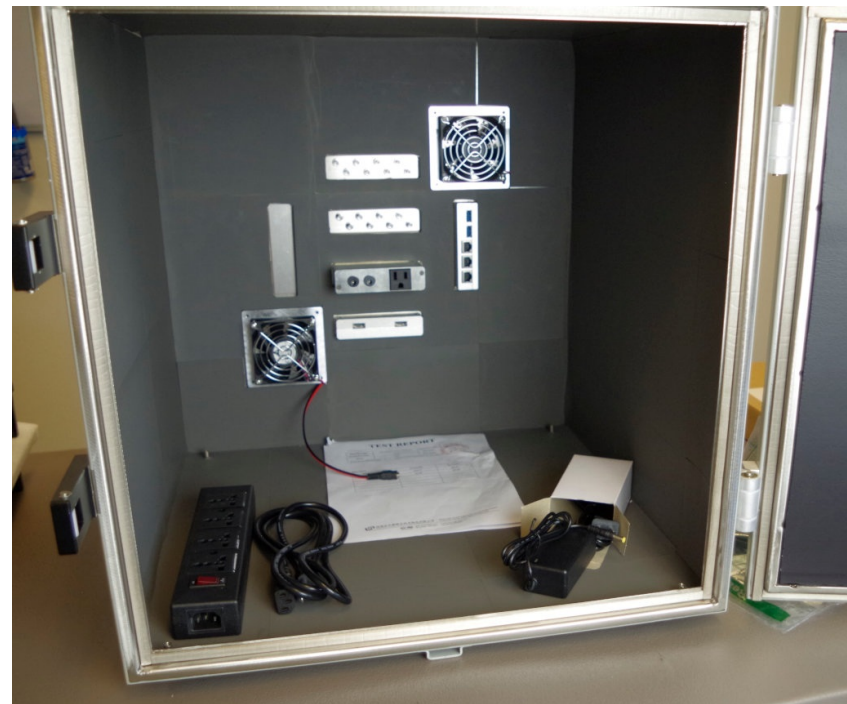

E. Your chamber will also come with a brass pipe mounted to a steel plate. This is a fiber tube that you can pass fiber optic cabling through. For this setup, **you can refrain from installing the fiber-pipe**. It is not necessary because we are using copper Ethernet cabling.

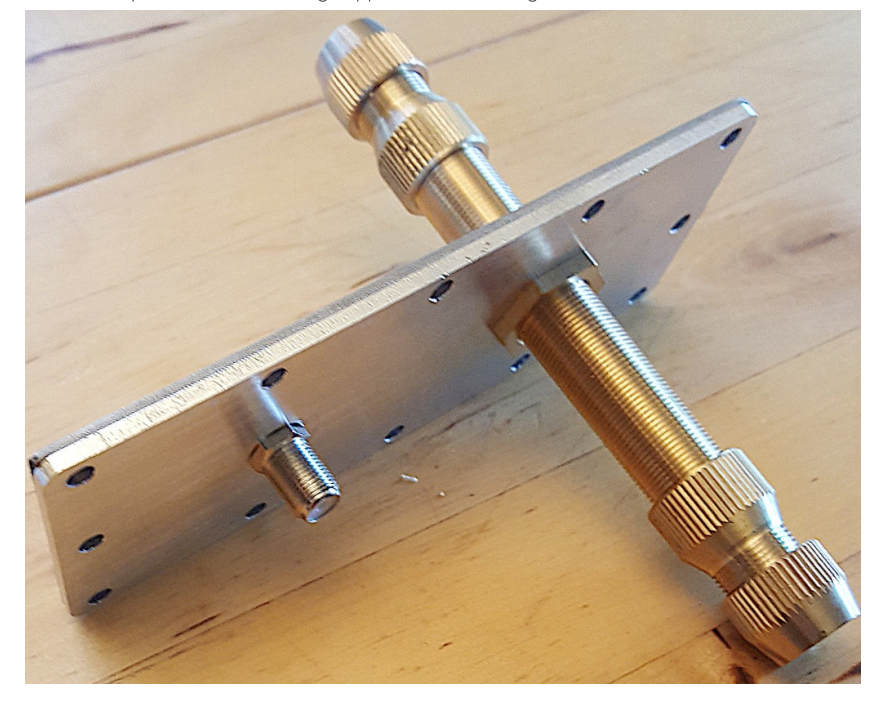

2.

First items

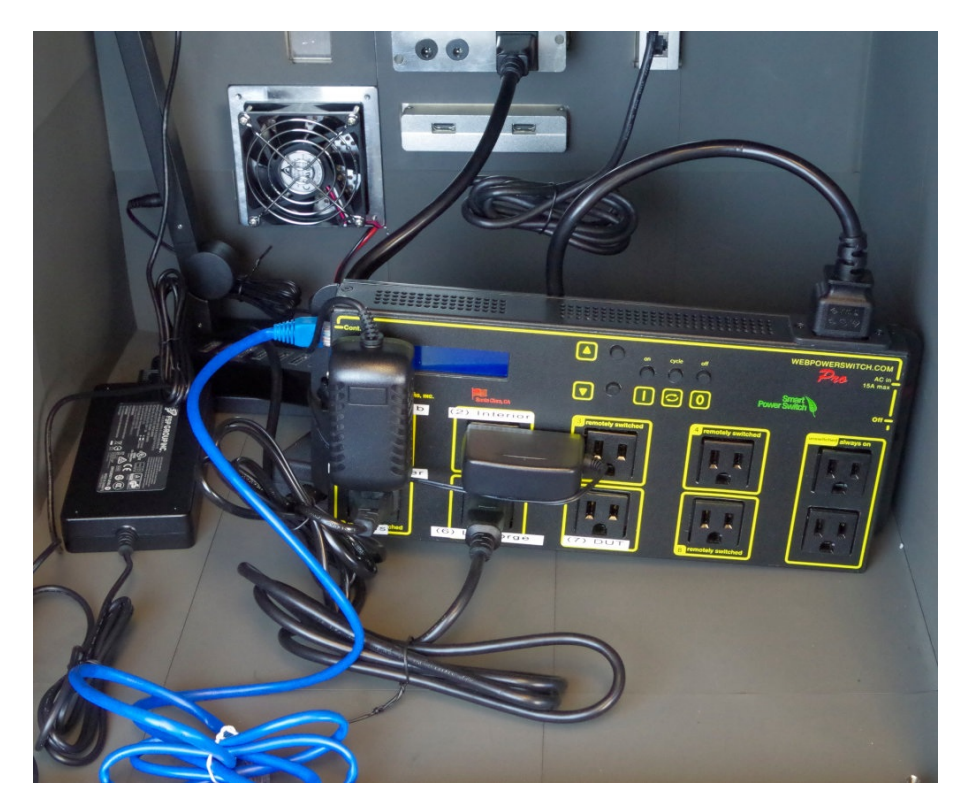

A. Place the lamp in the chamber

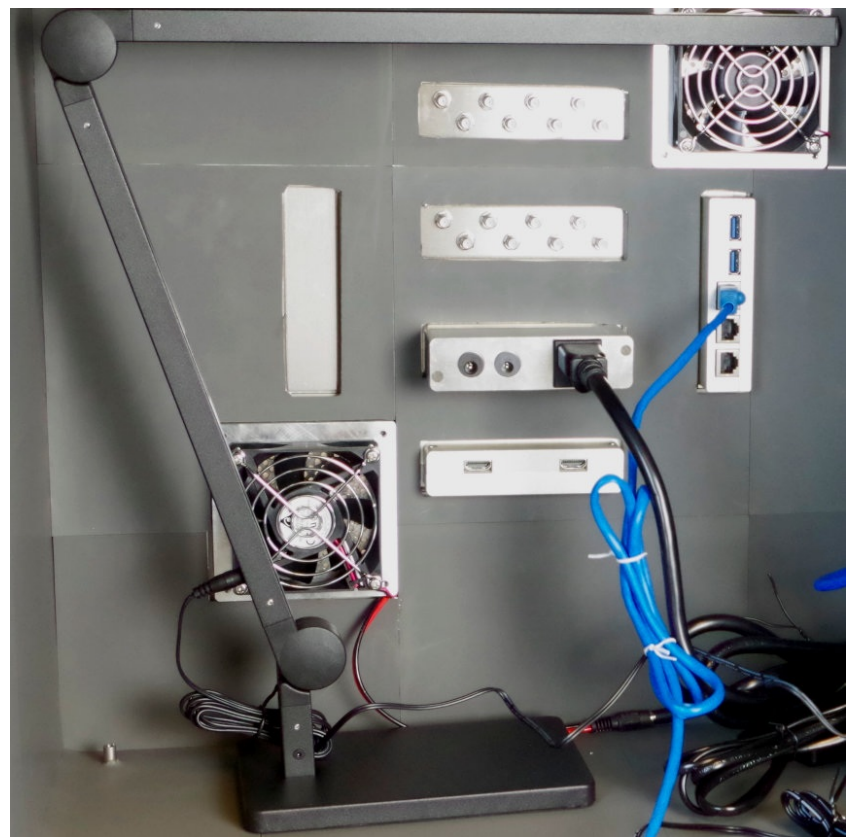

- B. Place the power distribution unit (PDU) in the chamber on it's side.
- C. Plug the DC barrel connector for the fans into the fan power supply

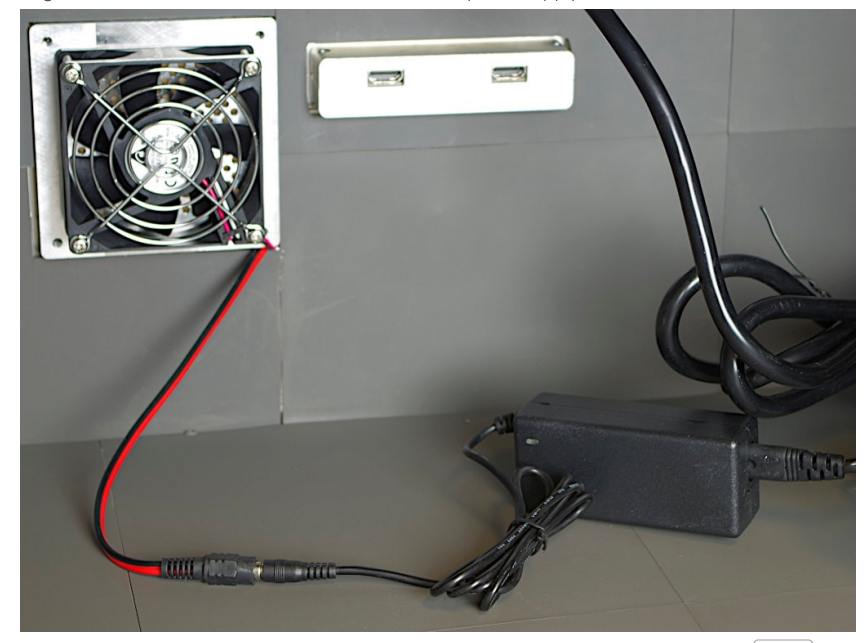

D. Plug the USB hub USB cable into back of the chamber. The bottom USB port is chamber USB 1 near the top ethernet filter port 3. The top USB port is chamber USB 2.

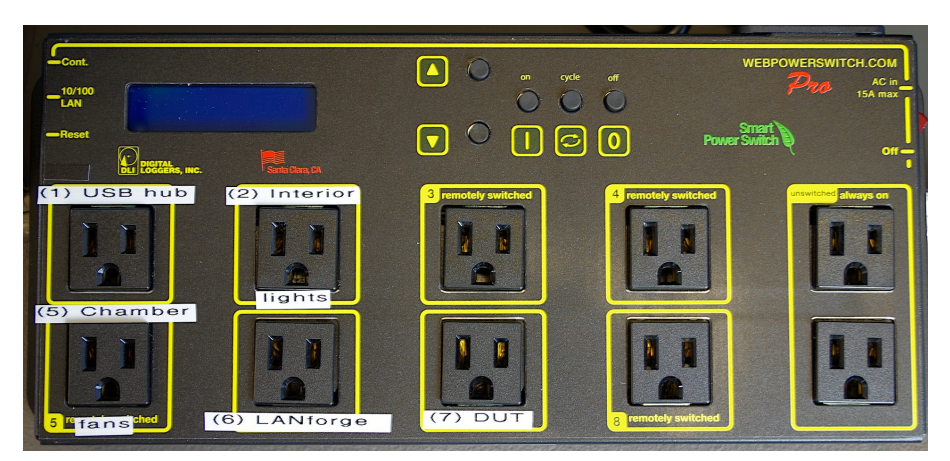

- A. Port 1: USB Hub
- B. Port 2: Interior Light
- C. Port 5: 5 Chamber Fans
- D. Port 6: LANforge system
- E. Port 7: DUT

4.

F. Others are un-labeled. If you want to add an Ethernet switch in here, we suggest plugging it into one of the **always on** ports on the right side.

### Assemble the USB camera

A. Your camera clamp and USB camera. Your USB camera might be manual-focus.

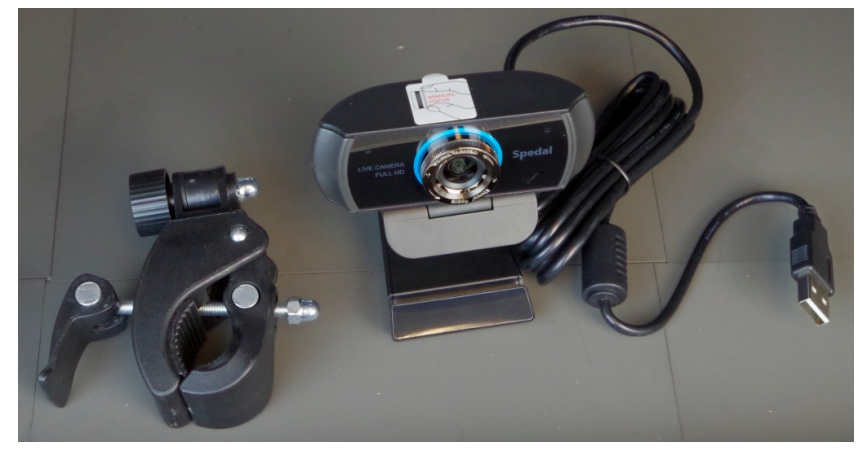

B. Screw the bolt of the clamp into the tripod mount of the camera

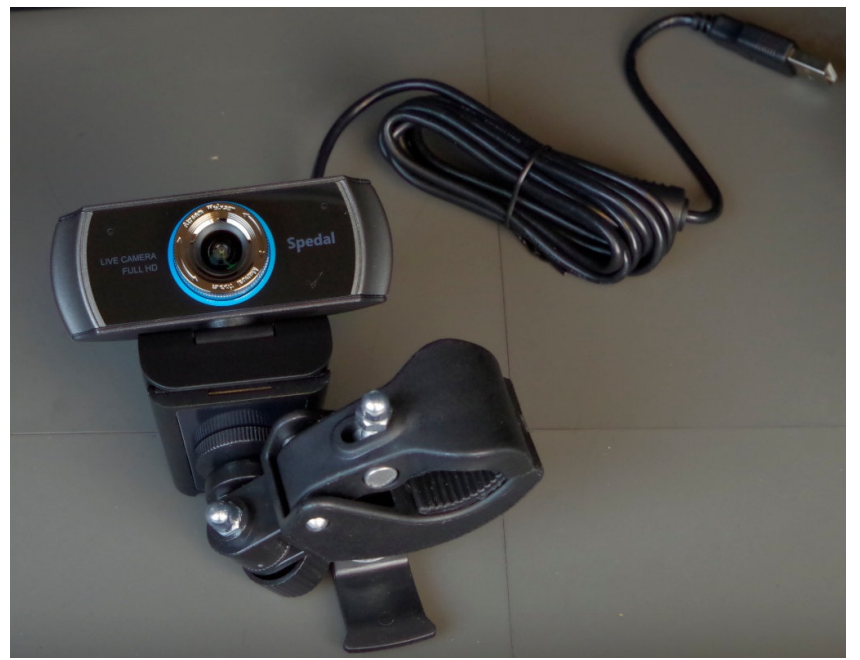

C. Tighten the clamp to the arm of the lamp near the top joint. The USB cable should be plugged into the LANforge when it is added. If you plug it into the USB hub, only the test-controller will be able to use it.

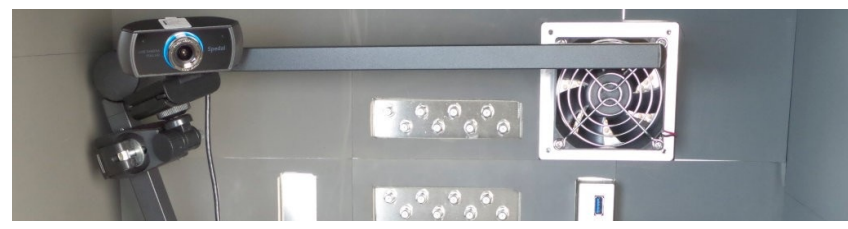

5. Check espresso levels in human system

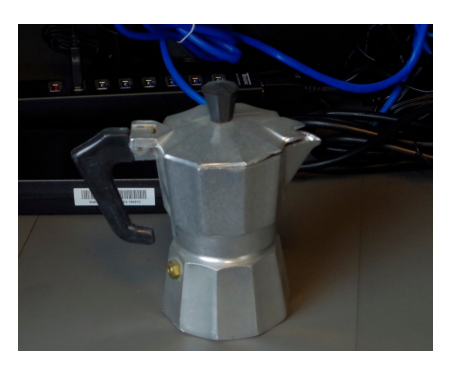

**Power cables** 

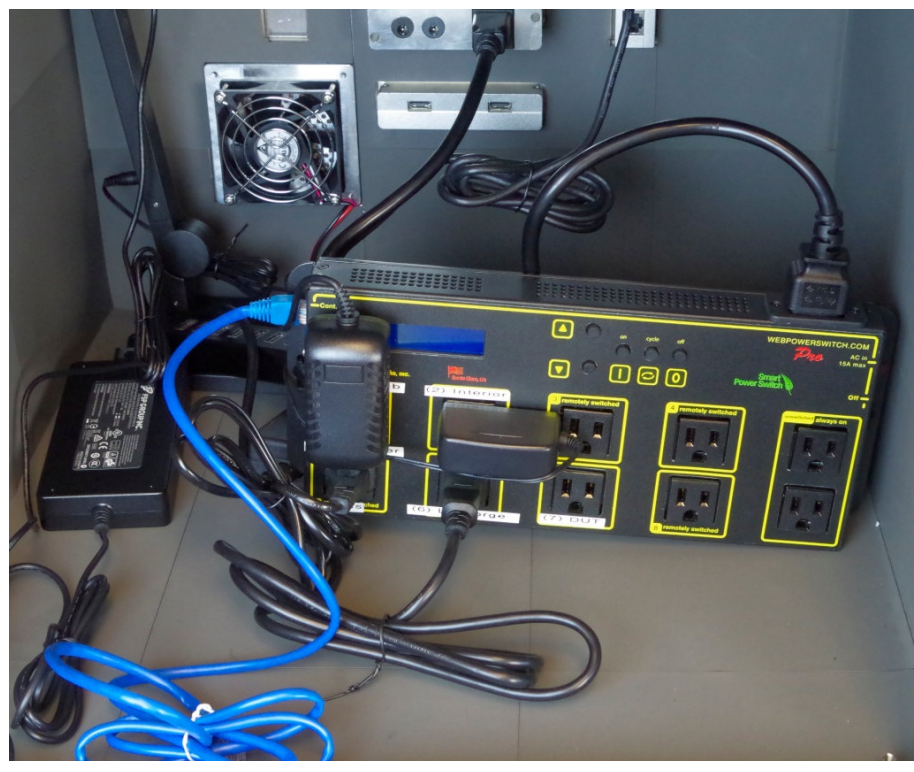

- A. Plug the PDU cable into the rear of the chamber
- B. Plug the USB hub power into port 1
- C. Plug the lamp cable into port 2
- D. Plug the chamber fan AC cable into port 5
- E. Plug the LANforge power-supply into port 6
- F. You will probably plug in your DUT power supply last, into port 7

**Inline Attenuators** 

6.

A. This is an SMA connector chart. Make sure your antennas and in-line attenuators have the correct pins

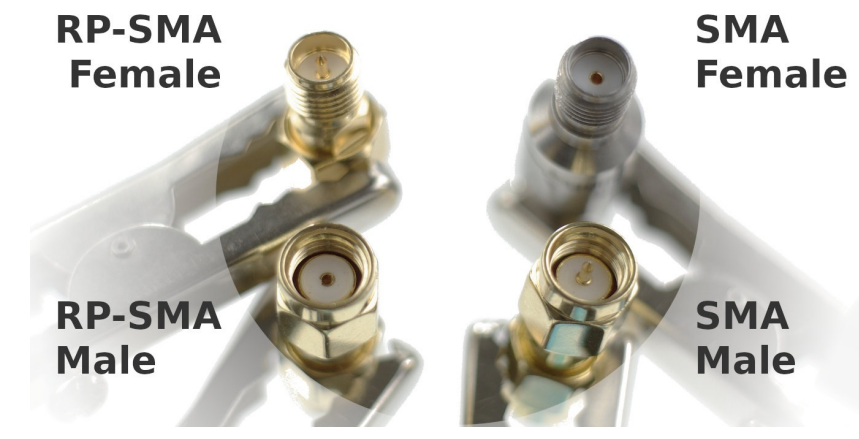

B. Your 16 LANforge SMA terminals are SMA-Female.

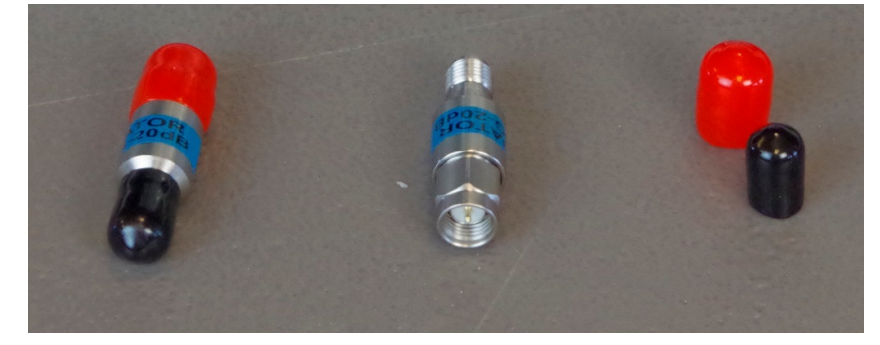

C. Screw 16 SMA-Male/SMA-Female inline attenuators onto your CT523c.

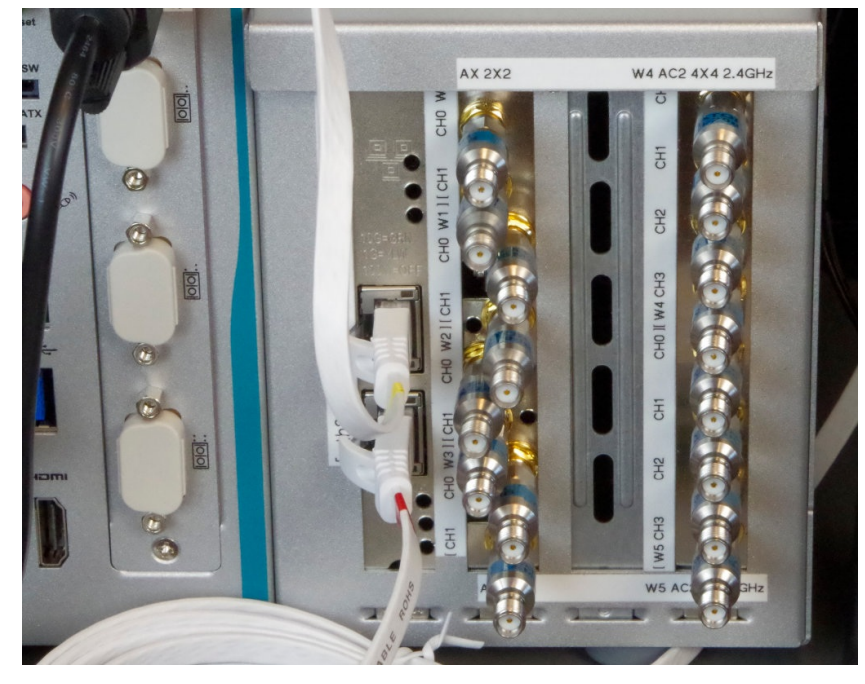

Antennas

8.

A. Check that you have SMA-Male antennas (antennas are with-pin).

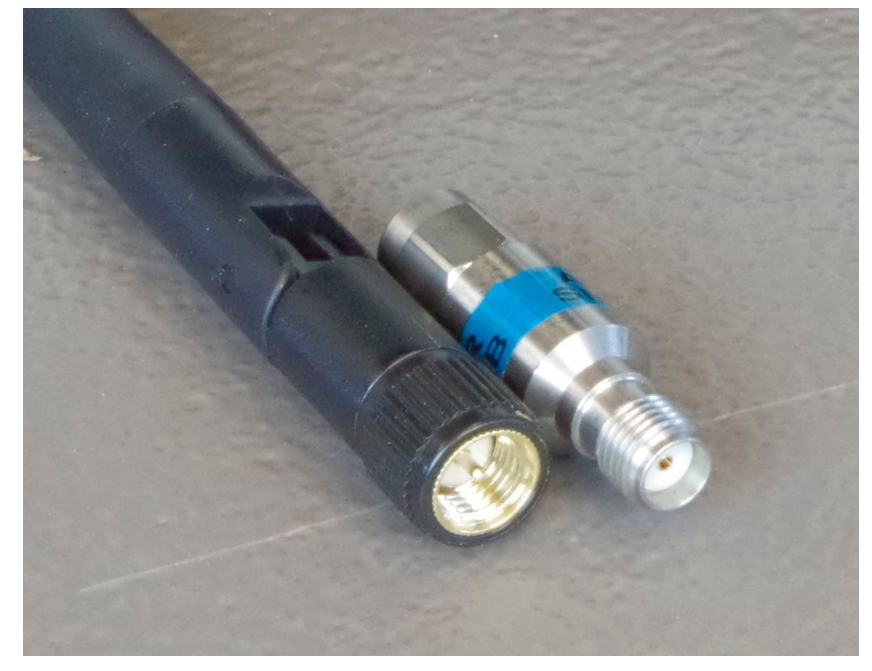

B. Screw on your antennas. You will not leave them straight like this.

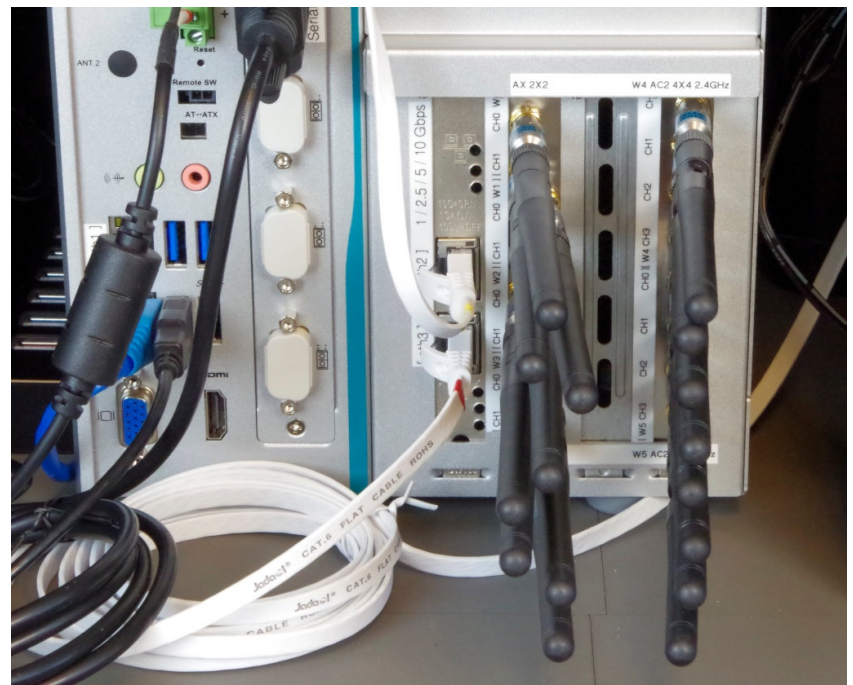

C. Bend the antennas various ways to ensure they provide diversity. Not providing diverse antenna orientation means your equipment will not reach desired MCS rates.

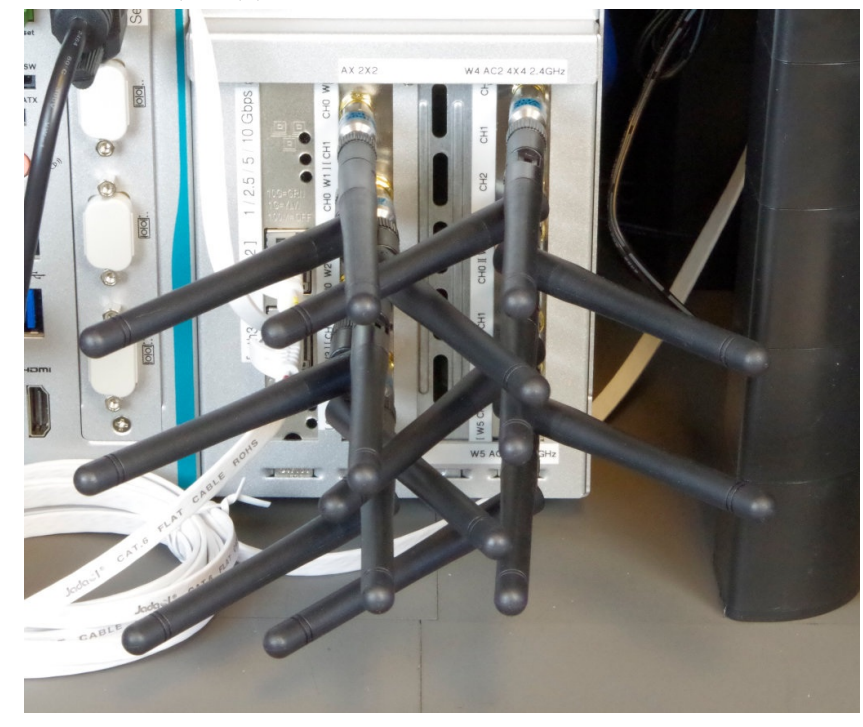

## Shelf for DUT

A. You are provided two monitor stand kits as to combine into a shelf for the DUT to rest above the LANforge CT523c. You are going to use the legs from the second kit to extend the legs of the first kit.

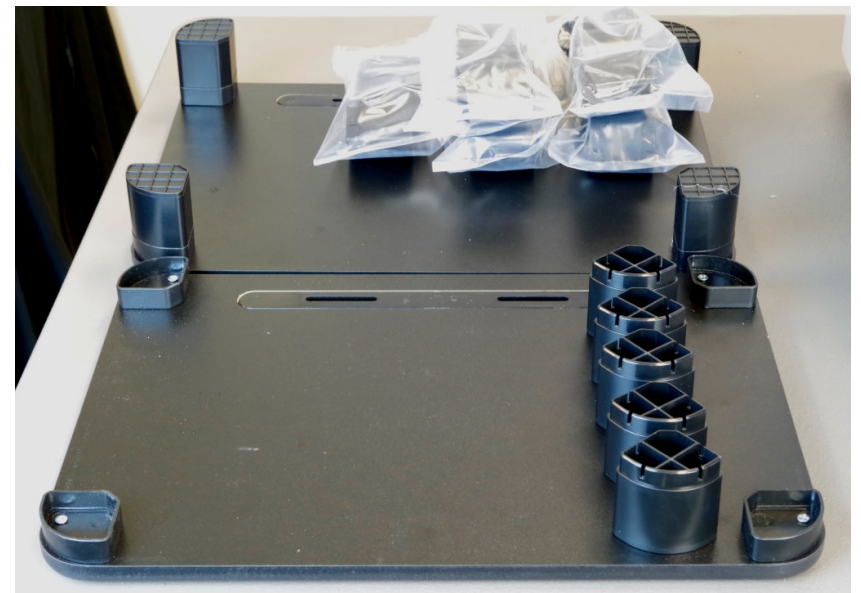

9.

B. Use a utility knife or a screw driver to separate any feet from legs sections you do not need.

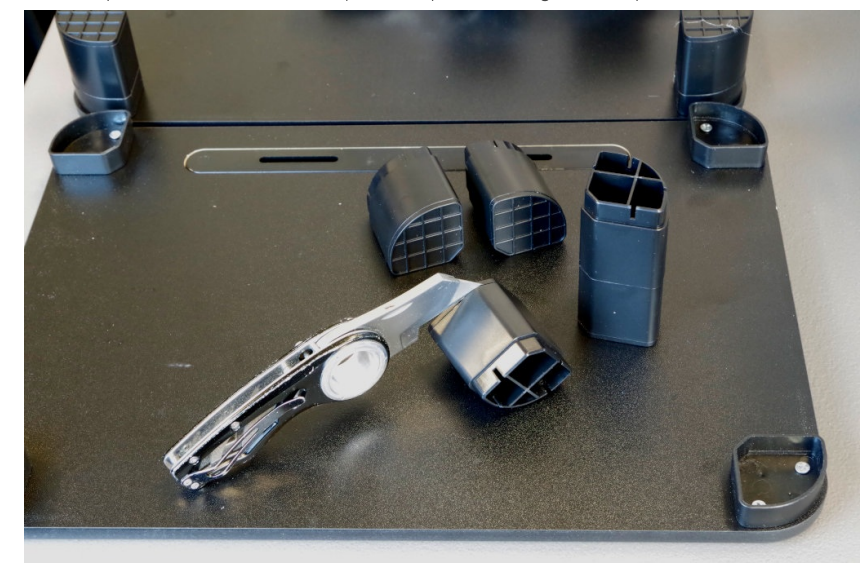

C. Here is a shelf with five segments per leg. Depending on the size of the rubber feet on your CT523c, it might be just tall enough. The other photos show a table with six segments per leg. Looks like Batman likes my work.

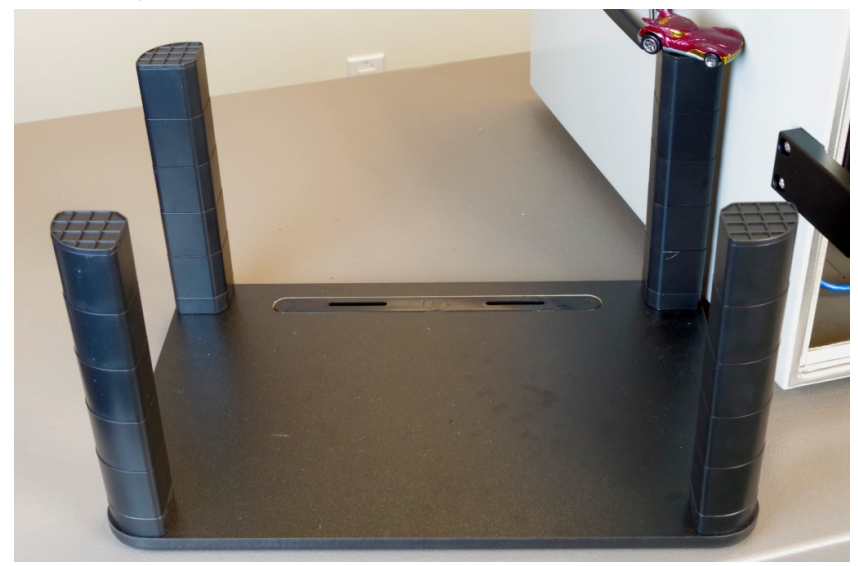

D. This table clears the LANforge unit well.

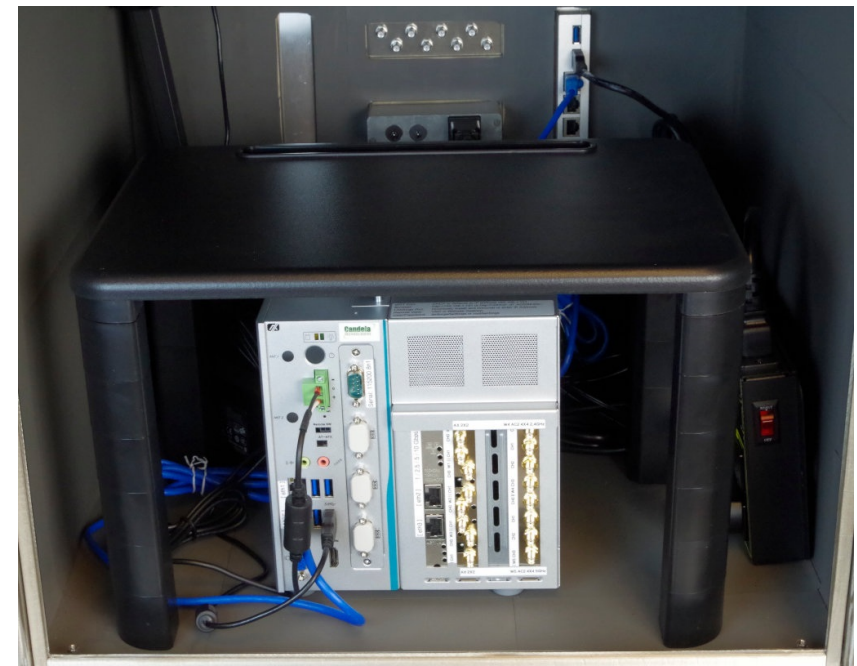

### **Network and Serial Cables**

A. The network ports on the chamber are passive Ethernet RF filters. The do not have activity lights, they do not require power.

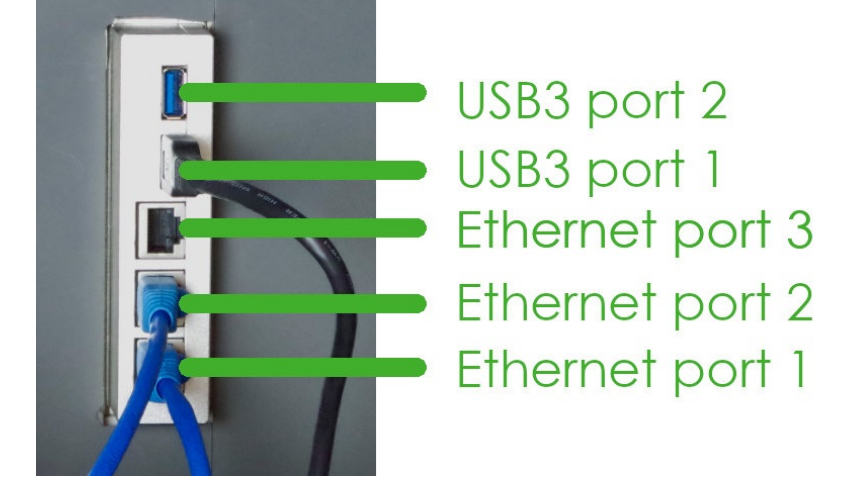

A. The top USB3 port is USB 2

- B. The bottom USB3 port is USB 1
- C. The top Ethernet port is 3
- D. The middle Ethernet port is 2
- E. The bottom Ethernet port is 1
- B. Cable the PDU network to chamber Ethernet port  $\boxed{1}$

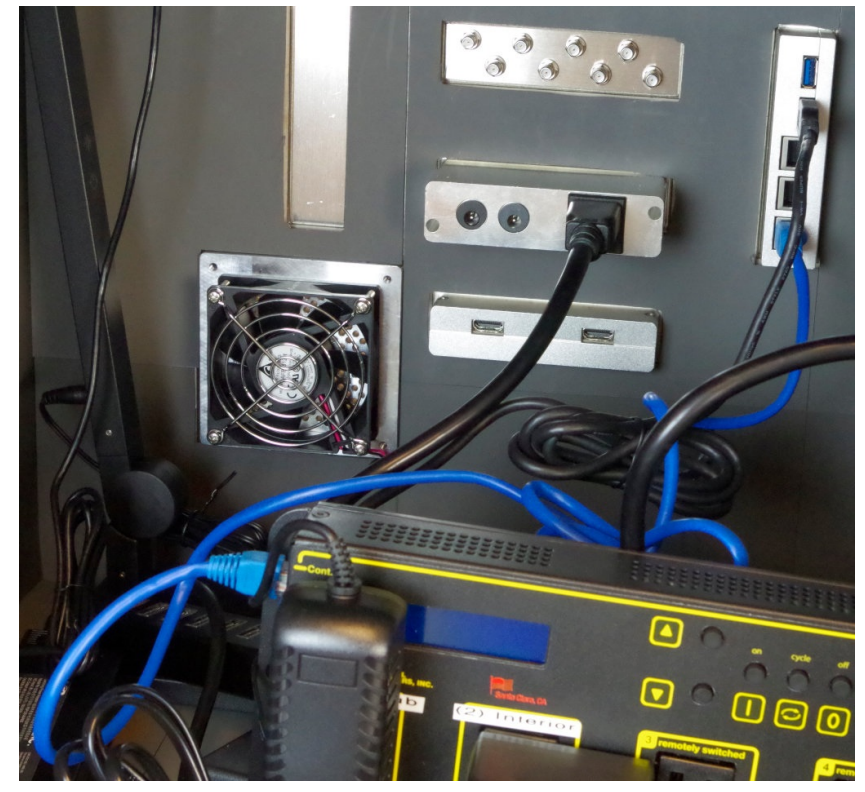

C. Place the LANforge CT523c in the chamber and attach a CAT5e cable to the management port labeled [MGT]

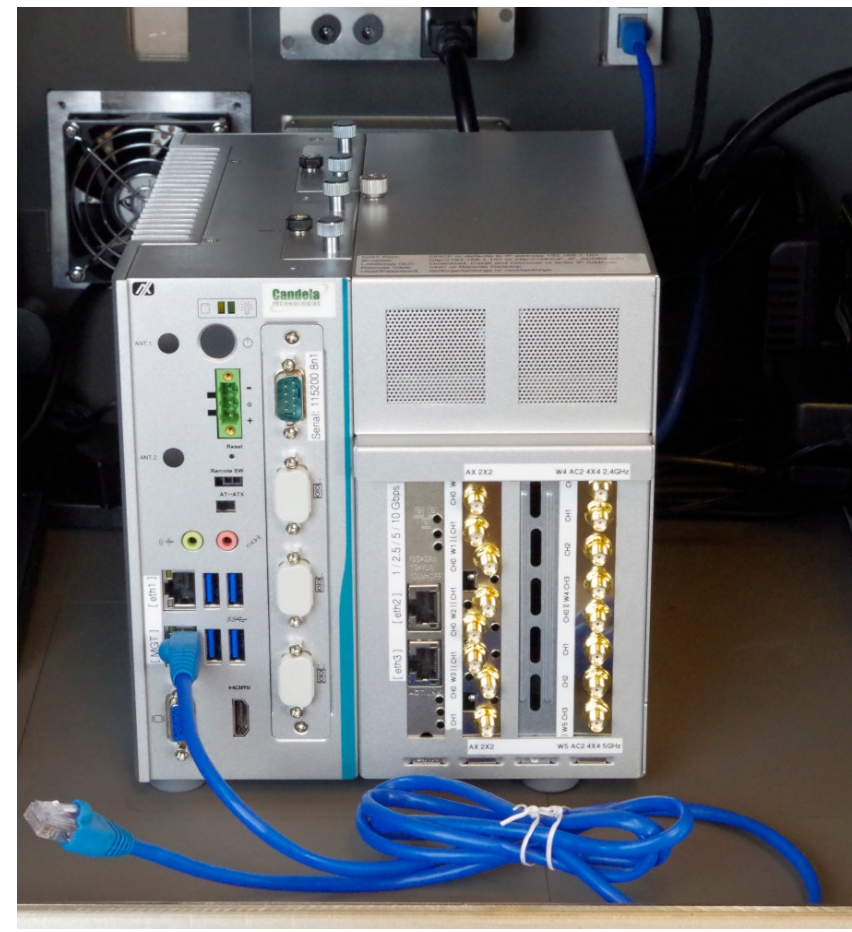

D. Plug the management port cable into the chamber port  $\boxed{2}$ 

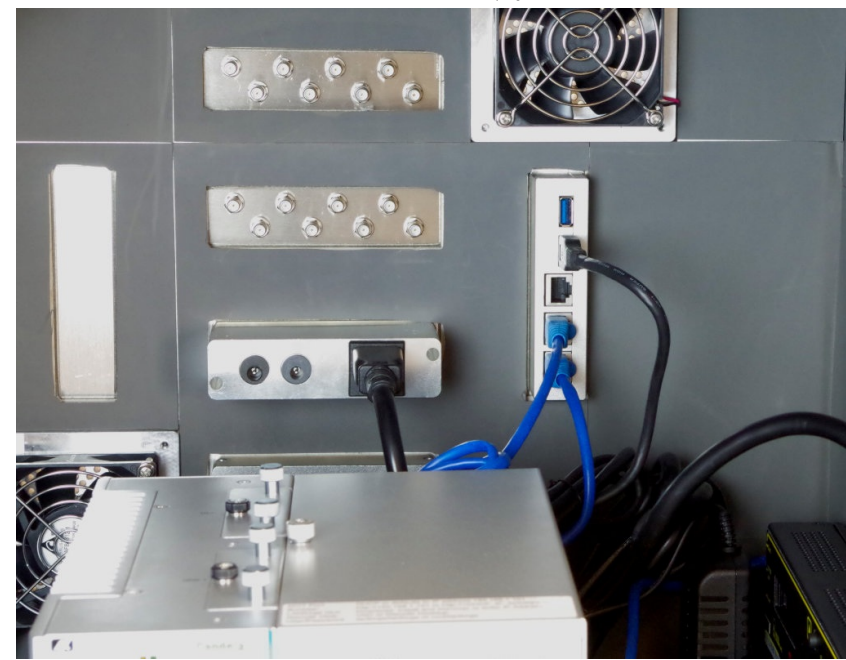
E. Use a CAT6 cable to connect the LANforge [eth3] port to the chamber 3 port. This represents your WAN connection.

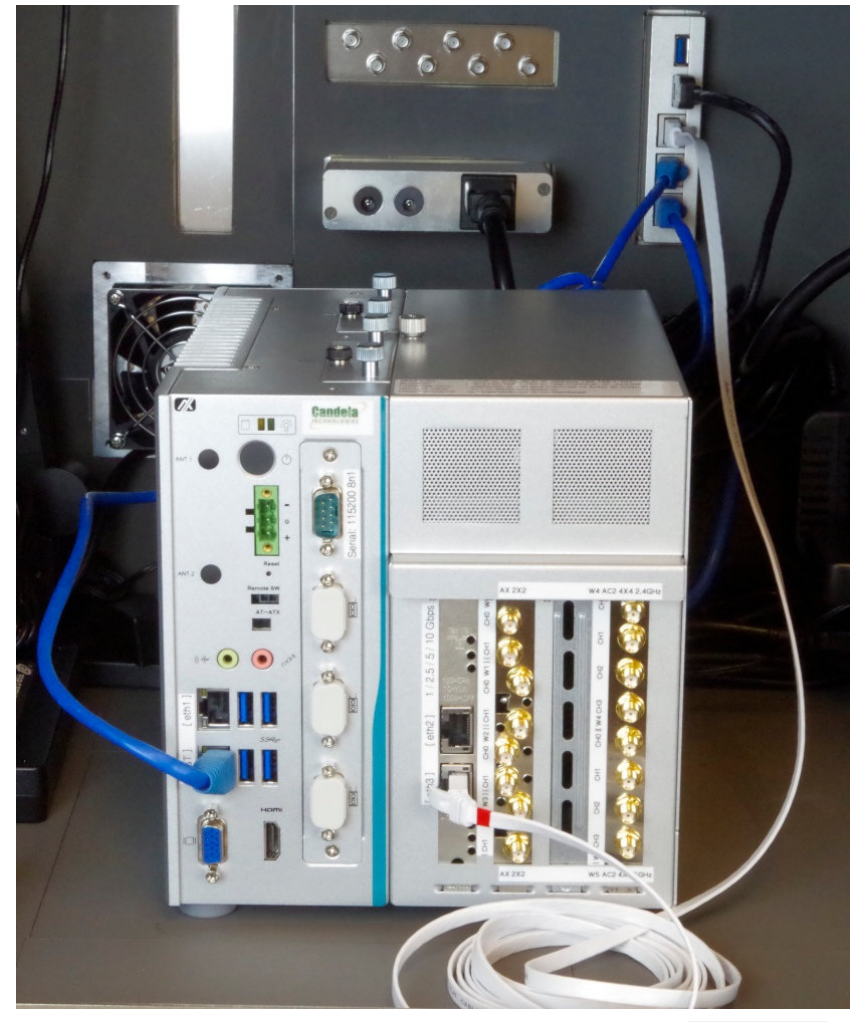

F. Connect the DB9 female-female serial cable to the CT523c serial port. It is labeld Serial: 115200 8n1. Connect the USB serial adapter to the other end of the DB9 cable.

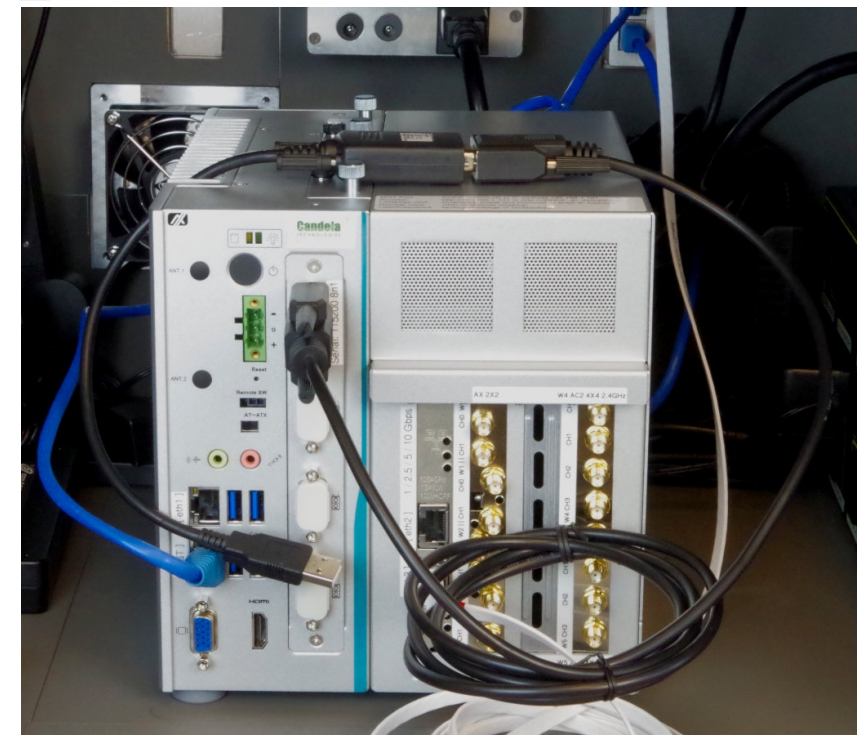

G. Plug the USB end of the USB serial adapter into the USB hub. Your test controller will be able to login to the LANforge for network configuration and debugging.

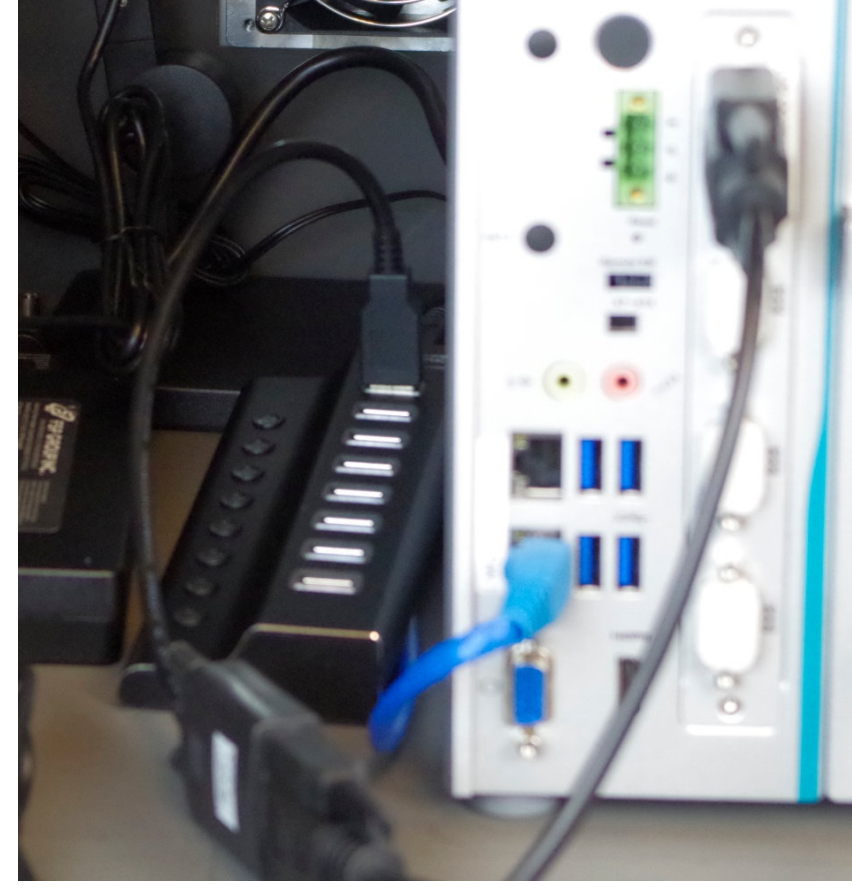

H. Plug in power to the CT523c. It is a green DC connector. Place the table over the CT523c.

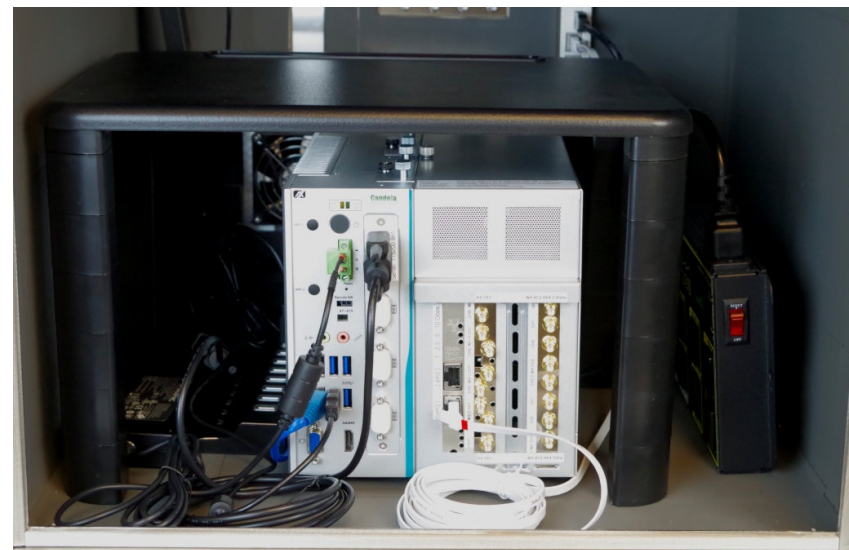

You may place the DUT on the table. Use a CAT6 cable to connect the DUT to the LANforge [ eth2 ] port. LANforge will serve DHCP on [ eth2 ] for the DUT and its connected stations, and will NAT and route packets out of [ eth3 ].

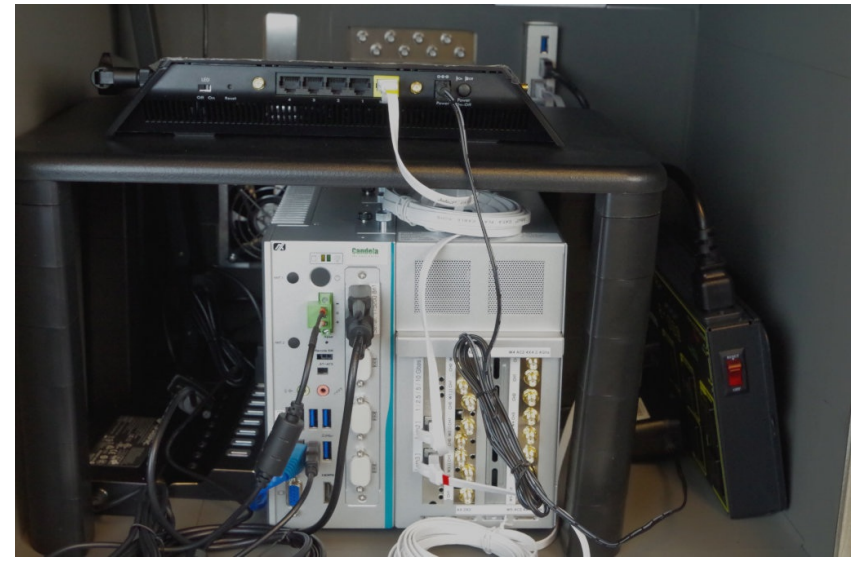

J. Plug your DUT power to into PDU port 7

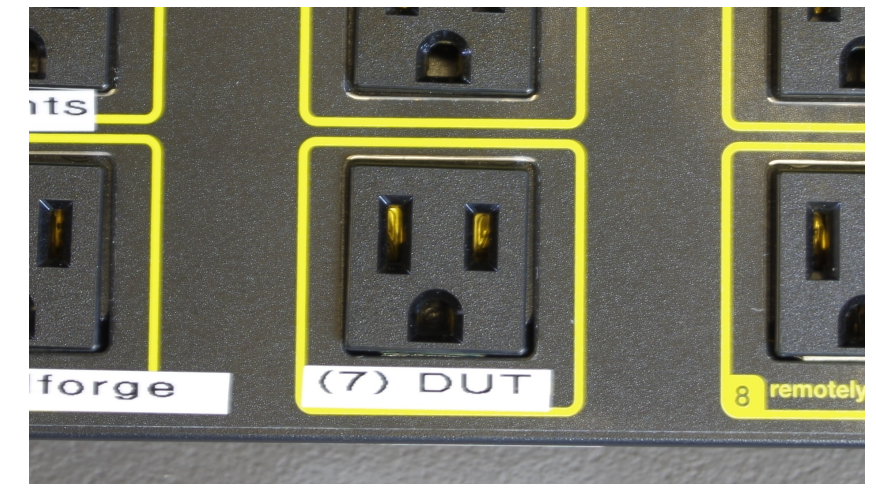

K. Your DUT probably has a serial connector. Cable your DUTs serial cable into the USB hub.

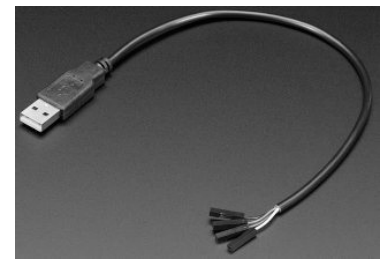

11.

**Controller Setup** 

A. The test controller (aka Jump Host) pictured here is a 1U rack unit.

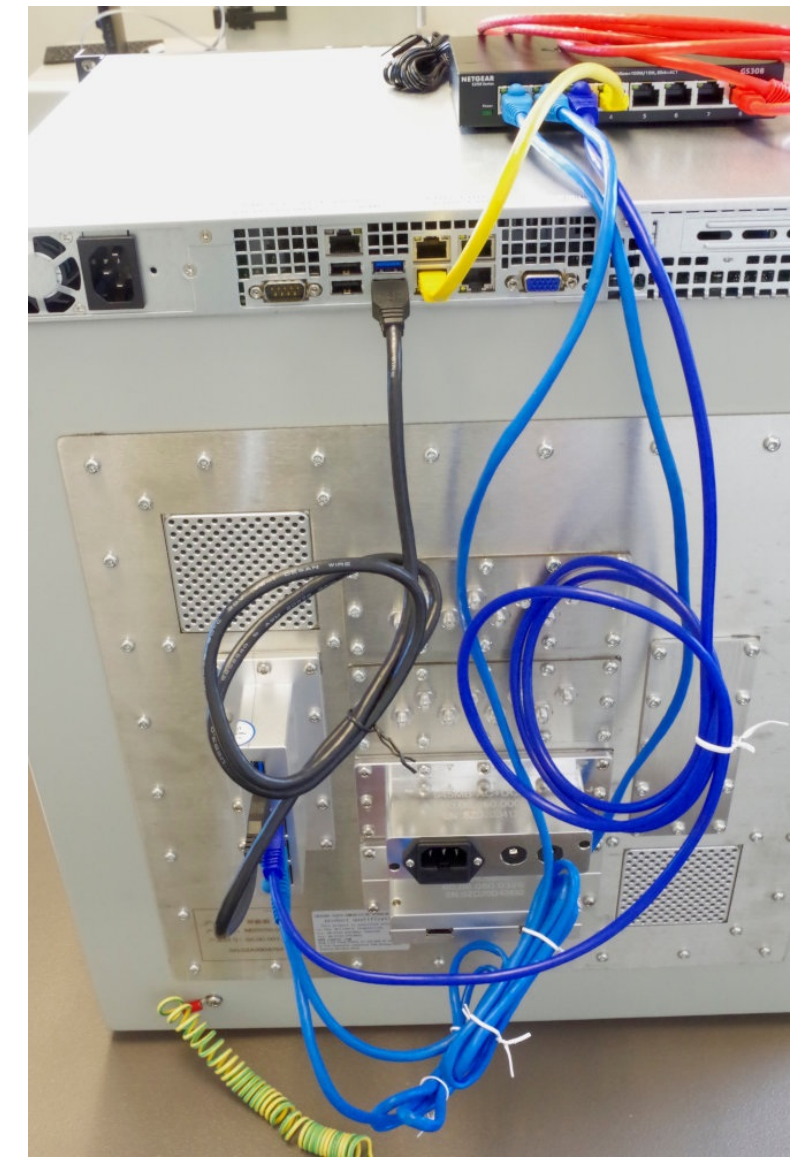

- A. Your rack KVM will use the left USB2 ports and VGA port of the test-controller.
- B. Connect chamber port USB 1 to a USB3 port on the test-controller.
- C. You might have to use an extra USB3 hub to control more than two CT820a chambers.
- D. Cable chamber ethernet [1] to switch, this is your PDU
- E. Cable chamber ethernet [2] to switch, this is your LANforge management port.
- F. The picture shows chamber ethernet  $\boxed{3}$  connected to the switch. This connection is at your discretion. You might have a different WAN upstream network to attach to chamber ethernet  $\boxed{3}$
- G. The USB ports may be renamed each time the system restarts. To fix this, you can create an /etc/udev/rules.d/81-usb-serial.rules file that defines the USB ports by name using the serial-number of the USB cable if it supports it, or the path (effectively port to which the USB cable is connected).
   #LF on cable with serial number

SUBSYSTEM=="tty", ENV{ID\_SERIAL\_SHORT}=="AK066NLY", SYMLINK+="ttyLF1", MODE="0666"

```
# AP
```

# In case we have something w/out a serial number SUBSYSTEM=="tty", DEVPATH=="1-2.1.4", SYMLINK+="ttyAP1", MODE="0666"

You can find the appropriate information with the  $\ensuremath{\textit{udevadm}}\xspace$  information with the  $\ensuremath{\textit{udevadm}}\xspace$  information with the  $\ensuremath{\textit{udevadm}}\xspace$  information with the  $\ensuremath{\textit{udevadm}}\xspace$  information with the  $\ensuremath{\textit{udevadm}}\xspace$  information with the  $\ensuremath{\textit{udevadm}}\xspace$  information with the  $\ensuremath{\textit{udevadm}}\xspace$  information with the  $\ensuremath{\textit{udevadm}}\xspace$  information with the  $\ensuremath{\textit{udevadm}}\xspace$  information with the  $\ensuremath{\textit{udevadm}}\xspace$  information with the  $\ensuremath{\textit{udevadm}}\xspace$  information with the  $\ensuremath{\textit{udevadm}}\xspace$  information with the information with the inf

B. In the picture the red cable represents the control network. The yellow cable is your connection to your test controller ETHO

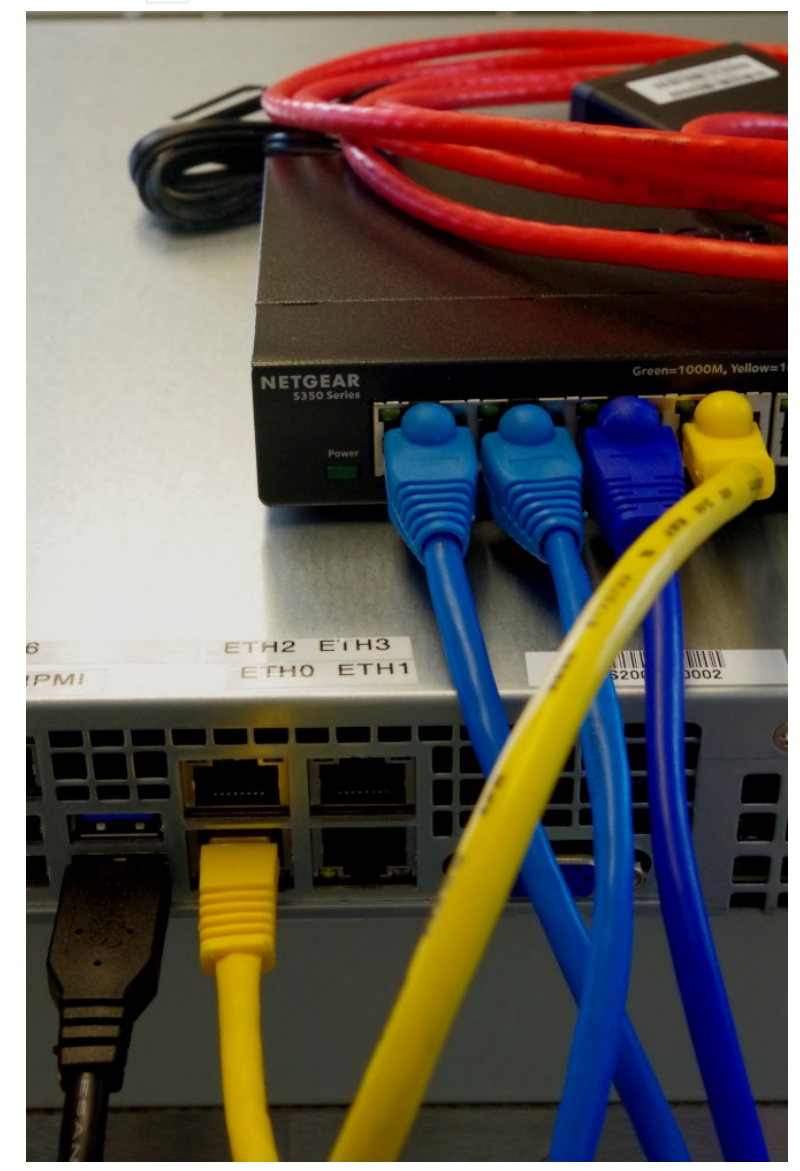

# Changing the logo generated in GUI reports

Goal: Correctly access and change the logo displayed at the top of GUI-generated reports in your local Lanforge GUI.

It is possible to provide your own logo and report header graphics.

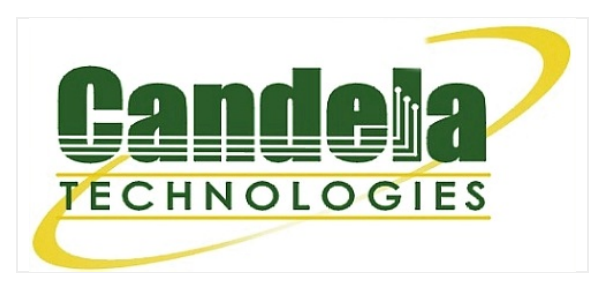

1. Open your LANforge GUI, click on Reporting, and Reporting Manager

|                                                                  | Turne from the second second                                                                                                    |                                                                                           | Chamb                                                                                                    | er <u>v</u> iew                                                                                          |                                                                                                    | <u>S</u> top All                                        | Restart                                                                          | Manager                                                 | Retr                         | esh H                                                              |
|------------------------------------------------------------------|----------------------------------------------------------------------------------------------------|-------------------------------------------------------------------------------------------|----------------------------------------------------------------------------------------------------|----------------------------------------------------------------------------------------------------|----------------------------------------------------------------------------------------------------|---------------------------------------------------------|----------------------------------------------------------------------------------|---------------------------------------------------------|------------------------------|--------------------------------------------------------------------|
| VoIP/RT                                                          | Print ( <u>M</u> ulti Page)<br>Dynamic Benorts                                                                                                    | File-IO                                                                                   | Resource                                                                                                    | Mgr D                                                                                                    | UT Profiles                                                                                                   | Traffic-F                                               | Profiles Alerts                                                                  | Warnings +                                              |                              |                                                                    |
| Sta                                                              | Reporting Manager                                                                                                    |                                                                                           | Layer-3                                                                                                    | Current                                                                                                  | L3 Endps                                                                                                    |                                                         | Layer 4-7                                                                        | Armageddor                                              |                              | WanLinks                                                           |
| Licenses                                                         | Table Report Builder                                                                                                    |                                                                                           | * default from                                                                                                    | :10.253.1.42                                                                                             | Users                                                                                                    |                                                         | Configuration                                                                    | Dout                                                    | guracions                    | Lood                                                               |
| C                                                                | and the test to the data                                                                                                    |                                                                                           | Admin from:1<br>Admin from:1                                                                                                    | 0.253.1.10                                                                                               |                                                                                                    | ſ                                                       | configuration:                                                                   |                                                         |                              | LUAU                                                               |
| Support                                                          | expires in: 10 days.                                                                                                    |                                                                                           | gnuserver from                                                                                                    | m:127.0.0.1                                                                                              |                                                                                                    | l                                                       | Download DB                                                                      | Show Prog                                               | ress                         | Delete                                                             |
| Status Vi                                                        | ie <u>w</u> : Ports by Resource                                                                                                    | e 💌                                                                                       |                                                                                                    |                                                                                                    |                                                                                                    | I                                                       | Name:                                                                            |                                                         |                              | Save                                                               |
|                                                                  |                                                                                                    |                                                                                           |                                                                                                    |                                                                                                    | Net                                                                                                    | Smith                                                   |                                                                                  |                                                         |                              |                                                                    |
| ogged ir                                                         | n to: 192.168.92.14:40                                                                                                    | 002 as:                                                                                   | default                                                                                                    |                                                                                                    |                                                                                                    |                                                         |                                                                                  |                                                         |                              |                                                                    |
| ogged ir<br>Click O                                              | nto: 192.168.92.14:40<br>n Generate Rep<br>Reporting Windows                                                                                                    | 002 as:<br>Ort                                                                            | default                                                                                                    | LANF                                                                                                    | orge Manag                                                                                                    | er Versi                                                | ion(5.4.2)                                                                       |                                                         |                              | (                                                                  |
| ogged ir<br>Click O<br><u>C</u> ontrol                           | n Generate Rep<br>Beporting Windows                                                                                                    | 002 as:<br>Ort<br>Info Ie                                                                 | default<br>ests<br>Chamb                                                                                                    | LANF<br>er <u>V</u> iew                                                                                  | orge Manag                                                                                                    | er Versi<br>Stop All                                    | ion(5.4.2)                                                                       | Manager                                                 | Refre                        | – C (                                                              |
| ogged ir<br>Click O<br>Control                                   | n Generate Rep<br>Beporting Windows                                                                                                    | 002 as:<br>Ort<br>Info Ie<br>File-10                                                      | default<br>sts<br>Chamb<br>Resource                                                                                                    | LANF<br>er <u>V</u> iew<br>Mgr DL                                                                        | orge Manag                                                                                                    | er Versi<br>Stop All<br>Traffic-P                       | ion(5.4.2)<br>Restart<br>rofiles (Alerts                                         | Manager<br>Warnings ↑+ )                                | <u>R</u> efre                |                                                                    |
| Ogged in<br>Click O<br>Control<br>VolP/R1<br>Sta                 | 1 to: 192.168.92.14;40<br>In Generate Rep<br>Beporting Windgws<br>IP VoiP/RTP Endps<br>tus Port Ma                                                                                                   | 002 as:<br>Ort<br>Info Ie<br>File-10                                                      | default<br>Ists<br>Chamb<br>Resource<br>Laver-3                                                                                                    | LANf<br>er <u>V</u> iew<br>Mgr J DL                                                                      | orge Manag<br>JT Profiles<br>L3 Endos<br>Reportin                                                             | er Versi<br>Stop All<br>Traffic-P<br>g Manage           | ion (5.4.2)<br>Restart<br>rofiles / Alerts<br>Laver 4-7                          | Manager<br>Warnings [`+]<br>Armageddon                  | Refre                        |                                                                    |
| Ogged ir<br>Click O<br>Control<br>VolP/RT<br>Sta                 | n to: 192.168.92.14:40<br>n Generate Rep<br>Beporting Windows<br>TP VoIP/RTP Endps ]<br>tus Port Mo                                                                                                  | 002 as:<br>Ort<br>Info Ie<br>File-10                                                      | default<br>sts<br>Chamb<br>Resource<br>Laver-3                                                                                                    | LANF<br>er <u>V</u> iew<br>Mgr Ť DL                                                                      | orge Manag<br>JT   Profiles<br>I 3 Endos<br>Reportin                                                          | er Versi<br>Stop All<br>Traffic-P<br>g Manage           | ion(5.4.2)<br>Restart<br>rofiles   Alerts  <br>Laver 4-7                         | Manager<br>Warnings (+ )<br>Armaœddon                   | Refre                        | HEL<br>sh HEL<br>Wantinks                                          |
| Overv                                                            | n to: 192.168.92.14;40<br>n Generate Rep<br>Beporting Windows<br>TP VolP/RTP Endps ]<br>tus Port Mo<br>rew Generate Repor                                                                            | 002 as:<br>Ort<br>Info Ie<br>File-10                                                      | default<br>Chamb<br>Resource<br>Laver-3<br>er Data Col                                                                                                    | LANF<br>er <u>V</u> iew<br>Mgr J Dl<br>lection J                                                         | orge Manag<br>JT Profiles<br>I 3 Endos<br>Reportin<br>GUI Data Colle                                          | er Versi<br>Stop All<br>Traffic-P<br>g Manage           | ion(5.4.2)<br>Restart<br>rofiles Alerts<br>Alerts<br>Alerts<br>r                 | Manager<br>Warnings +<br>Armageddon                     | Refre                        | - D (<br>sh HEL<br>Wantinks<br>- D (                               |
| Click O<br>Control<br>VoIP/RI<br>Sta                             | n to: 192.168.92.14;40<br>n Generate Rep<br>Beporting Windows<br>TP VolP/RTP Endps ]<br>tus Port Mo<br>New Generate Report<br>tr Input Data Dir:                                                     | 002 as:<br>Ort<br>Info Ie<br>File-10                                                      | default<br>Chamb<br>Resource<br>Laver-3<br>er Data Col                                                                                                    | LANF<br>er View<br>Mgr / DL<br>lection /<br>t-data                                                       | orge Managu<br>JT Profiles<br>13 Endos<br>Reportin<br>GUI Data Colle                                          | er Versi<br>Stop All<br>Traffic-P<br>g Manage           | ion(5.4.2)<br>Restart<br>rofiles Alerts<br>Alever 4-7                            | Manager<br>Warnings ` + _<br>Armageddon                 | Refre                        | - D (<br>sh HEL<br>WanLinks<br>- D (<br>Directory                  |
| ogged ir<br>Click o<br>Control<br>VolP/RT<br>Sta<br>Repo<br>Save | n to: 192.168.92.14;40<br>n Generate Rep<br>Beporting Windows<br>TP VolP/RTP Endps T<br>tus Port Mo<br>rew Generate Report<br>rt Input Data Dir:<br>Reports to Dir:                                  | 002 as:<br>Ort<br>Info Ie<br>File-IO                                                      | default<br>Chamb<br>Resource<br>Laver-3<br>er Data Col<br>e/dipti/html-i                                                                                              | LANF<br>er View<br>Mgr / D<br>lection /<br>t-data<br>reports                                             | orge Manag<br>JT (Profiles<br>13 Endos<br>Reportin<br>GUI Data Colle                                          | er Versi<br>Stop All<br>Traffic-P<br>g Manage           | ion(5.4.2)<br>Restart<br>rofiles Alerts<br>Layer 4-7                             | Manager<br>Warnings ႞ + ]<br>Armageddon                 | Choose<br>Choose             | - D HEL<br>WanLinks<br>- D Directory<br>Directory                  |
| Click O<br>Control<br>VolP/RT<br>Repo<br>Save<br>Repo            | n to: 192.168.92.14:40<br>n Generate Rep<br>Reporting Windows<br>TP VolP/RTP Endps Tus Port Mo<br>rew Generate Report<br>rt Input Data Dir:<br>Reports to Dir:<br>rt header:                         | 002 as:<br>ort<br>File-10<br>t<br>Serv<br>/home<br>image                                  | default<br>sts<br>Chamb<br>Resource<br>Laver-3<br>er Data Col<br>e/dipti/html-4<br>es/report_ba                                                                       | LANF<br>er <u>View</u><br>Mgr DL<br>lection T<br>t-data<br>reports<br>anner-100                          | orge Managu<br>JT Profiles<br>13 Endos<br>Reportini<br>GUI Data Colle<br>0x205.jpg                            | er Versi<br>Stop All<br>Traffic-P<br>g Manage<br>action | ion(5.4.2)<br>Restart<br>rofiles Alerts<br>Laver 4-7                             | Manager<br>Warnings ↑ + ↑<br>Armageddon                 | Choose<br>Report B           | - D<br>Sh HEL<br>WanLinks<br>- Directory<br>Directory<br>ackground |
| Dick O<br>Control<br>VolP/RT<br>Sta<br>Save<br>Repo              | n to: 192.168.92.14:40<br>n Generate Rep<br>Reporting Windows<br>PV VoIP/RTP Endps<br>itus Port Mo<br>rew Generate Report<br>rt Input Data Dir:<br>Reports to Dir:<br>rt header:                     | 002 as:<br>Orf<br>File-10<br>File-10<br>Anome<br>/home<br>/home<br>Report h               | default<br>Sts<br>Chamb<br>Resource<br>Laver-3<br>c/dipti/repor<br>s/dipti/repor<br>s/dipti/report_ba<br>seader image s                                               | LANF<br>er View<br>Mgr Di<br>lection f<br>t-data<br>reports<br>anner-100<br>xize: 1000 x 2               | orge Managu<br>JT Profiles<br>L3 Endos<br>Reportin,<br>GUI Data Colle<br>Dx205.jpg<br>95 px                   | er Versi<br>Stop All<br>Traffic-P<br>g Manage           | ion(5.4.2)<br>Restart<br>rofiles Alerts<br>Laver 4-7                             | Manager<br>Warnings ↑+<br>Armaαeddon                    | Choose<br>Choose<br>Report B | - HEL<br>WanLinks<br>- Directory<br>Directory<br>ackground         |
| Click O<br>Control<br>VolP/RT<br>Repo<br>Save<br>Repo<br>Repo    | n to: 192.168.92.14:40<br>n Generate Rep<br>Reporting Windows<br>P VoIP/RTP Endps<br>tus Port Mo<br>rev Generate Report<br>tr Input Data Dir:<br>Reports to Dir:<br>rt Input Data Dir:<br>rt header: | 002 as:<br>Ort<br>File-10<br>/home<br>/home<br>Report h                                   | default<br>Sts<br>Chamb<br>Resource<br>Laver-3<br>c/dipti/repor<br>c/dipti/repor<br>s/report_ba<br>eader image s<br>c/dipti/Docu                                      | LANF<br>er View<br>Mgr DL<br>lection T<br>t-data<br>reports<br>anner-100/<br>zize: 1000 × 2<br>ments/x64 | orge Manag<br>JT Profiles<br>1.3 Endos<br>Reportin<br>GUI Data Colle<br>Dx205.jpg<br>05 px<br>btbits/html/iri | er Versi<br>Stop All<br>Traffic-P<br>g Manage<br>ection | ion (5.4.2)<br>Restart<br>rofiles Alerts<br>Laver 4-7<br>st<br>ndelaLogo2-90dpl- | Manager<br>Warnings +<br>Armadeddon<br>200x90-trans.png | Choose<br>Choose<br>Report B | sh HEL<br>WanLinks<br>Directory<br>Directory<br>ackground          |
| Control<br>Control<br>VolP/RT<br>Repo<br>Save<br>Repo            | n to: 192.168.92.14:40<br>n Generate Rep<br>Reporting Windows<br>IP VoIP/RTP Endps<br>tus Port Mo<br>rev Generate Report<br>rt Input Data Dir:<br>Reports to Dir:<br>rt header:<br>rt logo:          | 002 as:<br>Ort<br>Info Ie<br>File-10<br>/home<br>/home<br>Report h<br>/home<br>Max report | default<br>Sts<br>Chamb<br>Resource<br>Laver-3<br>c/dipti/repor<br>c/dipti/repor<br>c/dipti/repor<br>s/report_ba<br>sader image s<br>c/dipti/Docu<br>ort lage size: 2 | LANF<br>er View<br>Mgr Di<br>lection T<br>t-data<br>reports<br>anner-100/<br>zize: 1000 × 2<br>ments/x64 | Orge Manag<br>JT Profiles<br>1.3 Endos<br>Reportin<br>GUI Data Colle<br>Dx205.jpg<br>05 px<br>btbits/html/iri | er Versi<br>Stop All<br>Traffic-P<br>g Manage<br>ection | ion (5.4.2)<br>Restart<br>rofiles Alerts<br>Laver 4-7<br>st<br>ndelaLogo2-90dpl: | Manager<br>Warnings +<br>Armaœeddon<br>200x90-trans.png | Choose<br>Choose<br>Report B | sh HEL<br>WanLinks<br>Directory<br>Directory<br>rt Logo            |

3. Find a desired image instead of the default report logo that fits the report logo size (within 200 x 90 px size range) and save the image into the html/images/ path within the bt\_bits directory.

<u>C</u>lose

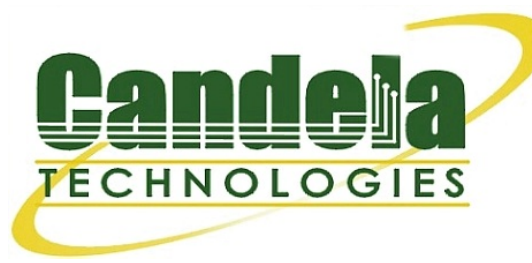

4. Once the desired image is within the appropriate images folder, scroll over back to the **Reporting Manager** tab, click on **Report Logo** and select the image (and image path) to be placed in the Report logo path. Then select **Report Logo**. Now, once a user generates a report, the new report should print out with a different logo at the top.

|                    |                                                                                | LANforg                                  | e Manager Version(5.4                                                                                                  | 4.2)                                                   |                          |
|--------------------|--------------------------------------------------------------------------------|------------------------------------------|----------------------------------------------------------------------------------------------------|--------------------------------------------------------|--------------------------|
| Control Rep        | oorting Wind <u>o</u> ws <u>I</u> nfo <u>T</u>                                 | ests                                     |                                                                                                    |                                                        |                          |
| VoIP/RTP<br>Status | VolP/RTP Endps   File-IO                                                       | Chamber View Resource Mgr DUT Layer-3 L3 | Stop All<br>Profiles Traffic-Profiles<br>Endps Layer                                                                   | Restart Manager<br>Alerts Warnings +<br>4-7 Armageddon | Refresh HELP<br>WanLinks |
|                    | License Info                                                                   | Current Use                              | rs                                                                                                    | Saved Test Configu                                     | urations                 |
| Licenses exp       | ire in: 10 days                                                                | * default from:10.253.1.42               |                                                                                                    |                                                        |                          |
|                    |                                                                                |                                          | Reporting Manager                                                                                                    |                                                        |                          |
| Overview           | Generate Report Ser                                                            | ver Data Collection   GUI                | Data Collection                                                                                                    |                                                        |                          |
| Report In          |                                                                                | Report Logo                              | 8                                                                                                    |                                                        | Choose Directory         |
| Report h           | Look In: 📑 images                                                              |                                          |                                                                                                    |                                                        | Report Background        |
| Report Ic          | Cb_images<br>diagrams<br>headers<br>logos<br>systems                           | k                                        | <ul> <li>acentury-logo</li> <li>akcela-small.jr</li> <li>ampercom-log</li> <li>ans-tel.png</li> <li>ans.png</li> </ul> | o2-90dpi-200x90-trans.png                              | Report Logo              |
|                    | 20160722-splitters-a     Im     File Name: Images     Files of Type: All Files | rvil-430.jpg                             | anslogo.gif                                                                                                    |                                                        | Report Defaults          |
|                    |                                                                                | Report                                   | Logo Cancel                                                                                                    |                                                        |                          |

# <u>Set up an SSH-tunnel on Windows, Linux,</u> <u>or Mac</u>

### Goal: Connect to a LANforge Linux system via a compressed tunnel connection

When connecting to your remote LANforge hardware (presumably accessible over a VPN) you will notice poor response time and lag in your LANforge GUI or your VNC connection. Many VPN connections are based on UDP protocols and packet loss might be affecting your connection quality. Below we explain how to set up SSH tunnels that increase the quality of your connection.

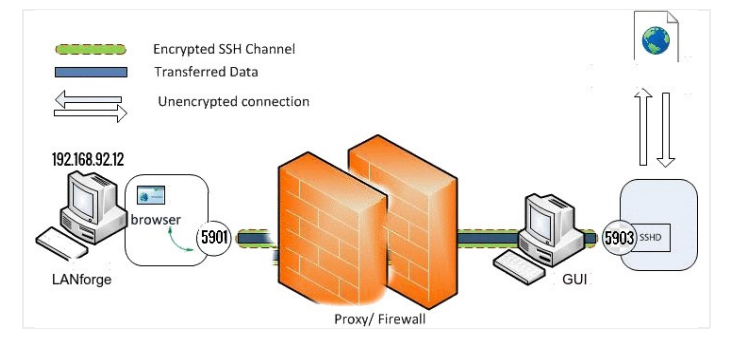

Linux SSH Tunnel Setup

1.

# A. Forwarding a Single Port

A. The ssh option -L is takes an argument **local-port:remote-ip:remote-port**. The remote-ip parameter does not have to match the destination host (but it may). VNC display :1 uses the port 5901. When VNC is in **localhost** mode, it binds to 127.0.0.1:5901. The local-port parameter is the port on the local computer. It probably won't correspond to the remote port.

The resulting command looks like: ssh -L 5900:localhost:5901 user@remotehost. When connecting a VNC browser to localhost:0 (or localhost::5900) it will forward packets to remotehost, and the SSH service on remotehost will forward them to the localhost::5901 port.If you are forwarding multiple LANforge VNC ports to your laptop, you will want to make a plan for what local ports you want to use.

Multiple remote VNC sessions would be forwarded using multiple ssh sessions:

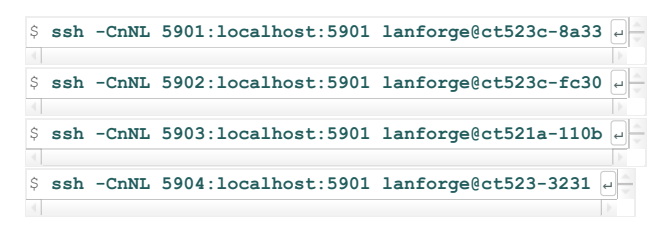

Using the above set of commands, you can connect your VNC viewers multiple X11 display ports on your laptop:

- Iocalhost:1
- localhost:2localhost:3
- localhost:4
- B. Other SSH Parameters

124 alias FreyaTunnel="ssh -CnNv -L 5983:192.168.92.13:5901 -L 4131:192.168.92.13:4001 -L 4132:192.168.92.13:4002 lanforge@192.168.92.13"

- I. -C: Requests compression of data. This is desirable for slower connections. Recommended.
- II. -n: redirects stdin from /dev/null, Required when SSH is running in the background.
- III. -N: do not execute a remote command, useful when forwarding ports.
- IV. -v; Verbose mode. Causes SSH to print debugging messages about its progress.
- V. -L local-ip:local-port:remote-host:remote-port.

Use this flag multiple times to forward multiple ports with one command.

VI. Usually the -L forward uses three parameters, as seen above. Ask support if you need to forward a remote port to only one of your laptop network interfaces.

For more information see Please visit the SSH man page for further flags and switches

#### B. Multiple Forwards to One Host

A. SSH can support multiple port forward per remote host.
 ssh -L localport:ipaddress:remoteport user@remotehost.

Below are ports that you probably want to forward:

- I. 4001 -- perl scripts use this for ascii connection to LANforge server
- II. 4002 -- GUI uses this for binary connection to LANforge server
- III. 5901 -- VNC port for display :1
- IV. 8080 -- REST API port provided by remote GUI
- B. These can be combined into multiple command line arguments. The example below forwards all LANforge ports to your laptop:

\$ ssh -CnNv -L 4001:localhost:4001 \
-L 4002:localhost:4002 \
-L 5900:localhost:5901 \
user@192.168.100.1 e

Notice that in a secure VNC and secured LANforge configuration, this will forward the remote hosts localhost bound ports to your laptop.

#### C. Indirect Host Access

- A. Your laptop might not have direct ssh access to the LANforge machine. Instead, you might have ssh access a gateway or jump host machine that is a firewall between the LANforge and your laptop. This can present itself in two ways:
  - ${f a}$  ) you can ssh to the jump host, but not beyond it
  - ${\bf b}$  ) you cannot ssh to the firewall, but it provides port forwards for LANforge services

### B. You can ssh to a jump host

- I. You still need to know what the remote LANforge IP is.
- II. Your ssh command would look like:
- III. ssh -CnN -L4001:lanforgeip:4001 user@jumphost

#### C. You cannot ssh to the firewall

In this case, ssh will not be useful. You will have to point the GUI or python script on your laptop to the remote port on the firewall.

- I. The firewall forwards port 34002 to lanforge-1:4002
- II. Connect your GUI to firewall:34002
- III. Your firewall administrator will need to share the port forwards on the firewall.

### D. Updating your shell aliases

A. From the computer that you are trying to connect your SSH tunnel from, open the .bashrc file from /home/user/. The .bashrc file can be opened via gedit, vim, or nano. This .bashrc file is where the alias will be setup to properly invoke your ssh.

| <pre>ipti@muffin:/home\$</pre> | gedit ~/.bashrc |
|--------------------------------|-----------------|
| <pre>ipti@muffin:/home\$</pre> |                 |

- B. Once the .bashrc file is open, type in your alias in any blank spot (that is not within another for-loop or definition).
- C. Further example ssh aliases include:

124 alias FreyaTunnel="ssh -CnNv -L 5903:192.168.92.13:5901 -L 4131:192.168.92.13:4001 -L 4132:192.168.92.13:4002 Lanforge@192.168.92.13"

- I. alias FreyaTunnel="ssh -CnNv -L 5903:192.168.0.6:5901 \
  - -L 4131:192.168.0.6:4001 \ -L 4132:192.168.0.6:4002 \
  - lanforge@192.168.0.6"

II. alias SaltTunnel="ssh -CnN -L 4001:192.168.200.18:4001 salt@10.253.1.6"

D. After editing your .bashrc file, source the file to apply the changes:

| bashrc 🛶                                         |  |
|--------------------------------------------------|--|
| •                                                |  |
| lipti@muffin:~\$ . ~/.bashrc<br>lipti@muffin:~\$ |  |

E. In order for our machine to remember certain passwords and access configurations, some additional edits in the ssh config file. This will be in your ,,~/.ssh/config file (or \$HOME/.ssh/config,,).

### E. SSH Keys

- A. The ssh connection might require an ssh key. This means that one needs to be generated. The private key and public key of the key pair must be saved to the local computer. The public key of the pair should be copied to the remote computer.
- B. Add your SSH key to the device being forwarded. Finally, add your public key that you generated earlier via SSH. This can be done by typing in ssh-copy-id user@ipaddress (see below example).

| <pre>dipti@muffin:-\$ ssh-copy-id lanforge@192.168.95.101 /usr/bin/ssh-copy-id: INFO: attempting to log in with the new key(s), to filter out any that are already installed</pre> |
|----------------------------------------------------------------------------------------------------|
| /usr/bin/ssh-copy-id: INFO: 1 key(s) remain to be installed if you are prompt<br>ed now it is to install the new keys<br>lanforge@192.168.95.101's password:                       |
| Number of key(s) added: 1                                                                                                    |
| Now try logging into the machine, with: "ssh 'lanforge@192.168.95.101'"<br>and check to make sure that only the key(s) you wanted were added.                                      |

C. Once the alias is added to .bashrc file and the ssh key is added to the remote device, open any terminal and simply type in the alias name. This will initiate the tunnel. For example, "FreyaTunnel" in this example would be the alias typed into any terminal. This should incur an instance of your tunnel.

A. There are many ways to set up an SSH tunnel, however, this cookbook will utilize PuTTy.

| 1.144.41 |                                                      |    |
|----------|------------------------------------------------------|----|
| 5        | Andrews<br>Andrews<br>Andrews<br>Carrier (Specified) | T  |
|          | increase in the                                      | ÷. |
|          | 122112.                                              |    |

Download PuTTY

PuTT's is an GSH and tented telent, developed originally by Simon Tatham for the Windows platform. PuTTY is open source software that is available with source code and is developed and supported by a group of volunteers. You can download PUTT <u>https:</u>

- B. Once PuTTY is downloaded, configure the SSH connection before adding the tunnel. For more information see Connecting with PuTTy.
- C. Once your session is setup, select your session that was just saved from the last cookbook, then on the left-hand panel, select Connection -> SSH -> Tunnels.

| Features                                         | ^ | Optio                                | ns controlling SSH                       | port forwar             | ding           |
|--------------------------------------------------|---|--------------------------------------|------------------------------------------|-------------------------|----------------|
| Window<br>Appearance<br>Behaviour<br>Translation |   | Port forwarding                      | iccept connections<br>s do the same (SSI | from other<br>H-2 only) | hosts          |
| Colours                                          |   | Forwarded ports                      | 5:                                       |                         | Remove         |
| Connection<br>Data<br>Proxy                      |   | L5904 192                            | 168.0.14:5901                            |                         |                |
| Diagin                                           |   | Add new forward                      | ded port                                 |                         |                |
| SSH                                              |   | Source port                          | 5904 ·                                   |                         | Add            |
| Kex                                              |   | o cance point                        |                                          |                         | Add            |
| Hostkeys                                         |   | Destination                          | 192.168.0.14:5                           | 901                     |                |
| Cipher<br>Auth<br>GSSAPI                         |   | <ul><li>Local</li><li>Auto</li></ul> | ◯ Remote<br>◯ IPv4                       |                         | )ynamic<br>Pv6 |
| TTY<br>X11<br>Tunnels<br>Bugs<br>More bugs       |   |                                      |                                          |                         |                |
| Coriol                                           | ~ |                                      |                                          |                         |                |

D. After setting up the tunnel, select SSH and enable compression. This will ensure that the tunnel uses data compression.

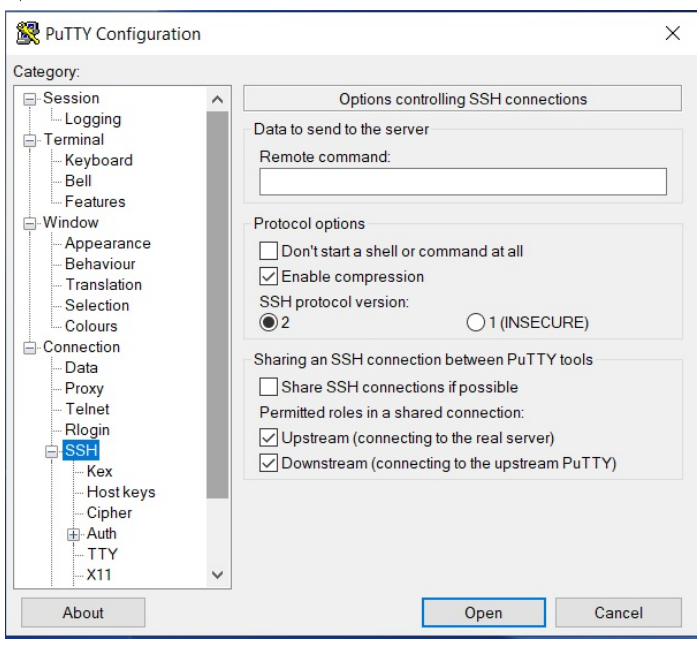

E. Once all the settings desired are configured, select Session, highlight the session again in Saved Sessions and hit Save for the new session settings. This will make sure that the next time logged in will include all the settings here.

| -Session                                                                                                    | Basic options for your PuTTY session                                                                                                    |           |
|----------------------------------------------------------------------------------------------------|----------------------------------------------------------------------------------------------------|-----------|
| Logging<br>Terminal<br>Keyboard<br>Bell                                                                                                    | Specify the destination you want to connect to       Host Name (or IP address)       192.168.92.14                                                         |           |
| - Veratives     - Window     - Appearance     - Behaviour     - Translation     - Selection     - Colours     - Connection     - Data     - Proxy     - Telnet     - Rlogin | Connection type:<br>Raw Telnet Rlogin SSH Se<br>Load, save or delete a stored session<br>Saved Sessions<br>GeniaSSH<br>Default Settings<br>GeniaSSH<br>fs1 | rial<br>d |
| About                                                                                                    | Close window on exit<br>Always Never Only on clean exit                                                                                                    |           |

F. Now, the session is saved and can be opened by clicking Open

# **Understanding VRF Devices**

### Goal: Understand and inspect private VRF routing tables.

VRF devices are a Linux kernel networking driver that allows private routing tables for individual ports in the system. The examples below show how to find these routes. Requires version 5.3.9 or greater.

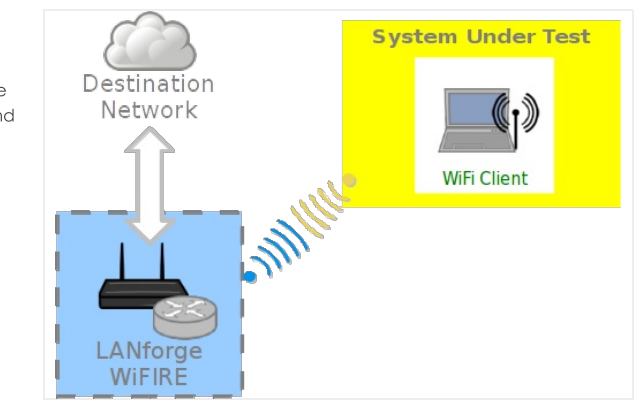

1.

### **VRF** Driver

LANforge has been using the Virtual Routing and Forwarding driver since around 2018. This allows private routing tables for each LANforge managed interface. VRF provides specific networking benefits to LANforge:

- A. Virtual stations gain authentic routing as delivered from the AP's DHCP service. IP sockets bound to that station will not send DNS requests out the host's default gateway, for instance. This helps accurately test captive portal and HS2.0 web requests that should never know about the management network.
- Α.
- B. **Multiple identically numbered networks can be modeled in parallel.** Emulating a peer-topeer VPN tunnel between two STA devices that both are on 10.0.0.0/24 networks separated by a WAN.

### 2.

### Disabling VRF

This does make it more difficult to monitor the routes per port.

3. If this feature is undesirable, you can use the following command to disable VRF:

- A. \$ touch /home/lanforge/LF\_NO\_USE\_VRF
- B. \$ sudo reboot

4.

### Finding VRF private routes

To find the routes, you want to use these commands for any particular vrf device:

```
A. Look for the station's master device:
$ ip a show wlan3
wlan3: mtu 1500 qdisc noqueue master _vrf6 state DOWN mode DEFAULT group default qlen 1000
link/ether 00:0e:8e:44:07:a1 brd ff:ff:ff:ff:ff promiscuity 0 minmtu 256 maxmtu 2304
B. When you know the master device you can display that specific routing table:
A. A routing table with a gateway:
```

| A. A routing table with a gateway: |                                                |  |  |  |  |
|------------------------------------|------------------------------------------------|--|--|--|--|
|                                    | <pre>\$ ip route show vrf _vrf10</pre>         |  |  |  |  |
|                                    | default via 10.40.0.1 dev br0                  |  |  |  |  |
|                                    | 10.40.0.0/20 dev br0 scope link src 10.40.0.21 |  |  |  |  |
| Β.                                 | With no default gateway:                       |  |  |  |  |
|                                    | <pre>\$ \$ ip route show vrf vrf15</pre>       |  |  |  |  |

# Use FireFox with a virtual station to Browse a DUT

### Goal: Use FireFox with a virtual station to Browse a DUT

unreachable default

Access points used as a DUT in a wireless-mesh scenario might not have an ethernet port available to be able to access their management screen. Rather, they require a station to associate to the DUT to access the management console. LANforge virtual stations operate in the context of a VRF (virtual routing) device that protects them from the default routing table of the system. This makes using a browser over a station unintuitive; special commands are required to do this. Requires LANforge 5.3.9 or later.

1.

### Associate a station to your DUT

- A. Create a station as necessary or use the wlan0 device
  - A. if you know the SSID credentials, enter those.
  - B. If you need to discover the SSID, enter anything into the SSID box, like **asdf** so you can start a scan.

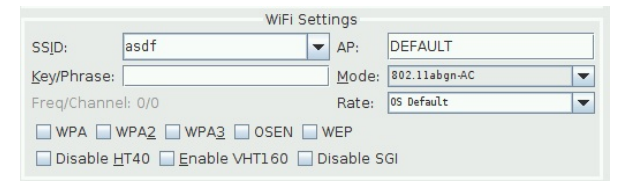

For more information see Create stations

B. Scan for your DUT SSID.

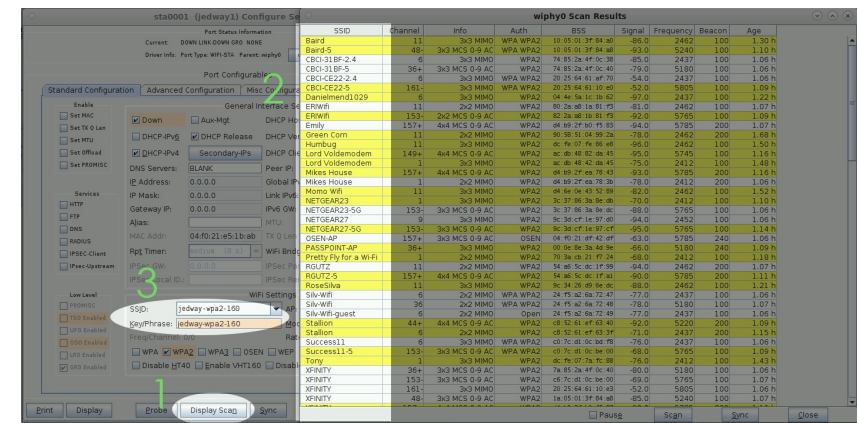

C. Configure your station to use the DUT SSID credentials and DHCP.

# Use the vrf\_exec.bash script to start Firefox

The vrf\_exec.bash script changes the networking context for the browser so it can use your station.

| A. Open a terminal                                                          |
|-----------------------------------------------------------------------------|
| \$ sudo -s       B. Become root:                                            |
| C. Go to the LANforge directory:                                            |
| \$ ./vrf_exec.bash wlan0 firefox http://10.0.0.1/         D. Start firefox: |

**Possible difficulties** 

If you have just rebooted your LANforge system and are jumping to step 2 without starting the LANforge GUI, you might have difficulty getting Firefox to display. By starting the GUI, it runs the **khost** + command and relaxes some basic X11 security settings to let other users display windows on the desktop.

# **Backing Up and Migrating LANforge Data**

# Goal: Learn what directories under /home/lanforge are important to backup and transfer to a new LANforge.

Most of the data that LANforge produces lives in the directory **/home/lanforge**. Not all the files and directories under there are useful to backup or migrate to a new LANforge machine. This guide relates to Linux based LANforge machines. We will assume for this cookbook during a restore situation you have the two LANforge systems connected on the same management network.

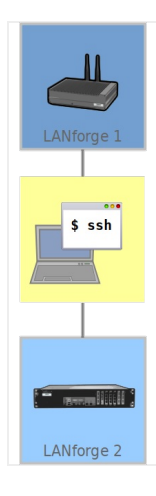

 LANforge data lives in various directories under /home/lanforge, and this is a brief explanation of the directories you will want to transfer.

 $\frac{1}{1}$  LANforge scenario data for a realm is saved on the manager (typically resource 1).

- <sup>1</sup> The LANforge client (GUI) can save reports on various machines where it is running. It does not save scenario data.
- 2. Below are listed the important sub-directories from **/home/lanforge**. Each has a note about how important it is to back up. Directories not listed are unlikely to contain LANforge related data.

imes When in doubt backing up the entire /home/lanforge directory is OK

- A. DB/
  - YES this is were all your scenarios are saved
- B. Desktop/ only if you save things here
- C. Documents/ only if you save things here
- D. Downloads/ only if you save things here
- E. html-reports/ yes if you want the reports
- F. **1f\_reports/** yes if you want the data
- G. local/
  - unlikely unless you customize strongswan
- H. report-data/ yes if you want the data

2.

3.

l. scripts/

only if you have modified or custom scripts in here

J. trb\_entities/
 trb\_profiles/

Table Report Builder saved settings only necessary if you use TRB frequently

K. vr\_conf/

only if you save virtual router settings, nginx configs or want to save dhcp lease files

L. wifi/

only if you have customized wpa\_supplicant.conf or hostapd.conf files

### **Archiving Data**

Starting on your old LANforge machine, use the tar command to archive data. Add directories you want to archive to the end of the command.

\$ cd /home/lanforge

\$ tar cjf /home/lanforge-bu.tar.bz2 DB html-reports lf\_reports report-data

i If you run out of space, try using /home/lanforge/check\_large\_files.bash to help clear room.

Copy the Archive

Copy the archive to the new LANforge:

\$ scp /home/lanforge-bu.tar.bz2 lanforge@your-new-machine-ip:/var/tmp

#### 5.

4.

3.

# **Restore the Data**

On the new machine:

- \$ cd /home/lanforge
- \$ tar xvf /var/tmp/lanforge-bu.tar.bz2
- \$ sudo service lanforge restart

# CT714B Stand Assembly

Goal: Fully assemble a stand for CT714B attenuators.

The CT714B attenuator can be assembled in a stack with a base and threaded rods.

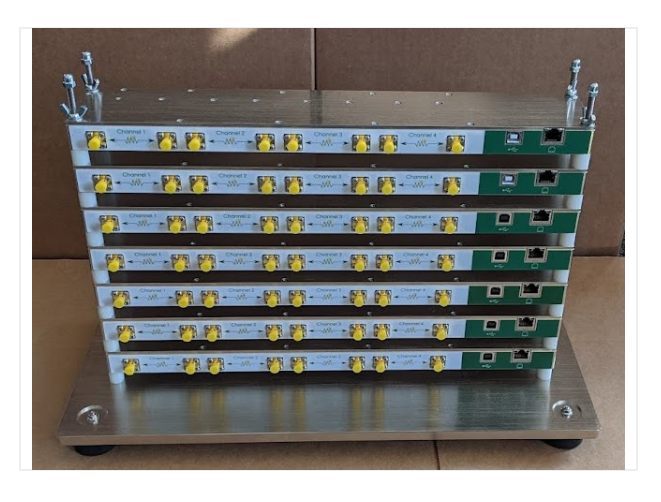

1. Insert rods until they stick out a bit through the bottom.

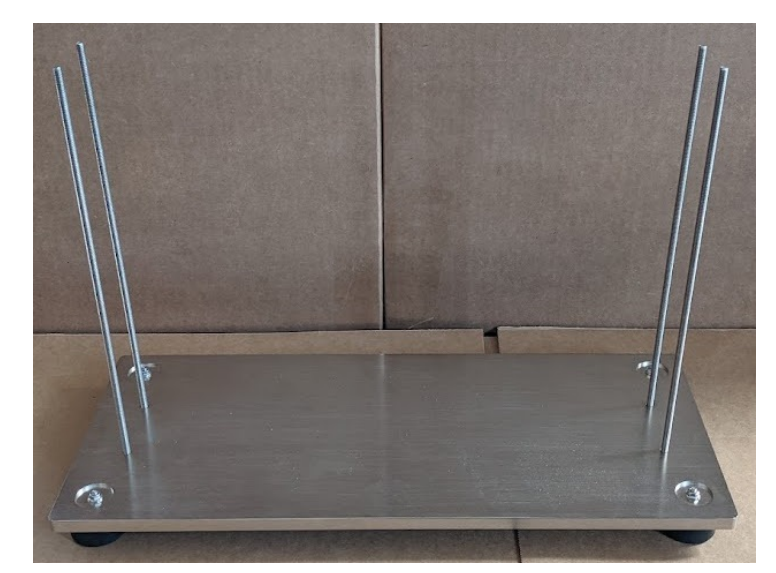

2. Bottom view:

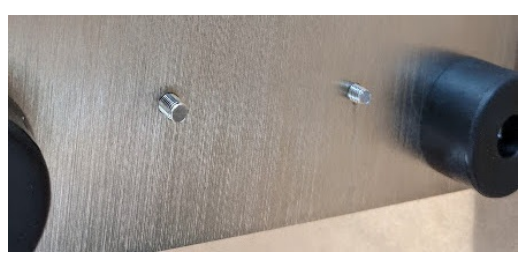

3. Add nuts to all four rods on bottom side of plate. Hand tighten.

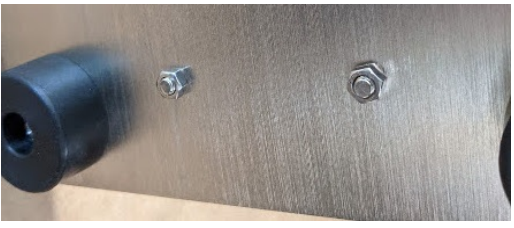

4. Full view:

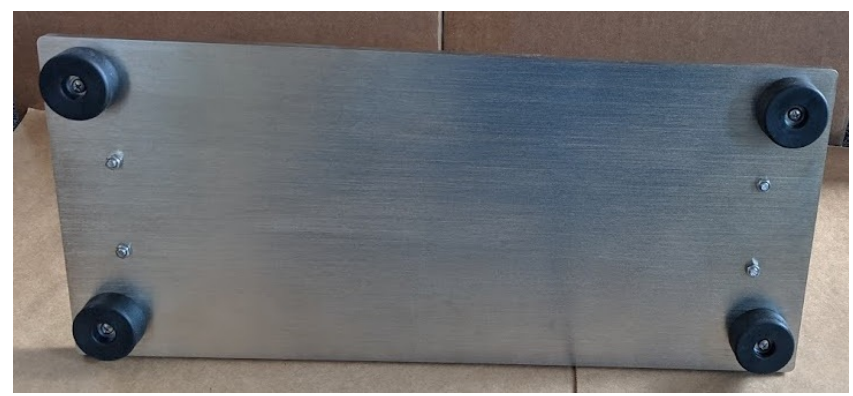

5. Add one spacer to each rod.

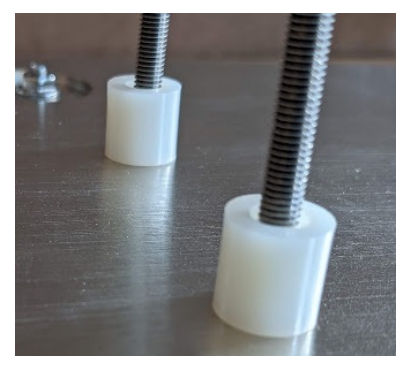

6. Full view.

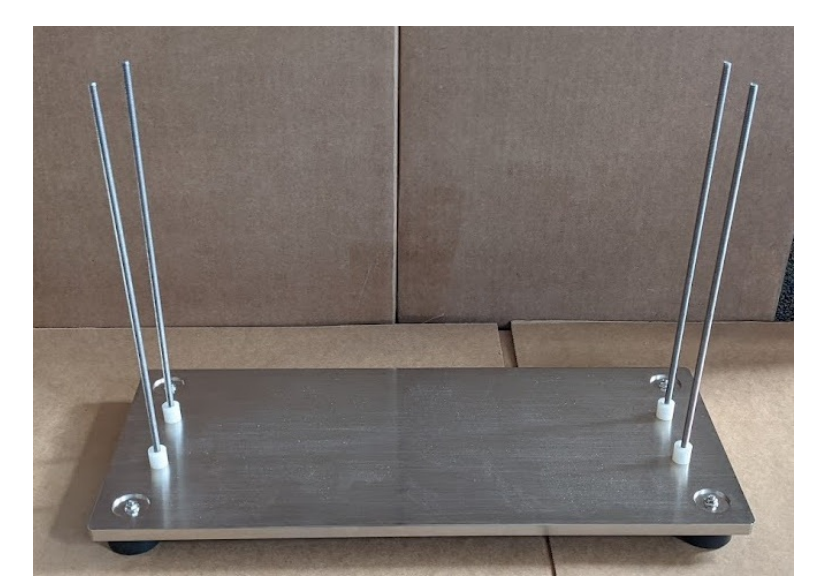

7. Add the first CT714B.

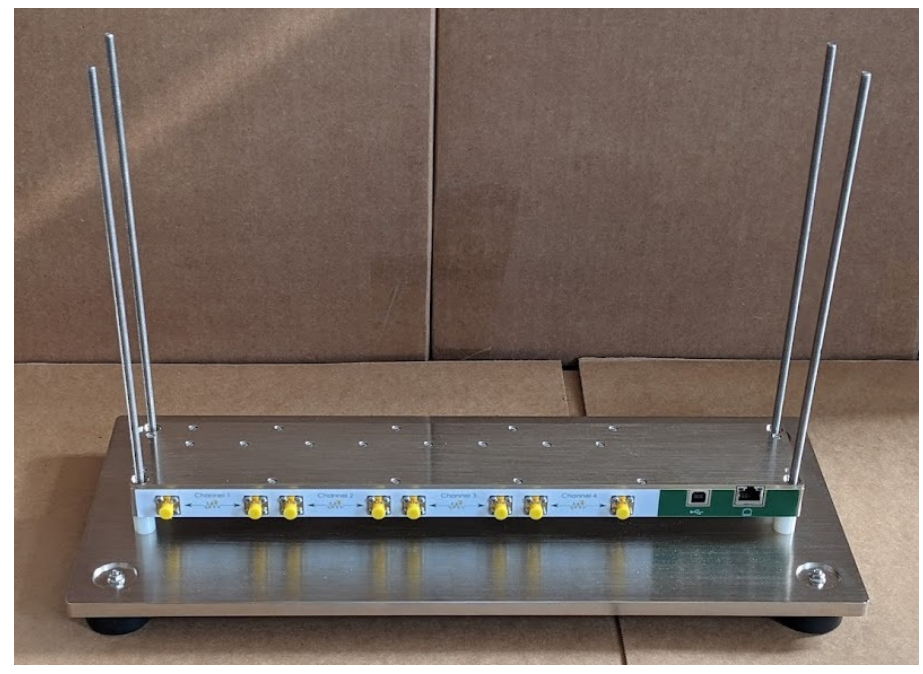

8. Add another set of spacers.

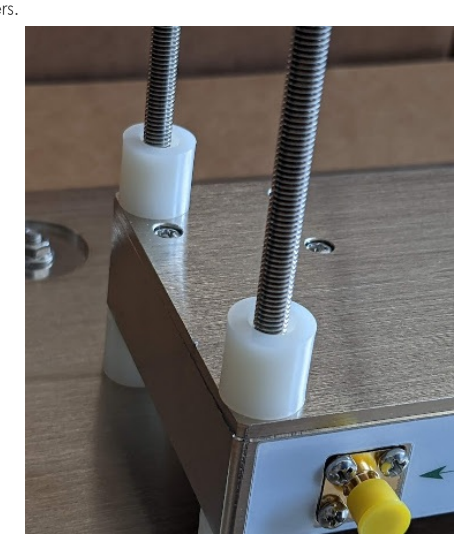

9. Full view.

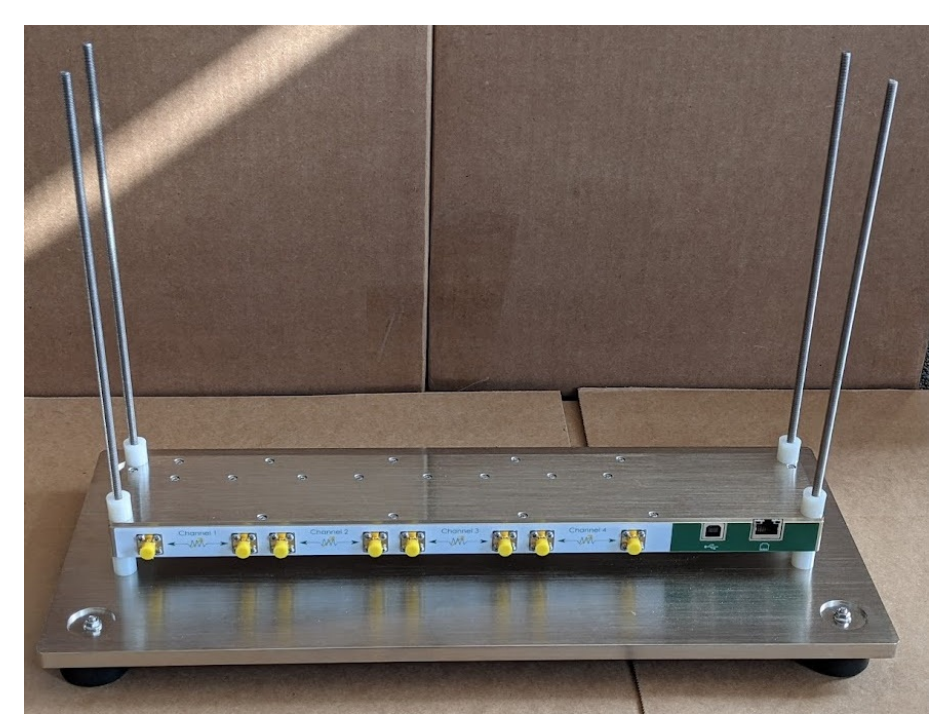

10. Repeat steps 4 and 5 until all CT714Bs are stacked.

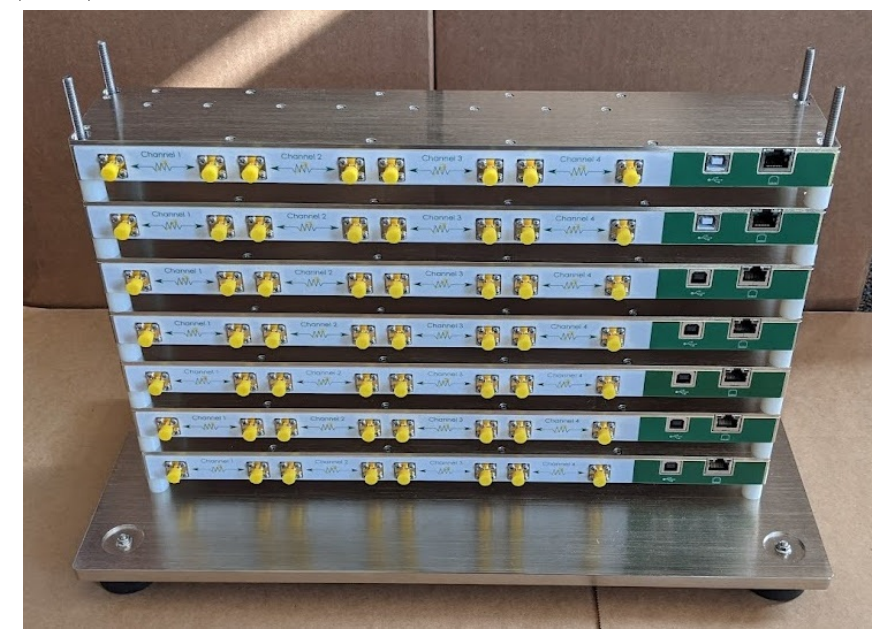

11. Add washers to all rods.

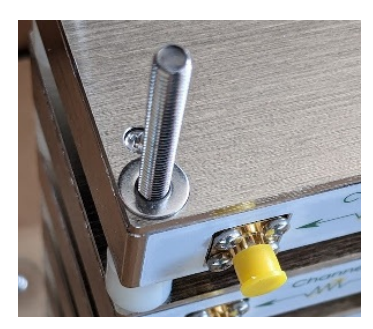

12. Add wing nuts to all rods.

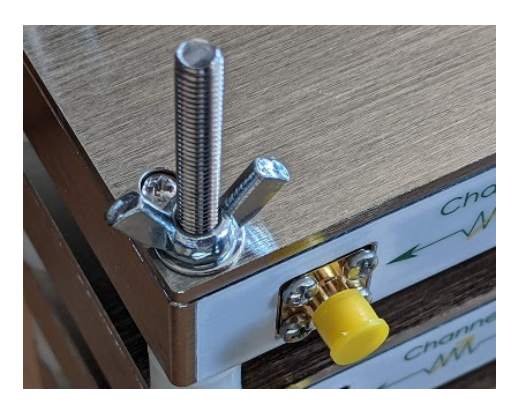

```
13. Full view.
```

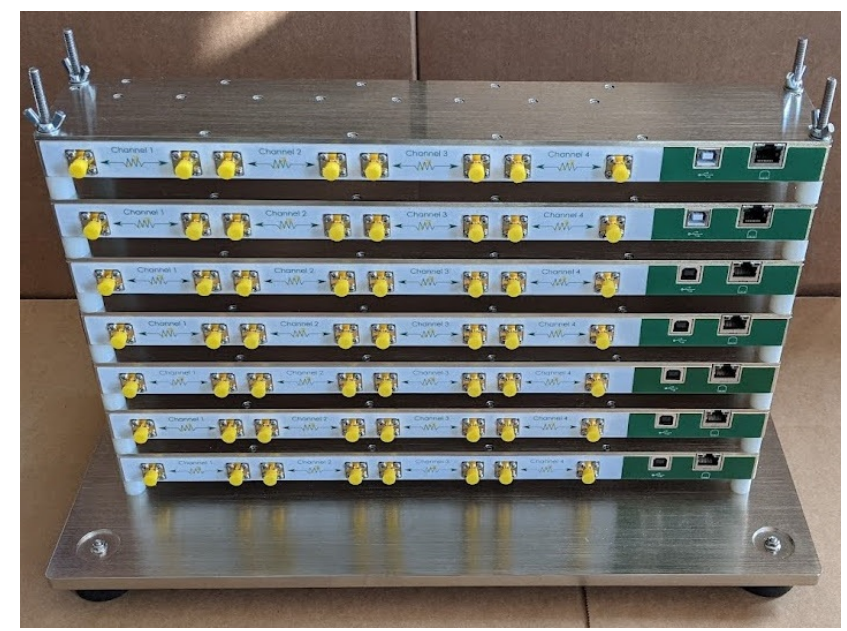

14. Add caps to all rods.

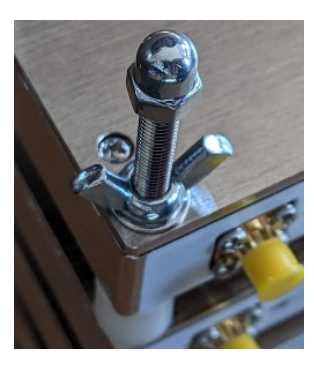

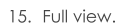

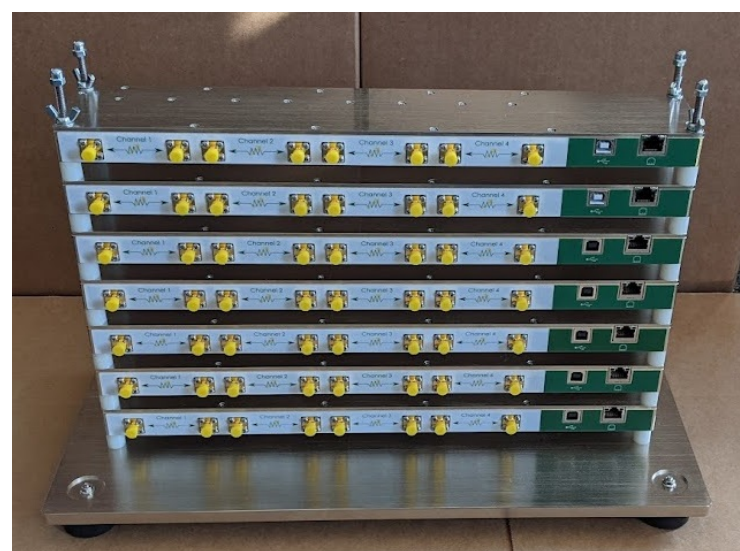

16. The nuts on the bottom can easily come loose during assembly. Tighten again as needed.

# Testing the CT840a Turntable

### Goal: Use the If\_chamber.pl script to interact with chamber door sensor, lights and turntable.

The CT840a chamber has a Modbus interface that can provide telemetry about the the door-closed sensor, light control, and turntable control and position. In order to have access to the Modbus protocol, you need a Modbus package installed on your system. The modbus controller in these chambers is simple and does not understand IP routing. You have to be connected on the same network as the modbus system.

| 1. | Using LANforge on Linux                                                                                                    |
|----|----------------------------------------------------------------------------------------------------|
| 2. | Test your connection to the chamber with the <b>/home/lanforge/lf_chamber.pl</b> script. This will verify you can reach the modbus controller.<br>Available here: https://www.candelatech.com/downloads/lf_chamber.pl                                                                                                    |
|    | A. Source the lanforge.profile script:<br>\$ source /home/lanforge/lanforge.profile                                                                                                    |
|    | B. Use the command:<br>\$ ./lf_chamber.pltarg 192.168.100.10status 1<br>Expect output similar to:<br>Current-Angle: 3599 Door-Open: 0 Table-Moving: 0 Lights: 0 Fan: 1 Jog-Speed: 3 Return-Speed: 3<br>Absolute-Speed: 3 Jog Angle: 0                                                                                                    |
| 3. | Use the <b>chamber-test.sh</b> script to test all the chamber features.<br>Availble here: https://www.candelatech.com/downloads/chamber-test.sh                                                                                                    |
|    | A. \$ ./chamber-test.sh 192.168.3.123<br>The desktop linux is 192.168.3.64, remember to use Alt-F2, 'mate-terminal' to get a shell.<br>Testing chamber at 192.168.3.123<br>Please close door.<br>Current-Angle: 3599 Door-Open: 0 Table-Moving: 0 Lights: 0 Fan: 1 Jog-Speed: 3 Return-Speed: 3 Absolute-Speed:<br>check output if door is closed: door == 1<br>Please open door.<br>Current-Angle: 3599 Door-Open: 0 Table-Moving: 0 Lights: 0 Fan: 1 Jog-Speed: 3 Return-Speed: 3 Absolute-Speed:<br>check output if door is closed: door == 0<br>Toggle lights<br>Did lights turn on?<br>Current clockwise angle: 3599 counter-clockwise-angle: 1 new-angle: 450<br>Did platform rotate 45 degrees?<br>Did platform rotate another 45? It should be at 90<br>Current clockwise angle: 2978 counter-clockwise-angle: 622 new-angle: 1<br>Did platform rotate back to zero?<br>Did fan turn on?<br>Toggle fan |

Did fan turn off? Toggle lights Did lights turn off? Current-Angle: 2700 Door-Open: 0 Table-Moving: 0 Lights: 0 Fan: 0 Jog-Speed: 3 Return-Speed: 3 Absolute-Speed: You may close the chamber.

# Using Linux without LANforge

### 5. You will want to download

- A. LANforgeServer that matches your version of Fedora. For example, Fedora 30 would be LANforgeServer-5.4.5\_Linux-F36-x64.tar.gz
- B. The modprobe interface script: If\_chamber.pl
- C. The chamber test script: chamber-test.sh

# 6. Setup

4

: This setup is intended for versions of Fedora that LANforge has been compiled for. The version of mbpoll bundled with the Server archive is specific to the **glibc** version the Fedora distro is built with. You do not have to run the If\_kinstall.pl script or use the install.bash script in the LANforgeServer directory.

- A. Create the following directories: sudo mkdir -p /home/lanforge/local/lib
  sudo mkdir -p /home/lanforge/local/bin
- B. Chown the directories to your current user: sudo chown -R \$USER: /home/lanforge

- C. Expand the LANforgeServer archive in /home/lanforge: tar xf LANforgeServer-5.4.5\_F30-x64.tar.gz
- D. Copy the mbpoll files to the new directories: ,,cp -r LANforgeServer/local/lib/\* /home/lanforge/local/lib,, cp -r LANforgeServer/local/bin/mbpoll /home/lanforge/local/bin

#### 7. Run the scripts

: These scripts require the mbpoll libraries in the LD\_LIBRARY\_PATH. The example below uses the address 192.168.0.3 as the address of the CT840a chamber. Please do not confuse this with the IP of the LANforge that might be in or attached to the chamber.

- A. \$ export LD\_LIBRARY\_PATH='/home/lanforge/local/lib:/usr/lib64'
  - \$ export PATH="/home/lanforge/local/bin:\$PATH"
  - \$ ./lf\_chamber.pl --targ 192.168.0.3 --status 1

# Using Windows without LANforge

9. Not at this time.

8.

# **Remove old Reports and Data**

#### Goal: Find and remove old reports and test data.

Running tests on LANforge for long periods of time can leave a lot of data behind. The **check\_expired\_data.bash** script can find old files to delete. This file is similar to **check\_large\_files.bash** but looks at the age of files. Introduced in LANforge 5.4.5.

1.

2

### Download the script

Download the script if it is not in /home/lanforge/scripts already. If you need to download the script, use the following commands:

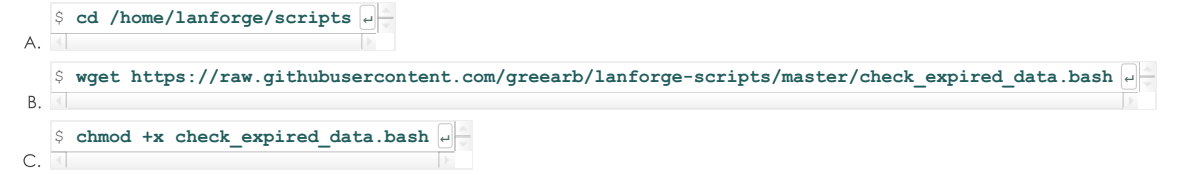

### Find the script help

| <ul> <li>-d Find data within this directory (required)</li> <li>-t Find data this many days old or older (required)</li> <li>-f Delete files (not a default option)</li> <li>-v Print files</li> <li>See the files you would delete:</li> <li>./check_expired_data.bash -d /home/lanforge/report-data -t 11 -v</li> </ul> |  |
|----------------------------------------------------------------------------------------------------|--|
| See the files you would delete:<br>./check_expired_data.bash -d /home/lanforge/report-data -t 11 -v                                                                                                    |  |
|                                                                                                    |  |
| Actually delete the files:<br>./check_expired_data.bash -d /home/lanforge/report-data -t 11 -f                                                                                                    |  |
| You may create a script in /etc/cron.daily like this:                                                                                                    |  |
| <pre>#!/bin/bash LF='/home/lanforge' E='/home/lanforge/scripts/check_expired_data.bash' \$E -d \$LF/report-data -t 11 -f \$E -d \$LF/html-reports -t 11 -f</pre>                                                                                                    |  |

#### 3.

### Running the script is likely places

Places we would expect large amounts of files to be saved include:

- A. /home/lanforge/Documents
- B. /home/lanforge/lf\_data
- C. /home/lanforge/report-data

- D. /home/lanforge/html-reports
- E. /home/lanforge/Downloads

### 4. Survey where your data

You can use the df command to get an idea where data is accumulating. Example:

```
$ df -s * | sort -n | tail +
 12736
           interop-5.4.5.apk
 22164
           btserver
 23500
           MonkeyRemote-0.4-shaded.jar
 39500
           gua.64
116536
           local
190444
           LANforgeServer-5.4.4
           LANforgeServer-5.4.5
LANforgeGUI_5.4.4
210004
262628
           backup-lanforge-gui.tar
267344
269196
           LANforgeGUI_5.4.5
```

```
5.
```

# Please Avoid...

Please avoid running the script in the /home/lanforge directory itself. A command like ./check\_expired\_data.bash -d /home/lanforge -t 10 -f would delete your LANforge Server, LANforge GUI and your saved scenarios.

### **Packet Capture Files**

If you are saving PCAP files, please save them in /home/lanforge/Documents or/home/lanforge/reportdata. Please do not save them in /home/lanforge. The check\_expired\_data.bash script should not be run with -d /home/lanforge it is too destructive.

### Also avoid:

- A. /
- B. /boot
- C. /etc
- D. /home
- E. /lib
- F. /opt
- G. /run
- H. /usr
- I. /root
- J. /var/log
- K. /var/cache
- L. /var/spool
- M. /var/www
- N. /var/run

6.

# Creating a cronjob

As the help text indicates, you can copy those lines into a cron job task that can run daily.

| A. | \$ sudo -s +                                                                                                    |
|----|----------------------------------------------------------------------------------------------------|
| В. | \$ cd /etc/cron.daily                                                                                                    |
| C. | <pre>\$ nano expired_data.bash e</pre>                                                                                                    |
| D. | Copy in your script data and adjust:<br>#!/bin/bash<br>LF='/home/lanforge'<br>E='/home/lanforge/scripts/check_expired_data.bash'<br>\$E -d \$LF/report-data -t 11 -f<br>\$E -d \$LF/html-reports -t 11 -f |
| E. | <pre>\$ chmod +x expired_data.bash +</pre>                                                                                                    |
| F. | Check for errors by running it by hand:                                                                                                    |
| G. | <pre>\$ ./expired_data.bash e</pre>                                                                                                    |

# Clustering multiple LANforge systems together

Goal: Cluster multiple LANforge systems together to use while Wifi network testing. Clustering enables multiple LANforges to act as one large LANforge.

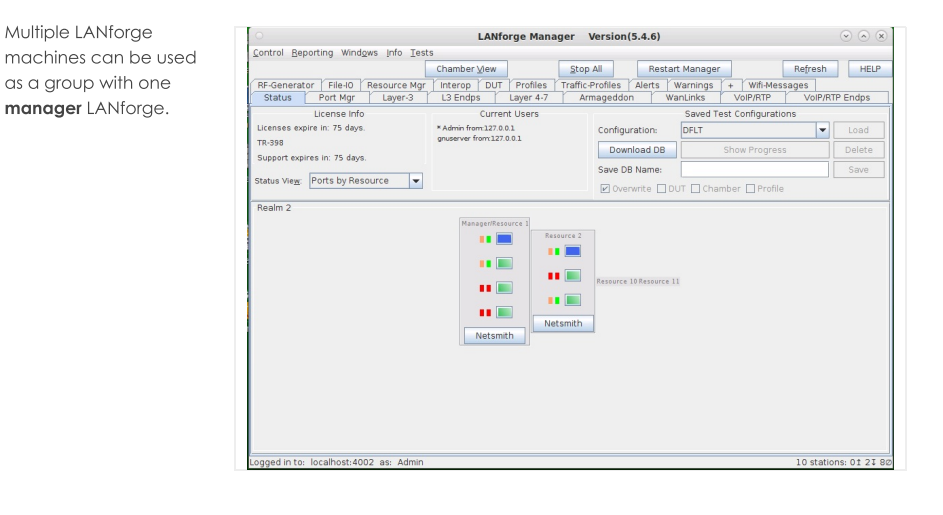

- An unclustered LANforge is both 'Manager' and 'Resource'. In a cluster (with multiple LANforges), there is one LANforge that is a 'Manager' and 'Resource' and there are other LANforges that are only 'Resources'. The LANforges that are only a 'Resource' use the first LANforge as their 'Manager'. There are two ways to cluster. One way is via the command line, second is via the User Interface. This cookbook demonstrates how to cluster via the User Interface. First, configure the first LANforge (which is typically both a 'Resource' and 'Manager')
  - A. Open a VNC/RDP window to the LANforge wished to be used as the 'Manager' and 'Resource' of the final cluster. Click on the Configure LANforge icon located on the VNC session desktop.

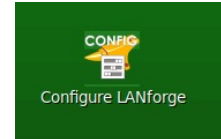

B. Once the 'LANforge Installation and Configuration (as superuser)' window opens, click on the Basic tab. Set the Setup Mode to Both, Resource ID to 1, and pick a realm 1-254 (example below is realm 2). Realm 255 means the LANforge is un-clustered.

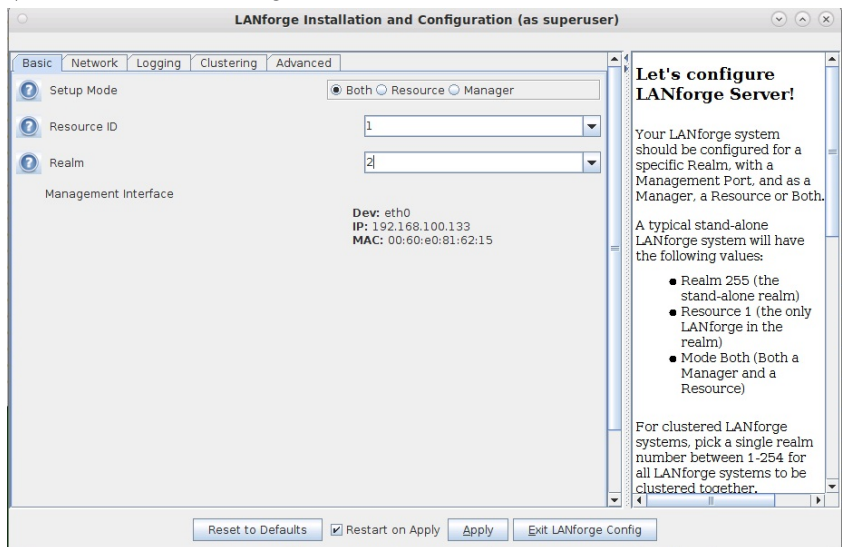

- C. Click on Apply and Exit LANforge Config to save settings.
- Next, configure the following LANforges to cluster to the first LANforge. These LANforges will be only Resources.

A. Open a VNC/RDP window to the LANforge wished to be used as the 'Manager' and 'Resource' of the final cluster. Click on the Configure LANforge icon located on the VNC session desktop.

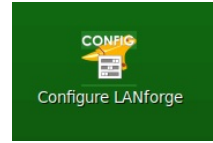

B. Once the 'LANforge Installation and Configuration (as superuser)' window opens, click on the Basic tab. Set the Setup Mode to Resource, Resource ID to 2 or what the next unused Resource number is, and pick the same realm as the manager LANforge (in our example, realm 2).

| Wireshark<br>Network traffic analyzer | ge Installation and Configuration (as superuser) | $\odot$ $\otimes$ $\otimes$                                                                                                    |
|---------------------------------------|--------------------------------------------------|----------------------------------------------------------------------------------------------------|
| Basic Network cogging clustering      | Advanced                                         | Let's configure<br>LANforge Server!                                                                                                    |
| Resource ID                           | 2                                                | Your LANforge system should be configured for a =                                                                                                    |
| Management Interface                  | 2                                                | specific Realm, with a<br>Management Port, and as a<br>Manager, a Resource or Both.                                                                           |
|                                       | IP: 192.168.100.33<br>MAC: 00:0d:b9:53:2d:98     | A typical stand-alone<br>LAN forge system will have<br>the following values:                                                                                  |
|                                       |                                                  | <ul> <li>Realm 255 (the stand-alone realm)</li> <li>Resource 1 (the only LANforge in the realm)</li> <li>Mode Both (Both a Manager and a Resource)</li> </ul> |
|                                       | -                                                | For clustered LANforge<br>systems, pick a single realm<br>number between 1-254 for<br>all LANforge systems to be                                              |
| Reset to                              | Defaults Restart on Apply Apply Exit LANforge C  | onfig                                                                                                    |

C. Click on the Clustering tab and in the Connect to Manager input box, put in the Manager's IP address followed by a ':4002'

| 0                     | LANforge Installation and Configuration (as superuser) | $\odot \odot \otimes$                                                                                                    |
|-----------------------|--------------------------------------------------------|----------------------------------------------------------------------------------------------------|
| Basic Network Logging | Clustering Advanced                                    | Let's configure<br>LANforge Server!                                                                                                    |
| Add Cluster Resource  | -                                                      | Your LANforge system<br>should be configured for a<br>specific Realm, with a<br>Management Port, and as a<br>Manager, a Resource or Both.<br>A typical stand-alone<br>LANforge system will have<br>the following values:<br>• Realm 255 (the<br>stand-alone realm)<br>• Resource 1 (the only<br>LANforge in the<br>realm)<br>• Mode Both (Both a<br>Manager and a<br>Resource)<br>For clustered LANforge<br>systems, pick a single realm<br>number between 1-254 for<br>all LANforge systems to be |
|                       | Reset to Defaults Restart on Apply Exit LANforge C     | onfig                                                                                                    |

- D. Click on Apply and Exit LANforge Config to save settings.
- 3. Restart LANforge Manager on all LANforges of cluster. The 'Status' tab of 'the Manager' of the clustered systems should show multiple resources now, as shown in the example below. If systems are not clustering and LANforge version build dates are too far apart between systems in cluster, LANforges may need to be upgraded so build version dates are closer to each other. Please contact support@candelatech.com for assistance.

| ontrol Beporting Windgws Info Iests Chamber View Stop All Restart Manager Refresh HEL RF-Generator File-IO Resource Mgr Interop DUT Profiles Traffic-Profiles Alerts Warnings + Wifi-Messages Status Port Mgr Layer-3 L3 Endps Layer 4.7 Armageddon WanLinks VolP/RTP VolP/RTP Endps Licenses expire in: 75 days. Support expires in: 75 days. Status View: Ports by Resource  Ports by Resource                                                                                                    |                                                                      | LANforge Ma                                        | nager Ve       | ersion(5    | .4.6)     |            |        |            |       |        |        |
|----------------------------------------------------------------------------------------------------|----------------------------------------------------------------------|----------------------------------------------------|----------------|-------------|-----------|------------|--------|------------|-------|--------|--------|
| Chamber View Stop All Restart Manager Refresh HEL<br>RF-Generator FileJO Resource Mgr Interop DUT Profiles Trafic-Profiles Alerts Warnings + Wifi-Messages<br>Status Port Mgr Layer-3 L3 Endps Layer 4-7 Armageddon WanLinks VolP/RTP VolP/RTP Endps<br>License Info<br>License Info<br>Current Users<br>Support expires in: 75 days.<br>Status View: Ports by Resource<br>Realm 2<br>Manager/Resource 10 Resource 11<br>Netsmith<br>Resource 10 Resource 11<br>Netsmith                                                                                                    | ontrol <u>R</u> eporting Wind <u>o</u> ws <u>I</u> nfo <u>T</u> ests | 6                                                  |                |             |           |            |        |            |       |        |        |
| RF-Generator       File-10       Resource Mgr       Interop       DUT       Profiles       Traffic-Profiles       Alerts       Warnings       +       Wift-Messages         Status       Port Mgr       Layer-3       L3 Endps       Layer 4-7       Armagedon       Warnings       +       Worl/RTP       VolP/RTP       VolP/RTP       Months       VolP/RTP       VolP/RTP       Months       VolP/RTP       VolP/RTP       VolP/RTP       Endps       Layer 4-7       Armagedon       Warnings       +       Worl/RTP       VolP/RTP       Endps         Licenses info       Current Users       Saved Test Configuration:       DFLT        Load         Support expires in: 75 days.       *       Admin from127:00.1       Download DB       Show Progress       Delete         Save       Ports by Resource       *        Overwrite       DUT       Chamber       Save         Realm 2       *       **       **       **       **       **       **       Save       **       Save       **       Save       **       Save       **       Save       **       Save       **       Save       **       Save       **       Save       **       Save       **       **                                                                                      |                                                                      | Chamber ⊻iew                                       | <u>S</u> top A | 11          | Rest      | art Manage | r      |            | Refre | esh    | HELP   |
| Status       Port Mgr       Layer-3       L3 Endps       Layer 4.7       Armagedon       WanLinks       VolP/RTP       ColP/RTP       Endps         License info       Current Users       Saved Test Configurations       Saved Test Configurations       Configurations       Delete         Support expires in: 75 days.       * Admin from:127.0.0.1       Download DB       Show Progress       Delete         Save DB Name:       Save       Save       Save       Save       Realm 2         Manager/Resource       Imager/Resource 2       Imager/Resource 2       Imager/Resource 10       Resource 10       Resource 11         Netsmith       Netsmith       Netsmith       Netsmith       Netsmith       Netsmith                                                                                                    | RF-Generator File-IO Resource Mgr                                    | Interop DUT Profile                                | s Traffic-Pr   | ofiles      | Alerts    | Warnings   | +      | Wifi-Mes   | sages | 1      |        |
| License Info Current Users Saved Test Configurations<br>License expire in: 75 days.<br>TR-398<br>Support expires in: 75 days.<br>status View: Ports by Resource V<br>Realm 2<br>Manager/Resource 10<br>Resource 10<br>Resource 11<br>Netsmith                                                                                                    | Status Port Mgr Layer-3                                              | L3 Endps   Layer 4-                                | 7 Arm          | ageddon     | ۲ N       | WanLinks   | Vo     | IP/RTP     | Vo    | IP/RTP | Endps  |
| License expire in: 75 days.<br>TR-398<br>Support expires in: 75 days.<br>Status Vie <u>y</u> : Ports by Resource ▼<br>Realm 2<br>Manager/Resource 1<br>Resource 10 Resource 11<br>Netsmith                                                                                                    | License Info                                                         | Current Users                                      |                |             |           | Saved T    | est Co | nfiguratio | ons   |        |        |
| TR-398       Download DB       Show Progress       Delete         Save DB Name:       Save         Ports by Resource       Image://Besource       Image://Besource         Realm 2       Image://Besource       Image://Besource         Manage://Besource       Image://Besource       Image://Besource         Image://Besource       Image://Besource       Image://Besource         Image://Besource       Image://Besource       Image://Besource         Image://Besource       Image://Besource       Image://Besource         Image://Besource       Image://Besource       Image://Besource         Image://Besource       Image://Besource       Image://Besource         Image://Besource       Image://Besource       Image://Besource         Image://Besource       Image://Besource       Image://Besource         Image://Besource       Image://Besource       Image://Besource         Image://Besource       Image://Besource       Image://Besource         Image://Besource       Image://Besource       Image://Besource         Image://Besource       Image://Besource       Image://Besource         Image://Besource       Image://Besource       Image://Besource         Image://Besource       Image://Besource       Image://Besource | Licenses expire in: 75 days.                                         | * Admin from:127.0.0.1<br>anuserver from:127.0.0.1 |                | Configura   | ation:    | DFLT       |        |            |       | -      | Load   |
| Support expires in 75 days.<br>Status View: Ports by Resource   Realm 2  Manager/Resource 1  Resource 10 Resource 11  Netsmith                                                                                                    | TR-398                                                               | -                                                  |                | Downl       | oad DB    |            | Show   | Progres    | s     |        | Delete |
| Status View: Ports by Resource Verwrite DUT Chamber Profile          Realm 2         Manager/Resource         Resource 10         Resource 10         Netsmith                                                                                                    | Support expires in: 75 days.                                         |                                                    |                | Save DB     | Name:     |            |        |            |       |        | Save   |
| Realm 2.                                                                                                    | itatus Vie <u>w</u> : Ports by Resource 💌                            |                                                    |                | Verw        | /rite 🔲   | DUT 🗌 Cha  | mber   | 🗌 Profile  | :     |        |        |
|                                                                                                    |                                                                      | Netsmith                                           | Netsmith       | Resource 10 | )Resource | . 11       |        |            |       |        |        |

# Configure a Remote LANforge

Goal: Configure LANforge to be securely accessed via an Internet accessible gateway.

Follow these guidelines to configure a LANforge server so that it is less abusable if accessible via the Internet. Ideally the only method of access is via SSH. Remember that LANforge systems are designed for isolated environments and convenient usability. Never connect a LANforge system directly to the Internet. It is not secure. Requires version 5.4.6

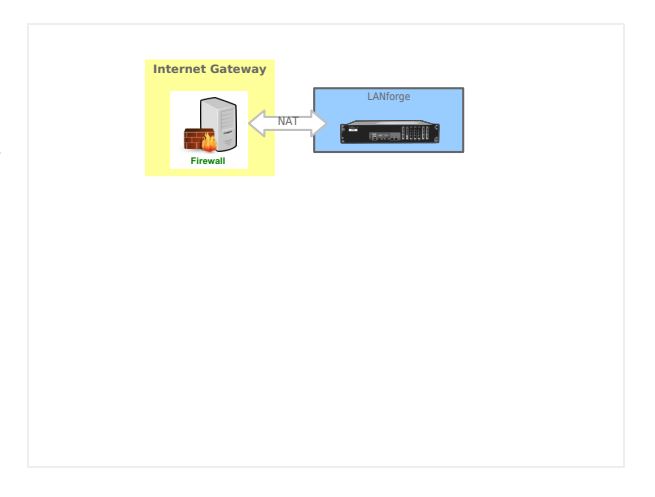

1.

# Prepare the Gateway

The internet gateway would want the LANforge system management address plugged into it. The following steps assume the gateway is configured to provide DHCP on the LAN and the LANforge management port (eth0) is using DHCP. Use the LANforge Configuration tool or **1fconfig** as necessary.

- A. We do not suggest placing the LANforge in a full DMZ network where all public requests are forwarded to the LANforge. That is not secure.
- B. Just forward the SSH port (22/tcp) to the LANforge
- C. Disable Universal Plug-n-Play (UPnP)
- D. Disable WAN administration ports (those are never secure)

2.

### Prepare the LANforge

We will configure the LANforge server to change the management port and to not manage the default ethernet interface. The server should not accept LANforge protocol commands on every interface, making it much more secure. For this discussion, we will use the **lfconfig** script because that is always easy to access from an SSH connection. Also, we will assume that the LANforge GUI will **NOT run on this machine**.

A. Stop the GUI and disable the autostart GUI feature

| А. | <pre>\$ killall lfclient.bash e</pre>                                        |   |
|----|------------------------------------------------------------------------------|---|
| В. | \$ killall java                                                              |   |
| C  | <pre>\$ rm -f /home/lanforge/.config/autostart/LANforge-auto.desktop @</pre> | 4 |

B. Configure LANforge server to use loopback as management port

|      | s anda - a                                                                                                    |                                                                                                    |
|------|----------------------------------------------------------------------------------------------------|----------------------------------------------------------------------------------------------------|
| A    | 3 Sudo - S -                                                                                                    |                                                                                                    |
| / \. |                                                                                                    |                                                                                                    |
| R    | # Cd /home/lanforge e                                                                                                    |                                                                                                    |
| D.   |                                                                                                    |                                                                                                    |
| ~    | # ./serverct1.bash stop e                                                                                                    | *                                                                                                    |
| C.   |                                                                                                    |                                                                                                    |
| _    | # ./lfconfig e                                                                                                    |                                                                                                    |
| D.   |                                                                                                    |                                                                                                    |
|      | Interfaces: eth0<br>Resource interface assignment:<br>Resource 1:<br>Specified Resource Addresses:<br>127.0.0.1:4004<br>Key Acceptable Values<br>Log_level [0-65535]<br>log_dir [directory path]<br>add resource addr [host:port]<br>rem resource addr [host:port]<br>rem resource addr [host:port]<br>rem resource addr [host:port]<br>realim [1-255]<br>resource [1-511]<br>mgt dev [ethernet device]<br>mode [resource, manager, both]<br>log_file_len [0-26]<br>bind mgt [0-1]<br>shelf [1-8] eth1ethN]<br>first_cliport [1025-4190]<br>connect_mgr [host:port]<br>connect_mgr [host:port]<br>connect_mgr [host:port]<br>max_send.mmsg_mem [1000-500000]<br>max_send.mmsg_mem [1000-500000]                                                                                                    | Value<br>7<br>/home/Lanforge<br>SEE LIST ABOVE<br>SEE LIST ABOVE<br>255<br>1<br>eth0<br>both<br>0<br>0<br>1<br>4001<br>NONE<br>5<br>32000<br>500                                                                                                    |
|      | <pre>max_send_mmsg_pxts[1-1000]<br/>keepalive [1000-500000]<br/>wl_probe_timer [50-2000]<br/>Other Commands: help, show_all<br/>If these values are correct, enter "config",<br/>the values by entering the key followed by t<br/>mode manage.</pre>                                                                                                    | 500<br>50<br>50 contervise change<br>he new value, for example:                                                                                                    |
| F.   | Your command: mgt_dev lo                                                                                                    |                                                                                                    |
| G.   | Your command: <a href="mailto:bind_mgt1">bind_mgt1</a>                                                                                                    |                                                                                                    |
| Н.   | Your command: dev_ignore eth                                                                                                    | D                                                                                                    |
| I.   | Your command: show_all                                                                                                    |                                                                                                    |
| J.   | Key         Acceptable Values           log_level         [0-655335]           log_dir         [directory path]           add_resource_addr [host:port]         realm           resource_it [host:port]         resource           resource_it [host:port]         resource           mid_dev         [encentect device]           mid_dev         [encentect device]           hind mgt         [0-26]           bind mgt         [0-1]           shelf         [1-8]           dev ignore         [th0 eth] ethN]           first_cliport         [1025-4199]           connect mgr         [host:port]           max_send_mmag_mkts         [1-806]           max_send_mmag_mkts         [1-806]           was_send_mmag_mkts         [1-806]           was_send_mmag_mkts         [1-806]           was send_mmag_mkts         [1-806]           was send_mmag_mkts         [1-806]           was send_mmag_mkts         [1-806]           was send_mmag_mkts         [1-806]           was send_mmag_mkts         [1-806]           was send_mmag_mag_tsts         [1-806]           was send_mmag_mats         [1-806]           was send_mmag_mag_mag_tsts         [1-80 | Value<br>77<br>//ome/lanforge<br>SEE LIST ABOVE<br>SEE LIST ABOVE<br>SEE |
| Κ.   | Your command: config                                                                                                    |                                                                                                    |
|      | # ./serverctl.bash restar                                                                                                    |                                                                                                    |
| 1    |                                                                                                    |                                                                                                    |

### 3.

# **Other Security Considerations**

The fewer services listening on all ports on the LANforge the safer it will be.

Check netstat -ntulp to find services listening on address 0.0.0.0

You might want to disable or reconfigure services that could reduce your security posture, such as:

- A. nfs-server.service (only useful for NFS testing)
- B. radiusd.service (used in 802.1x roaming testing)
- C. rpc-bind.service (only useful for NFS testing)
- D. rpc-mountd.service (only useful for NFS testing)
- E. rpc-statd.service (only useful for NFS testing)
- F. vncserver@:1.service (if no local GUI needs to run, should only need ssh)
- G. xrdp.service (because it can be logged in multiple times)

| Z | 1 |  |  |
|---|---|--|--|
|   | 7 |  |  |
|   |   |  |  |

SSH not only does port forwarding, but it can compress the data stream between a GUI and a LANforge Server.

### A. Using PuTTY

B. See other cookbook

# C. Using OpenSSH

- D. OpenSSH is available on Linux, MAC OS X and Windows
  - A. The SSH -L option specifies [local-port]:[remote-host]:[remote-port]

|    | Ş | ssh | $-\mathbf{L}$ | 4002:127.0.0.1:4002 | -CnNv | lanforge@gateway-host | el 🚔 |
|----|---|-----|---------------|---------------------|-------|-----------------------|------|
| Β. |   |     |               |                     |       |                       | ×    |

C. Leave that connection running.

### E. Using public keys

You can install a public key to your LANforge and use to avoid typing passwords. Those keys usually reside in your **\$HOME/.ssh** directory.

| А. | \$ ssh-keygen -t ed25519                                                                 |
|----|------------------------------------------------------------------------------------------|
| Β. | <pre>\$ ssh-copy-id lanforge@gateway-host +</pre>                                        |
|    | $\overset{	imes}{}$ It is possible to specify the ssh key to avoid copying the wrong one |
| D. | <pre>\$ ssh-copy-id -i \$HOME/.ssh/id_ed25519 lanforge@gateway-host </pre>               |
| E. | \$ ssh -CnNv -i \$HOME/.ssh/ed25519 -L 4002:127.0.0.1:4002 gateway-host                  |

\$ ssh -vnN lanforge-a1

#### F. Using Your .ssh/config File

Edit the hostname and IP configuration for the host

#### 5.

# Connect the LANforge GUI your Forwarded Connection

6. After starting your SSH connection to gateway-host, start your Local GUI and connect to localhost:4002

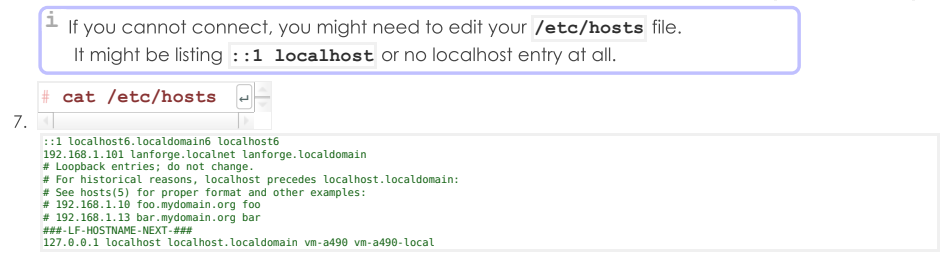

# **Configure NTP Chronyd on Fedora**

### Goal: configure an NTP time source for a customer Fedora system

Some customer systems are in offline labs that are unable to reach the Internet, and without that connection, NTP will not continue to adjust the system time. Below are examples of how to configure the chrony service to look at the manager system of a LANforge realm to get time updates. The resulting times will be more consistent with respect to the whole realm of machines, but times will still be different than global time sources.

### Background

It is possible to configure chronyd on Fedora to look at specific local servers for time synchronization, and to configure a LANforge to be a NTP time server. For more reference, see https://docs.fedoraproject.org/en-US/fedora/latest/system-administrators-guide/servers/Configuring\_NTP\_Using\_the\_chrony\_Suite/

In the examples below, we will consider two systems:

- manager 192.168.1.101
- resource 192.168.1.102

### Maintenance: Adjusting the time

| sudo -s          |                                                                     |
|------------------|---------------------------------------------------------------------|
| chronyc tracking | # display the details about how far off the system is from NTP time |
| chronyc sources  | <pre># display the releationship to the sources</pre>               |
| chronyc makestep | # force a catch-up to the NTP server                                |
| chronyc tracking | <pre># to see the resulting time difference.</pre>                  |

### Configure a Server

Use the allow directive to provide access to the NTP protocol from the management network:

rtcsync hwtimestamp \* allow 192.168.1.0/24 local stratum 9

### **Configure a Client**

Edit the /etc/chrony.conf file and add a these lines:

server 192.168.1.101 iburst auto\_offline
local stratum 10
hwtimestamp \*
rtcsync

### **Apply Changes**

Restart the chronyd service to apply:

systemctl restart chronyd.service

Check journalctl for anything wrong.

### All that other stuff in the file

There's plenty of notes in the chrony.conf file. The two network time source directives of interest are:

# pool pool.ntp.org iburst maxsources 4 server 0.pool.ntp.org iburst auto offline

- pool refers to a whole network of time servers that are listed in a DNS group that rotates their definition very quickly. You can use host pool.net.org repeatedly to see what IPs are being provided.
- server points at just one IP

If you are in an offline setting, you might consider commenting out the remote pool/server directives, but the consequence of that is the next time the system is placed on a routable network, it will never try to look for NTP time sources again and hence never attempt to re-set the system hardware clock. It is harmless to leave those directives un-commented.

# Upgrading Offline LANforge Systems

### Goal: upgrade a LANforge system that does not have access to the Internet.

LANforge systems are often in off-line or isolated test environments where the only updates they get can be brought to them on a laptop that can taken to the isolated network manually. Candelatech provides Bundle upgrades that contain all the files necessary for performing the equivalent of a lf\_kinstall.pl -do\_lanforge upgrade action. It is also possible to create a mirror of the software that LANforge systems can query. Offline bundle files were introduced in 5.4.1. Offline upgrade by listing files from lf\_kinstall.pl was introduced in 5.3.3.

### Proxy from Controller Method

Given a network gateway that allows one-way access to LANforge systems, an outside management laptop can be used to upgrade the offline LANforge systems. There is no need to mirror everything, because your LF systems do not span all combinations. **You don't want to mirror everything.** It's over 13GB. Also, If you do not have ssh-keys installed between bizproxy and the LF systems, this technique will prompt you for passwords!

#### **Mirror Packages Proxy option**

If the proxy has a web server URL on the management LAN where LF files can be cached, follow these steps

to update the bundles on the proxy and upgrade the LF systems. This option mirrors the LANforge tar archives and not the bundles. For this example the proxy system will have these properties:

- hostname: bizproxy, 192.168.10.1
- management LAN: 192.168.10.0/24
- required disk space: 10GB
- file system web folder: /var/www/html/lanforge/r5.4.6
- LAN URL: http://192.168.10.1/lanforge/r5.4.6/
- Apache Directory config example:

```
Alias /private/downloads /var/www/html/lanforge
Alias /private/downloads/ /var/www/html/lanforge/
Alias /lanforge /var/www/html/lanforge
Alias /lanforge/ /var/www/html/lanforge/
Oirectory /var/www/html/lanforge>
Require ip 192.168.10.0/24
Options +Indexes +FollowSymLinks
IndexOptions FancyIndexing FoldersFirst NameWidth=*
AllowOverride all
</Directory>
```

• Nginx example:

```
location /lanforge/ {
   root /var/www/html/lanforge;
   autoindex on;
   allow 192.168.10.0/24;
   deny all;
}
```

- On bizproxy, mirror files from www.candelatech.com to bizproxy. Below something close to the commands you would need to put into a shell script.
- 2. Size of the files files you would expect to mirror is about 8GB

```
3. mirror.bash:
```

```
#!/bin/bash
VER="5.4.6"
OSV=F36
CT="https://www.candelatech.com/private/downloads/r${VER}"
cd /var/www/html/lanforge/r$VER
curl -s -o lf kinstall.pl ${CT}/lf_kinstall.pl
curl -s -o list.html ${CT}/
perl -ne '/a href="([^"]+)"/ && print "$1\n";' list.html > list.txt
rm -f list2.txt
perl -ne '/((ath|board|ct[56]|firmware|interop-|LANforge-Server-).*)/ && print "$1\n"' list.txt > list2.txt
perl -ne '/((ath|board|ct[56]|firmware|interop-|LANforge-Server-).*)/ && print "$1\n"' list.txt > list2.txt
grep "[Lx].*[-]${0SV}" list.txt >> list2.txt
for file in "${URLS[@]}"; do echo "${CT}/${file}" ; done > urls.txt
```

4. After running mirror.bash, you now have a copy of the LANforge packages you want on bizproxy.

```
5. From bizproxy, the below script can use the first argument as the IP of the system to upgrade.
web_upgrade.bash:
```

```
#!/bin/bash
LFHOST=${1:-}
if [ -z $LFHOST ]; then echo "Please specify hostname or ip"; exit 1; fi
VER=5.4.6
# specify a kernel version in parameter 2:
KV=${2:=5.19.17+}
BIZ="http://192.168.10.1/"
scp lf kinstall.pl root@${LFHOST}:/root/lf kinstall.pl
ssh root@${LF HOST} "chmod +x /root/lf kinstall.pl
ssh root@${LF HOST} "chmod +x /root/lf kinstall.pl"
ssh root@${LF HOST} "/root/lf_kinstall.pl \
    --lfver $VER --kver $KV \
    --dounload from $BIZ \
    --tmp_dir /home/Lanforge/Downloads"
```

```
Example: ./web_upgrade.bash 192.168.10.2 6.2.4+
```

#### **SSH Copy Packages Option**

If the LANforge cannot reach the proxy controller because of firewall or routing reasons, the proxy controller can copy the files to the LF system and use a local-only install with the If\_kinstall.pl --source\_dir option.

- 1. Use the above mirror script for mirroring the LANforge packages.
- 2. Use a script like the one below to query and copy the correct files to the LF system:

```
#!/bin/bash
cd /var/www/html/lanforge/r5.4.6
LFHOST=${1:-}
if [ -z $LFHOST ]; then echo "Please specify hostname or ip"; exit 1; fi
# specify a kernel version in parameter 2:
```

```
KV=${2:=5.19.17+}
OSV=$(ssh lanforge@$LFHOST "awk -F\= '/VERSION ID/{print \$2}' /etc/os-release")
scp lf kinstall.pl root@${LFHOST}:/root/lf kinstall.pl
ssh root@${LF HOST} "chmod +x /root/lf kinstall.pl"
ssh root@{$LF HOST} "/root/lf kinstall.pl --print_only --show_urls \
     --skip pip --skip yum all --do upgrade \
     --lfver $VER --kver $KV | grep '# http' > /tmp/lf_list.txt"
scp root@${LF HOST}:/tmp/lf list.txt /tmp
mapfile -t urlz < /tmp/lf list.txt</pre>
for url in "${urlz[@]}"; do
    file="${url##*/}
    scp $file root@${LFHOST}:/home/lanforge/Downloads/
done
scp md5.txt root@${LFHOST}:/home/lanforge/Downloads/
ssh root@${LFHOST} "/root/lf kinstall.pl --offline \
    --lfver $VER --kver $KV --do lanforge \
     --source dir /home/lanforge/Downloads \
    --tmp_dir /var/tmp --skip_yum_all --skip_pip"
```

### **SSH Copy Bundles Option**

This option is for mirroring the Bundle files only. This is useful if the default kernel version is acceptable.

 On bizproxy, mirror files from http://www.candelatech.com to bizproxy. Below something close to the commands you would need to put into a shell script. Sizes of the bundle files you would expect to mirror:

```
$ ls Bundle*F{27,30,34,36}* | xargs du -shc
1.76 Bundle lfver-5.4.6 kern-5.19.17+ osver-F27-i-27 x64.tar.xz
1.76 Bundle_lfver-5.4.6 kern-5.19.17+ osver-F30-i-30_x64.tar.xz
1.76 Bundle lfver-5.4.6 kern-5.19.17+ osver-F34-i-34_x64.tar.xz
1.76 Bundle_lfver-5.4.6 kern-5.19.17+ osver-F36-i-36_x64.tar.xz
6.76 total
```

2. We'll call this "bundle\_mirror.bash":

```
#!/bin/bash
VER="5.4.6"
CT="https://www.candelatech.com/private/downloads/r${VER}/"
cd /var/www/html/lanforge/r$VER
curl -s -o lf kinstall.pl ${CT}/lf_kinstall.pl
curl -s -o list.html ${CT}/
perl -ne '/a href="([^"]+)"/ && print "$1\n";' list.html > list.txt
perl -ne '/^(Bundle.*?(F(27|3[046])).*)/&& print "/$1\n"' list.txt > urls.txt
wget -i urls.txt
```

 From bizproxy, the below script can use the first argument as the IP of the system to upgrade. scp bundle upgrade.bash:

```
#!/bin/bash
cd /var/www/html/lanforge/r5.4.6
LFHOST=${1:-}
if [ -z $LFHOST ]; then echo "Please specify hostname or ip"; exit 1; fi
OSV=$(csh lanforge@$LFHOST "awk -F\= '/VERSION ID/{print \$2}' /etc/os-release")
BNAME="Bundle lfver 5.4.6 kern-5.19.17+ osver-F${0SV}-i-${0SV}_x64.tar.xz"
scp $BNAME lanforge@${LFHOST}/home/lanforge/Downloads/
scp lf kinstall.pl root@${LFHOST}:/root/lf kinstall.pl
ssh root@${LF_HOST} ".hmod +x /root/lf_kinstall.pl"
ssh root@${LF_HOST} ".httl.pl -.use_bundle /home/lanforge/Downloads/$BNAME"
```

Example: ./scp\_bundle\_upgrade.bash 192.168.10.2

### **Bundle method**

The bundle upgrade is a standard manner of doing an offline upgrade.

# Interop

### Windows

Offline Windows Ifserver upgrades will require a place to download the windows lanforge update zip from. The existing offline Bundle\_Ifver\_X tar file does not include these files. Rather this requires the LANforge-Server-5.4.6-upgrade.zip file.

- 1. on the Fedora lanforge, configure a test-network port to serve HTTP.
- 2. edit the resulting vr\_conf/nginx\_eth3.conf to add the Downloads directory:

```
3. # Remove the first line '# Autogenerated by ...' and edit the file as
    # desired for a custom config file.
    worker processes 1;
    error_log logs/br1000_error.log;
    pid /home/lanforge/vr_conf/nginx_br1000.pid;
    events {
        worker_connections 1024;
    }
```

```
http {
   include
                /usr/local/lanforge/nginx/conf/mime.types;
   default type application/octet-stream;
   access log logs/br1000_access.log;
   sendfile
                       on;
   keepalive_timeout 65;
   server {
                    10.40.0.1:80 bind dev=br1000;
       listen
       server name localhost;
       access_log logs/br1000_host.access.log;
       location / {
           root html;
           index index.html index.htm;
       error page 500 502 503 504 /50x.html;
       location = /50x.html {
           root html;
       }
       location /Downloads {
                /home/lanforge/;
          root
          autoindex on;
       }
   }
}
```

Notice the:

```
1. location /Downloads {
    root /home/lanforge;
    autoindex on;
}
```

2. and of course: remove the top line of the file

4. reset the port to make the changes take effect

1. first, tail the logfile:

```
[lanforge@ct523-jedway1 logs]$ pwd
/usr/local/lanforge/nginx/logs
[lanforge@ct523-jedway1 logs]$ tail -F br1000_error.log
```

2. next down and up the port. A simple port reset does not restart nginx

5. check on the Windows system to make sure you can browse the url:

|              |   | dex of /Downloads/ | × +                  |   |    |     |   |    |
|--------------|---|--------------------|----------------------|---|----|-----|---|----|
| $\leftarrow$ | С | A Not secure       | 10.40.0.1/Downloads/ | A | rò | 5⁄≡ | Ē | \$ |

Index of /Downloads/

| <u>/</u>                            |                   |           |
|-------------------------------------|-------------------|-----------|
| LANforge-GUI-5.4.6-Installer.exe    | 03-May-2023 21:30 | 163377693 |
| LANforgeDocs-5.4.6.tar.gz           | 03-May-2023 21:30 | 61866217  |
| LANforgeGUI 5.4.6-x64-Installer.exe | 03-May-2023 21:30 | 171308948 |
| LANforgeGUI 5.4.6 Linux.tar.bz2     | 03-May-2023 21:31 | 168160649 |
|                                     |                   |           |

6. Get the correct files into Fedora /home/lanforge/Downloads:

- wget https://www.candelatech.com/private/downloads/r5.4.6/LANforge-Server-5.4.6-upgrade.zip
- 2. check that you did not create LANforge-Server-5.4.6-upgrade.zip.1
- 7. Download on windows, or use posh wget:
  - 1. Using Edge: click on the [...] dots, select Keep, on next card select Extra Options  $\rightarrow$  Keep

| Index of /Downloads/                                                                                                    | ×                          | +                                                                                                    |                         |                |             |          |                 |              |  |
|----------------------------------------------------------------------------------------------------|----------------------------|----------------------------------------------------------------------------------------------------|-------------------------|----------------|-------------|----------|-----------------|--------------|--|
| ← C ▲ Not secure   10.4                                                                                                    | 0.0.1/                     | /Downloads/                                                                                                 | $\forall_{\mathscr{D}}$ | to             | לב          | Ē        | <u>↓</u>        | প্           |  |
| Index of /Downloa                                                                                                    | Do                         | ownloads                                                                                                    |                         |                |             |          | $\Rightarrow$   |              |  |
|                                                                                                    | 4                          | ▲ LANforge-Server-5.4.6-upgrade.zip isn't commonly<br>downloaded. Make sure you trust LANforge-Server-5.4.6 |                         |                |             |          |                 |              |  |
| /<br>LANforge-GUI-5.4.6-Installer.exe<br>LANforge-Server-5.4.6-upgrade.zip                                                                                                    |                            | 03-<br>10-                                                                                                  | May-202<br>May-202      | 3 21:<br>3 20: | 30<br>52    |          | 163377<br>24547 | 7693<br>7651 |  |
| Administrator: Windows PowerShell                                                                                                    |                            |                                                                                                    |                         |                |             | -        |                 | ×            |  |
| <pre>hindows PowerShell<br/>Copyright (C) Microsoft Corporation. All rights re<br/>Try the new cross-platform PowerShell https://aka.<br/>PS C:\Users\Administrator&gt; cd .\Downloads\<br/>PS C:\Users\Administrator\Downloads&gt; wget -o LANfor<br/>PS C:\Users\Administrator\Downloads&gt;</pre> | eserve<br>.ms/ps<br>orge-S | d.<br>core6<br>erver-5.4.6-upgrade                                                                          | .zip http:              | //10.40        | ð.ð.1/Downl | Loads/LA | Nforge-:        | Serve        |  |

 wget -o LANforge-Server-5.4.6-upgrade.zip http://10.40.0.1/Downloads/LANforge-Server-5.4.6-upgrade.zip

- 8. Stop LANforge on the windows system
- 9. Extract the zip file:
  - cd %env:PROGRAM<TAB><TAB> tab complete to get to cd 'C:\Program Files (x86)\LANforge-Server\'
  - 2. Expand-Archive -Path \$HOME\Downloads\LANforge\*upgrade.zip -Dest .
- 10. run the upgrade\_lfconfig script:
  - 1. .\upgrade\_lfconfig.ps1
  - 2. click OK
  - 3. The server will have started
- 11. Check the LANforge manager system to check it has re-regeistered
  - 1. In the Resources tab, you should see the host-name has returned
  - 2. check the Build Date column to check the version is recent.

# Multiplexed REST Access via Nginx Proxy

# Goal: Configure an NGINX proxy to allow REST traffic to a variety of isolated LANforge machines

It is possible to configure a Nginx proxy in a manner to allow remote REST clients access to multiple isolated LANforge systems. This leverages the proxy\_pass feature in Nginx. There are multiple ways to configure proxy access.

For the example below, we will assume these values:

- public proxy hostname is bizproxy, 10.39.0.44
- bizproxy is running Nginx
- Isolated LAN with LF machines: 192.168.92.0/24
- Example LANforge machines:
  - 192.168.92.10 ct523-jedway1
  - 192.168.92.11 ct522-jedway3
- the LANforge machines need to have GUIs configured to start automatically

### LANforge GUI HTTP Processing

The HTTP library that the LANforge GUI incorporates is very simple. It is not configured to parse Host: headers. There is no need to rewrite the Host header when proxying to port 8080.

Proxying to Apache on LANforge (mgt\_ip, port 80) is different. If you want to proxy requests to a LF Apache instance on port 80, you should incorporate Host header rewriting. (No examples below, sorry.)

# **Proxy Request Rewriting**

Three ways of making proxy requests include:

- Port Rewriting. Works best with our python libraries.
- Hostname Rewriting, more difficult, but still works with python libraries.
- URL (path-name) Rewriting: this does NOT work well with our python libraries.

# **Port Rewriting**

This manner of proxying just translates different server listening ports to the target machines. It is another easy transformation, but it opens up quite a number of high-numbered ports on bizproxy. Nginx config:

```
server {
  listen 1910;
  server name ;
  root /usr/share/nginx/html;
    location / {
      rewrite
                          /(.*) /$1 break;
                          http://192.168.92.10:8080;
      proxy pass
      proxy redirect
                          off;
      proxy set header
                         Host $host;
      proxy set header
                         X-Real-Ip $remote addr;
                         X-Forwarded-For $remote_addr;
       proxy_set_header
    }
}
```

```
server {
  listen 1911;
   server name ;
  root /usr/share/nginx/html;
   location / {
                         /(.*) /$1 break;
      rewrite
                         http://192.168.92.11:8080;
      proxy pass
      proxy redirect
                         off;
      proxy set header Host $host;
                         X-Real-Ip $remote addr;
      proxy set header
      proxy_set_header X-Forwarded-For $remote_addr;
   }
}
```

Use curl to test access:

```
curl -sqv -H 'Accept: application/html' http://bizproxy:1910/port/1/1/list
```

Example script usage:

| <pre>./scenario.pymgr bizproxymgr port</pre> | 1910 \ |
|----------------------------------------------|--------|
| load BLANKaction overwrite                   |        |

### **Hostname Rewriting**

It is possible to rewrite hostnames and host headers to isolated LF systems. This is **complicated** rewrite because the DNS names need to be present at the developer's workstation. (It is unlikely that the the headers in the HTTP request can be manipulated to add the Host header.) Ideally, the non-isolated LAN DNS can be configured to return the return the IP of bizproxy.corp.me when hostnames like ct523-jedway1.bizproxy.corp.me are requested.

On the developer workstation, this is possible with extra effort on the user side by manipulating the /etc/hosts file on a workstation:

```
# etc/hosts
```

10.39.0.44 ct523-jedway1.bizproxy.corp.me ct523-jedway1

Nginx config:

}

```
server {
   listen 80;
   server name ct523-jedway1;
   root /usr/share/nginx/html;
   location / {
       rewrite
                          /(.*) /$1 break;
       proxy_pass
                          http://192.168.92.10:8080;
                          off;
       proxy redirect
       proxy_set_header Host $host;
       proxy_set_header
                         X-Real-Ip $remote_addr;
       proxy_set_header
                         X-Forwarded-For $remote_addr;
   }
```

Check the URL access using curl:

```
# check by IP:
$ curl -sqv \
	-H 'Host: ct523-jedway1' \
	-H 'Accept: application/json' \
	http://10.39.0.44/port/1/1/list
# check by hostname
$ curl -sqv \
	-H 'Accept: application/json' \
	http://ct523-jedway1.bizproxy.corp.me/port/1/1/list
```

Example script usage:

```
./scenario.py --mgr ct523-jedway1 --mgr_port 80 \
    --load BLANK --action overwrite
```

### Logging HTTP Access

The bizproxy logs should be located in /var/log/nginx. In LF 5.4.6, the GUI can send messages to syslog. Messages from the GUI would look like:

1685573102952: ip[192.168.92.1] sess[] GET url[/port/1/1/list]

# **Appendix**

URL Rewriting is mentioned here so the reader can understand what not to configure.

### **URL Rewriting**

Below is an example permitting REST access to LF hosts by way of a URL prefix. For example, the URL http://bizproxy/92.11/port/1/1/list becomes the URL http://192.168.92.11:8080/port/1/1/list . This is not the best kind of proxy rewriting, but it is the easiest. Using a URL prefix is less ideal because it inherently conflicts with the LANforge python libraries provided. Nginx config:

```
server {
    listen
                 80;
    server name
                 ;
    root
                 /usr/share/nginx/html;
    # Load configuration files for the default server block.
    include /etc/nginx/default.d/*.conf;
    location /92.10 {
                          /92.10/(.*) /$1 break;
       rewrite
                          http://192.168.92.10:8080;
      proxy pass
                          off;
      proxy redirect
                         Host biz lflab5 9210;
      proxy set header
      proxy set header
                          X-Real-Ip $remote addr;
      proxy_set_header
                         X-Forwarded-For $remote_addr;
    location /92.11 {
      rewrite
                          /92.11/(.*) /$1 break;
                          http://192.168.92.11:8080;
      proxy pass
                          off;
      proxy redirect
      proxy set header
                         Host $host;
      proxy set header
                          X-Real-Ip $remote addr;
      proxy_set_header
                         X-Forwarded-For $remote addr;
    }
}
```

Use curl to query the REST endpoint:

\$ curl -sqv -H 'Accept: application/json' http://bizproxy/92.10/port/1/1/list

This is not compatible with the py-scripts library.

Candela Technologies, Inc., 2417 Main Street, Suite 201, Ferndale, WA 98248, USA www.candelatech.com | sales@candelatech.com | +1.360.380.1618